# วิธีใช้ HP Photosmart D5300 series

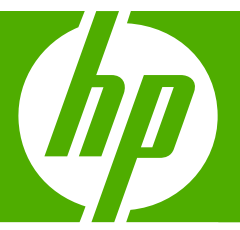

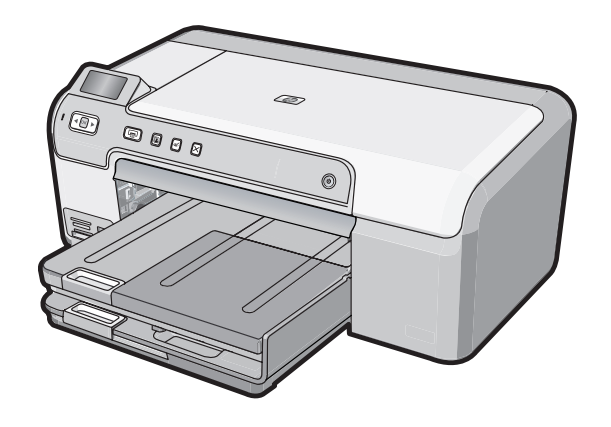

# สารบัญ

| 1 | วิธีใช้ HP Photosmart D5300 series                                                                                                    | 3                                      |
|---|----------------------------------------------------------------------------------------------------|----------------------------------------|
| 2 | HP Photosmart ภาพรวม<br>ข้อมูลทั่วไปของ HP Photosmart<br>คุณลักษณะของแผงควบคุม<br>ไอคอนจอแสดงผล<br>ใช้ซอฟต์แวร์ HP Photosmart                                                                                                    | 5<br>6<br>7<br>7                       |
| 3 | ค้นหาข้อมูลเพิ่มเติม                                                                                                    | 9                                      |
| 4 | ี่ ข้อมูลการเชื่อมต่อคอมพิวเตอร์<br>ประเภทการเชื่อมต่อที่สนับสนุน<br>การใช้เครื่องพิมพ์ร่วมกัน                                                                                                    | 11<br>11                               |
| 5 | How do I (ควรทำอย่างไร)                                                                                                    | 13                                     |
| 6 | <b>ใส่กระดาษ</b><br>เลือกกระดาษสำหรับการพิมพ์<br>การใส่กระดาษ<br>ใส่แผ่นซีดี/ดีวีดี<br>การหลีกเลี่ยงมิให้กระดาษติด                                                                                                    | 15<br>18<br>25<br>27                   |
| 7 | <mark>การพิมพ์จากคอมพิวเตอร์</mark><br>การพิมพ์จากซอฟต์แวร์แอพพลิเคชัน<br>กำหนดให้ HP Photosmart เป็นเครื่องพิมพ์ดีฟอลต์<br>การเปลี่ยนค่าการพิมพ์สำหรับงานปัจจุบัน<br>การเปลี่ยนค่าการพิมพ์ดีฟอลต์<br>ช็อตคัตการพิมพ์<br>การพิมพ์งานพิเศษ<br>การหยุดงานพิมพ์ | 29<br>30<br>31<br>37<br>37<br>39<br>54 |
| 8 | <mark>การใช้คุณลักษณะภาพถ่าย</mark><br>วิธีพิมพ์ภาพถ่ายจากแผงควบคุม<br>บันทึกภาพถ่ายลงในคอมพิวเตอร์<br>แก้ไขภาพถ่าย<br>การแลกเปลี่ยนภาพถ่ายโดยใช้ซอฟต์แวร์ HP Photosmart                                                                                     | 59<br>61<br>62<br>63                   |
|   |                                                                                                    |                                        |

| 9 การบำรุงรักษา HP Photosmart<br>การดูแลตลับหมึกพิมพ์<br>การทำความสะอาดเครื่อง HP Photosmart<br>การลดการใช้พลังงานเมื่อปิด HP Photosmart<br>ปิดเครื่อง HP Photosmart                                                                                                    |                                                                           |
|----------------------------------------------------------------------------------------------------|---------------------------------------------------------------------------|
| 10 รานคาผลตภณฑหมกพมพ                                                                                                    |                                                                           |
| 11 การแก้ไขปัญหาเบื้องต้น<br>กำแนะนำในการแก้ไขปัญหาเบื้องต้น<br>การแก้ไขปัญหาเบื้องต้นในการติดตั้งฮาร์ดแวร์<br>วิธีการแก้ไขปัญหาเบื้องต้นกี่ยวกับการติดตั้งซอฟต์แวร์<br>การแก้ไขปัญหาเบื้องต้นเกี่ยวกับการพิมพ์<br>การแก้ไขปัญหาเบื้องต้นเกี่ยวกับการ์ดหน่วยความจำ<br>การแก้ไขปัญหาเบื้องต้นเกี่ยวกับการพิมพ์บนซีดี/ดีวีดี<br>ข้อผิดพลาด |                                                                           |
| 12 การรับประกันและบริการของ HP<br>การรับประกัน                                                                                                    | 165<br>165<br>166<br>166<br>167<br>167<br>168<br>169<br>169<br>170<br>170 |
| 13 ข้อมูลทางเทคนิค<br>ลักษณะเฉพาะ<br>โปรแกรมควบคุมผลิตภัณฑ์เพื่ออนุรักษ์สิ่งแวดล้อม<br>ประกาศข้อบังคับ                                                                                                    |                                                                           |

## 1 วิธีใช้ HP Photosmart D5300 series

สำหรับข้อมูลเพิ่มเติมเกี่ยวกับ HP Photosmart ดูที่

- "<u>HP Photosmart ภาพรวม</u>" ในหน้า 5
- "<u>ค้นหาข้อมูลเพิ่มเติม</u>" ในหน้า 9
- "<u>ข้อมูลการเชื่อมต่อคอมพิวเตอร์</u>" ในหน้า 11
- "<u>How do I (ควรทำอย่างไร)</u>" ในหน้า 13
- <u>"ใส่กระดาษ</u>" ในหน้า 15
- "<u>การพิมพ์จากคอมพิวเตอร์</u>" ในหน้า 29
- "<u>การใช้คุณลักษณะภาพถ่าย</u>" ในหน้า 57
- "<u>การบำรุงรักษา HP Photosmart</u>" ในหน้า 65
- <u>ร้านค้าผลิตภัณฑ์หมึกพิมพ์</u>" ในหน้า 83
- "<u>การรับประกันและบริการของ HP</u>" ในหน้า 165
- "<u>ข้อมูลทางเทคนิค</u>" ในหน้า 173

## 2 HP Photosmart ภาพรวม

ใช้ HP Photosmart เพื่อพิมพ์ภาพถ่ายจากการ์ดหน่วยความจำหรือพิมพ์ฉลาก บนแผ่นซีดี∕ดีวีดีที่พิมพ์ได้ อุปกรณ์เสริมในการพิมพ์สองด้านที่รวมอยู่กับ HP Photosmart ช่วยให้คุณสามารถพิมพ์บนกระดาษทั้งสองด้าน ดังนั้นคุณ สามารถใช้อุปกรณ์ดังกล่าวเพื่อพิมพ์โบรชัวร์และหนังสือ หรือเพียงเพื่อประหยัด กระดาษ คุณสามารถเข้าใช้งานฟังก์ชันต่างๆ ของ HP Photosmart ได้โดยตรง จากแผงควบคุมโดยไม่ต้องเปิดเครื่องคอมพิวเตอร์

ส่วนนี้จะกล่าวถึงหัวข้อต่อไปนี้

- <u>ข้อมูลทั่วไปของ HP Photosmart</u>
- คุณลักษณะของแผงควบคุม
- <u>ไอคอนจอแสดงผล</u>
- <u>ใช้ซอฟต์แวร์ HP Photosmart</u>

### ข้อมูลทั่วไปของ HP Photosmart

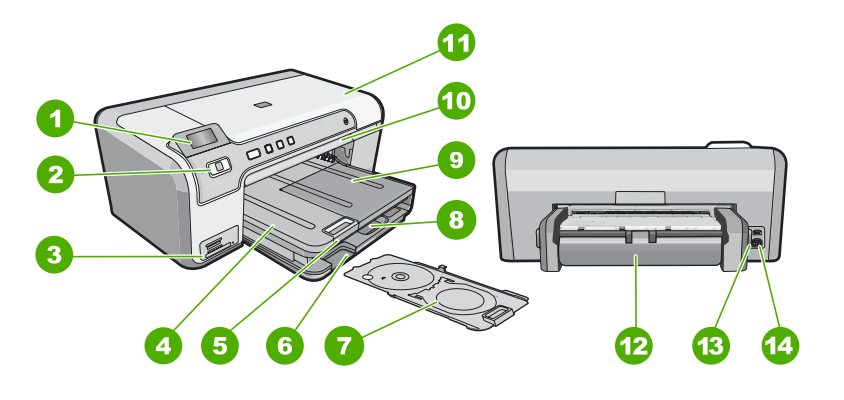

| ฉลาก | รายละเอียด                                                 |
|------|------------------------------------------------------------|
| 1    | จอสี (หรือที่เรียกกันว่าจอแสดงผล)                          |
| 2    | แผงควบคุม                                                  |
| 3    | ช่องเสียบการ์ดหน่วยความจำและไฟภาพถ่าย                      |
| 4    | ถาดรับกระดาษออก                                            |
| 5    | แกนเลื่อนของถาดกระดาษ (หรือที่เรียกว่าแกนเลื่อนของ<br>ถาด) |
| 6    | ช่องเก็บที่บรรจุชีดี∕ดีวีดี                                |

| (ทำต่อ)                                          |  |  |  |
|--------------------------------------------------|--|--|--|
| รายละเอียด                                       |  |  |  |
| ที่บรรจุขีดี∕ดีวีดี                              |  |  |  |
| ถาดป้อนกระดาษหลัก (หรือที่เรียกว่าถาดป้อนกระดาษ) |  |  |  |
| ถาดกระดาษภาพถ่าย                                 |  |  |  |
| ถาดขีดึ∕ ดีวีดี                                  |  |  |  |
| ฝากรอบตลับหมึกพิมพ์                              |  |  |  |
| อุปกรณ์เสริมในการพิมพ์สองด้าน                    |  |  |  |
| พอร์ต USB ด้านหลัง                               |  |  |  |
| ขั้วต่อสายไฟ                                     |  |  |  |
|                                                  |  |  |  |

\* ใช้กับอะแดปเตอร์จ่ายไฟที่ HP ให้มาเท่านั้น

### คุณลักษณะของแผงควบคุม

แผนผังและตารางที่เกี่ยวข้องต่อไปนี้จะแสดงข้อมูลอ้างอิงโดยย่อเกี่ยวกับ คุณสมบัติของแผงควบคุมของ HP Photosmart

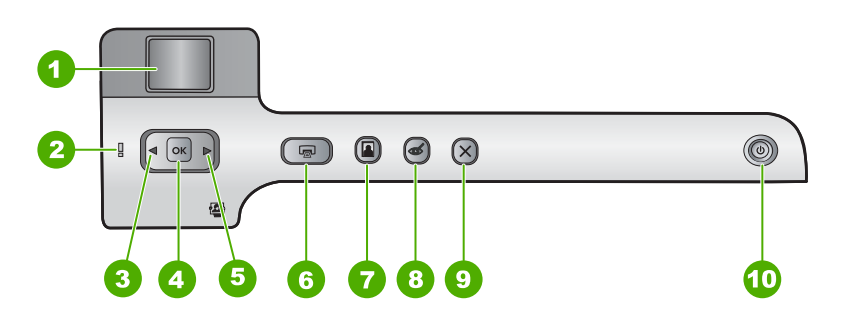

| ฉลาก | ไอคอน | ชื่อและรายละเอียด                                                                                                    |
|------|-------|----------------------------------------------------------------------------------------------------|
| 1    |       | <b>จอสี</b> (หรืออาจเรียกว่าจอแสดงผล): แสดงภาพถ่ายบนการ์ดหน่วยความจำ นอกจากนี้ยังแสดงสถานะ<br>และข้อความแสดงข้อผิดพลาดด้วย                                                         |
| 2    | Ő     | <b>ไฟเตือน</b> : แสดงให้ทราบว่าเกิดปัญหาขึ้น โปรดดูจอแสดงผลสำหรับข้อมูลเพิ่มเติม                                                                                                   |
| 3    |       | ลูกศรข้าย: ปุ่มซ้ายจะกลับไปยังหน้าจอแสดงผลหรือภาพถ่ายก่อนหน้านี้บนการ์ดหน่วยความจำ                                                                                                 |
| 4    | ОК    | <b>ตกลง</b> : เลือกภาพถ่ายสำหรับการพิมพ์หรือเลือกตัวเลือกเมนู                                                                                                    |
| 5    |       | ลูกศรขวา: ปุ่มขวาจะไปยังหน้าจอแสดงผลหรือภาพถ่ายถัดไปบนการ์ดหน่วยความจำ                                                                                                    |
| 6    |       | <b>พิมพ์ภาพถ่าย</b> : พิมพ์ภาพถ่ายที่เลือกไว้บนการ์ดหน่วยความจำของคุณ หากในขณะนี้ไม่ได้เลือกภาพ<br>ถ่ายอยู่ เครื่อง HP Photosmart จะพิมพ์ภาพถ่ายที่กำลังแสดงอยู่บนจอแสดงผลในขณะนี้ |

| กาตอ) |       |                                                                                                    |  |
|-------|-------|----------------------------------------------------------------------------------------------------|--|
| ฉลาก  | ไอคอน | ชื่อและรายละเอียด                                                                                                    |  |
| 7     |       | <b>ถาดภาพถ่าย</b> : เลือก <b>ถาดภาพถ่าย</b> สำหรับภาพถ่ายถัดไปที่คุณพิมพ์จากการ์ดหน่วยความจำ                                                                                                    |  |
| 8     | Ś     | <b>การฉบตาแดง</b> : เปิดหรือปิดคุณลักษณะ <b>การฉบตาแดง</b> ตามค่าดีฟอลต์แล้ว คุณลักษณะนี้จะปิด เมื่อคุณ<br>ลักษณะนี้เปิด HP Photosmart จะแก้ไขตาแดงในภาพถ่ายปัจจุบันที่แสดงบนจอแสดงผลโดย<br>อัตโนมัติ                                                                                                    |  |
| 9     | X     | <b>ยกเฉิก</b> : หยุดการทำงานในปัจจุบัน และกลับไปที่หน้าจอหลัก                                                                                                    |  |
| 10    | Û     | <b>เปิด</b> : เปิดหรือปิด HP Photosmart เมื่อปิดเครื่อง HP Photosmart แล้ว ยังคงมีไฟในปริมาณเล็ก<br>น้อยจ่ายให้กับอุปกรณ์ คุณสามารถลดการใช้ไฟให้น้อยลงอีก โดยการกดปุ่ม <b>เปิด</b> ค้างเป็นเวลา 3<br>วินาที การทำเช่นนี้จะทำให้เครื่อง HP Photosmart อยู่ในโหมดสแตนด์บาย ∕ ปิด เพื่อไม่ให้มีกระแส<br>ไฟไหลเวียนอยู่ ให้ปิด HP Photosmart และถอดสายไฟออก |  |

### ไอคอนจอแสดงผล

้ไอคอนต่อไปนี้จะปรากฏขึ้นตรงด้านล่างของจอแสดงผลเพื่อแจ้งข้อมูลที่สำคัญ เกี่ยวกับ HP Photosmart

| ไอคอน | วัตถุประสงค์                                                                                                    |
|-------|----------------------------------------------------------------------------------------------------|
|       | แสดงสถานะตลับหมึกพิมพ์ สีของไอคอนจะตรงกับสีของตลับหมึกพิมพ์ และระดับการเติมหมึก<br>ของไอคอนจะตรงกับระดับการเติมหมึกของตลับหมึกพิมพ์                                                                     |
|       | หมายเหตุ ไอคอนระดับหมึกจะปรากฏขึ้นเมื่อตลับหมึกพิมพ์ตลับใดตลับหนึ่งมีหมึกเหลือน้อย<br>กว่า 50% ถ้าปริมาณหมึกพิมพ์สำหรับตลับหมึกพิมพ์ทั้งหมดมีมากเกินกว่า 50% ไอคอนตลับ<br>หมึกพิมพ์จะไม่ปรากฏบนจอแสดงผล |
|       | แสดงว่าตลับหมึกพิมพ์ใกล้หมด และต้องเปลี่ยนตลับหมึกพิมพ์                                                                                                    |
|       | แสดงว่ามีการใส่ตลับหมึกพิมพ์ที่ไม่รู้จัก ไอคอนนี้จะปรากฏขึ้นหากตลับหมึกพิมพ์บรรจุหมึกที่<br>ไม่ใช่ของ HP                                                                                                |

## ใช้ซอฟต์แวร์ HP Photosmart

ซอฟต์แวร์ HP Photosmart เป็นวิธีที่ช่วยให้สามารถพิมพ์ภาพถ่ายของคุณได้ อย่างรวดเร็วและง่ายดาย และยังช่วยให้คุณได้เข้าถึงคุณสมบัติพื้นฐานอื่นๆ ของ ซอฟต์แวร์จัดการรูปภาพของ HP เช่น การบันทึกและการดูภาพถ่ายต่างๆ สำหรับข้อมูลเพิ่มเติมเกี่ยวกับการใช้ซอฟต์แวร์ HP Photosmart:

- ดูที่บานหน้าต่าง สารบัญ ที่ด้านซ้าย มองหาหนังสือ สารบัญวิธีใช้ซอฟต์แวร์ HP Photosmart ที่ด้านบน
- ถ้าคุณไม่พบหนังสือ สารบัญวิธีใช้ซอฟต์แวร์ HP Photosmart ที่ด้านบน ของบานหน้าต่าง สารบัญ ให้เข้าไปที่วิธีใช้ซอฟต์แวร์ผ่านทาง HP Solution Center

# 3 ค้นหาข้อมูลเพิ่มเติม

คุณสามารถเข้าถึงทรัพยากรต่างๆ ได้มากมาย ทั้งที่อยู่ในรูปของสิ่งพิมพ์และบน หน้าจอ ซึ่งจะให้ข้อมูลเกี่ยวกับการติดตั้งและการใช้ HP Photosmart ของคุณ

| Start Here<br>Start Here<br>Start And Start Start St | <b>คู่มีอการติดตั้ง</b><br>คู่มือการติดตั้งจะให้วิธีการตั้งค่า HP Photosmart และติดตั้งซอฟต์แวร์ คุณควรปฏิบัติตามขั้น<br>ตอนในคู่มือการติดตั้งตามลำดับ<br>หากคุณมีปัญหาในระหว่างการติดตั้ง ให้อ่านข้อมูลการแก้ไขปัญหาเบื้องต้นในคู่มือการติดตั้ง<br>หรือดู " <u>การแก้ไขปัญหาเบื้องต้น</u> " ในหน้า 85 ในวิธีใช้บนหน้าจอนี้                                                                                                    |
|----------------------------------------------------------------------------------------------------|----------------------------------------------------------------------------------------------------|
| HP Rodarnatt<br>2600 sines prinke:<br>User Gode                                                                                                    | <b>คู่มือเบื้องต้น</b><br>คู่มือเบื้องต้นมีเนื้อหาเกี่ยวกับภาพรวมของ HP Photosmart รวมทั้งคำแนะนำเป็นขั้นตอน<br>สำหรับงานพื้นฐาน คำแนะนำเกี่ยวกับการแก้ไขปัญหาเบื้องต้น และข้อมูลทางเทคนิค                                                                                                    |
|                                                                                                    | <b>ภาพเคลื่อนไหว HP Photosmart</b><br>ภาพเคลื่อนไหว HP Photosmart ที่อยู่ในส่วนที่เกี่ยวข้องของวิธีใช้บนหน้าจอแสดงให้คุณเห็น<br>ถึงวิธีการทำงานที่สำคัญให้เสร็จสมบูรณ์บน HP Photosmart คุณจะเรียนรู้วิธีการใส่กระดาษ<br>เสียบการ์ดหน่วยความจำ และเปลี่ยนหมึก                                                                                                    |
|                                                                                                    | <ul> <li>วิธีใช้บนหน้าจอ</li> <li>วิธีใช้บนหน้าจอจะให้ดำแนะนำอย่างละเอียดถึงการใช้คุณสมบัติทั้งหมดของ HP Photosmart</li> <li>หัวข้อ ควรทำอย่างไร? จะมีลิงค์ต่างๆ เพื่อให้คุณสมบัติทั้งหมดของ HP Photosmart<br/>ทั่วไปได้อย่างรวดเร็ว</li> <li>หัวข้อ ภาพรวมของ HP Photosmart จะมีข้อมูลทั่วไปเกี่ยวกับคุณสมบัติหลักๆ ของ<br/>HP Photosmart</li> <li>หัวข้อ การแก้ไขปัญหาเบื้องตัน จะมีข้อมูลเกี่ยวกับการแก้ไขข้อผิดพลาดที่อาจเกิดขึ้นกับ<br/>HP Photosmart</li> </ul> |
| НТМ                                                                                                    | Readme<br>ไฟล์ Readme ประกอบด้วยข้อมูลล่าสุดซึ่งอาจไม่พบในเอกสารอื่นๆ<br>ติดตั้งชอฟต์แวร์เพื่อเข้าสู่ไฟล์ Readme                                                                                                    |
| www.hp.com/support                                                                                                    | ถ้าคุณเชื่อมต่ออินเทอร์เน็ต คุณจะสามารถหาวิธีใช้และบริการสนับสนุนได้จากเว็บไซต์ของ HP<br>เว็บไซต์นี้จะให้ข้อมูลด้านเทคนิค ข้อมูลเกี่ยวกับไดรเวอร์ วัสดุและการสั่งชื้อ                                                                                                    |

9

# 4 ข้อมูลการเชื่อมต่อคอมพิวเตอร์

HP Photosmart มีพอร์ต USB ในตัว ดังนั้นท่านจึงสามารถเชื่อมต่อโดยตรง เข้ากับเครื่องคอมพิวเตอร์ของท่านโดยใช้สายเคเบิล USB ท่านยังสามารถเปิด การใช้งานอุปกรณ์บนเครือข่ายภายในที่มีอยู่แล้วได้อีกด้วย

ส่วนนี้จะกล่าวถึงหัวข้อต่อไปนี้

- <u>ประเภทการเชื่อมต่อที่สนับสนุน</u>
- <u>การใช้เครื่องพิมพ์ร่วมกัน</u>

## ประเภทการเชื่อมต่อที่สนับสนุน

| รายฉะเอียด                | จำนวนของคอมพิวเตอร์ที่แนะ<br>นำให้เชื่อมต่อ เพื่อให้เกิด<br>ประสิทธิภาพการทำงานสูงสุด                                                                            | คุณสมบัติของชอฟต์แวร์ที่รอง<br>รับ                                                                                                    | ถำแนะนำในการติดตั้ง                                                               |
|---------------------------|----------------------------------------------------------------------------------------------------|----------------------------------------------------------------------------------------------------|-----------------------------------------------------------------------------------|
| การเชื่อมต่อกับพอร์ต USB  | ุดอมพิวเตอร์หนึ่งเครื่องจะ<br>เชื่อมต่อด้วยสายเคเบิล USB<br>ไปยังพอร์ต USB 2.0 High<br>Speed ด้านหลังของ<br>HP Photosmart                                        | ระบบรองรับคุณสมบัติทั้งหมด                                                                                                    | ปฏิบัติตามคำแนะนำอย่าง<br>ฉะเอียดในคู่มือการติดตั้ง                               |
| การใช้เครื่องพิมพ์ร่วมกัน | คอมพิวเตอร์สูงสุดห้าเครื่อง<br>คอมพิวเตอร์แม่ข่ายต้องเปิด<br>ไว้ตลอดเวลา ไม่เช่นนั้น<br>คอมพิวเตอร์เครื่องอื่นจะไม่<br>สามารถสั่งพิมพ์ไปยัง<br>HP Photosmart ได้ | ระบบรองรับคุณสมบัติทั้งหมด<br>ที่อยู่ในเครื่องกอมพิวเตอร์แม่<br>ข่าย การทำงานจาก<br>คอมพิวเตอร์เครื่องอื่นๆ จะ<br>รองรับได้เฉพาะการพิมพ์เท่า<br>นั้น | ปฏิบัติตามคำแนะนำใน " <u>การ</u><br>ใ <u>ช้เครื่องพิมพ์ร่วมกัน</u> "<br>ในหน้า 11 |

## การใช้เครื่องพิมพ์ร่วมกัน

หากคอมพิวเตอร์ของท่านอยู่บนเครือข่าย และคอมพิวเตอร์เครื่องอื่นบนเครือ ข่ายเชื่อมต่อกับ HP Photosmart โดยใช้สายเคเบิล USB ท่านสามารถสั่งพิมพ์ ไปยังเครื่องพิมพ์นั้นโดยใช้คุณสมบัติการใช้เครื่องพิมพ์ร่วมกัน

คอมพิวเตอร์ที่เชื่อมต่อโดยตรงกับ HP Photosmart จะทำหน้าที่เหมือนเป็น โฮสต์ สำหรับเครื่องพิมพ์และมีคุณสมบัติการทำงานเต็มรูปแบบ คอมพิวเตอร์ เครื่องอื่นซึ่งเรียกว่า **ไคลเอ็นต์** จะเข้าถึงได้เฉพาะคุณสมบัติการพิมพ์เท่านั้น ท่าน ต้องใช้ฟังก์ชันอื่นจากเครื่องคอมพิวเตอร์โฮสต์หรือจากแผงควบคุมบน HP Photosmart

#### วิธีการเปิดใช้งานเครื่องพิมพ์ร่วมกันบนคอมพิวเตอร์ระบบ Windows

โปรดดูคู่มือผู้ใช้ที่มาพร้อมกับเครื่องคอมพิวเตอร์หรือวิธีใช้บนหน้าจอ Windows

# 5 How do I (ควรทำอย่างไร)

ส่วนนี้จะประกอบด้วยลิงก์ไปยังการดำเนินการโดยทั่วไป เช่นการใช้งานภาพ ถ่ายร่วมกันและการพิมพ์ภาพถ่าย รวมถึงการทำให้งานพิมพ์มีคุณภาพสูงสุด

- <u>"วิธีการพิมพ์ภาพถ่ายแบบไม่มีขอบขนาด 13 x 18 ซม. (5 x 7 นิ้ว) จาก</u> การ์ดหน่วยความจำ" ในหน้า 59
- "<u>วิธีการพิมพ์งานให้ได้คุณภาพสูงสุด</u>" ในหน้า 34
- "<u>วิธีการพิมพ์บนกระดาษทั้งสองด้าน</u>" ในหน้า 44
- <u>
   <sup>\*</sup>วิธีการพิมพ์ฉลากแบบกำหนดเองบนแผ่นซีดี∕ดีวีดีที่พิมพ์ได้</u>
   <sup>\*</sup>
   ในหน้า 42

# 6 ใส่กระดาษ

คุณสามารถใส่กระดาษที่มีขนาดและประเภทต่างๆ ลงใน HP Photosmart ได้ เช่น กระดาษ letter หรือ A4 กระดาษภาพถ่าย แผ่นใส และซองจดหมาย นอก จากนี้ เครื่อง HP Photosmart ยังช่วยให้คุณใส่และพิมพ์โดยตรงลงบนพื้นผิว ของแผ่นซีดีและดีวีดีที่เคลือบพิเศษได้ ตามค่าเริ่มต้น HP Photosmart จะได้ รับการตั้งค่าให้ตรวจสอบขนาดและประเภทกระดาษที่ใส่ไว้ในถาดป้อนกระดาษ โดยอัตโนมัติ จากนั้นจะปรับค่าเพื่อการพิมพ์งานที่มีคุณภาพสูงสุด

หากคุณใช้กระดาษชนิดพิเศษ เช่น กระดาษภาพถ่าย แผ่นใส ซองจดหมาย หรือ ฉลาก หรือหากคุณประสบปัญหาคุณภาพการพิมพ์ที่ไม่ดีด้วยการใช้การตั้งค่า Automatic (อัตโนมัติ) คุณสามารถตั้งค่าขนาดและประเภทกระดาษได้ด้วย ตนเอง

ส่วนนี้จะกล่าวถึงหัวข้อต่อไปนี้

- เลือกกระดาษสำหรับการพิมพ์
- <u>การใส่กระดาษ</u>
- <u>ใส่แผ่นซีดี/ดีวีดี</u>
- <u>การหลีกเลี่ยงมิให้กระดาษติด</u>

### เลือกกระดาษสำหรับการพิมพ์

คุณสามารถใช้กระดาษที่มีขนาดและประเภทแตกต่างกันได้ใน HP Photosmart โปรดดูคำแนะนำต่อไปนี้เพื่อให้มีคุณภาพการพิมพ์ที่ดีที่สุด อย่าลืมเปลี่ยนการตั้งค่า เมื่อคุณเปลี่ยนประเภทหรือขนาดกระดาษ ส่วนนี้จะกล่าวถึงหัวข้อต่อไปนี้

- <u>กระดาษที่แนะนำสำหรับการพิมพ์</u>
- <u>กระดาษที่ควรหลีกเลี่ยงการใช้งาน</u>

#### กระดาษที่แนะนำสำหรับการพิมพ์

หากคุณต้องการคุณภาพการพิมพ์ที่ดีที่สุด HP ขอแนะนำให้ใช้กระดาษ HP ที่ ออกแบบมาเฉพาะสำหรับประเภทของโปรเจ็กต์ที่คุณกำลังพิมพ์ การใช้กระดาษ ที่บางเกินไปหรือหนาเกินไป กระดาษผิวมัน หรือกระดาษที่ยึดออกได้ง่ายอาจ เป็นสาเหตุทำให้กระดาษติดได้ การใช้กระดาษเนื้อหนาหรือไม่ดูดซับหมึกเป็น สาเหตุให้ภาพที่พิมพ์เลอะ มีหมึกซึม หรือไม่สมบูรณ์

กระดาษเหล่านี้บางประเภทอาจไม่มีวางจำหน่าย ทั้งนี้ขึ้นอยู่กับประเทศ/ภูมิภาค ของคุณ HP Premium Plus Photo Paper เป็นกระดาษภาพถ่าย HP ที่ดีที่สุด ซึ่งทำ ให้ภาพถ่ายมีคุณภาพและความคงทนต่อการลบเลือนที่เหนือกว่าภาพถ่ายที่อัด จากร้าน เป็นกระดาษที่เหมาะสมสำหรับการพิมพ์ภาพความละเอียดสูง สามารถ นำไปใส่กรอบหรือนำไปรวมในอัลบั้มภาพถ่าย กระดาษดังกล่าวมีอยู่หลายขนาด รวมทั้งขนาด 10 x 15 ซม. (มีหรือไม่มีแท็บ), 13 x 18 ซม., A4 และ 8.5 x 11 นิ้ว

#### **HP Premium Photo Paper**

HP Premium Photo Paper เป็นกระดาษภาพถ่ายคุณภาพสูง มีลักษณะมัน วาวหรือมันเล็กน้อย โดยมีลักษณะและให้ความรู้สึกเหมือนภาพถ่ายที่อัดจากร้าน และสามารถติดใต้กระจกหรือใส่ในอัลบั้มได้ กระดาษดังกล่าวมีอยู่หลายขนาด รวมทั้งขนาด 10 x 15 ซม. (มีหรือไม่มีแท็บ), 13 x 18 ซม., A4 และ 8.5 x 11 นิ้ว

#### HP Advanced Photo Paper หรือ HP Photo Paper

HP Advanced Photo Paper หรือ HP Photo Paper เป็นกระดาษภาพถ่าย ที่มีความทนทาน มันวาว ซึ่งมีคุณสมบัติแห้งเร็ว สะดวกต่อการหยิบจับโดยไม่มี ร่อยรอยทิ้งไว้ กระดาษชนิดนี้สามารถกันน้ำ รอยเปื้อน รอยนิ้วมือ และความชื้น ได้ งานพิมพ์ของคุณจะดูเหมือนและให้ความรู้สึกเทียบได้กับภาพถ่ายที่อัดจาก ร้าน โดยใช้ได้หลายขนาด รวมทั้งขนาด A4, 8.5 x 11 นิ้ว, 10 x 15 ซม. (มี หรือไม่มีแท็บ) และ 13 x 18 ซม. HP Advanced Photo Paper ทำเครื่อง หมายไว้ที่มุมห้ามพิมพ์ตามสัญลักษณ์ต่อไปนี้

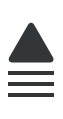

#### HP Premium Inkjet Transparency Film และ HP Premium Plus Inkjet Transparency Film

HP Premium Inkjet Transparency Film และ HP Premium Plus Inkjet Transparency Film ช่วยให้การนำเสนอของท่านมีสีคมชัดและสดใส แผ่นใสนี้ ง่ายต่อการใช้งานและการหยิบจับ ทั้งยังแห้งเร็วโดยไม่ทิ้งรอยเปื้อนไว้บนแผ่น

#### HP Premium Inkjet Paper

HP Premium Inkjet Paper เป็นกระดาษเคลือบพิเศษสำหรับงานที่ต้องการ ความละเอียดสูง ด้วยพื้นผิวที่เรียบ ด้าน จึงเหมาะสำหรับเอกสารที่ต้องการ คุณภาพงานพิมพ์สูงสุด

ไสกระดาษ

#### HP Bright White Inkjet Paper

HP Bright White Inkjet Paper ให้สีและข้อความที่มีความคมชัดสูง มีความ ทึบเพียงพอสำหรับการพิมพ์สีสองด้านโดยหมึกไม่ซึมไปด้านหลัง เหมาะสำหรับ ใช้พิมพ์จดหมายข่าว รายงาน และใบปลิว

#### แผ่นซีดี∕ดีวีดีที่พิมพ์ได้ด้วยเครื่องพิมพ์อิงค์เจ็ตของ HP

แผ่นซีดีและดีวีดีแบบอ็อพติคัลที่พิมพ์ได้ด้วยเครื่องพิมพ์อิงค์เจ็ตของ HP มีทั้ง แบบพื้นผิวด้านสีขาวและสีเงิน สร้างซีดีและดีวีดีของคุณเองด้วยป้ายชื่อ กราฟิก หรือภาพถ่าย โดยการพิมพ์ลงบนแผ่นซีดีและดีวีดีโดยตรงด้วยเครื่องพิมพ์ที่ สามารถพิมพ์บนแผ่นแบบอ็อพติคัลได้

#### HP All-in-One Paper หรือ HP Printing Paper

- HP All-in-One Paper ได้รับการออกแบบมาเป็นพิเศษสำหรับอุปกรณ์ HP Photosmart โดยตัวกระดาษจะมีเฉดสีฟ้าขาวเป็นพิเศษซึ่งจะช่วยให้ ข้อความคมชัดและมีสีสันสดใสขึ้นมากกว่ากระดาษธรรมดา
- HP Printing Paper คือกระดาษคุณภาพสูง ซึ่งจะสร้างเอกสารที่มีความคม ชัดมากกว่าเอกสารที่พิมพ์ด้วยกระดาษมาตรฐานหรือเอกสารที่ถ่ายสำเนา

#### HP Iron-On Transfer

HP Iron-On Transfers (สำหรับผ้าสี หรือ สำหรับผ้าสีอ่อนหรือสีขาว) เป็นวิธี การแก้ปัญหาที่เหมาะสำหรับการสร้างเสื้อยืดที่ออกแบบเองจากภาพถ่ายดิจิตอล

#### **HP Premium Photo Cards**

HP Premium Photo Cards ช่วยให้คุณทำบัตรอวยพรของคุณเองได้

#### HP Brochure & Flyer Paper

HP Brochure & Flyer Paper (Gloss หรือ Matte) เป็นกระดาษเคลือบมัน หรือกระดาษด้านทั้งสองด้านสำหรับการใช้งานสองด้าน ซึ่งเหมาะอย่างยิ่งสำหรับ การทำสำเนาที่มีคุณภาพใกล้เคียงภาพถ่ายและภาพกราฟิกทางธุรกิจสำหรับปก รายงาน การนำเสนองานแบบพิเศษ โบรชัวร์ ไปรษณีย์ภัณฑ์และปฏิทิน

#### **HP Premium Presentation Paper**

HP Premium Presentation Paper ช่วยให้การนำเสนองานของท่านดูดีมี คุณภาพ

#### **HP CD/DVD Tattoos**

HP CD/DVD Tattoos ช่วยให้ท่านสร้าง CD และ DVD ของท่านเองได้โดย การพิมพ์ลาเบล CD หรือ DVD ที่มีคุณภาพสูงและประหยัด หากต้องการสั่งซื้อวัสดุของแท้จาก HP สำหรับ HP Photosmart ให้ไปที่ <u>www.hp.com/buy/supplies</u> เมื่อเข้าไปแล้ว ให้เลือกประเทศ/ภูมิภาคของ คุณ แล้วปฏิบัติตามคำแนะนำบนหน้าจอเพื่อเลือกผลิตภัณฑ์ จากนั้นคลิกเลือก ลิงค์สำหรับการช้อปปิ้งในหน้านั้น

### กระดาษที่ควรหลีกเลี่ยงการใช้งาน

การใช้กระดาษที่บางเกินไปหรือหนาเกินไป กระดาษผิวมัน หรือกระดาษที่ยืด ออกได้ง่ายอาจเป็นสาเหตุทำให้กระดาษติดได้ การใช้กระดาษเนื้อหนาหรือไม่ ดูดซับหมึกเป็นสาเหตุให้ภาพที่พิมพ์เลอะ มีหมึกซึม หรือไม่สมบูรณ์

#### กระดาษที่ไม่ควรใช้ในงานพิมพ์ทุกประเภท

- กระดาษขนาดใดๆ นอกเหนือจากที่แสดงใน "<u>ข้อมูลทางเทคนิค</u>" ในหน้า 173 หรือในไดรเวอร์เครื่องพิมพ์
- กระดาษที่มีรอยตัดหรือรอยปรุ (เว้นแต่จะมีการออกแบบมาเพื่อใช้กับ อุปกรณ์ของ HP inkjet โดยเฉพาะ)
- เนื้อกระดาษที่มีลักษณะเป็นเส้นใยสูง เช่น ลินิน อาจไม่สามารถพิมพ์ได้อย่าง สม่ำเสมอ และหมึกสามารถซึมเข้ากระดาษเหล่านี้ได้
- กระดาษที่ลื่น เป็นมันวาว หรือเคลือบมากเกินไปซึ่งไม่ได้ออกแบบมาสำหรับ ใช้กับเครื่อง HP Photosmart โดยเฉพาะ กระดาษชนิดนี้อาจจะติดใน เครื่อง HP Photosmart หรือทำให้หมึกพิมพ์ไม่ติด
- กระดาษที่มีหลายส่วน เช่น สองส่วนหรือสามส่วน กระดาษอาจยับหรือติด และหมึกอาจเปื้อนได้
- ของจดหมายที่มีตัวยึดหรือหน้าต่าง กระดาษอาจติดในลูกกลิ้งและทำให้ กระดาษติดค้างได้
- ป้ายประกาศ

## การใส่กระดาษ

ส่วนนี้จะอธิบายถึงขั้นตอนการใส่กระดาษประเภทและขนาดต่างๆ ใน HP Photosmart สำหรับงานพิมพ์

Iกล็ดลับ ท่านสามารถป้องกันไม่ให้กระดาษมีรอยฉีกขาด รอยยับ ขอบพับ หรือม้วนงอด้วยการเก็บกระดาษทั้งหมดไว้ในถุงที่สามารถปิดผนึกได้ หาก ไม่มีการจัดเก็บกระดาษอย่างเหมาะสม การเปลี่ยนแปลงอุณหภูมิและความ ชื้นอาจส่งผลให้กระดาษม้วนงอ ซึ่งนำไปใช้กับเครื่อง HP Photosmart ได้ ไม่ดี ส่วนนี้จะกล่าวถึงหัวข้อต่อไปนี้

- <u>การใส่กระดาษขนาดเต็มแผ่น</u>
- <u>ใส่กระดาษภาพถ่ายขนาด 13 x 18 ซม. (5 x 7 นิ้ว)</u>
- ใส่โปสการ์ด กระดาษ Hagaki หรือบัตรดัชนี
- <u>การใส่ซองจดหมาย</u>
- <u>การใส่กระดาษประเภทอื่น</u>

#### การใส่กระดาษขนาดเต็มแผ่น

คุณสามารถใส่กระดาษ letter หรือกระดาษ A4 ลงในถาดป้อนกระดาษหลักของ เครื่อง HP Photosmart

#### การใส่กระดาษขนาดเต็มแผ่น

- 1. ยกถาดรับกระดาษออกขึ้นเพื่อใส่กระดาษลงในถาดป้อนกระดาษหลัก
- 2. เลื่อนตัวปรับความกว้างกระดาษออกไปจนสุด

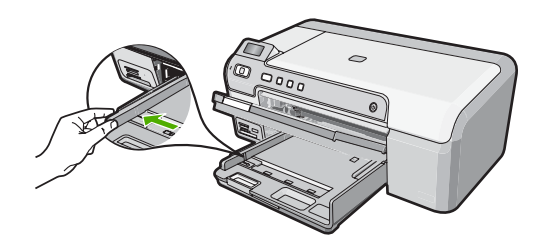

- เคาะปึกกระดาษบนพื้นราบเพื่อจัดให้ขอบกระดาษเสมอกัน และตรวจสอบ ว่า:
  - กระดาษไม่มีรอยฉีกขาด ฝุ่น รอยยับ ขอบพับหรือม้วนงอ
  - กระดาษทั้งหมดในปีกเป็นกระดาษประเภทเดียวกันและมีขนาดเท่ากัน

4. ใส่กระดาษลงในถาดป้อนกระดาษหลักโดยให้ด้านกว้างของกระดาษเข้าไป ในเครื่องและคว่ำด้านที่จะพิมพ์ลง เลื่อนกระดาษเข้าไปจนสุด

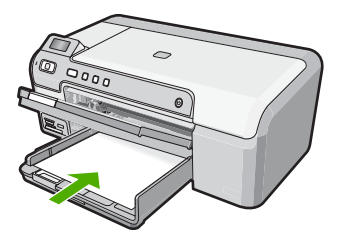

- △ ข้อควรระวัง ตรวจสอบดูว่า HP Photosmart ไม่ได้กำลังทำงานอยู่และ ไม่มีเสียงใดๆ เมื่อคุณใส่กระดาษลงในถาดป้อนกระดาษหลัก หาก HP Photosmart กำลังใช้งานตลับหมึกพิมพ์หรือมีการทำงานอยู่ กระดาษที่หยุดอยู่ภายในเครื่องอาจยังไม่เข้าที่ คุณอาจดันกระดาษไปทาง ด้านหน้า เพื่อให้ HP Photosmart ปล่อยกระดาษเปล่าออกมา
- ☆ เคล็ดลับ หากท่านใช้กระดาษที่มีหัวจดหมาย ให้ใส่หัวกระดาษเข้าไป ก่อนโดยคว่ำด้านที่จะพิมพ์ลง
- เลื่อนตัวปรับความกว้างกระดาษเข้ามาจนกระทั่งชิดขอบกระดาษ อย่าใส่ชองจดหมายลงในถาดป้อนกระดาษหลักมากเกินไป ตรวจสอบให้แน่ ใจว่ากองซ้อนของกระดาษพอดีอยู่ภายในถาดป้อนกระดาษหลักและไม่สูง กว่าด้านบนสุดของตัวปรับความกว้างของกระดาษ

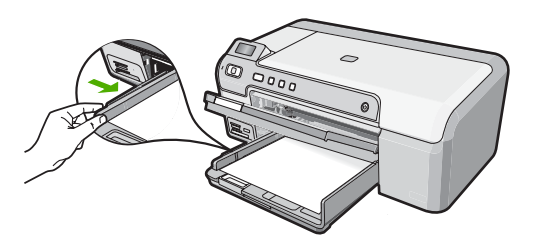

- ปรับถาดรับกระดาษลง ดึงแกนเลื่อนของถาดรับกระดาษออกเข้าหาตัวคุณ จนสุด
  - หมายเหตุ เมื่อคุณใช้กระดาษขนาด legal ให้ดันแกนรองรับกระดาษ ของถาดรับกระดาษเก็บเข้าไป

#### หัวข้อที่เกี่ยวข้อง

- "<u>กระดาษที่แนะนำสำหรับการพิมพ์</u>" ในหน้า 15
- <u>"การเปลี่ยนค่าการพิมพ์สำหรับงานปัจจุบัน</u>" ในหน้า 31

#### ใส่กระดาษภาพถ่ายขนาด 13 x 18 ซม. (5 x 7 นิ้ว)

คุณสามารถใส่กระดาษภาพถ่ายขนาด 13 x 18 ซม. ลงในถาดภาพถ่ายของ เครื่อง HP Photosmart เพื่อการพิมพ์ที่มีคุณภาพสูงสุด ควรใช้กระดาษภาพ ถ่าย 13 x 18 ซม. HP Premium Plus Photo Paper หรือ HP Premium Photo Paper

#### การใส่กระดาษภาพถ่ายขนาด 13 x 18 ซม. ลงในถาดภาพถ่าย

- 1. ยกฝาถาดภาพถ่ายขึ้นเพื่อใส่กระดาษภาพถ่ายลงในถาดภาพถ่าย
- ใส่ปีกกระดาษภาพถ่ายลงในถาดกระดาษภาพถ่ายโดยให้ด้านกว้างของ กระดาษเข้าไปในเครื่องและคว่ำด้านที่จะพิมพ์ลง เลื่อนปีกกระดาษภาพถ่าย เข้าไปจนสุด หากกระดาษภาพถ่ายที่ใช้มีแถบรอยปร ให้ใส่กระดาษโดยให้แถบอย่ใกล้ตัว

้หากกระดาษภาพถ่ายที่ไข้มีแถบรอยปรุ ให้ไส่กระดาษไดยให้แถบอยู่ไกล้ตัว คุณ

 เลื่อนตัวปรับความยาวและความกว้างกระดาษเข้ามาจนชิดขอบกระดาษ ภาพถ่าย

อย่าใส่กระดาษลงในถาดภาพถ่ายมากเกินไป ตรวจสอบให้แน่ใจว่ากองซ้อน ของกระดาษภาพถ่ายพอดีอยู่ภายในถาดภาพถ่ายและไม่สูงกว่าด้านบนสุด ของตัวปรับความกว้างของกระดาษ

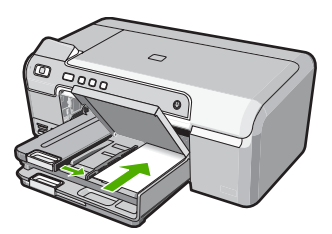

เลื่อนฝาถาดภาพถ่ายลง

#### หัวข้อที่เกี่ยวข้อง

- "<u>กระดาษที่แนะนำสำหรับการพิมพ์</u>" ในหน้า 15
- <u>

   <u>
   <sup>^</sup> วิธีพิมพ์ภาพถ่ายจากแผงควบคุม</u>

   <u>
   <sup>^</sup> วิธีพิมพ์ภาพถ่ายจากแผงควบคุม</u>

  </u>

<u>"การพิมพ์ภาพถ่ายลงบนกระดาษภาพถ่าย</u>" ในหน้า 41

### ใส่โปสการ์ด กระดาษ Hagaki หรือบัตรดัชนี

คุณสามารถใส่โปสการ์ด กระดาษ Hagaki และบัตรดัชนีลงในถาดกระดาษภาพ ถ่ายได้

#### การใส่โปสการ์ด กระดาษ Hagaki หรือบัตรดัชนีในถาดกระดาษภาพถ่าย

- 1. ยกฝาถาดกระดาษภาพถ่ายขึ้นเพื่อใส่บัตรดัชนีลงในถาดกระดาษภาพถ่าย
- ใส่ปีกบัตรลงในถาดกระดาษภาพถ่ายโดยให้ด้านกว้างของกระดาษเข้าไปใน เครื่องและคว่ำด้านที่จะพิมพ์ลง เลื่อนปีกบัตรเข้าไปจนสุด
- เลื่อนตัวปรับความยาวและความกว้างเข้ามาจนชิดขอบปึกบัตร อย่าใส่กระดาษลงในถาดภาพถ่ายมากเกินไป ตรวจสอบให้แน่ใจว่าปึกบัตร พอดีอยู่ภายในถาดกระดาษภาพถ่ายและไม่สูงกว่าด้านบนสุดของตัวปรับ ความกว้างของกระดาษ

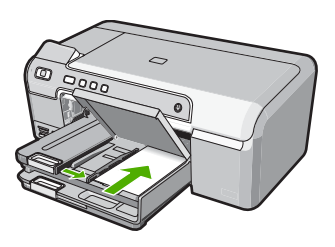

เลื่อนฝาถาดกระดาษภาพถ่ายลง

#### หัวข้อที่เกี่ยวข้อง

"<u>การเปลี่ยนค่าการพิมพ์สำหรับงานปัจจุบัน</u>" ในหน้า 31

#### การใส่ซองจดหมาย

คุณสามารถใส่ซองจดหมายได้มากกว่าหนึ่งซองลงในถาดป้อนกระดาษหลักของ HP Photosmart โปรดอย่าใช้ซองจดหมายที่มีลักษณะมันเงาหรือพิมพ์นูน รวม ถึงซองจดหมายที่มีตัวยึดหรือแบบมีหน้าต่างด้วย

หมายเหตุ ท่านสามารถดูรายละเอียดเกี่ยวกับการจัดรูปแบบสำหรับพิมพ์ ซองจดหมายได้จากไฟล์วิธีใช้ในซอฟต์แวร์เวิร์ด โปรเซสซิ่งของท่านเพื่อให้ได้คุณภาพที่ดีที่สุด โปรดใช้ฉลากเพื่อพิมพ์ที่อยู่ผู้ ส่งบนซองจดหมาย

#### การใส่ซองจดหมาย

- 1. ยกถาดรับกระดาษออกขึ้นเพื่อใส่ซองจดหมายลงในถาดป้อนกระดาษหลัก
- 2. นำกระดาษทั้งหมดออกจากถาดป้อนกระดาษหลัก
- ใส่ซองจดหมายหนึ่งซองหรือมากกว่านั้นลงในถาดป้อนกระดาษหลัก โดย วางให้ชิดด้านขวาสุด ฝาซองอยู่ทางด้านซ้ายและหงายขึ้น เลื่อนซองจดหมาย เข้าไปจนสุด

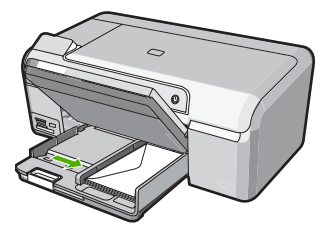

- เลื่อนตัวปรับความกว้างกระดาษเข้าไปจนชิดซองจดหมาย อย่าใส่ซองจดหมายลงในถาดป้อนกระดาษหลักมากเกินไป ตรวจสอบให้แน่ ใจว่าปริมาณซองจดหมายพอดีกับถาดป้อนกระดาษหลักและไม่สูงกว่าด้าน บนสุดของตัวปรับความกว้างของกระดาษ
- 5. ปรับถาดรับกระดาษลง
- 6. ดึงแกนเลื่อนของถาดรับกระดาษออกเข้าหาตัวคุณจนสุด

#### หัวข้อที่เกี่ยวข้อง

"<u>การเปลี่ยนค่าการพิมพ์สำหรับงานปัจจุบัน</u>" ในหน้า 31

#### การใส่กระดาษประเภทอื่น

ประเภทกระดาษต่อไปนี้ได้รับการออกแบบสำหรับงานพิเศษ สร้างงานของคุณ ในซอฟต์แวร์ HP Photosmart หรือโปรแกรมอื่น แล้วตั้งค่าประเภทและขนาด ของกระดาษ จากนั้นสั่งพิมพ์

#### HP Premium Inkjet Transparency Film และ HP Premium Plus Inkjet Transparency Film

- ใส่แผ่นใสโดยให้แถบสีขาว (ที่มีลูกศรและโลโก้ HP) อยู่ด้านบนและเลื่อนลง ในถาดป้อนกระดาษก่อน
  - หมายเหตุ เพื่อให้ได้ผลลัพธ์ที่ดีที่สุด ควรตั้งค่าประเภทกระดาษให้เป็น แผ่นใสก่อนที่จะพิมพ์ลงบนแผ่นใส

- 1. ทำให้แผ่นผนึกแบนเรียบก่อนใช้งาน อย่าใส่กระดาษที่ม้วนงอลงในเครื่อง
  - Inล็ดลับ เพื่อป้องกันการม้วนงอ ควรเก็บแผ่นรองไว้ในหีบห่อเดิมจน กว่าจะต้องการใช้งาน
- 2. ให้แถบสีฟ้าอยู่บนด้านที่ไม่ได้พิมพ์ของสิ่งพิมพ์ที่ผนึก จากนั้นใส่กระดาษ เข้าไปในถาดป้อนกระดาษด้วยตนเองโดยให้แถบสีฟ้าหงายขึ้น

#### HP Greeting Cards, HP Photo Greeting Cards หรือ HP Textured Greeting Cards

- ใส่ปีก HP greeting card paper ลงในถาดป้อนกระดาษโดยคว่ำด้านที่จะ พิมพ์ลง เลื่อนบัตรเข้าไปจนสุด
  - ☆ เคล็ดลับ ตรวจสอบให้แน่ใจว่าคุณใส่ส่วนที่ต้องการพิมพ์ก่อน โดยพิมพ์ หน้าที่คว่ำลงในถาดป้อนกระดาษ

#### ป้ายฉลากสำหรับอิงค์เจ็ต

- ควรใช้ป้ายฉลากขนาด Letter หรือ A4 ที่ออกแบบมาสำหรับใช้กับอุปกรณ์ อิงค์เจ็ต และตรวจสอบให้แน่ใจว่าป้ายฉลากที่ใช้มีอายุไม่เกิน 2 ปี ฉลากที่ เก็บไว้นานเกินไปอาจหลุดลอกออกขณะที่เครื่องพิมพ์ดึงกระดาษเข้าไปใน HP Photosmart ซึ่งทำให้เกิดปัญหากระดาษติด
- 2. กรีดปึกฉลากออกจากกันเพื่อไม่ให้ฉลากติดกัน
- วางแผ่นฉลากลงบนกระดาษขนาดเต็มแผ่นในถาดป้อนกระดาษ โดยคว่ำ ฉลากด้านที่ต้องการพิมพ์ลงอย่าใส่แผ่นฉลากทีละแผ่น

เพื่อให้ได้ผลลัพธ์ที่ดีที่สุด ให้ตั้งประเภทกระดาษและขนาดกระดาษก่อนการ พิมพ์

#### แผ่นลวดลายติดซีดี/ดีวีดีของ HP

- วางกระดาษสำหรับติดชื่อ CD/DVD หนึ่งแผ่นลงในถาดป้อนกระดาษโดย คว่ำด้านที่จะพิมพ์ลง เลื่อนกระดาษสำหรับติดชื่อ CD/DVD เข้าไปจนสุด
  - หมายเหตุ เมื่อคุณใช้แผ่นลวดลายติดซีดี/ดีวีดี ให้ดันแกนรองรับ กระดาษของถาดรับกระดาษเก็บเข้าไป

### หัวข้อที่เกี่ยวข้อง

- <u>"การเปลี่ยนค่าการพิมพ์สำหรับงานปัจจุบัน</u>" ในหน้า 31
- ์ "<u>กระดาษที่แนะนำสำหรับการพิมพ์</u>" ในหน้า 15

## ใส่แผ่นซีดี/ดีวีดี

นอกจากการพิมพ์ลงบนกระดาษแล้ว เครื่อง HP Photosmart ยังช่วยให้คุณ พิมพ์โดยตรงลงบนพื้นผิวของแผ่นซีดีและดีวีดีที่เคลือบพิเศษสำหรับงานพิมพ์ซึ่ง เริ่มต้นจากคอมพิวเตอร์ที่เชื่อมต่อกัน คุณสามารถออกแบบและสร้างฉลากแบบ กำหนดเองสำหรับแผ่นซีดีหรือดีวีดีโดยใช้ซอฟต์แวร์ที่มาพร้อมกับเครื่อง HP Photosmart จากนั้น สามารถพิมพ์ฉลากบนแผ่นซีดีหรือดีวีดีที่สามารถ พิมพ์ได้

- ☆ เคล็ดลับ ขอแนะนำให้คุณบันทึกข้อมูลของคุณลงในซีดีหรือดีวีดีก่อนการ พิมพ์ฉลาก
- หมายเหตุ เครื่อง HP Photosmart ไม่สนับสนุนงานพิมพ์แผ่นซีดี/ดีวีดีที่ เริ่มต้นจากแผงควบคุม

#### การใส่แผ่นซีดี∕ดีวีดีลงในถาดซีดี∕ดีวีดี

 ค่อยๆ ดึงที่บรรจุซีดี ∕ ดีวีดีที่มาพร้อมกับเครื่อง HP Photosmart ออกมา ที่บรรจุซีดี ∕ ดีวีดีจัดเก็บไว้ข้างใต้ถาดป้อนกระดาษหลัก

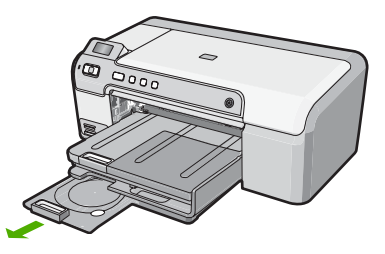

 ดันแผ่นซีดีซึ่งพิมพ์อิงค์เจ็ตได้ใส่เข้าไปในที่บรรจุซีดี ⁄ ดีวีดีให้เข้าที่ โดย หงายด้านที่พิมพ์ได้ขึ้นด้านบน แผ่นซีดี ⁄ ดีวีดีควรใส่ไว้ในวงแหวนตรง ปลายที่บรรจุตามลูกศรชี้

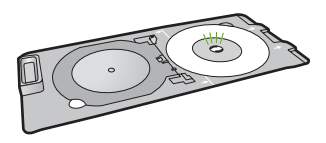

หมายเหตุ หากคุณใช้แผ่นขนาดเล็ก ให้พลิกวงแหวนที่บรรจุซีดี/ดีวีดี มาทับบนแผ่นซีดี/ดีวีดี

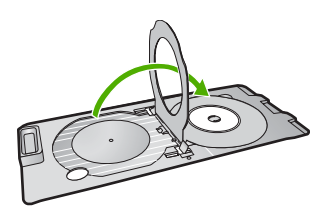

 ปรับถาดซีดี∕ดีวีดีลง ถาดซีดี∕ดีวีดีอยู่ใต้แผงควบคุมพอดี เมื่ออยู่ในตำแหน่งเลื่อนลง ถาดซีดี∕ ดีวีดีจะอยู่ด้านบนของถาดรับกระดาษออก

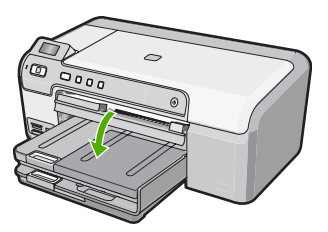

 ๑ันที่บรรจุชีดึ∕ดีวีดีเข้าไปใน HP Photosmart จนเส้นขีดบนที่บรรจุชีดี ∕ดีวีดีอยู่ตรงกับเส้นขีดสีขาวบนถาดซีดี∕ดีวีดี

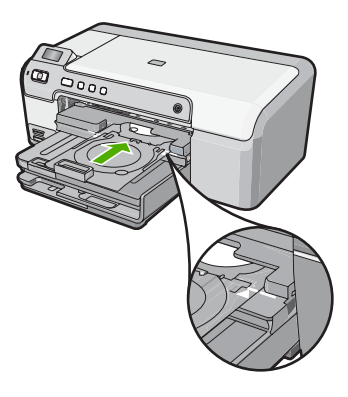

- พมายเหตุ HP Photosmart จะดึงที่บรรจุซีดี ⁄ ดีวีดีในขณะที่พิมพ์สื่อ ที่บรรจุซีดี ⁄ ดีวีดีอาจยื่นออกมาประมาณ 7.5 ซม. (3 นิ้ว) ที่ด้านหลังของ เครื่อง หากวาง HP Photosmart ไว้ใกล้ผนัง ให้ขยับออกมาให้ห่างจาก ผนังอย่างน้อย 3 นิ้ว
- หมายเหตุ โปรดดูซอฟต์แวร์ที่มาพร้อมกับเครื่อง HP Photosmart เกี่ยว กับการพิมพ์บนแผ่นซีดี/ดีวีดี

## การหลีกเลี่ยงมิให้กระดาษติด

เพื่อป้องกันไม่ให้กระดาษติด โปรดปฏิบัติตามคำแนะนำต่อไปนี้

- ควรนำกระดาษที่พิมพ์แล้วออกจากถาดรับกระดาษอย่างสม่ำเสมอ
- ท่านสามารถป้องกันไม่ให้กระดาษม้วนงอหรือมีรอยยับได้ด้วยการเก็บ กระดาษที่ไม่ได้ใช้ทั้งหมดไว้ในถุงที่สามารถปิดผนึกได้
- ตรวจสอบว่ากระดาษที่ใส่ในถาดป้อนกระดาษนั้นเรียบเสมอกัน และขอบไม่ โค้งงอหรือฉีกขาด
- ถ้าท่านจะพิมพ์ฉลาก ให้แน่ใจว่าแผ่นฉลากนั้นใช้งานนั้นผลิตมาไม่เกินสอง ปี แผ่นฉลากเก่าอาจลอกออกเมื่อกระดาษถูกดึงผ่าน HP Photosmart ทำ ให้กระดาษติด
- อย่าวางกระดาษต่างประเภทและต่างขนาดปนกันในถาดป้อนกระดาษ ควร ใส่กระดาษที่เป็นประเภทและขนาดเดียวกันลงในถาด
- ปรับตัวปรับความกว้างกระดาษในถาดป้อนกระดาษให้พอดีกับกระดาษทุก ชนิดตรวจดูว่าตัวปรับความกว้างกระดาษไม่ทำให้กระดาษในถาดป้อน กระดาษโด้งงอ
- อย่าดันกระดาษเข้าไปในถาดป้อนกระดาษมากเกินไป
- ควรใช้กระดาษที่แนะนำสำหรับเครื่อง HP Photosmart

#### หัวข้อที่เกี่ยวข้อง

- "<u>กระดาษที่แนะนำสำหรับการพิมพ์</u>" ในหน้า 15
- "<u>กระดาษที่ควรหลีกเลี่ยงการใช้งาน</u>" ในหน้า 18
- "<u>การแก้ปัญหากระดาษติด</u>" ในหน้า 89

## 7 การพิมพ์จากคอมพิวเตอร์

เครื่อง HP Photosmart สามารถใช้ได้กับซอฟต์แวร์แอพพลิเคชันใดก็ได้ที่ใช้ พิมพ์ได้ คุณสามารถพิมพ์งานได้หลายรูปแบบ อาทิ ภาพแบบไม่มีขอบ จดหมาย ข่าว บัตรอวยพร สิ่งพิมพ์ที่ผนึกด้วยเตารีด และแผ่นโปสเตอร์

คุณยังสามารถพิมพ์บนกระดาษทั้งสองด้านโดยอัตโนมัติได้โดยใช้อุปกรณ์เสริม ในการพิมพ์สองด้าน ที่ให้มาพร้อมกับ HP Photosmart เพื่อพิมพ์โบรชัวร์และ หนังสือ หรือเพียงเพื่อประหยัดกระดาษ

ส่วนนี้จะกล่าวถึงหัวข้อต่อไปนี้

- <u>การพิมพ์จากซอฟต์แวร์แอพพลิเคชัน</u>
- <u>กำหนดให้ HP Photosmart เป็นเครื่องพิมพ์ดีฟอลต์</u>
- <u>การเปลี่ยนค่าการพิมพ์สำหรับงานปัจจุบัน</u>
- <u>การเปลี่ยนค่าการพิมพ์ดีฟอลต์</u>
- <u>ช็อตคัตการพิมพ์</u>
- <u>การพิมพ์งานพิเศษ</u>
- <u>การหยุดงานพิมพ์</u>

### การพิมพ์จากซอฟต์แวร์แอพพลิเคชัน

ซอฟต์แวร์แอพพลิเคชันจะดำเนินการตั้งค่าการพิมพ์ส่วนใหญ่โดยอัตโนมัติ ท่าน ต้องเปลี่ยนการตั้งค่าต่างๆ ด้วยตนเองก็ต่อเมื่อท่านเปลี่ยนคุณภาพการพิมพ์ พิมพ์ลงบนกระดาษเฉพาะประเภทหรือแผ่นใส หรือใช้คุณสมบัติพิเศษ

#### การพิมพ์จากซอฟต์แวร์แอพพลิเคชัน

- 1. ตรวจสอบให้แน่ใจว่าท่านใส่กระดาษในถาดป้อนกระดาษแล้ว
- 2. บนเมนู File (ไฟล์) ในซอฟต์แวร์แอพพลิเคชัน ให้คลิก Print (พิมพ์)
- เลือก HP Photosmart เป็นเครื่องพิมพ์ ถ้าท่านตั้งค่า HP Photosmart ให้เป็นค่าดีฟอลต์ ท่านสามารถข้ามขึ้นตอน นี้ไปได้ เพราะ HP Photosmart จะถูกเลือกไว้แล้ว

 หากจำเป็นต้องเปลี่ยนการตั้งค่า ให้คลิกปุ่มเพื่อเปิดกรอบโต้ตอบ Properties (คุณสมบัติ) ปุ่มนี้อาจเรียกว่า Properties (คุณสมบัติ) Options (ตัวเลือก) Printer Setup (การตั้งค่าเครื่องพิมพ์) Printer (เครื่องพิมพ์) หรือ Preferences (ลักษณะที่ต้องการ) ทั้งนี้ขึ้นอย่กับซอฟต์แวร์แอพพลิเคชัน

หมายเหตุ เมื่อพิมพ์ภาพถ่าย คุณต้องเลือกตัวเลือกสำหรับกระดาษภาพ ถ่ายเฉพาะงานและการเพิ่มคุณภาพภาพถ่าย

- เลือกตัวเลือกที่เหมาะสมสำหรับงานการพิมพ์ของท่าน โดยใช้คุณลักษณะที่มี อยู่บนแท็บต่างๆ Advanced (ขึ้นสูง) Printing Shortcuts (ชือตคัตการ พิมพ์) Features (คุณลักษณะ) และ Color (สี)
  - ☆ เคล็ดลับ คุณสามารถเลือกตัวเลือกที่เหมาะสมกับงานพิมพ์ของคุณได้ อย่างง่ายๆ โดยการเลือกงานพิมพ์ที่ได้กำหนดไว้แล้วบนแท็บ Printing Shortcuts (ช็อตคัตการพิมพ์) คลิกประเภทงานพิมพ์ในรายการ Printing Shortcuts (ช็อตคัตการพิมพ์) การตั้งค่าดีฟอลต์สำหรับงาน พิมพ์ประเภทดังกล่าวจะถูกกำหนดและสรุปไว้บนแท็บ Printing Shortcuts (ช็อตคัตการพิมพ์) ถ้าจำเป็น คุณสามารถปรับตั้งค่าได้ที่นี่ และบันทึกการตั้งค่าที่กำหนดเองไว้เป็นช็อตคัตการพิมพ์ใหม่ ถ้าต้องการ บันทึกช็อตคัตการพิมพ์แบบกำหนดเอง ให้เลือกช็อตคัตและคลิก Save As (บันทึกเป็น) เมื่อต้องการลบช็อตคัตการพิมพ์ ให้เลือก ช็อตคัตและคลิก Delete (ลบ)
- 6. คลิก OK (ตกลง) เพื่อปิดกรอบโต้ตอบ Properties (คุณสมบัติ)
- คลิก Print (พิมพ์) หรือ OK (ตกลง) เพื่อเริ่มต้นการพิมพ์

## กำหนดให้ HP Photosmart เป็นเครื่องพิมพ์ดีฟอลต์

คุณสามารถกำหนดให้ HP Photosmart เป็นเครื่องพิมพ์ดีฟอลต์เพื่อให้ใช้งาน จากซอฟต์แวร์โปรแกรมทุกโปรแกรมได้ ซึ่งหมายความว่า HP Photosmart จะถูกเลือกโดยอัตโนมัติในรายการเครื่องพิมพ์เมื่อคุณเลือก **Print** (พิมพ์) จาก เมนู **File** (ไฟล์) ในซอฟต์แวร์โปรแกรม เครื่องพิมพ์ดีฟอลต์จะถูกเลือกโดย อัตโนมัติเมื่อคุณคลิกปุ่ม **Print** (พิมพ์) ในแถบเครื่องมือของซอฟต์แวร์ โปรแกรมส่วนใหญ่ สำหรับข้อมูลเพิ่มเติม โปรดดู Windows Help (วิธีใช้ของ Windows)

30

## การเปลี่ยนค่าการพิมพ์สำหรับงานปัจจุบัน

ท่านสามารถปรับแต่งการตั้งค่าการพิมพ์ของ HP Photosmart เพื่อจัดการกับ งานพิมพ์รูปแบบใดๆ ก็ตาม ส่วนนี้จะกล่าวถึงหัวข้อต่อไปนี้

- <u>การกำหนดขนาดกระดาษ</u>
- <u>กำหนดประเภทกระดาษสำหรับการพิมพ์</u>
- เรียกดูความละเอียดของงานพิมพ์
- <u>เปลี่ยนความเร็วหรือคุณภาพการพิมพ์</u>
- <u>การเปลี่ยนการวางแนวกระดาษ</u>
- <u>การปรับขนาดเอกสาร</u>
- <u>การเปลี่ยนเฉดสี ความสว่าง หรือโทนสี</u>
- <u>การดูภาพตัวอย่างงานพิมพ์</u>

#### การกำหนดขนาดกระดาษ

การตั้งค่า **ขนาด** ช่วยให้ HP Photosmart กำหนดพื้นที่ที่พิมพ์ได้ในหน้า กระดาษ ตัวเลือกขนาดกระดาษบางตัวเลือกมีค่าเสมือนไม่มีขอบ ซึ่งทำให้คุณ สามารถพิมพ์ถึงขอบบน ขอบล่าง และขอบด้านข้างของกระดาษได้

ตามปกติแล้ว ท่านจะกำหนดขนาดกระดาษในซอฟต์แวร์แอพพลิเคชันที่ใช้ใน การสร้างเอกสารหรืองาน อย่างไรก็ตาม หากท่านกำลังใช้กระดาษขนาดที่ กำหนดเอง หรือหากท่านไม่สามารถกำหนดขนาดกระดาษจากซอฟต์แวร์ แอพพลิเคชันของท่านได้ ท่านสามารถปรับเปลี่ยนขนาดกระดาษในกรอบโต้ ตอบ **Properties** (คุณสมบัติ) ได้ก่อนการพิมพ์

#### การกำหนดขนาดกระดาษ

- 1. ตรวจสอบให้แน่ใจว่าท่านใส่กระดาษในถาดป้อนกระดาษแล้ว
- 2. บนเมนู File (ไฟล์) ในซอฟต์แวร์แอพพลิเคชัน ให้คลิก Print (พิมพ์)
- 3. ตรวจสอบให้แน่ใจว่า HP Photosmart เป็นเครื่องพิมพ์ที่ได้เลือกไว้
- คลิกปุ่มเพื่อเปิดกรอบโต้ตอบ Properties (คุณสมบัติ) ปุ่มนี้อาจเรียกว่า Properties (คุณสมบัติ) Options (ตัวเลือก) Printer Setup (การตั้งค่าเครื่องพิมพ์) Printer (เครื่องพิมพ์) หรือ Preferences (ลักษณะที่ต้องการ) ทั้งนี้ขึ้นอยู่กับซอฟต์แวร์แอพพลิเคชัน
- 5. คลิกแท็บ Features (คุณลักษณะ)

- 6. ในส่วน Resizing Options (ตัวเลือกการปรับขนาด) จากรายการแบบดึง ลง Size (ขนาด) ให้เลือก More (เพิ่มเติม)
- 7. เลือกขนาดกระดาษที่เหมาะสม แล้วคลิก OK (ตกลง) ตารางต่อไปนี้จะแสดงรายการการตั้งค่าขนาดกระดาษที่แนะนำสำหรับ กระดาษประเภทต่างๆ ที่คุณสามารถป้อนลงในถาดป้อนกระดาษ ตรวจสอบ ให้แน่ใจว่าได้ดูรายการของตัวเลือกทั้งหมดในรายการ Size (ขนาด) เพื่อดู ว่าขนาดกระดาษที่กำหนดไว้มีอยู่แล้วสำหรับประเภทกระดาษที่คุณใช้

| ประเภทกระดาษ                                                | การตั้งถ่าขนาดกระดาษที่แนะนำ                                                                                      |
|-------------------------------------------------------------|----------------------------------------------------------------------------------------------------|
| กระดาษสำหรับติดชื่อซีดี∕ดีวีดี                              | 5 x 7 นิ้ว                                                                                                    |
| กระดาษถ่ายเอกสาร กระดาษ<br>อเนกประสงค์ หรือกระดาษ<br>ธรรมดา | Letter หรือ A4                                                                                                    |
| ซองจดหมาย                                                   | ขนาดชองจดหมายเหมาะสมที่แสดงไว้                                                                                    |
| กระดาษบัตรอวยพร                                             | Letter หรือ A4                                                                                                    |
| บัตรดัชนี                                                   | ขนาดบัตรเหมาะสมที่แสดงไว้ (ถ้าขนาดที่แสดงไว้ไม่เหมาะสม คุณสามารถ<br>ระบุขนาดกระดาษเองได้)                         |
| กระดาษอิงค์เจ็ต                                             | Letter หรือ A4                                                                                                    |
| สิ่งพิมพ์ที่ผนึกลงบนเสื้อยืดด้วย<br>เตารีด                  | Letter หรือ A4                                                                                                    |
| ป้าย                                                        | Letter หรือ A4                                                                                                    |
| Legal                                                       | Legal                                                                                                    |
| กระดาษที่มีหัวจดหมาย                                        | Letter หรือ A4                                                                                                    |
| กระดาษภาพถ่ายพาโนรามา                                       | ขนาดกระดาษพาโนรามาเหมาะสมที่แสดงไว้ (ถ้าขนาดที่แสดงไว้ไม่เหมาะ<br>สม คุณสามารถระบุขนาดกระดาษเองได้)               |
| กระดาษภาพถ่าย                                               | ขนาด 4 x 6 นิ้ว (มีหรือไม่มีแท็บ), สูงสุด 5 x 7 นิ้ว (มีหรือไม่มีแท็บ),<br>Letter, A4 หรือขนาดตามรายการที่เหมาะสม |
| แผ่นใส                                                      | Letter หรือ A4                                                                                                    |
| กระดาษที่กำหนดขนาดเอง                                       | ขนาดกระดาษที่กำหนดเอง                                                                                             |

#### กำหนดประเภทกระดาษสำหรับการพิมพ์

ถ้าท่านพิมพ์ลงบนกระดาษชนิดพิเศษเช่นกระดาษภาพถ่าย แผ่นใส ซองจด หมายหรือฉลาก หรือถ้าท่านพบปัญหาคุณภาพการพิมพ์ต่ำ ท่านสามารถตั้งค่า ประเภทกระดาษได้ด้วยตนเอง

#### การกำหนดประเภทกระดาษสำหรับการพิมพ์

- 1. ตรวจสอบให้แน่ใจว่าท่านใส่กระดาษในถาดป้อนกระดาษแล้ว
- 2. บนเมนู File (ไฟล์) ในซอฟต์แวร์แอพพลิเคชัน ให้คลิก Print (พิมพ์)
- 3. ตรวจสอบให้แน่ใจว่า HP Photosmart เป็นเครื่องพิมพ์ที่ได้เลือกไว้
- คลิกปุ่มเพื่อเปิดกรอบโต้ตอบ Properties (คุณสมบัติ) ปุ่มนี้อาจเรียกว่า Properties (คุณสมบัติ) Options (ตัวเลือก) Printer Setup (การตั้งค่าเครื่องพิมพ์) Printer (เครื่องพิมพ์) หรือ Preferences (ลักษณะที่ต้องการ) ทั้งนี้ขึ้นอยู่กับซอฟต์แวร์แอพพลิเคชัน
- 5. คลิกแท็บ Features (คุณลักษณะ)
- 6. ในส่วน Basic Options (ตัวเลือกพื้นฐาน) จากรายการแบบดึงลง Paper Type (ประเภทกระดาษ) ให้เลือก More (เพิ่มเติม)
- 7. เลือกประเภทของกระดาษที่คุณใส่ไว้ แล้วคลิก **OK** (ตกลง)

#### เรียกดูความละเอียดของงานพิมพ์

ซอฟต์แวร์ของเครื่องพิมพ์จะแสดงความละเอียดของการพิมพ์ในหน่วยจุดต่อนิ้ว (dpi) dpi จะเปลี่ยนแปลงตามประเภทของกระดาษและคุณภาพการพิมพ์ที่เลือก ไว้ในซอฟต์แวร์ของเครื่องพิมพ์

#### การเรียกดูความละเอียดของการพิมพ์

- 1. ตรวจสอบให้แน่ใจว่าท่านใส่กระดาษในถาดป้อนกระดาษแล้ว
- 2. บนเมนู File (ไฟล์) ในซอฟต์แวร์แอพพลิเคชัน ให้คลิก Print (พิมพ์)
- 3. ตรวจสอบให้แน่ใจว่า HP Photosmart เป็นเครื่องพิมพ์ที่ได้เลือกไว้
- คลิกปุ่มเพื่อเปิดกรอบโต้ตอบ Properties (คุณสมบัติ) ปุ่มนี้อาจเรียกว่า Properties (คุณสมบัติ) Options (ตัวเลือก) Printer Setup (การตั้งค่าเครื่องพิมพ์) Printer (เครื่องพิมพ์) หรือ Preferences (ลักษณะที่ต้องการ) ทั้งนี้ขึ้นอยู่กับซอฟต์แวร์แอพพลิเคชัน
- 5. คลิกแท็บ Features (คุณลักษณะ)
- 6. ในรายการแบบดึงลง **Print Quality** (คุณภาพการพิมพ์) ให้เลือกการตั้งค่า คุณภาพการพิมพ์ที่เหมาะสมสำหรับงานของท่าน
- ในรายการแบบดึงลง Paper Type (ประเภทกระดาษ) ให้เลือกประเภทของ กระดาษที่จะป้อน
- 8. คลิกปุ่ม **Resolution** (ความละเอียด) เพื่อเรียกดูความละเอียดการพิมพ์ใน แบบ dpi

#### เปลี่ยนความเร็วหรือคุณภาพการพิมพ์

เครื่อง HP Photosmart จะเลือกการตั้งค่าคุณภาพและความเร็วของงานพิมพ์ โดยอัตโนมัติ ทั้งนี้ขึ้นอยู่กับการตั้งค่าประเภทกระดาษที่เลือก ท่านยังสามารถ เปลี่ยนการตั้งค่าคุณภาพการพิมพ์เพื่อกำหนดความเร็วและคุณภาพงานพิมพ์ได้ เองอีกด้วย

#### การเลือกความเร็วหรือคุณภาพการพิมพ์

- 1. ตรวจสอบให้แน่ใจว่าท่านใส่กระดาษในถาดป้อนกระดาษแล้ว
- บนเมนู File (ไฟล์) ในซอฟต์แวร์แอพพลิเคชัน ให้คลิก Print (พิมพ์)
- 3. ตรวจสอบให้แน่ใจว่า HP Photosmart เป็นเครื่องพิมพ์ที่ได้เลือกไว้
- คลิกปุ่มเพื่อเปิดกรอบโต้ตอบ Properties (คุณสมบัติ) ปุ่มนี้อาจเรียกว่า Properties (คุณสมบัติ) Options (ตัวเลือก) Printer Setup (การตั้งค่าเครื่องพิมพ์) Printer (เครื่องพิมพ์) หรือ Preferences (ลักษณะที่ต้องการ) ทั้งนี้ขึ้นอยู่กับซอฟต์แวร์แอพพลิเคชัน
- 5. คลิกแท็บ Features (คุณลักษณะ)
- 6. ในรายการแบบดึงลง **Print Quality** (คุณภาพการพิมพ์) ให้เลือกการตั้งค่า คุณภาพที่เหมาะสมกับงานของท่าน
  - หมายเหตุ การดูจำนวน dpi สูงสุดที่ HP Photosmart จะพิมพ์ออกมา ให้คลิก Resolution (ความละเอียด)
- ในรายการแบบดึงลง Paper Type (ประเภทกระดาษ) ให้เลือกประเภทของ กระดาษที่จะป้อน

#### การเปลี่ยนการวางแนวกระดาษ

การตั้งค่าการวางแนวกระดาษจะช่วยให้ท่านพิมพ์เอกสารของท่านแบบแนว นอนหรือแนวตั้งในเอกสารได้

ตามปกติแล้ว ท่านจะกำหนดการวางแนวกระดาษในซอฟต์แวร์แอพพลิเคชันที่ ใช้ในการสร้างเอกสารหรืองาน อย่างไรก็ตาม หากท่านกำลังใช้กระดาษขนาดที่ กำหนดเองหรือกระดาษของ HP แบบพิเศษ หรือหากท่านไม่สามารถกำหนด การวางแนวกระดาษจากซอฟต์แวร์แอพพลิเคชันของท่านได้ ท่านสามารถปรับ เปลี่ยนการวางแนวกระดาษในกรอบโต้ตอบ **Properties** (คุณสมบัติ) ได้ก่อน การพิมพ์

#### การเปลี่ยนการวางแนวกระดาษ

- 1. ตรวจสอบให้แน่ใจว่าท่านใส่กระดาษในถาดป้อนกระดาษแล้ว
- 2. บนเมนู File (ไฟล์) ในซอฟต์แวร์แอพพลิเคชัน ให้คลิก Print (พิมพ์)
- 3. ตรวจสอบให้แน่ใจว่า HP Photosmart เป็นเครื่องพิมพ์ที่ได้เลือกไว้
- คลิกปุ่มเพื่อเปิดกรอบโต้ตอบ Properties (คุณสมบัติ) ปุ่มนี้อาจเรียกว่า Properties (คุณสมบัติ) Options (ตัวเลือก) Printer Setup (การตั้งค่าเครื่องพิมพ์) Printer (เครื่องพิมพ์) หรือ Preferences (ลักษณะที่ต้องการ) ทั้งนี้ขึ้นอยู่กับซอฟต์แวร์แอพพลิเคชัน
- 5. คลิกแท็บ Features (คุณลักษณะ)
- 6. ในส่วน Basic Options (ตัวเลือกพื้นฐาน) ให้คลิกเลือกอย่างใดอย่างหนึ่ง ต่อไปนี้
  - คลิก Portrait (แนวตั้ง) เพื่อพิมพ์เอกสารในแนวตั้งบนหน้ากระดาษ
  - คลิก Landscape (แนวนอน) เพื่อพิมพ์เอกสารในแนวนอนบนหน้า กระดาษ

#### การปรับขนาดเอกสาร

เครื่อง HP Photosmart ช่วยให้ท่านสามารถพิมพ์เอกสารในขนาดที่ต่างจาก ต้นฉบับได้

#### การปรับขนาดเอกสาร

- 1. ตรวจสอบให้แน่ใจว่าท่านใส่กระดาษในถาดป้อนกระดาษแล้ว
- 2. บนเมนู File (ไฟล์) ในซอฟต์แวร์แอพพลิเคชัน ให้คลิก Print (พิมพ์)
- 3. ตรวจสอบให้แน่ใจว่า HP Photosmart เป็นเครื่องพิมพ์ที่ได้เลือกไว้
- คลิกปุ่มเพื่อเปิดกรอบโต้ตอบ Properties (คุณสมบัติ) ปุ่มนี้อาจเรียกว่า Properties (คุณสมบัติ) Options (ตัวเลือก) Printer Setup (การตั้งค่าเครื่องพิมพ์) Printer (เครื่องพิมพ์) หรือ Preferences (ลักษณะที่ต้องการ) ทั้งนี้ขึ้นอยู่กับซอฟต์แวร์แอพพลิเคชัน
- 5. คลิกแท็บ Features (คุณลักษณะ)
- 6. ในส่วน Resizing options (ตัวเลือกการปรับขนาด) ให้คลิก Scale to paper size (กำหนดกับขนาดกระดาษ) แล้วคลิกขนาดกระดาษที่เหมาะสม จากรายการแบบดึงลง

# การเปลี่ยนเฉดสี ความสว่าง หรือโทนสี

คุณสามารถปรับความเข้มสีและระดับความสว่างในเอกสารที่พิมพ์ออกมาของ คุณได้โดยปรับที่ตัวเลือก Saturation (เฉดสี) Brightness (ความสว่าง) หรือ Color Tone (โทนสี)

### ้วิธีการเปลี่ยนเฉดสี ความสว่าง หรือโทนสี

- 1. ตรวจสอบให้แน่ใจว่าท่านใส่กระดาษในถาดป้อนกระดาษแล้ว
- 2. บนเมนู File (ไฟล์) ในซอฟต์แวร์แอพพลิเคชัน ให้คลิก Print (พิมพ์)
- 3. ตรวจสอบให้แน่ใจว่า HP Photosmart เป็นเครื่องพิมพ์ที่ได้เลือกไว้
- คลิกปุ่มเพื่อเปิดกรอบโต้ตอบ Properties (คุณสมบัติ) ปุ่มนี้อาจเรียกว่า Properties (คุณสมบัติ) Options (ตัวเลือก) Printer Setup (การตั้งค่าเครื่องพิมพ์) Printer (เครื่องพิมพ์) หรือ Preferences (ลักษณะที่ต้องการ) ทั้งนี้ขึ้นอยู่กับซอฟต์แวร์แอพพลิเคชัน
- 5. คลิกแท็บ Color (สี)
- 6. คลิกปุ่ม Advanced Color Settings (การตั้งค่าสีแบบขั้นสูง)
- เลื่อนตัวเลื่อนเพื่อปรับ Saturation (เฉดสี), Brightness (ความสว่าง) หรือ Color Tone (โทนสี)
  - Brightness (ความสว่าง) จะกำหนดความสว่างหรือความมืดของ เอกสารที่พิมพ์
  - Saturation (เฉดสี) เป็นระดับสีที่พิมพ์แบบไม่มีการผสมกับสีอื่น
  - Color Tone (โทนสี) ส่งผลกระทบต่อความอุ่นหรือความเย็นที่รู้สึกได้ ของสีที่พิมพ์ โดยการเพิ่มโทนสีส้มหรือสีฟ้าเข้าไป ตามลำดับ ให้กับรูป ภาพของคุณ

#### การดูภาพตัวอย่างงานพิมพ์

ท่านสามารถดูภาพตัวอย่างงานที่พิมพ์ได้ก่อนส่งไปยัง HP Photosmart ซึ่งจะ ช่วยป้องกันการสิ้นเปลืองกระดาษและหมึกสำหรับงานที่ไม่ได้พิมพ์ออกมาตามที่ คาดไว้

#### วิธีการดูตัวอย่างงานพิมพ์ของคุณ

- 1. ตรวจสอบให้แน่ใจว่าท่านใส่กระดาษในถาดป้อนกระดาษแล้ว
- 2. บนเมนู File (ไฟล์) ในซอฟต์แวร์แอพพลิเคชัน ให้คลิก Print (พิมพ์)
- 3. ตรวจสอบให้แน่ใจว่า HP Photosmart เป็นเครื่องพิมพ์ที่ได้เลือกไว้
- คลิกปุ่มเพื่อเปิดกรอบโต้ตอบ Properties (คุณสมบัติ) ปุ่มนี้อาจเรียกว่า Properties (คุณสมบัติ) Options (ตัวเลือก) Printer Setup (การตั้งค่าเครื่องพิมพ์) Printer (เครื่องพิมพ์) หรือ Preferences (ลักษณะที่ต้องการ) ทั้งนี้ขึ้นอยู่กับซอฟต์แวร์แอพพลิเคชัน
- เลือกการตั้งค่าการพิมพ์ที่เหมาะสมกับโปรเจ็กต์ของคุณบนแต่ละแท็บใน กรอบโต้ตอบ
- 6. คลิกแท็บ Features (คุณลักษณะ)

36

- 7. เลือกกล่องกาเครื่องหมาย Show Preview Before Printing (แสดง ภาพตัวอย่างก่อนพิมพ์)
- คลิก OK (ตกลง) แล้วคลิก Print (พิมพ์) หรือ OK (ตกลง) ในกรอบโต้ ตอบ Print (พิมพ์) งานพิมพ์ของคณจะแสดงในหน้าต่างแสดงภาพตัวอย่าง
- ในหน้าต่าง HP preview (ภาพตัวอย่าง HP) ให้ปฏิบัติอย่างใดอย่างหนึ่ง ต่อไปนี้
  - หากต้องการพิมพ์ ให้คลิก Start Printing (เริ่มการพิมพ์)
  - หากต้องการยกเลิก ให้คลิก **Cancel Printing** (ยกเลิกการพิมพ์)

# การเปลี่ยนค่าการพิมพ์ดีฟอลต์

หากมีค่าที่ท่านใช้ในการพิมพ์บ่อย ท่านอาจต้องการตั้งค่าพิมพ์นั้นเป็นค่าดีฟอลต์ เพื่อจะให้เป็นค่าอัตโนมัติเมื่อท่านเปิดกรอบโต้ตอบ **Print** (พิมพ์) จาก ซอฟต์แวร์แอพพลิเคชันของท่าน

#### การเปลี่ยนการตั้งค่าการพิมพ์ดีฟอลต์

- ใน HP Solution Center ให้คลิก Settings (การตั้งค่า) ให้ชี้ไปที่ Print Settings (การตั้งค่าการพิมพ์) ต่อจากนั้นให้คลิก Printer Settings (การตั้งค่าเครื่องพิมพ์)
- 2. เปลี่ยนแปลงการตั้งค่าการพิมพ์ และคลิก **OK** (ตกลง)

# ชือตคัตการพิมพ์

ใช้ช็อตคัตการพิมพ์เพื่อพิมพ์ด้วยค่าการพิมพ์ที่คุณใช้บ่อย ซอฟต์แวร์ เครื่องพิมพ์มีช็อตคัตการพิมพ์ที่ออกแบบไว้เป็นพิเศษหลายช็อตคัตอยู่ใน รายการ Printing Shortcuts (ช็อตคัตการพิมพ์)

หมายเหตุ เมื่อคุณเลือกช็อตคัตการพิมพ์ จะปรากฏตัวเลือกการพิมพ์ที่เหมาะ สมโดยอัตโนมัติ คุณทิ้งช็อตคัตไว้ตามเดิม เปลี่ยนแปลงชือตคัต หรือสร้าง ช็อตคัตของคุณเองสำหรับงานที่ใช้กันทั่วไปก็ได้

ใช้แท็บ Printing Shortcuts (ช็อตคัตการพิมพ์) สำหรับงานพิมพ์ต่อไปนี้:

- General Everyday Printing (การพิมพ์ประจำวันทั่วไป): พิมพ์เอกสาร อย่างเร็ว
- Photo Printing-Borderless (การพิมพ์ภาพถ่ายแบบไม่มีขอบ): พิมพ์ จนถึงขอบด้านบน ด้านล่าง และด้านข้างของกระดาษภาพถ่าย HP Photo Paper ขนาด 10 x 15 ซม. และ 13 x 18 ซม.

- Photo Printing-With White Borders (การพิมพ์ภาพถ่ายแบบมี ขอบ): พิมพ์ภาพถ่ายแบบมีขอบสีขาวล้อมรอบ
- Fast/Economical printing (การพิมพ์แบบเร็ว/ประหยัด): เป็นการ สร้างงานพิมพ์แบบร่างที่รวดเร็ว
- Presentation printing (การพิมพ์การนำเสนองาน): พิมพ์เอกสาร คุณภาพสูง รวมถึงจดหมายและแผ่นใส
- **Two-sided (Duplex) Printing** (การพิมพ์สองด้าน (ดูเพล็กซ์)): พิมพ์ เอกสารสองด้านโดยใช้ HP Photosmart

ส่วนนี้จะกล่าวถึงหัวข้อต่อไปนี้

- <u>สร้างช็อตคัตการพิมพ์</u>
- <u>ลบช็อตคัตการพิมพ์</u>

### หัวข้อที่เกี่ยวข้อง

- "<u>การพิมพ์ภาพแบบไม่มีขอบ</u>" ในหน้า 40
- "<u>การพิมพ์ภาพถ่ายลงบนกระดาษภาพถ่าย</u>" ในหน้า 41
- "<u>การพิมพ์ลงบนแผ่นใส</u>" ในหน้า 50
- "<u>การพิมพ์บนหน้ากระดาษทั้งสองด้าน</u>" ในหน้า 44

# สร้างช็อตคัตการพิมพ์

นอกจากช็อตคัตการพิมพ์ที่มีอยู่ในรายการ **Printing Shortcuts** (ช็อตคัตการ พิมพ์) แล้ว คุณยังสามารถสร้างช็อตคัตการพิมพ์ของคุณเองได้

ตัวอย่างเช่น ถ้าคุณต้องพิมพ์งานบนแผ่นใสเป็นประจำ คุณสามารถสร้าง ช็อตคัตการพิมพ์โดยเลือกซ็อตคัต **Presentation Printing** (การพิมพ์การนำ เสนองาน) แล้วเปลี่ยนประเภทกระดาษเป็น **HP Premium Inkjet Transparency Film** (แผ่นใสสำหรับเครื่องพิมพ์อิงค์เจ็ตของ HP) จากนั้น บันทึกช็อตคัตที่แก้ไขแล้วนี้ภายใต้ชื่อใหม่ เช่น **การนำเสนองานด้วยแผ่นใส** หลัง จากสร้างช็อตคัตการพิมพ์นี้แล้ว เมื่อต้องการพิมพ์แผ่นใส คุณเพียงแต่เลือก ช็อตคัตนี้เท่านั้น แทนที่จะต้องแก้ไขค่าการพิมพ์ทุกครั้ง

#### การสร้างช็อตคัตการพิมพ์

- 1. บนเมนู File (ไฟล์) ในซอฟต์แวร์แอพพลิเคชัน ให้คลิก Print (พิมพ์)
- 2. ตรวจสอบให้แน่ใจว่า HP Photosmart เป็นเครื่องพิมพ์ที่ได้เลือกไว้

- คลิกปุ่มเพื่อเปิดกรอบโต้ตอบ Properties (คุณสมบัติ) ปุ่มนี้อาจเรียกว่า Properties (คุณสมบัติ) Options (ตัวเลือก) Printer Setup (การตั้งค่าเครื่องพิมพ์) Printer (เครื่องพิมพ์) หรือ Preferences (ลักษณะที่ต้องการ) ทั้งนี้ขึ้นอยู่กับซอฟต์แวร์แอพพลิเคชัน
- 4. คลิกแท็บ Printing Shortcuts (ช็อตคัตการพิมพ์)
- 5. ในรายการ Printing Shortcuts (ช็อตคัตการพิมพ์) ให้คลิกช็อตคัตการ พิมพ์
  - จะปรากฏค่าการพิมพ์ของช็อตคัตการพิมพ์ที่เลือกขึ้น
- 6. แก้ไขค่าการพิมพ์ให้เป็นค่าที่คุณต้องการในช็อตคัตการพิมพ์ใหม่
- คลิก Save as (บันทึกเป็น) และพิมพ์ชื่อสำหรับช็อตคัตการพิมพ์ใหม่ แล้วคลิก Save (บันทึก)
   ช็อตคัตการพิมพ์ใหม่จะถกเพิ่มเข้าในรายการ

# ลบช็อตคัตการพิมพ์

้คุณอาจต้องการลบช็อตคัตการพิมพ์ที่คุณไม่ใช้อีกต่อไป

#### การลบช็อตคัตการพิมพ์

- 1. บนเมนู File (ไฟล์) ในซอฟต์แวร์แอพพลิเคชัน ให้คลิก Print (พิมพ์)
- 2. ตรวจสอบให้แน่ใจว่า HP Photosmart เป็นเครื่องพิมพ์ที่ได้เลือกไว้
- คลิกปุ่มเพื่อเปิดกรอบโต้ตอบ Properties (คุณสมบัติ) ปุ่มนี้อาจเรียกว่า Properties (คุณสมบัติ) Options (ตัวเลือก) Printer Setup (การตั้งค่าเครื่องพิมพ์) Printer (เครื่องพิมพ์) หรือ Preferences (ลักษณะที่ต้องการ) ทั้งนี้ขึ้นอยู่กับซอฟต์แวร์แอพพลิเคชัน
- 4. คลิกแท็บ Printing Shortcuts (ช็อตคัตการพิมพ์)
- 5. ในรายการ **Printing Shortcuts** (ช็อตดัตการพิมพ์) ให้คลิกช็อตดัตการ พิมพ์ที่คุณต้องการลบ
- คลิก Delete (ลบ)
   ชื่อตดัตการพิมพ์จะถูกลบออกจากรายการ
- หมายเหตุ คุณสามารถลบได้เฉพาะช็อตคัตที่คุณสร้างเท่านั้น ช็อตคัตเดิม ของ HP ไม่สามารถลบออกได้

# การพิมพ์งานพิเศษ

นอกเหนือจากการรองรับงานพิมพ์มาตรฐานแล้ว เครื่อง HP Photosmart ยัง สามารถทำงานพิเศษเช่น การพิมพ์ภาพแบบไม่มีขอบ สิ่งพิมพ์ที่ผนึกด้วยเตารีด และโปสเตอร์ ส่วนนี้จะกล่าวถึงหัวข้อต่อไปนี้

- <u>การพิมพ์ภาพแบบไม่มีขอบ</u>
- <u>การพิมพ์ภาพถ่ายลงบนกระดาษภาพถ่าย</u>
- <u>พิมพ์ฉลากแผ่นซีดี/ดีวีดีแบบกำหนดเอง</u>
- <u>การพิมพ์โดยใช้ Maximum dpi (จำนวน dpi สูงสุด)</u>
- <u>การพิมพ์บนหน้ากระดาษทั้งสองด้าน</u>
- <u>การพิมพ์เอกสารหลายหน้าให้เป็นรูปเล่ม</u>
- <u>การพิมพ์หลายหน้าในกระดาษแผ่นเดียว</u>
- <u>การพิมพ์เอกสารหลายหน้าในลำดับที่กลับกัน</u>
- <u>การกลับด้านรูปภาพสำหรับสิ่งพิมพ์ที่ผนึกด้วยเตารีด</u>
- <u>การพิมพ์ลงบนแผ่นใส</u>
- <u>การพิมพ์กลุ่มที่อยู่บนฉลากหรือซองจดหมาย</u>
- <u>การพิมพ์โปสเตอร์</u>
- <u>พิมพ์หน้าเว็บ</u>

# การพิมพ์ภาพแบบไม่มีขอบ

การพิมพ์แบบไม่มีขอบช่วยให้คุณสามารถพิมพ์ด้านบน ด้านล่าง และด้านข้าง ของกระดาษภาพถ่ายขนาดใหญ่ถึง 13 x 18 ซม.

☆ เคล็ดลับ เพื่อให้ได้งานพิมพ์ที่มีคุณภาพดีที่สุด โปรดใช้กระดาษ HP Premium Photo Papers หรือ HP Premium Plus Photo Papers เพื่อพิมพ์ภาพถ่าย

# วิธีการพิมพ์รูปภาพแบบไม่มีขอบ

- 1. ใส่กระดาษ 13 x 18 ซม. ลงในถาดกระดาษภาพถ่าย
- 2. บนเมนู File (ไฟล์) ในซอฟต์แวร์แอพพลิเคชัน ให้คลิก Print (พิมพ์)
- 3. ตรวจสอบให้แน่ใจว่า HP Photosmart เป็นเครื่องพิมพ์ที่ได้เลือกไว้
- คลิกปุ่มเพื่อเปิดกรอบโต้ตอบ Properties (คุณสมบัติ) ปุ่มนี้อาจเรียกว่า Properties (คุณสมบัติ) Options (ตัวเลือก) Printer Setup (การตั้งค่าเครื่องพิมพ์) Printer (เครื่องพิมพ์) หรือ Preferences (ลักษณะที่ต้องการ) ทั้งนี้ขึ้นอยู่กับซอฟต์แวร์แอพพลิเคชัน
- 5. คลิกแท็บ Features (คุณลักษณะ)

40

- ในรายการ Size (ขนาด) ให้คลิก More (เพิ่มเติม) แล้วเลือกขนาดของ กระดาษภาพถ่ายที่ใส่ในถาดกระดาษภาพถ่าย ถ้าสามารถพิมพ์รูปภาพแบบไม่มีขอบตามขนาดที่ระบุได้ กล่องกาเครื่อง หมาย Borderless printing (การพิมพ์แบบไม่มีขอบ) จะถูกทำเครื่อง หมายไว้
- ในรายการแบบดึงลง Paper Type (ประเภทกระดาษ) ให้คลิก More (รายการอื่นๆ) แล้วเลือกประเภทกระดาษที่เหมาะสม
  - หมายเหตุ คุณไม่สามารถพิมพ์ภาพแบบไม่มีขอบได้ถ้าตั้งค่าประเภท กระดาษไว้ที่ Plain paper (กระดาษธรรมดา) หรือกระดาษประเภทอื่น ที่ไม่ใช่กระดาษภาพถ่าย
- เลือกกล่องกาเครื่องหมาย Borderless (ไม่มีขอบ) ถ้ายังไม่มีการเลือกไว้ ถ้าขนาดกระดาษแบบไม่มีขอบและประเภทกระดาษไม่ตรงกัน ซอฟต์แวร์ HP Photosmart จะแจ้งเตือนและบอกให้คุณเลือกประเภทหรือขนาด กระดาษใหม่
- คลิก OK (ตกลง) แล้วคลิก Print (พิมพ์) หรือ OK (ตกลง) ในกรอบโต้ ตอบ Print (พิมพ์)

#### การพิมพ์ภาพถ่ายลงบนกระดาษภาพถ่าย

เพื่อให้ได้คุณภาพงานพิมพ์ที่ดีที่สุด HP ขอแนะนำให้ใช้กระดาษ HP ที่ออกแบบ มาเฉพาะสำหรับประเภทของโปรเจ็กต์ที่คุณกำลังพิมพ์อยู่ควบคู่ไปกับหมึก HP ของแท้ กระดาษ HP และหมึก HP ได้รับการออกแบบมาเฉพาะเพื่อทำงานร่วม กันเพื่อให้ได้งานพิมพ์คุณภาพสูง

สำหรับการพิมพ์ภาพถ่าย HP แนะนำให้คุณใช้ HP Premium Plus Photo Papers กับ HP Photosmart

### การพิมพ์ภาพถ่ายลงบนกระดาษภาพถ่าย

- 1. ใส่กระดาษ 13 x 18 ซม. ลงในถาดกระดาษภาพถ่ายหรือกระดาษภาพถ่าย ขนาดเต็มแผ่นในถาดป้อนกระดาษหลัก
- 2. บนเมนู File (ไฟล์) ในซอฟต์แวร์แอพพลิเคชัน ให้คลิก Print (พิมพ์)
- 3. ตรวจสอบให้แน่ใจว่า HP Photosmart เป็นเครื่องพิมพ์ที่ได้เลือกไว้
- คลิกปุ่มเพื่อเปิดกรอบโต้ตอบ Properties (คุณสมบัติ) ปุ่มนี้อาจเรียกว่า Properties (คุณสมบัติ) Options (ตัวเลือก) Printer Setup (การตั้งค่าเครื่องพิมพ์) Printer (เครื่องพิมพ์) หรือ Preferences (ลักษณะที่ต้องการ) ทั้งนี้ขึ้นอยู่กับซอฟต์แวร์แอพพลิเคชัน
- 5. คลิกแท็บ Features (คุณลักษณะ)

- ในส่วน Basic Options (ตัวเลือกพื้นฐาน) จากรายการแบบดึงลง Paper Type (ประเภทกระดาษ) ให้เลือก More (เพิ่มเติม) จากนั้นเลือกประเภท กระดาษภาพถ่ายที่เหมาะสม
- ในส่วน Resizing Options (ตัวเลือกการปรับขนาด) จากรายการแบบดึง ลง Size (ขนาด) ให้เลือก More (เพิ่มเติม) จากนั้นเลือกขนาดกระดาษที่ เหมาะสม หากขนาดและประเภทของกระดาษไม่เหมาะสม ซอฟต์แวร์

HP Photosmart จะแสดงสัญญาณเตือนและอนุญาตให้คุณเลือกประเภท หรือขนาดกนะดาษที่แตกต่างจากเดิม

- ในส่วน Basic Options (ตัวเลือกพื้นฐาน) ให้เลือกคุณภาพการพิมพ์ ระดับสูง อาทิ Best (ดีที่สุด) หรือ Maximum dpi (จำนวน dpi สูงสุด) จากรายการแบบดึงลงของ Print Quality (คุณภาพการพิมพ์)
- ในส่วน HP Real Life Technologies (RTL) (เทคโนโลยี่ HP Real Life (RTL)) คลิกรายการแบบดึงลง Photo fix (แก้ไขภาพ) และเลือกจาก ตัวเลือกต่อไปนี้
  - Off: (ปิด) จะไม่ใช้ HP Real Life technologies (เทคโนโลยี HP Real Life) กับภาพ
  - Basic: (พื้นฐาน): โฟกัสรูปภาพโดยอัตโนมัติปรับความคมขัดของรูป ภาพให้พอเหมาะ
  - Full: (เต็มที่) ปรับความสว่างของภาพมีดสลัวโดยอัตโนมัติ; ปรับความ คมชัด ความเข้ม และโฟกัสของภาพโดยอัตโนมัติ ลบตาแดงโดย อัตโนมัติ
- 10. คลิก OK (ตกลง) เพื่อกลับไปยังกรอบโต้ตอบ Properties (คุณสมบัติ)
- 11. หากคุณต้องการพิมพ์ภาพถ่ายเป็นสีขาวดำ ให้คลิกแท็บ Color (สี) และ เลือกกล่องกาเครื่องหมาย Print in grayscale (พิมพ์ในโหมดสีเทา)
- คลิก OK (ตกลง) แล้วคลิก Print (พิมพ์) หรือ OK (ตกลง) ในกรอบโต้ ตอบ Print (พิมพ์)
- พมายเหตุ ห้ามทิ้งกระดาษภาพถ่ายที่ยังไม่ได้ใช้ไว้ในถาดป้อนกระดาษ เพราะกระดาษอาจม้วนตัว ซึ่งทำให้คุณภาพงานพิมพ์ลดลง กระดาษภาพถ่าย ควรเรียบก่อนพิมพ์

# พิมพ์ฉลากแผ่นซีดี/ดีวีดีแบบกำหนดเอง

คุณสามารถใช้ซอฟต์แวร์ HP Photosmart หรือแม่แบบออนไลน์จากเว็บไซต์ ของ HP เพื่อสร้างและพิมพ์ฉลากแบบกำหนดเองสำหรับซีดีหรือดีวีดี คุณ สามารถพิมพ์ฉลากได้โดยตรงลงบนพื้นผิวของแผ่นซีดี∕ดีวีดีที่พิมพ์ได้ด้วย เครื่องพิมพ์อิงค์เจ็ต หรือบนกระดาษติดลวดลายแผ่นชีดี∕ดีวีดีซึ่งคุณจะติดลง บนแผ่นชีดี∕ดีวีดี

# การพิมพ์โดยตรงบนแผ่นซีดี∕ดีวีดี

- ใช้ซอฟต์แวร์ที่มาพร้อมกับ HP Photosmart เพื่อสร้างและพิมพ์ฉลากติด แผ่นซีดี∕ดีวีดี
- เมื่อเครื่องแจ้งเตือน ให้ใส่แผ่นซีดี∕ดีวีดีฉงในถาดใส่แผ่นซีดี∕ดีวีดีบน HP Photosmart

#### การพิมพ์กระดาษติดลวดลายแผ่นซีดี/ดีวีดี

- ใช้ซอฟต์แวร์ HP Photosmart หรือไปที่ <u>www.hp.com</u> เพื่อเข้าถึงแม่ แบบสำหรับการสร้างฉลากติดแผ่นซีดี/ดีวีดี
- 2. ใส่กระดาษติดลวดลายแผ่นซีดี/ดีวีดีขนาด 13 x 18 ซม. ลงในถาดภาพถ่าย
- 3. บนเมนู File (ไฟล์) ในซอฟต์แวร์แอพพลิเคชัน ให้คลิก Print (พิมพ์)
- 4. ตรวจสอบให้แน่ใจว่า HP Photosmart เป็นเครื่องพิมพ์ที่ได้เลือกไว้
- คลิกปุ่มเพื่อเปิดกรอบโต้ตอบ Properties (คุณสมบัติ) ปุ่มนี้อาจเรียกว่า Properties (คุณสมบัติ) Options (ตัวเลือก) Printer Setup (การตั้งค่าเครื่องพิมพ์) Printer (เครื่องพิมพ์) หรือ Preferences (ลักษณะที่ต้องการ) ทั้งนี้ขึ้นอยู่กับซอฟต์แวร์แอพพลิเคชัน
- 6. คลิกแท็บ Features (คุณลักษณะ)
- ที่รายการแบบดึงลง Paper Type (ประเภทกระดาษ) ให้คลิก More (อื่นๆ) จากนั้นเลือก HP CD/DVD tattoo paper (กระดาษติดลวดลาย แผ่นซีดี/ดีวีดีของ HP) จากรายการ
- คลิก OK (ตกลง) แล้วคลิก Print (พิมพ์) หรือ OK (ตกลง) ในกรอบโต้ ตอบ Print (พิมพ์)

# หัวข้อที่เกี่ยวข้อง

"<u>ใส่แผ่นซีดี/ดีวีดี</u>" ในหน้า 25

# การพิมพ์โดยใช้ Maximum dpi (จำนวน dpi สูงสุด)

ใช้โหมด **Maximum dpi** (จำนวน dpi สูงสุด) เพื่อพิมพ์รูปภาพที่มีคุณภาพสูง และคมชัด

เพื่อให้ได้รับประโยชน์สูงสุดจากโหมด **Maximum dpi** (จำนวน dpi สูงสุด) ให้ ใช้ในการพิมพ์รูปภาพคุณภาพสูง อาทิ ภาพถ่ายดิจิตอลเมื่อท่านเลือกการตั้งค่า แบบ **Maximum dpi** (จำนวน dpi สูงสุด) ซอฟต์แวร์ของเครื่องพิมพ์จะแสดง จำนวนจุดต่อนิ้วสูงสุดที่เครื่อง HP Photosmart จะพิมพ์ หมายเหตุ ถ้ามีหมึกพิมพ์สำหรับภาพถ่ายติดตั้งไว้ งานพิมพ์จะมีคุณภาพดียิ่ง ขึ้นไปอีก หมึกพิมพ์สำหรับภาพถ่ายสามารถหาซื้อได้ต่างหาก ถ้าไม่มีมากับ เครื่อง HP Photosmart

# การพิมพ์ในโหมด dpi สูงสุด

- 1. ใส่กระดาษ 13 x 18 ซม. ลงในถาดกระดาษภาพถ่ายหรือกระดาษภาพถ่าย ขนาดเต็มแผ่นในถาดป้อนกระดาษหลัก
- 2. บนเมนู File (ไฟล์) ในซอฟต์แวร์แอพพลิเคชัน ให้คลิก Print (พิมพ์)
- 3. ตรวจสอบให้แน่ใจว่า HP Photosmart เป็นเครื่องพิมพ์ที่ได้เลือกไว้
- คลิกปุ่มเพื่อเปิดกรอบโต้ตอบ Properties (คุณสมบัติ) ปุ่มนี้อาจเรียกว่า Properties (คุณสมบัติ) Options (ตัวเลือก) Printer Setup (การตั้งค่าเครื่องพิมพ์) Printer (เครื่องพิมพ์) หรือ Preferences (ลักษณะที่ต้องการ) ทั้งนี้ขึ้นอยู่กับซอฟต์แวร์แอพพลิเคชัน
- 5. คลิกแท็บ Features (คุณลักษณะ)
- 6. ในรายการแบบดึงลง Paper Type (ประเภทกระดาษ) ให้คลิก More (รายการอื่นๆ) แล้วเลือกประเภทกระดาษที่เหมาะสม
- ในรายการแบบดึงลง Print Quality (คุณภาพการพิมพ์) ให้คลิก Maximum dpi (จำนวน dpi สูงสุด)
  - หมายเหตุ การเรียกดูจำนวน dpi สูงสุดที่ HP Photosmart จะพิมพ์ ออกมา ให้คลิก Resolution (ความละเอียด)
- 8. เลือกการตั้งค่าการพิมพ์อื่นๆ ที่ต้องการ แล้วคลิก OK (ตกลง)

# การพิมพ์บนหน้ากระดาษทั้งสองด้าน

คุณสามารถพิมพ์บนกระดาษทั้งสองด้านได้โดยใช้อุปกรณ์เสริมในการพิมพ์สอง ด้าน ที่ให้มาพร้อมกับ HP Photosmart เพื่อพิมพ์โบรชัวร์และหนังสือ หรือ เพียงเพื่อประหยัดกระดาษ

เมื่อพิมพ์สองด้าน ควรตรวจสอบให้แน่ใจว่ากระดาษที่ใช้มีความหนาเพียงพอ เพื่อไม่ให้ภาพไปปรากฏเป็นรอยอีกด้านหนึ่ง HP แนะนำให้ใช้กระดาษคุณภาพ สูง เช่น HP Bright White Inkjet Paper หรือ HP Brochure & Flyer Paper

44

### การพิมพ์บนหน้ากระดาษทั้งสองด้าน

- 1. การใส่กระดาษลงในถาดป้อนกระดาษ
- 2. บนเมนู File (ไฟล์) ในซอฟต์แวร์แอพพลิเคชัน ให้คลิก Print (พิมพ์)
- 3. ตรวจสอบให้แน่ใจว่า HP Photosmart เป็นเครื่องพิมพ์ที่ได้เลือกไว้
- คลิกปุ่มเพื่อเปิดกรอบโต้ตอบ Properties (คุณสมบัติ) ปุ่มนี้อาจเรียกว่า Properties (คุณสมบัติ) Options (ตัวเลือก) Printer Setup (การตั้งค่าเครื่องพิมพ์) Printer (เครื่องพิมพ์) หรือ Preferences (ลักษณะที่ต้องการ) ทั้งนี้ขึ้นอยู่กับซอฟต์แวร์แอพพลิเคชัน
- 5. คลิกแท็บ Features (คุณลักษณะ)
- ในส่วน Paper saving options (ตัวเลือกการประหยัดกระดาษ) จาก รายการแบบดึงลง Two-sided printing (การพิมพ์สองด้าน) ให้เลือก On (เปิด) หรือ Automatic (อัตโนมัติ) ขึ้นอยู่กับซอฟต์แวร์ของคุณ
- คลิก OK (ตกลง) แล้วคลิก Print (พิมพ์) หรือ OK (ตกลง) ในกรอบโต้ ตอบ Print (พิมพ์)

### การพิมพ์เอกสารหลายหน้าให้เป็นรูปเล่ม

เครื่อง HP Photosmart ช่วยให้ท่านพิมพ์เอกสารเป็นสมุดเล่มเล็กๆ ซึ่งท่าน สามารถพับและนำมาเย็บรวมกันได้

เพื่อให้ได้ผลที่ดีที่สุด ควรออกแบบเอกสารของท่านให้พอดีกับหน้าสี่หน้า เช่น โปรแกรมจัดทำหน้า 8, 12 หรือ 16 หน้า สำหรับให้เด็กเล่นที่โรงเรียนหรือ สำหรับงานแต่งงาน

# การพิมพ์เอกสารหลายหน้าให้เป็นรูปเล่ม

- การใส่กระดาษลงในถาดป้อนกระดาษ กระดาษควรมีความหนาพอเพื่อไม่ให้รูปทะลุไปอีกด้าน
- 2. บนเมนู File (ไฟล์) ในซอฟต์แวร์แอพพลิเคชัน ให้คลิก Print (พิมพ์)
- 3. ตรวจสอบให้แน่ใจว่า HP Photosmart เป็นเครื่องพิมพ์ที่ได้เลือกไว้
- คลิกปุ่มเพื่อเปิดกรอบโต้ตอบ Properties (คุณสมบัติ) ปุ่มนี้อาจเรียกว่า Properties (คุณสมบัติ) Options (ตัวเลือก) Printer Setup (การตั้งค่าเครื่องพิมพ์) Printer (เครื่องพิมพ์) หรือ Preferences (ลักษณะที่ต้องการ) ทั้งนี้ขึ้นอยู่กับซอฟต์แวร์แอพพลิเคชัน
- 5. คลิกแท็บ Features (คุณลักษณะ)
- ในส่วน Paper saving options (ตัวเลือกการประหยัดกระดาษ) จาก รายการแบบดึงลง Two-sided printing (การพิมพ์สองด้าน) ให้เลือก On (เปิด) หรือ Automatic (อัตโนมัติ) ขึ้นอยู่กับซอฟต์แวร์ของคุณ

- 7. เลือกขอบสำหรับการเย็บเล่มจากรายการ Booklet layout (การจัดหน้ารูป เล่ม) ให้เหมาะกับภาษาของคุณ
  - หากภาษาของคุณอ่านจากซ้ายไปขวา ให้คลิก Left edge binding (การเย็บเล่มขอบซ้าย)
  - หากภาษาของคุณอ่านจากขวาไปซ้าย ให้คลิก Right edge binding (การเย็บเล่มขอบขวา)

กล่อง **Pages per sheet** (จำนวนหน้าต่อแผ่น) จะถูกตั้งเป็นสองหน้าต่อ หนึ่งแผ่นโดยอัตโนมัติ

 คลิก OK (ตกลง) แล้วคลิก Print (พิมพ์) หรือ OK (ตกลง) ในกรอบโต้ ตอบ Print (พิมพ์)

เครื่อง HP Photosmart จะเริ่มพิมพ์

- รอจนกว่าเครื่อง HP Photosmart หยุดการพิมพ์เป็นเวลาหลายวินาที ก่อน ที่จะดึงกระดาษหน้าที่พิมพ์แล้วออกจากถาดรับกระดาษ หากคุณดึงกระดาษออกในขณะที่กำลังพิมพ์ อาจทำให้หน้ากระดาษนั้นเสีย หายได้
- เมื่อพิมพ์เอกสารทั้งหมดเรียบร้อยแล้ว ให้พับครึ่งกระดาษที่เรียงซ้อนกัน โดยให้หน้าแรกอยู่ด้านบนสุด แล้วจึงเย็บเอกสารตามรอยพับนั้น
  - iคล็ดลับ เพื่อให้ได้ผลงานที่มีคุณภาพดีที่สุด ให้ใช้เครื่องเย็บสันหนังสือ หรือที่เย็บกระดาษขนาดใหญ่ที่มีลวดเย็บยาวพอสำหรับสมุดเล่มเล็กๆ

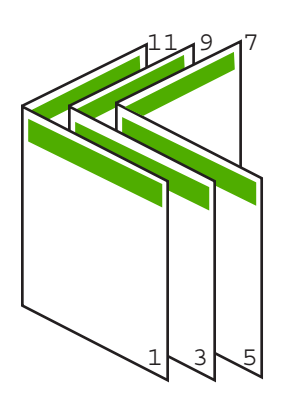

ภาพ 7-1 การเย็บเล่มขอบซ้ายสำหรับภาษาที่อ่านจากซ้ายไปขวา

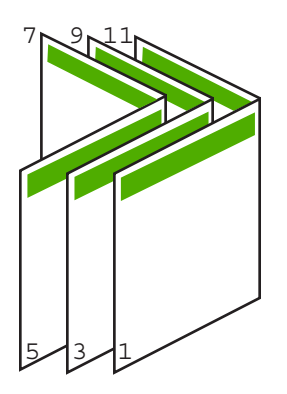

ภาพ 7-2 การเย็บเล่มขอบขวาสำหรับภาษาที่อ่านจากขวาไปซ้าย

# การพิมพ์หลายหน้าในกระดาษแผ่นเดียว

ท่านสามารถพิมพ์เอกสารได้ถึง 16 หน้าในแผ่นกระดาษแผ่นเดียว

#### วิธีการพิมพ์หลายหน้าบนกระดาษแผ่นเดียว

- 1. ตรวจสอบให้แน่ใจว่าท่านใส่กระดาษในถาดป้อนกระดาษแล้ว
- 2. บนเมนู File (ไฟล์) ในซอฟต์แวร์แอพพลิเคชัน ให้คลิก Print (พิมพ์)
- 3. ตรวจสอบให้แน่ใจว่า HP Photosmart เป็นเครื่องพิมพ์ที่ได้เลือกไว้
- คลิกปุ่มเพื่อเปิดกรอบโต้ตอบ Properties (คุณสมบัติ) ปุ่มนี้อาจเรียกว่า Properties (คุณสมบัติ) Options (ตัวเลือก) Printer Setup (การตั้งค่าเครื่องพิมพ์) Printer (เครื่องพิมพ์) หรือ Preferences (ลักษณะที่ต้องการ) ทั้งนี้ขึ้นอยู่กับซอฟต์แวร์แอพพลิเคชัน
- 5. คลิกแท็บ Features (คุณลักษณะ)
- ในรายชื่อ Pages per sheet (หน้าต่อแผ่น) ให้คลิก 2, 4, 6, 8, 9 หรือ 16
- ถ้าท่านต้องการให้มีขอบปรากฏอยู่รอบแต่ละภาพที่พิมพ์บนแผ่นกระดาษ ให้เลือกเช็คบ็อกซ์ Print page borders (พิมพ์ขอบกระดาษในหน้า)
- ในรายการ Page order (ลำดับหน้า) ให้คลิกตัวเลือกลำดับหน้าที่เหมาะสม ภาพผลลัพธ์ที่เป็นตัวอย่างจะถูกใส่ตัวเลขไว้เพื่อแสดงวิธีการจัดลำดับหน้า ถ้าคุณเลือกแต่ละตัวเลือก
- คลิก OK (ตกลง) แล้วคลิก Print (พิมพ์) หรือ OK (ตกลง) ในกรอบโต้ ตอบ Print (พิมพ์)

# การพิมพ์เอกสารหลายหน้าในลำดับที่กลับกัน

วิธีป้อนกระดาษผ่านเครื่อง HP Photosmart ทำให้หน้าแรกที่พิมพ์ออกมา หงายด้านที่พิมพ์ขึ้น และอยู่ที่ส่วนล่างสุดของตั้งกระดาษ นั่นหมายถึง โดยทั่วไป คุณต้องวางลำดับหน้าที่พิมพ์ให้ถูกต้อง

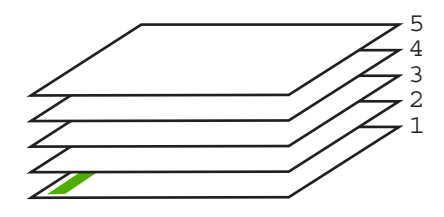

วิธีที่ดีกว่าคือการพิมพ์เอกสารตามลำดับที่กลับกันเพื่อให้เอกสารเรียงหน้าอย่าง ถูกต้อง

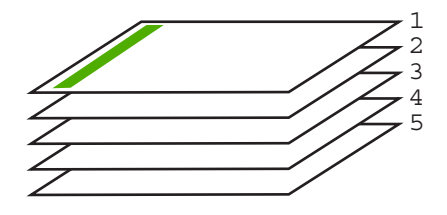

ที่ เคล็ดลับ ตั้งค่าตัวเลือกนี้เป็นค่าดีฟอลต์เพื่อที่ท่านจะไม่ต้องตั้งค่าใหม่ทุกครั้ง ที่จะพิมพ์เอกสารหลายหน้า

#### วิธีการพิมพ์เอกสารหลายหน้าโดยพิมพ์ด้านหลัง

- 1. ตรวจสอบให้แน่ใจว่าท่านใส่กระดาษในถาดป้อนกระดาษแล้ว
- 2. บนเมนู File (ไฟล์) ในซอฟต์แวร์แอพพลิเคชัน ให้คลิก Print (พิมพ์)
- 3. ตรวจสอบให้แน่ใจว่า HP Photosmart เป็นเครื่องพิมพ์ที่ได้เลือกไว้
- คลิกปุ่มเพื่อเปิดกรอบโต้ตอบ Properties (คุณสมบัติ) ปุ่มนี้อาจเรียกว่า Properties (คุณสมบัติ) Options (ตัวเลือก) Printer Setup (การตั้งค่าเครื่องพิมพ์) Printer (เครื่องพิมพ์) หรือ Preferences (ลักษณะที่ต้องการ) ทั้งนี้ขึ้นอยู่กับซอฟต์แวร์แอพพลิเคชัน
- 5. คลิกแท็บ Advanced (ขั้นสูง)

48

- 6. ในส่วน Layout Options (ตัวเลือกหน้าที่จัดวางไว้) ให้เลือก Front to Back (จากหน้าไปหลัง) ในตัวเลือก Page Order (ลำดับหน้า)
  - หมายเหตุ ถ้าคุณตั้งค่าให้พิมพ์เอกสารทั้งสองด้าน ตัวเลือก Front to Back (หน้าถึงหลัง) จะไม่ทำงาน เอกสารของคุณจะถูกพิมพ์ตามลำดับ อย่างถูกต้องโดยอัตโนมัติ
- คลิก OK (ตกลง) แล้วคลิก Print (พิมพ์) หรือ OK (ตกลง) ในกรอบโต้ ตอบ Print (พิมพ์)
  - หมายเหตุ เมื่อคุณพิมพ์สำเนาหลายสำเนา แต่ละชุดจะพิมพ์เสร็จก่อนที่ จะพิมพ์ชุดถัดไป

# การกลับด้านรูปภาพสำหรับสิ่งพิมพ์ที่ผนึกด้วยเตารีด

คุณลักษณะนี้จะกลับภาพ ดังนั้นท่านจึงสามารถใช้เป็นสิ่งพิมพ์ที่ผนึกด้วยเตารีด ได้ และคุณสมบัตินี้ยังมีประโยชน์สำหรับแผ่นใสเมื่อท่านต้องการทำเครื่องหมาย ที่ด้านหลังแผ่นใสโดยไม่ทำให้ต้นฉบับเป็นรอยด้วย

#### วิธีการกลับภาพสำหรับสิ่งพิมพ์ที่ผนึกด้วยเตารีด

- 1. บนเมนู File (ไฟล์) ในซอฟต์แวร์แอพพลิเคชัน ให้คลิก Print (พิมพ์)
- 2. ตรวจสอบให้แน่ใจว่า HP Photosmart เป็นเครื่องพิมพ์ที่ได้เลือกไว้
- คลิกปุ่มเพื่อเปิดกรอบโต้ตอบ Properties (คุณสมบัติ) ปุ่มนี้อาจเรียกว่า Properties (คุณสมบัติ) Options (ตัวเลือก) Printer Setup (การตั้งค่าเครื่องพิมพ์) Printer (เครื่องพิมพ์) หรือ Preferences (ลักษณะที่ต้องการ) ทั้งนี้ขึ้นอยู่กับซอฟต์แวร์แอพพลิเคชัน
- 4. คลิกแท็บ Features (คุณลักษณะ)
- ในรายการแบบดึงลง Paper Type (ประเภทกระดาษ) ให้คลิก More (อื่นๆ) แล้วเลือก HP Iron-on Transfer (สิ่งพิมพ์ที่ผนึกด้วยเตารีด HP) จากรายการ
- 6. ถ้าขนาดที่เลือกไม่ใช่ขนาดที่คุณต้องการ ให้คลิกขนาดที่ถูกต้องในรายการ Size (ขนาด)
- 7. คลิกแท็บ Advanced (ขั้นสูง)

- คลิก OK (ตกลง) แล้วคลิก Print (พิมพ์) หรือ OK (ตกลง) ในกรอบโต้ ตอบ Print (พิมพ์)
  - หมายเหตุ เพื่อป้องกันปัญหากระดาษติด ให้ป้อนสิ่งพิมพ์ที่ผนึกด้วยเตา รีดลงในถาดป้อนกระดาษครั้งละหนึ่งแผ่นด้วยตนเอง

# การพิมพ์ลงบนแผ่นใส

เพื่อให้ได้ผลที่ดีที่สุด HP ขอแนะนำให้ท่านใช้ผลิตภัณฑ์แผ่นใสของ HP กับ เครื่อง HP Photosmart

### การพิมพ์บนแผ่นใส

- 1. ใส่แผ่นใสลงในถาดป้อนกระดาษ
- 2. บนเมนู File (ไฟล์) ในซอฟต์แวร์แอพพลิเคชัน ให้คลิก Print (พิมพ์)
- 3. ตรวจสอบให้แน่ใจว่า HP Photosmart เป็นเครื่องพิมพ์ที่ได้เลือกไว้
- คลิกปุ่มเพื่อเปิดกรอบโต้ตอบ Properties (คุณสมบัติ) ปุ่มนี้อาจเรียกว่า Properties (คุณสมบัติ) Options (ตัวเลือก) Printer Setup (การตั้งค่าเครื่องพิมพ์) Printer (เครื่องพิมพ์) หรือ Preferences (ลักษณะที่ต้องการ) ทั้งนี้ขึ้นอยู่กับซอฟต์แวร์แอพพลิเคชัน
- 5. คลิกแท็บ Features (คุณลักษณะ)
- ในส่วน Basic Options (ตัวเลือกพื้นฐาน) จากรายการแบบดึงลง Paper Type (ประเภทกระดาษ) ให้เลือก More (เพิ่มเติม) จากนั้นเลือกประเภท กระดาษที่เหมาะสม
  - Inลีดลับ หากท่านต้องการสร้างหมายเหตุที่ด้านหลังของแผ่นใสและลบ ออกในภายหลังโดยไม่มีการแก้ไขต้นฉบับ ให้คลิกแท็บ Advanced (ขั้นสูง) และเลือกกล่องทำเครื่องหมาย Mirror Image (รูปภาพกลับ ด้าน)

- ในส่วน Resizing Options (ตัวเลือกการปรับขนาด) จากรายการแบบดึง ลง Size (ขนาด) ให้เลือก More (เพิ่มเติม) จากนั้นเลือกขนาดที่เหมาะสม
- คลิก OK (ตกลง) แล้วคลิก Print (พิมพ์) หรือ OK (ตกลง) ในกรอบโต้ ตอบ Print (พิมพ์)
  - หมายเหตุ เครื่อง HP Photosmart จะรอให้แผ่นใสแห้งก่อนที่จะปล่อย ออกมาโดยอัตโนมัติ หมึกบนแผ่นฟิล์มจะแห้งช้ากว่าบนกระดาษ ธรรมดา ตรวจสอบให้แน่ใจว่าคุณปล่อยให้หมึกแห้งนานพอสมควรก่อน ที่จะจับแผ่นใส

# การพิมพ์กลุ่มที่อยู่บนฉลากหรือซองจดหมาย

้ด้วยเครื่อง HP Photosmart ท่านจะสามารถพิมพ์ของจดหมายแต่ละของ ของ จดหมายเป็นตั้ง หรือพิมพ์แผ่นฉลากที่ออกแบบมาสำหรับเครื่องพิมพ์อิงค์เจ็ตได้

#### การพิมพ์กลุ่มที่อยู่บนฉลากหรือซองจดหมาย

- 1. พิมพ์หน้าทดสอบลงบนกระดาษธรรมดาก่อน
- วางหน้าทดสอบลงบนแผ่นฉลากหรือซองจดหมาย แล้วนำขึ้นส่องดูกับแสง ไฟ เพื่อตรวจดูพื้นที่ของข้อความแต่ละบล็อก ปรับตามความเหมาะสม
- 3. ใส่ฉลากหรือซองจดหมายลงในถาดป้อนกระดาษsหลัก

△ ข้อควรระวัง โปรดอย่าใช้ซองจดหมายที่มีตัวยึดหรือช่องพลาสติกใส เพราะซองอาจติดในลูกกลิ้งและทำให้กระดาษติดได้

- เลื่อนตัวปรับความยาวและความกว้างเข้ามาจนชิดขอบปีกฉลากหรือซองจด หมาย
- 5. หากคุณกำลังพิมพ์ซองจดหมาย ให้ปฏิบัติดังนี้
  - a. แสดงการตั้งค่าการพิมพ์ และคลิกแ仗ท็บ Features (คุณลักษณะ仗)
  - b. ในส่วน Resizing Options (ตัวเลือกการปรับขนาด) ให้คลิกขนาด ของจดหมายที่เหมาะสมในรายการ Size (ขนาด)
- คลิก OK (ตกลง) แล้วคลิก Print (พิมพ์) หรือ OK (ตกลง) ในกรอบโต้ ตอบ Print (พิมพ์)

ท่านสามารถสร้างโปสเตอร์ได้โดยพิมพ์เอกสารลงบนกระดาษหลายๆ แผ่น เครื่อง HP Photosmart จะพิมพ์เส้นประลงบนเอกสารบางหน้าเพื่อระบุ ตำแหน่งที่จะต้องตัดก่อนนำมาติดเข้าด้วยกัน

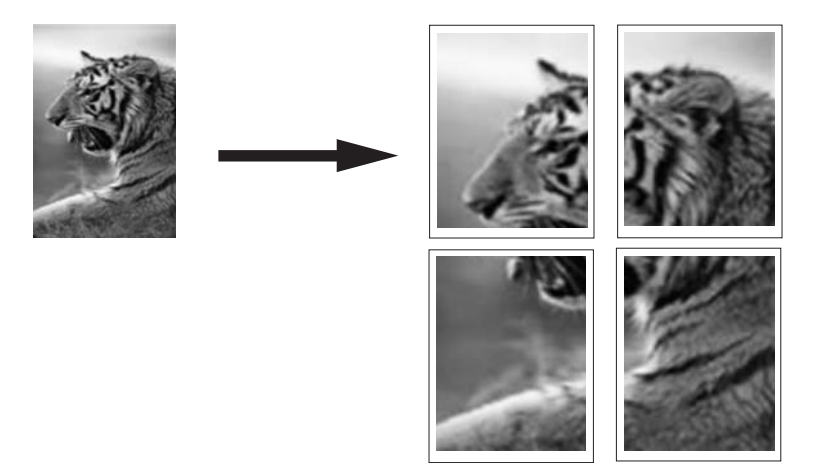

# การพิมพ์โปสเตอร์

- 1. ตรวจสอบให้แน่ใจว่าท่านใส่กระดาษในถาดป้อนกระดาษแล้ว
- 2. บนเมนู File (ไฟล์) ในซอฟต์แวร์แอพพลิเคชัน ให้คลิก Print (พิมพ์)
- 3. ตรวจสอบให้แน่ใจว่า HP Photosmart เป็นเครื่องพิมพ์ที่ได้เลือกไว้
- คลิกปุ่มเพื่อเปิดกรอบโต้ตอบ Properties (คุณสมบัติ) ปุ่มนี้อาจเรียกว่า Properties (คุณสมบัติ) Options (ตัวเลือก) Printer Setup (การตั้งค่าเครื่องพิมพ์) Printer (เครื่องพิมพ์) หรือ Preferences (ลักษณะที่ต้องการ) ทั้งนี้ขึ้นอยู่กับซอฟต์แวร์แอพพลิเคชัน
- 5. คลิกแท็บ Advanced (ขั้นสูง)
- 6. ขยาย Document Options (ตัวเลือกของเอกสาร) แล้วขยาย Printer Features (คุณลักษณะเครื่องพิมพ์)

- 7. ในรายการแบบดึงลง Poster Printing (การพิมพ์โปสเตอร์) ให้คลิกเลือก อย่างใดอย่างหนึ่งจาก 2x2 (4 sheets) (2x2 - 4 แผ่น) 3x3 (9 sheets) (3x3 - 9 แผ่น) 4x4 (16 sheets) (4x4 - 16 แผ่น) 5x5 (25 sheets) (5x5 - 25 แผ่น) การเลือกนี้จะเป็นการบอกให้เครื่อง HP Photosmart ขยายเอกสารให้พอดี กับแบบ 4, 9, 16, หรือ 25 หน้า ถ้าต้นฉบับเป็นแบบหลายหน้า แต่ละหน้าจะถูกพิมพ์ในแบบ 4, 9, 16, หรือ 25 หน้า ตัวอย่างเช่น ถ้าคุณมีต้นฉบับที่มีหน้าเดียว และคุณเลือก 3x3 คุณจะ ได้เอกสารที่พิมพ์จำนวน 9 หน้า หากคุณเลือก 3x3 สำหรับต้นฉบับที่มีสอง หน้า จะมีการพิมพ์เอกสารจำนวน 18 หน้า
- คลิก OK (ตกลง) แล้วคลิก Print (พิมพ์) หรือ OK (ตกลง) ในกรอบโต้ ตอบ Print (พิมพ์)
- หลังจากพิมพ์โปสเตอร์แล้ว ให้ขลิบริมของแผ่นโปสเตอร์และใช้เทปติดแผ่น โปสเตอร์เข้าด้วยกัน

# พิมพ์หน้าเว็บ

้คุณสามารถพิมพ์หน้าเว็บจากเว็บเบราเซอร์ด้วย HP Photosmart ได้

ถ้าคุณใช้ Internet Explorer 6.0 หรือสูงกว่าสำหรับการเลือกดูเว็บ คุณสามารถ ใช้ HP Smart Web Printing เพื่อให้แน่ใจว่าการพิมพ์เว็บสามารถทำได้ ง่าย คาดการณ์ได้ พร้อมทั้งสามารถควบคุมสิ่งที่คุณต้องการและวิธีการที่คุณต้อง การพิมพ์ คุณสามารถเข้าถึง HP Smart Web Printing จากแถบเครื่องมือ ใน Internet Explorer สำหรับข้อมูลเพิ่มเติมเกี่ยวกับ HP Smart Web Printing โปรดดูที่ไฟล์วิธีใช้ที่ให้มาพร้อมกับเครื่อง

# การพิมพ์หน้าเว็บ

- 1. ต้องแน่ใจว่าคุณมีกระดาษอยู่ในถาดป้อนกระดาษหลัก
- บนเมนู File (ไฟล์) ในเว็บเบราเซอร์ของคุณ คลิก Print (พิมพ์) กรอบโต้ตอบ Print (พิมพ์) จะปรากฏขึ้น
- 3. ตรวจสอบให้แน่ใจว่า HP Photosmart เป็นเครื่องพิมพ์ที่ได้เลือกไว้
- ถ้าเว็บเบราเซอร์ของคุณรองรับ ให้เลือกรายการต่างๆ บนหน้าเว็บที่คุณต้อง การใส่ในงานพิมพ์ ตัวอย่างเช่น Internet Explorer ให้คลิกแท็บ Options (ตัวเลือก) เพื่อ เลือกตัวเลือก เช่น As laid out on screen (ตามที่ปรากฏบนหน้าจอ), Only the selected frame (เฉพาะกรอบที่เลือก) และ Print all linked documents (พิมพ์เอกสารเชื่อมโยงทั้งหมด)
- 5. คลิก Print (พิมพ์) หรือ OK (ตกลง) เพื่อพิมพ์หน้าเว็บ

☆ เคล็ดลับ ถ้าต้องการพิมพ์หน้าเว็บให้ถูกต้อง คุณอาจจำเป็นต้องตั้งค่าการวาง แนวการพิมพ์ของคุณให้เป็น Landscape (แนวนอน)

# การหยุดงานพิมพ์

ถึงแม้ท่านจะสามารถหยุดงานพิมพ์จากเครื่อง HP Photosmart หรือ คอมพิวเตอร์ได้ แต่เพื่อให้ได้ผลที่ดีกว่า HP ขอแนะนำให้หยุดงานพิมพ์ที่เครื่อง HP Photosmart

หมายเหตุ แม้ว่าซอฟต์แวร์แอพพลิเคชันส่วนใหญ่ที่ออกแบบมาสำหรับ ระบบ Windows จะใช้ที่เก็บพักการพิมพ์ (print spooler) ของ Windows แต่ซอฟต์แวร์แอพพลิเคชันของท่านอาจไม่ได้ใช้ที่เก็บพักการพิมพ์นั้น ตัว อย่างของซอฟต์แวร์แอพพลิเคชันที่ไม่ได้ใช้ที่เก็บพักการพิมพ์ของ Windows ได้แก่ โปรแกรม PowerPoint ใน Microsoft Office 97 ถ้าท่านไม่สามารถยกเลิกงานพิมพ์ด้วยขั้นตอนใดขั้นตอนหนึ่งดังต่อไปนี้ โปรดอ่านวิธีการยกเลิกการพิมพ์แบ็กกราวด์ในวิธีใช้แบบออนไลน์ของ ซอฟต์แวร์แอพพลิเคชัน

#### หากต้องการหยุดงานพิมพ์จาก HP Photosmart

กด ยกเลิก บนแผงควบคุม หากเครื่องยังไม่หยุดพิมพ์งาน ให้กด ยกเลิก อีก ครั้ง

ซึ่งอาจจะใช้เวลาสักครู่ในการยกเลิกงานพิมพ์

#### การหยุดงานพิมพ์จากคอมพิวเตอร์ (ผู้ใช้ Windows 2000)

- 1. ในทาสก์บาร์ของ Windows ให้คลิก Start (เริ่มต้น) แล้วเลือก Settings (การตั้งค่า) จากนั้นให้คลิก Printers (เครื่องพิมพ์)
- 2. ดับเบิลคลิกที่ไอคอน HP Photosmart
  - ☆ เคล็ดลับ นอกจากนี้ ท่านสามารถดับเบิลคลิกที่ไอคอนเครื่องพิมพ์ในทาส ก์บาร์ของ Windows
- 3. เลือกงานพิมพ์ที่ต้องการยกเลิก
- ในเมนู Document (เอกสาร) ให้คลิก Cancel Printing (ยกเลิกการ พิมพ์) หรือ Cancel (ยกเลิก) หรือกดปุ่ม Delete (ลบ) ที่คีย์บอร์ด ซึ่งอาจจะใช้เวลาสักครู่ในการยกเลิกงานพิมพ์

#### การหยุดงานพิมพ์จากคอมพิวเตอร์ (ผู้ใช้ Windows XP)

- 1. ที่ทาสก์บาร์ของ Windows ให้คลิกที่ Start (เริ่มต้น) จากนั้นคลิก Control Panel (แผงควบคุม)
- 2. เปิดแผงควบคุม Printers and Faxes (เครื่องพิมพ์และโทรสาร)
- 3. ดับเบิลคลิกไอคอน HP Photosmart
  - 🛠 เคล็ดลับ นอกจากนี้ ท่านสามารถดับเบิลคลิกที่ไอคอนเครื่องพิมพ์ในทาส ก์บาร์ของ Windows
- 4. เลือกงานพิมพ์ที่ต้องการยกเลิก
- ในเมนู Document (เอกสาร) ให้คลิก Cancel Printing (ยกเลิกการ พิมพ์) หรือ Cancel (ยกเลิก) หรือกดปุ่ม Delete (ลบ) ที่คีย์บอร์ด ซึ่งอาจจะใช้เวลาสักครู่ในการยกเลิกงานพิมพ์

#### การหยุดงานพิมพ์จากคอมพิวเตอร์ (ผู้ใช้ Windows Vista)

- ที่ทาสก์บาร์ของ Windows ให้คลิกที่ Start (เริ่มต้น) จากนั้นคลิก Control Panel (แผงควบคุม)
- 2. คลิก Printers (เครื่องพิมพ์)
- 3. ดับเบิลคลิกไอคอน HP Photosmart
  - 🛠 เคล็ดลับ นอกจากนี้ ท่านสามารถดับเบิลคลิกที่ไอคอนเครื่องพิมพ์ในทาส ก์บาร์ของ Windows
- 4. เลือกงานพิมพ์ที่ต้องการยกเลิก
- ในเมนู Document (เอกสาร) ให้คลิก Cancel Printing (ยกเลิกการ พิมพ์) หรือ Cancel (ยกเลิก) หรือกดปุ่ม Delete (ลบ) ที่คีย์บอร์ด ซึ่งอาจจะใช้เวลาสักครู่ในการยกเลิกงานพิมพ์

# 8 การใช้คุณลักษณะภาพถ่าย

HP Photosmart มีช่องเสียบการ์ดหน่วยความจำที่ช่วยให้คุณสามารถใส่การ์ด หน่วยความจำและเริ่มพิมพ์ภาพถ่ายโดยไม่ต้องอัพโหลดภาพเข้าคอมพิวเตอร์ ก่อน นอกจากนี้ หากเชื่อมต่อเครื่อง HP Photosmart เข้ากับเครื่อง คอมพิวเตอร์โดยใช้สาย USB คุณยังสามารถบันทึกภาพถ่ายลงในเครื่อง คอมพิวเตอร์เพื่อพิมพ์ แก้ไข หรื่อแลกเปลี่ยนกันในภายหลังได้

HP Photosmart จะรองรับการ์ดหน่วยความจำที่ระบุไว้ด้านล่าง การ์ดหน่วย ความจำแต่ละประเภทจะต้องเสียบลงในช่องเสียบที่ถูกต้องสำหรับการ์ดนั้น และ สามารถเสียบได้ครั้งละหนึ่งอันเท่านั้น

△ ข้อควรระวัง อย่าใส่การ์ดหน่วยความจำมากกว่าหนึ่งอันในเวลาเดียวกัน ถ้า ใส่การ์ดหน่วยความจำมากกว่าหนึ่งอัน อาจทำให้ข้อมูลสูญหายและไม่ สามารถกู้คืนได้

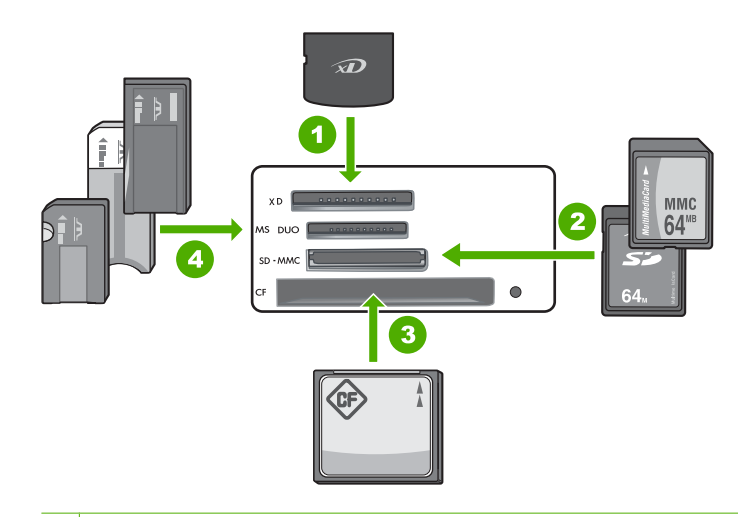

- 1 xD-Picture Card
- 2 Secure Digital (SD), Secure Digital Mini (adapter required), Secure Digital High Capacity (SDHC), MultiMediaCard (MMC), MMC Plus, MMC Mobile (RS-MMC; ต้องใช้อะแดปเตอร์), TransFlash MicroSD Card หรือ Secure MultiMedia Card
- 3 CompactFlash (CF) ชนิด I และ II
- 4 Memory Stick, Memory Stick Pro, Memory Stick Select, Memory Stick Magic Gate, Memory Stick Duo หรือ Duo Pro (เลือกใช้อะแดปเตอร์ ได้) หรือ Memory Stick Micro (ต้องใช้อะแดปเตอร์)

บริเวณการ์ดหน่วยความจำมีไฟภาพถ่ายด้วย ไฟนี้จะกะพริบเป็นสีเขียวเมื่อมี การอ่านการ์ดหน่วยความจำ หรือเมื่อมีการพิมพ์ภาพจากการ์ด และไฟจะติด สว่างค้างไว้เป็นสีเขียวเมื่อภาพพร้อมที่จะดูได้ ไฟภาพถ่ายอยู่ใกล้ช่องเสียบการ์ด หน่วยความจำ และระบุด้วยไอคอนกล้องถ่ายรูป

△ ข้อควรระวัง โปรดอย่าดึงการ์ดหน่วยความจำออก ในขณะที่ไฟภาพถ่าย กะพริบ สัญญาณไฟกะพริบหมายถึง HP Photosmart กำลังใช้งานการ์ด หน่วยความจำ รอจนกระทั่งไฟแสดงติดสว่างค้างไว้ การนำการ์ดหน่วยความ จำออกในขณะที่กำลังถูกใช้งานอาจทำให้ข้อมูลในการ์ดเสียหาย หรือทำให้ HP Photosmart หรือการ์ดหน่วยความจำชำรุดเสียหาย

#### ส่วนนี้จะกล่าวถึงหัวข้อต่อไปนี้

- <u>วิธีพิมพ์ภาพถ่ายจากแผงควบคุม</u>
- <u>บันทึกภาพถ่ายลงในคอมพิวเตอร์</u>

- <u>แก้ไขภาพถ่าย</u>
- <u>การแลกเปลี่ยนภาพถ่ายโดยใช้ซอฟต์แวร์ HP Photosmart</u>

# วิธีพิมพ์ภาพถ่ายจากแผงควบคุม

HP Photosmart ช่วยให้คุณสามารถพิมพ์ภาพถ่ายโดยตรงจากการ์ดหน่วย ความจำโดยไม่ต้องโอนย้ายไฟล์เข้าคอมพิวเตอร์ก่อน คุณสามารถพิมพ์ภาพถ่าย แบบไม่มีขอบ (หนึ่งภาพต่อแผ่น) หรือสามารถพิมพ์ภาพถ่ายหลายภาพลงบน กระดาษแผ่นเดียวได้

ตามค่าเริ่มต้นแล้ว HP Photosmart จะถูกตั้งค่าให้ตรวจจับประเภทกระดาษที่ คุณใช้โดยอัตโนมัติ เพื่อให้ได้ผลการพิมพ์ที่ดีที่สุดเมื่อพิมพ์ภาพถ่าย ให้ **Paper Type** (ประเภทกระดาษ) ตั้งค่าเป็น **Automatic** (อัตโนมัติ) และใส่กระดาษ ภาพถ่ายในถาดกระดาษภาพถ่าย คุณควรเปลี่ยนแค่ **Paper Type** (ประเภท กระดาษ) เท่านั้นถ้าเห็นว่าคุณภาพการพิมพ์มีปัญหาโดยใช้การตั้งค่า **Automatic** (อัตโนมัติ)

เพื่อให้ได้คุณภาพงานพิมพ์ที่ดีที่สุด HP ขอแนะนำให้ใช้กระดาษ HP ที่ออกแบบ มาเฉพาะสำหรับประเภทของโปรเจ็กต์ที่คุณกำลังพิมพ์อยู่ควบคู่ไปกับหมึก HP ของแท้ กระดาษ HP และหมึก HP ได้รับการออกแบบมาเฉพาะเพื่อทำงานร่วม กันเพื่อให้ได้งานพิมพ์คุณภาพสูง

หมายเหตุ ภาพถ่ายทั้งหมดที่คุณพิมพ์จากแผงควบคุม แทนที่จะพิมพ์จาก คอมพิวเตอร์จะเป็นแบบไม่มีขอบ

ส่วนนี้จะกล่าวถึงหัวข้อต่อไปนี้

- การพิมพ์ภาพถ่ายได้ถึงขนาด 13 x 18 ซม. (5 x 7 นิ้ว)
- <u>พิมพ์ส่วนขยาย</u>

# การพิมพ์ภาพถ่ายได้ถึงขนาด 13 x 18 ซม. (5 x 7 นิ้ว)

้คุณสามารถเลือกภาพถ่ายเฉพาะบนการ์ดหน่วยความจำเพื่อพิมพ์เป็นภาพถ่าย ขนาด 13 x 18 ซม.

#### การพิมพ์ภาพถ่ายได้ถึงขนาด 13 x 18 ซม.

1. ใส่การ์ดหน่วยความจำในช่องเสียบที่ถูกต้องใน HP Photosmart ภาพล่าสุดในการ์ดจะปรากฏบนจอแสดงผล

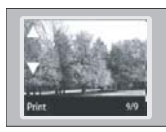

- 2. ใส่กระดาษภาพถ่ายขนาด 13 x 18 ซม. ลงในถาดกระดาษภาพถ่าย
- ถ้าไฟ ถาดภาพถ่าย ดับอยู่ ให้เลือกถาดกระดาษภาพถ่ายโดยการกดปุ่ม ถาด ภาพถ่าย (ไฟจะสว่างขึ้น)
- กด ◀ หรือ ▶ เพื่อเลื่อนดูภาพถ่ายของคุณจนกว่าภาพถ่ายที่คุณต้องการพิมพ์ จะปรากฏขึ้น
- กดปุ่ม ตกลง เพื่อเลือกภาพถ่ายที่คุณต้องการพิมพ์ ในแต่ละครั้งที่คุณกดปุ่ม ตกลง จำนวนสำเนาของภาพถ่ายที่เลือกเพื่อพิมพ์จะ เพิ่มขึ้น
- กดปุ่ม พิมพ์ภาพถ่าย
  - Iกล็ดลับ ขณะที่กำลังพิมพ์ภาพถ่าย คุณสามารถเลื่อนดูภาพถ่ายบนการ์ด หน่วยความจำได้ เมื่อคุณเห็นภาพถ่ายที่ต้องการพิมพ์ คุณสามารถกดปุ่ม พิมพ์ภาพถ่าย เพื่อเพิ่มภาพถ่ายนั้นลงในคิวการพิมพ์
- ถ้าคุณเพิ่มจำนวนสำเนาหรือภาพถ่ายเพิ่มเติมที่เลือกเพื่อพิมพ์ ให้ทำอย่างใด อย่างหนึ่งต่อไปนี้ในหน้าจอ Select Format (เลือกรูปแบบ):
  - กดปุ่ม ตกลง เพื่อยอมรับค่าเริ่มต้นของ 1-Up (1 ขึ้นไป) ภาพถ่ายจะถูกพิมพ์บนหน้าแยกต่างหาก
  - กดปุ่ม ▶ เพื่อไฮไลต์ 3-Up (3 ขึ้นไป) แล้วกดปุ่ม ตกลง ภาพถ่ายจะถูกพิมพ์บนหน้าเดียวกัน (ได้มากถึง 3 ภาพต่อหนึ่งหน้า)

# พิมพ์ส่วนขยาย

ท่านสามารถพิมพ์ภาพถ่ายในการ์ดหน่วยความจำได้หลายขนาด สูงสุดคือขนาด กระดาษ letter (8.5 x 11 นิ้ว) หรือกระดาษ A4 (210 x 297 มม.)

#### การพิมพ์ภาพขยาย

1. ใส่การ์ดหน่วยความจำในช่องเสียบที่ถูกต้องใน HP Photosmart ภาพล่าสุดในการ์ดจะปรากฏบนจอแสดงผล

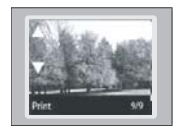

- ใส่ถาดกระดาษภาพถ่ายที่มีกระดาษภาพถ่ายขนาด 13 x 18 ซม. หรือใส่ถาด ป้อนกระดาษหลักที่มีกระดาษแบบเต็มขนาด
- กดปุ่ม ◀ หรือ ▶ เพื่อเลื่อนดูภาพถ่ายของคุณจนกว่าภาพถ่ายที่คุณต้องการจะ ปรากฏขึ้น
- กดปุ่ม ตกลง เพื่อเลือกภาพถ่ายที่คุณต้องการพิมพ์ ในแต่ละครั้งที่คุณกดปุ่ม ตกลง จำนวนสำเนาของภาพถ่ายที่เลือกเพื่อพิมพ์จะ เพิ่มขึ้น
- กดปุ่ม พิมพ์ภาพถ่าย
  - Iกล็ดลับ ขณะที่กำลังพิมพ์ภาพถ่าย คุณสามารถเลื่อนดูภาพถ่ายบนการ์ด หน่วยความจำได้ เมื่อคุณเห็นภาพถ่ายที่ต้องการพิมพ์ คุณสามารถกดปุ่ม พิมพ์ภาพถ่าย เพื่อเพิ่มภาพถ่ายนั้นลงในคิวการพิมพ์
- ถ้าคุณเพิ่มจำนวนสำเนาหรือภาพถ่ายเพิ่มเติมที่เลือกเพื่อพิมพ์ ให้ทำอย่างใด อย่างหนึ่งต่อไปนี้ในหน้าจอ Select Format (เลือกรูปแบบ):
  - กดปุ่ม ตกลง เพื่อยอมรับค่าเริ่มต้นของ 1-Up (1 ขึ้นไป) ภาพถ่ายจะถูกพิมพ์บนหน้าแยกต่างหาก
  - กดปุ่ม ▶ เพื่อไฮไลต์ 3-Up (3 ขึ้นไป) แล้วกดปุ่ม ตกลง ภาพถ่ายจะถูกพิมพ์บนหน้าเดียวกัน (ได้มากถึง 3 ภาพต่อหนึ่งหน้า)

# บันทึกภาพถ่ายลงในคอมพิวเตอร์

คุณสามารถใช้ซอฟต์แวร์ HP Photosmart ที่ติดตั้งบนคอมพิวเตอร์ของคุณ เพื่อถ่ายโอนภาพถ่ายจากการ์ดหน่วยความจำไปยังฮาร์ดไดรฟ์ของคอมพิวเตอร์ สำหรับการแก้ไขภาพถ่ายขั้นสูง การแลกเปลี่ยนภาพถ่ายแบบออนไลน์ การสั่ง พิมพ์จากคอมพิวเตอร์ของคุณ และการสร้างโปรเจ็กต์พิเศษ เช่น การพิมพ์ภาพ ถ่ายโดยตรงลงบนแผ่นซีดีหรือดีวีดี HP Photosmart

ก่อนที่จะถ่ายโอนภาพถ่ายไปยังคอมพิวเตอร์ คุณจะต้องถอดการ์ดหน่วยความจำ ออกจากกล้องดิจิตอล และเสียบเข้าไปในช่องการ์ดหน่วยความจำที่ถูกต้องบน เครื่อง HP Photosmart หมายเหตุ เครื่อง HP Photosmart ต้องเชื่อมต่อกับคอมพิวเตอร์ที่มี ซอฟต์แวร์ HP Photosmart ติดตั้งอยู่

#### บันทึกภาพถ่าย

- 1. ใส่การ์ดหน่วยความจำในช่องเสียบที่ถูกต้องใน HP Photosmart ซอฟต์แวร์จะเปิดขึ้นบนคอมพิวเตอร์ของคุณ
- คลิก Save (บันทึก) แล้วจึงปฏิบัติตามคำแนะนำบนหน้าจอเพื่อบันทึกภาพ ถ่ายลงในคอมพิวเตอร์ของคุณ จะมีการทำสำเนาเฉพาะภาพที่ยังไม่ได้บันทึกไว้ก่อนหน้านี้เท่านั้นลงใน เครื่องคอมพิวเตอร์ของคุณ

# แก้ไขภาพถ่าย

HP Photosmart เพิ่มคุณภาพภาพถ่ายของคุณโดยอัตโนมัติ (ปรับความสว่าง และความคมชัดของภาพ) ก่อนที่คุณพิมพ์ภาพ คุณยังสามารถลบ "ตาแดง" ออก จากภาพถ่ายของคุณได้ด้วยตนเอง สามารถใช้คุณสมบัติการแก้ไขอื่นๆ ได้โดย ใช้ซอฟต์แวร์ที่คุณติดตั้งกับ HP Photosmart

ส่วนนี้จะกล่าวถึงหัวข้อต่อไปนี้

- <u>ลบตาแดง</u>
- <u>แก้ไขภาพถ่ายด้วยคอมพิวเตอร์</u>

#### ลบตาแดง

แฟลชบนกล้องถ่ายรูป (โดยเฉพาะกล้องรุ่นเก่า) อาจทำให้ตาของผู้ถูกถ่ายปรากฏ สีแดงในภาพถ่ายได้ คุณสามารถลบตาแดงนี้ออกไป เพื่อให้ตาปรากฏเป็น ลักษณะปกติในภาพถ่าย

หมายเหตุ การเปลี่ยนแปลงที่ท่านดำเนินการกับภาพถ่ายจะใช้ได้กับการดู และการพิมพ์ภาพถ่ายเท่านั้น การเปลี่ยนแปลงต่างๆ จะไม่ถูกบันทึกลงใน การ์ดหน่วยความจำ

#### การฉบตาแดงออกจากภาพถ่าย

1. ใส่การ์ดหน่วยความจำในช่องเสียบที่ถูกต้องใน HP Photosmart ภาพล่าสุดในการ์ดจะปรากฏบนจอแสดงผล

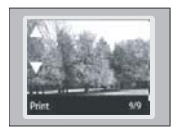

- กดปุ่ม ◀ หรือ ▶ เพื่อเลื่อนดูภาพถ่ายของคุณจนกว่าภาพถ่ายที่คุณต้องการ พิมพ์จะปรากฏขึ้น
- 3. กดปุ่ม **ตกลง** เพื่อเลือกภาพถ่ายที่คุณต้องการแก้ไข
- 4. กด **การฉบตาแดง** บนแผงควบคุม

# แก้ไขภาพถ่ายด้วยคอมพิวเตอร์

คุณสามารถใช้ซอฟต์แวร์ HP Photosmart ที่ติดตั้งบนคอมพิวเตอร์ของคุณ เพื่อถ่ายโอนภาพถ่ายจากการ์ดหน่วยความจำไปยังฮาร์ดไดรฟ์ของคอมพิวเตอร์ สำหรับการแก้ไขภาพถ่ายขั้นสูง การแลกเปลี่ยนภาพถ่ายแบบออนไลน์ การสั่ง พิมพ์จากคอมพิวเตอร์ของคุณ และการสร้างโปรเจ็กต์พิเศษ เช่น การพิมพ์ภาพ ถ่ายโดยตรงลงบนแผ่นซีดีหรือดีวีดี HP Photosmart

ก่อนที่จะถ่ายโอนภาพถ่ายไปยังคอมพิวเตอร์ คุณจะต้องถอดการ์ดหน่วยความจำ ออกจากกล้องดิจิตอล และเสียบเข้าไปในช่องการ์ดหน่วยความจำที่ถูกต้องบน เครื่อง HP Photosmart

หมายเหตุ เครื่อง HP Photosmart ต้องเชื่อมต่อกับคอมพิวเตอร์ที่มี ซอฟต์แวร์ HP Photosmart ติดตั้งอยู่

#### เมื่อต้องการปรับแต่งภาพถ่าย

- ใส่การ์ดหน่วยความจำในช่องเสียบที่ถูกต้องใน HP Photosmart ซอฟต์แวร์จะเปิดขึ้นบนคอมพิวเตอร์ของท่าน
- คลิก View (มุมมอง) แล้วจึงปฏิบัติตามคำแนะนำบนหน้าจอเพื่อโอนถ่าย ภาพถ่ายของท่านไปยังคอมพิวเตอร์เพื่อดูและแก้ไข

# การแลกเปลี่ยนภาพถ่ายโดยใช้ซอฟต์แวร์ HP Photosmart

คุณสามารถใช้ซอฟต์แวร์ HP Photosmart ที่ติดตั้งบนคอมพิวเตอร์ของคุณ เพื่อถ่ายโอนภาพถ่ายจากการ์ดหน่วยความจำไปยังฮาร์ดไดรฟ์ของคอมพิวเตอร์ สำหรับการแก้ไขภาพถ่ายขั้นสูง การแลกเปลี่ยนภาพถ่ายแบบออนไลน์ การสั่ง พิมพ์จากคอมพิวเตอร์ของคุณ และการสร้างโปรเจ็กต์พิเศษ เช่น การพิมพ์ภาพ ถ่ายโดยตรงลงบนแผ่นซีดีหรือดีวีดี HP Photosmart

ก่อนที่จะถ่ายโอนภาพถ่ายไปยังคอมพิวเตอร์ คุณจะต้องถอดการ์ดหน่วยความจำ ออกจากกล้องดิจิตอล และเสียบเข้าไปในช่องการ์ดหน่วยความจำที่ถูกต้องบน เครื่อง HP Photosmart

หมายเหตุ เครื่อง HP Photosmart ต้องเชื่อมต่อกับคอมพิวเตอร์ที่มี ชอฟต์แวร์ HP Photosmart ติดตั้งอยู่

#### วิธีการใช้ภาพถ่ายร่วมกัน

- 1. ใส่การ์ดหน่วยความจำในช่องเสียบที่ถูกต้องใน HP Photosmart ซอฟต์แวร์จะเปิดขึ้นบนคอมพิวเตอร์ของท่าน
- คลิก Share (ใช้งานร่วมกัน) แล้วจึงปฏิบัติตามคำแนะนำบนหน้าจอเพื่อ โอนถ่ายภาพถ่ายของท่านไปยังคอมพิวเตอร์เพื่อให้เพื่อนและญาตได้ดู HP Photosmart Share ช่วยให้คุณสามารถแลกเปลี่ยนภาพถ่ายกับ เพื่อนๆ และครอบครัวโดยการส่งภาพถ่ายเป็นอีเมล์ อัพโหลดภาพถ่ายลงใน อัลบั้มภาพออนไลน์ หรือสั่งพิมพ์ผ่านศูนย์บริการล้างอัดภาพถ่ายออนไลน์

# 9 การบำรุงรักษา HP Photosmart

HP Photosmart ต้องการการดูแลรักษาเพียงเล็กน้อย คุณอาจต้องเปลี่ยน ปรับ ตำแหน่ง หรือทำความสะอาดตลับหมึกพิมพ์เป็นระยะๆ เพื่อให้งานพิมพ์มี คุณภาพสูงสุดอยู่เสมอ หัวข้อนี้เป็นคำแนะนำสำหรับการดูแลรักษาเครื่อง HP Photosmart ให้อยู่ในสภาพการใช้งานที่สมบูรณ์ โปรดปฏิบัติตามขั้นตอน การดูแลรักษาอย่างง่ายเหล่านี้ตามความจำเป็น

ส่วนนี้จะกล่าวถึงหัวข้อต่อไปนี้

- <u>การดูแลตลับหมึกพิมพ์</u>
- <u>การทำความสะอาดเครื่อง HP Photosmart</u>
- <u>การลดการใช้พลังงานเมื่อปิด HP Photosmart</u>
- <u>ปิดเครื่อง HP Photosmart</u>

# การดูแลตลับหมึกพิมพ์

เพื่อให้ได้คุณภาพการพิมพ์ดีเยี่ยมจากการใช้เครื่อง HP Photosmart คุณต้อง ปฏิบัติตามขั้นตอนการดูแลรักษาง่ายๆ บางประการและเปลี่ยนตลับหมึกพิมพ์ เมื่อปรากฏข้อความเตือนที่แผงด้านหน้า

ส่วนนี้จะกล่าวถึงหัวข้อต่อไปนี้

- <u>การดูแลตลับหมึกพิมพ์</u>
- <u>การเปลี่ยนตลับหมึกพิมพ์</u>
- <u>พิมพ์รายงานการทดสอบเครื่อง</u>
- <u>การตรวจสอบระดับหมึกพิมพ์โดยประมาณ</u>
- <u>การใช้ตลับหมึกพิมพ์ภาพถ่าย</u>
- <u>การใช้ตัวป้องกันตลับหมึกพิมพ์</u>
- <u>การปรับตำแหน่งตลับหมึกพิมพ์</u>
- <u>การทำความสะอาดตลับหมึกพิมพ์</u>
- <u>การทำความสะอาดหน้าสัมผัสตลับหมึกพิมพ์</u>
- <u>การทำความสะอาดบริเวณรอบๆ หัวฉีดหมึก</u>
- <u>การขจัดหมึกออกจากผิวหนังและเสื้อผ้า</u>

#### การดูแลตลับหมึกพิมพ์

ก่อนเปลี่ยนหรือทำความสะอาดตลับหมึกพิมพ์ ท่านควรดูชื่อชิ้นส่วนและวิธี จัดการเกี่ยวกับตลับหมึกพิมพ์

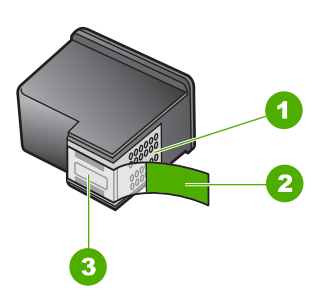

- 1 หน้าสัมผัสสีทองแดง
- 2 เทปพลาสติกที่มีแถบดึงสีชมพู (ต้องดึงออกก่อนการติดตั้ง)
- 3 หัวฉีดหมึกใต้เทป

จับตลับหมึกพิมพ์ด้านที่เป็นพลาสติกสีดำ โดยให้ฉลากอยู่ด้านบนห้ามสัมผัสหน้า สัมผัสสีทองแดงหรือหัวฉีดหมึก

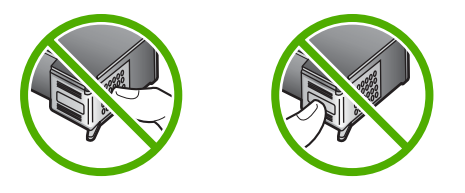

หมายเหตุ การดูแลตลับหมึกพิมพ์อย่างระมัดระวัง การตกหล่นหรือการเขย่า ตลับหมึกพิมพ์อาจทำให้เกิดปัญหาในการพิมพ์ชั่วคราวหรือหรือตลับหมึก พิมพ์เสียหายอย่างถาวร

# การเปลี่ยนตลับหมึกพิมพ์

ปฏิบัติตามคำแนะนำเหล่านี้เมื่อต้องการเปลี่ยนตลับหมึกพิมพ์

หมายเหตุ เมื่อปริมาณหมึกของตลับหมึกพิมพ์เหลือน้อย จะปรากฏข้อความ ขึ้นบนจอแสดงผล นอกจากนี้ ท่านยังสามารถตรวจสอบระดับหมึกพิมพ์ได้ โดยการใช้ Printer Toolbox (กล่องเครื่องมือเครื่องพิมพ์) ที่มีอยู่ผ่านทาง ซอฟต์แวร์ HP Photosmart ที่อยู่ในเครื่องของท่านหรือด้วยการใช้กรอบโต้ ตอบ Print Properties (คุณสมบัติการพิมพ์) บนคอมพิวเตอร์

หากคุณยังไม่มีตลับหมึกพิมพ์สำรองสำหรับ HP Photosmart ให้ไปที่ <u>www.hp.com/buy/supplies</u> เมื่อเข้าไปแล้ว ให้เลือกประเทศ/ภูมิภาคของ คุณ แล้วปฏิบัติตามคำแนะนำบนหน้าจอเพื่อเลือกผลิตภัณฑ์ จากนั้นคลิกเลือก ลิงค์สำหรับการช้อปปิ้งในหน้านั้น

หมายเหตุ ในขณะนี้ บางส่วนของเว็บไซต์ HP จะมีเฉพาะภาษาอังกฤษเท่า นั้น

#### การเลือกชุดตลับหมึกพิมพ์ที่ถูกต้อง

เลือกชุดตลับหมึกพิมพ์ที่เหมาะสมกับงานพิมพ์ของคุณมากที่สุด:

- การพิมพ์ประจำวัน: ใช้ตลับหมึกพิมพ์สีดำร่วมกับตลับหมึกพิมพ์สามสี
- ภาพถ่ายสี: ใช้ตลับหมึกพิมพ์ภาพถ่ายร่วมกับตลับหมึกพิมพ์สามสี
- ภาพถ่ายขาวดำ: ใช้ตลับหมึกพิมพ์ภาพถ่ายสีเทาร่วมกับตลับหมึกพิมพ์สามสี

### หากต้องการเปลี่ยนตลับหมึกพิมพ์

- 1. ตรวจสอบว่าได้เปิดเครื่อง HP Photosmart
  - △ ข้อควรระวัง หากเครื่อง HP Photosmart ปิดอยู่ในขณะที่ท่านเปิดฝา ตลับหมึกพิมพ์เพื่อถอดตลับหมึกพิมพ์ เครื่อง HP Photosmart จะไม่ ปล่อยตลับหมึกพิมพ์ออกมาให้เปลี่ยน ท่านอาจทำให้ HP Photosmart เสียหาย หากพยายามถอดตลับหมึกพิมพ์เองในขณะที่ตลับหมึกพิมพ์ยัง ไม่หยุดเคลื่อนที่
- เปิดฝาช่องใส่ตลับหมึกพิมพ์ ตลับหมึกพิมพ์จะเลื่อนไปอยู่ทางด้านขวาสุดของ HP Photosmart

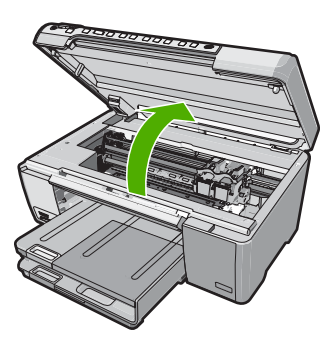

 รอจนกระทั่งตลับหมึกพิมพ์ไม่ทำงานหรือเงียบลง แล้วค่อยๆ กดลงบนตลับ หมึกพิมพ์เพื่อปลดออกมา หากคุณกำลังเปลี่ยนตลับหมึกพิมพ์สามสี ให้ถอดตลับหมึกพิมพ์ออกจากช่อง เสียบด้านซ้าย

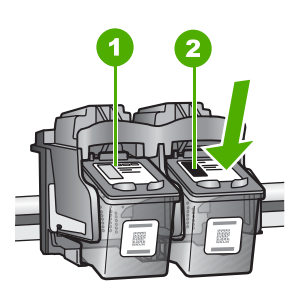

- 1 ช่องเสียบของตลับหมึกพิมพ์สามสี
- 2 ช่องเสียบสำหรับตลับหมึกพิมพ์ภาพถ่ายและตลับหมึกพิมพ์สีดำ
- 4. ดึงตลับหมึกพิมพ์ออกจากช่องเสียบในลักษณะเข้าหาตัว
- 5. หากคุณกำลังถอดตลับหมึกพิมพ์สีดำออกเพื่อใส่ตลับหมึกพิมพ์ภาพถ่ายหรือ ภาพถ่ายสีเทา ให้เก็บตลับหมึกพิมพ์สีดำไว้ในกล่องเก็บตลับหมึกพิมพ์ หรือ กล่องพลาสติกสุญญากาศ

6. นำตลับหมึกพิมพ์ใหม่ออกจากกล่อง ระวังอย่าสัมผัสส่วนอื่นนอกจาก พลาสติกสีดำ และค่อย ๆ ดึงเทปพลาสติกออกโดยดึงที่แถบสีชมพู

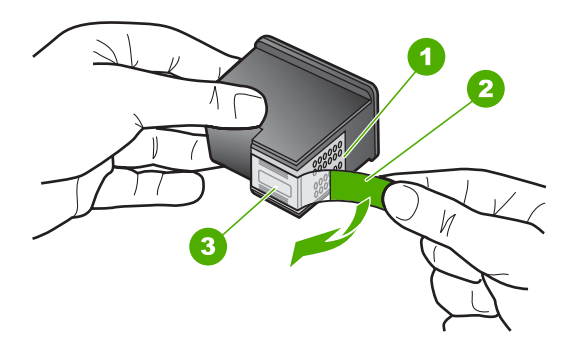

- 1 แถบหน้าสัมผัสทองแดง
- 2 เทปพลาสติกที่มีแถบดึงสีชมพู (ต้องดึงออกก่อนการติดตั้ง)
- 3 หัวฉีดหมึกใต้เทป
- ชื่อควรระวัง ห้ามสัมผัสแถบสีทองแดงหรือหัวพ่นหมึก นอกจากนี้ ห้าม ติดเทปบนตลับหมึกพิมพ์ใหม่ เพราะการกระทำเช่นนั้นอาจทำให้เกิดการ อุดตัน การพ่นหมึกผิดพลาด และการเชื่อมต่อระบบไฟฟ้าเกิดการขัดข้อง

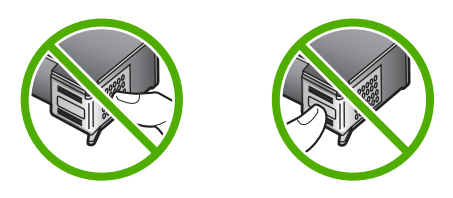

7. จับตลับหมึกพิมพ์โดยหันด้านที่มีโลโก้ HP ขึ้นด้านบน และใส่ตลับหมึกพิมพ์ ใหม่ลงไปในช่องใส่ตลับหมึกพิมพ์ที่ว่างอยู่ ต้องแน่ใจว่าคุณดันตลับหมึก พิมพ์เข้าไปจนล็อคเข้าที่ดี หากคุณใส่ตลับหมึกพิมพ์สามสี ให้เลื่อนตลับหมึกพิมพ์ลงในช่องเสียบด้าน ซ้าย

#### หากคุณใส่ตลับหมึกพิมพ์สีดำ ภาพถ่าย หรือภาพถ่ายสีเทา ให้เลื่อนตลับหมึก พิมพ์ลงในช่องใส่ทางขวา

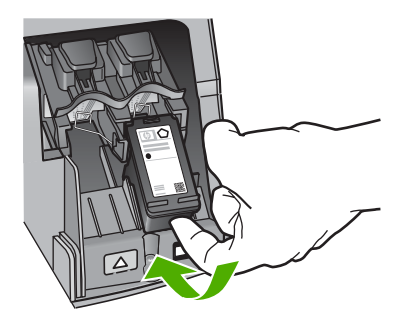

ปิดฝาช่องใส่ตลับหมึกพิมพ์

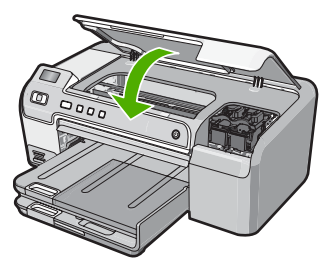

ถ้าคุณติดตั้งตลับหมึกพิมพ์ตลับใหม่ HP Photosmart จะพิมพ์หน้าปรับ ตำแหน่งตลับหมึกพิมพ์

- เมื่อมีข้อความแจ้งเตือน ตรวจสอบให้แน่ใจว่าได้ใส่กระดาษธรรมดาสีขาว ลงในถาดป้อนกระดาษแล้ว จากนั้นให้กด ตกลง
- 10. HP Photosmart จะพิมพ์หน้าทดสอบ ปรับตำแหน่งหัวพิมพ์ และตั้งมาตร วัดของเครื่องพิมพ์ เอกสารนี้อาจนำกลับมาใช้ใหม่หรือทิ้งไป ข้อความแจ้งการดำเนินการสำเร็จหรือล้มเหลวจะปรากฏขึ้น
  - หมายเหตุ ถ้าท่านใส่กระดาษสีไว้ในถาดป้อนกระดาษเมื่อปรับตำแหน่ง เครื่องพิมพ์ การปรับตำแหน่งดังกล่าวจะผิดพลาด ใส่กระดาษสีขาวที่ยัง ไม่ได้ใช้เข้าไปในถาดป้อนกระดาษ จากนั้น ให้ลองปรับตำแหน่งใหม่อีก ครั้ง
- 11. กด **ตกลง** เพื่อดำเนินการต่อ

# หัวข้อที่เกี่ยวข้อง

"<u>ร้านค้าผลิตภัณฑ์หมึกพิมพ์</u>" ในหน้า 83
# พิมพ์รายงานการทดสอบเครื่อง

ถ้าท่านพบปัญหาเกี่ยวกับการพิมพ์ ให้สั่งพิมพ์รายงานการทดสอบเครื่องก่อน เปลี่ยนตลับหมึกพิมพ์ รายงานนี้จะให้ข้อมูลที่มีประโยชน์เกี่ยวกับอุปกรณ์ ซึ่งรวม ถึงตลับหมึกพิมพ์ด้วย

### วิธีการพิมพ์รายงานการทดสอบเครื่อง

- ใส่กระดาษสีขาวที่ยังไม่ได้ใช้ขนาด letter หรือ A4 เข้าไปในถาดป้อน กระดาษ
- กดปุ่ม ยกเลิก ด้างไว้แล้วกดปุ่ม การลบตาแดง เครื่อง HP Photosmart จะพิมพ์รายงานการทดสอบเครื่องซึ่งอาจระบุ สาเหตุของปัญหาการพิมพ์ ตัวอย่างของส่วนการทดสอบหมึกพิมพ์ใน รายงานแสดงอยู่ด้านล่างนี้

| No State Carlos                         | An oral light |                                |
|-----------------------------------------|---------------|--------------------------------|
| HPPSC 1500 series                       |               |                                |
| 11. SN = 000000000010<br>12. PER = 10   | 21.           | PG = 4<br>FB = 0/0             |
| 13. ID = 14319<br>14. FW = XevelanAxmD0 | 23.<br>24.    | MS = NADA<br>ASIC = 2          |
| 15. ACC = NONE<br>16. PX = 0            | 25.<br>26.    | RX = 03,050,0000<br>RC = 57202 |
|                                         |               | 19.20974 90.22080.990.0        |

- 3. ตรวจให้แน่ใจว่ารูปแบบการทดสอบแสดงเส้นประและแถบเส้นสีที่สมบูรณ์
  - ถ้ามีเส้นแตกเป็นริ้วหลายๆ เส้น อาจเป็นไปได้ว่าหัวฉีดหมึกมีปัญหา คุณ อาจต้องทำความสะอาดตลับหมึกพิมพ์
  - ถ้าแถบสีดำหายไป สีจาง แตกเป็นริ้ว หรือหลายๆ เส้น อาจแสดงให้ทราบ ว่ามีปัญหากับตลับหมึกพิมพ์สีดำหรือตลับหมึกพิมพ์ภาพถ่ายในช่อง เสียบด้านขวา
  - ถ้าแถบสีใดแถบสีหนึ่งหายไป สีจาง แตก หรือเป็นเส้น อาจเป็นไปได้ว่า เกิดปัญหากับตลับหมึกพิมพ์สามสีในช่องเสียบด้านซ้าย

### หัวข้อที่เกี่ยวข้อง

- "<u>การทำความสะอาดตลับหมึกพิมพ์</u>" ในหน้า 75
- "<u>การเปลี่ยนตลับหมึกพิมพ์</u>" ในหน้า 66
- "<u>การปรับตำแหน่งตลับหมึกพิมพ์</u>" ในหน้า 74

# การตรวจสอบระดับหมึกพิมพ์โดยประมาณ

คุณสามารถตรวจสอบระดับการจ่ายหมึกเพื่อดูว่าต้องเปลี่ยนตลับหมึกพิมพ์เมื่อ ใด ระดับการจ่ายหมึกจะแสดงปริมาณหมึกพิมพ์ที่เหลืออยู่โดยประมาณในตลับ หมึกพิมพ์

- Iกลีดลับ และท่านยังสามารถพิมพ์รายงานการทดสอบเครื่องเพื่อดูว่าต้อง เปลี่ยนตลับหมึกพิมพ์หรือไม่
- พมายเหตุ เครื่อง HP Photosmart สามารถตรวจระดับหมึกที่เป็นหมึก HP ของแท้ได้เท่านั้น ระดับหมึกในตลับหมึกพิมพ์ที่มีการเติมหรือใช้ใน อุปกรณ์อื่นอาจไม่ได้จดทะเบียนอย่างถูกต้อง

หมายเหตุ หมึกพิมพ์จากตลับหมึกใช้ในกระบวนการพิมพ์ซึ่งมีอยู่หลาก หลายวิธี รวมถึงกระบวนการกำหนดการทำงานเริ่มต้น ซึ่งเป็นการเตรียม พร้อมอุปกรณ์และตลับหมึกสำหรับการพิมพ์ รวมทั้งตรวจสอบหัวพ่นหมึก ซึ่ง เป็นการดูแลให้หัวพ่นหมึกสะอาดและหมึกไหลได้สะดวก นอกจากนี้ หมึกที่ เหลือบางส่วนจะอยู่ในตลับหมึกพิมพ์หลังจากการใช้งาน สำหรับข้อมูลเพิ่ม เติม โปรดดู <u>www.hp.com/go/inkusage</u>

### หากต้องการตรวจสอบปริมาณหมึกพิมพ์จากซอฟต์แวร์ HP Photosmart

- ใน HP Solution Center ให้คลิก Settings (การตั้งค่า) แล้วชี้ไปที่ Print Settings (การตั้งค่าการพิมพ์) ต่อจากนั้นให้คลิก Printer Toolbox (กล่องเครื่องมือเครื่องพิมพ์)
  - หมายเหตุ ท่านยังสามารถเปิด Printer Toolbox (กล่องเครื่องมือ เครื่องพิมพ์) จากกรอบโต้ตอบ Print Properties (คุณสมบัติการ พิมพ์) ในกรอบโต้ตอบ Print Properties (คุณสมบัติการพิมพ์) ให้คลิกแท็บ Services (บริการต่างๆ) แล้วคลิก Service this device (บริการของอุปกรณ์นี้)

Printer Toolbox (กล่องเครื่องมือเครื่องพิมพ์) จะปรากฎขึ้นมา

 คลิกแท็บ Estimated Ink Level (ระดับหมึกพิมพ์โดยประมาณ) ระดับหมึกพิมพ์โดยประมาณของตลับหมึกพิมพ์จะปรากฏขึ้นมา

# หัวข้อที่เกี่ยวข้อง

"<u>พิมพ์รายงานการทดสอบเครื่อง</u>" ในหน้า 71

# การใช้ตลับหมึกพิมพ์ภาพถ่าย

คุณสามารถปรับปรุงคุณภาพของภาพถ่ายสีที่คุณพิมพ์ให้ดีที่สุดด้วยเครื่อง HP Photosmart โดยการสั่งซื้อตลับหมึกพิมพ์ภาพถ่าย ถอดตลับหมึกพิมพ์สีดำ ออกและใส่ตลับหมึกพิมพ์ภาพถ่ายเข้าไปแทน เมื่อติดตั้งตลับหมึกพิมพ์ชนิดสาม สีและตลับหมึกพิมพ์ภาพแล้ว คุณจะมีระบบสีหกสี ซึ่งจะช่วยทำให้ภาพสีที่ออกมา มีคุณภาพดีขึ้น

เมื่อต้องการพิมพ์เอกสารที่เป็นข้อความธรรมดา ให้เปลี่ยนมาใช้ตลับหมึกพิมพ์สี ดำ ใช้ตัวป้องกันตลับหมึกพิมพ์หรือถุงที่ผนึกแน่นเพื่อเก็บตลับหมึกพิมพ์ให้ ปลอดภัยเมื่อไม่ได้ใช้งาน

### หัวข้อที่เกี่ยวข้อง

- <u>\* ร้านด้าผลิตภัณฑ์หมึกพิมพ์</u>" ในหน้า 83
- "<u>การเปลี่ยนตลับหมึกพิมพ์</u>" ในหน้า 66
- "<u>การใช้ตัวป้องกันตลับหมึกพิมพ์</u>" ในหน้า 73

# การใช้ตัวป้องกันตลับหมึกพิมพ์

ในบางประเทศ/ภูมิภาค เมื่อท่านซื้อตลับหมึกพิมพ์ภาพถ่าย ท่านอาจได้รับตัว ป้องกันตลับหมึกพิมพ์ด้วย สำหรับในบางประเทศ/ภูมิภาค ตัวป้องกันตลับหมึก พิมพ์จะอยู่ในกล่องซึ่งให้มาพร้อมกับเครื่อง HP Photosmart หากตลับหมึก พิมพ์ของท่านหรือ HP Photosmart ไ仗ม่มีตัวป้องกันตลับหมึกพิมพ์ ท่าน สามารถใช้ถุงที่ผนึกแน่นเก็บตลับหมึกพิมพ์ได้

ตัวป้องกันตลับหมึกพิมพ์ได้รับการออกแบบมาเพื่อล็อคตลับหมึกพิมพ์ไว้ และ ป้องกันไม่ให้ตลับหมึกพิมพ์แห้งเมื่อยังไม่ใช้งานเมื่อนำตลับหมึกพิมพ์ออกจาก HP Photosmart โดยตั้งใจจะนำกลับมาใช้ใหม่ในภายหลัง ควรเก็บตลับหมึก พิมพ์ไว้ในตัวป้องกันตลับหมึกพิมพ์ เช่น เก็บตลับหมึกพิมพ์สีดำไว้ในตัวป้องกัน ตลับหมึกพิมพ์เมื่อนำตลับหมึกพิมพ์สีดำออก เพื่อจะได้พิมพ์ภาพถ่ายคุณภาพสูง ด้วยตลับหมึกพิมพ์ภาพถ่ายและตลับหมึกพิมพ์ 3 สี

# การใส่ตลับหมึกพิมพ์เข้าไปในตัวป้องกันตลับหมึกพิมพ์

เลื่อนตลับหมึกพิมพ์เข้าไปในตัวป้องกันตลับหมึกพิมพ์โดยเอียงตลับหมึก เล็กน้อย และดันตลับหมึกพิมพ์จนเข้าที่ดังคลิก

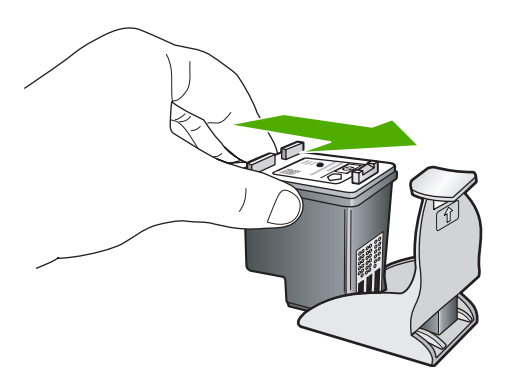

#### หากต้องการถอดตลับหมึกพิมพ์ออกจากตัวป้องกันตลับหมึกพิมพ์

กดด้านบนของตัวป้องกันตลับหมึกพิมพ์เพื่อปลดล็อคตลับหมึกพิมพ์ จากนั้น ค่อยๆ ดึงตลับหมึกพิมพ์ออกจากตัวป้องกัน

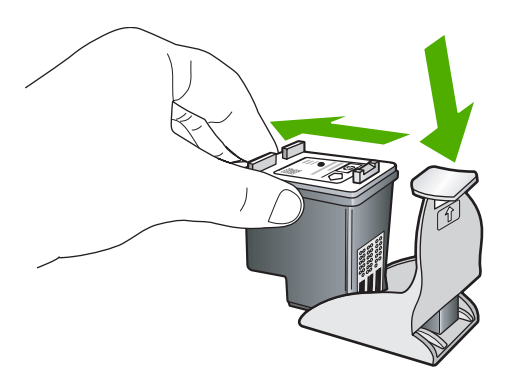

# การปรับตำแหน่งตลับหมึกพิมพ์

การปรับตำแหน่งตลับหมึกพิมพ์จะทำให้ได้งานพิมพ์ที่มีคุณภาพสูง HP Photosmart จะมีข้อความแจ้งให้คุณปรับตำแหน่งและปรับตั้งตลับหมึก พิมพ์ในทุกครั้งที่ติดตั้งตลับหมึกพิมพ์ใหม่ ต้องแน่ใจว่าคุณปรับตำแหน่งตลับ หมึกพิมพ์เมื่อเครื่องแจ้งเตือน เพื่อให้มั่นใจถึงคุณภาพงานพิมพ์ที่ยอดเยี่ยม

หมายเหตุ ถ้าท่านนำตลับหมึกพิมพ์ออกมาแล้วนำใส่กลับเข้าไปใหม่ HP Photosmart จะไม่แจ้งให้ท่านปรับแนวตลับหมึกพิมพ์ เครื่อง HP Photosmart จะจำค่าของแนวตลับหมึกพิมพ์ ดังนั้น ท่านไม่ต้องปรับ แนวตลับหมึกพิมพ์อีก

# การปรับแนวตลับหมึกพิมพ์จากแผงควบคุมเมื่อเครื่องแจ้งเตือน

- ตรวจสอบให้แน่ใจว่าท่านได้ใส่กระดาษสีขาวที่ยังไม่ได้ใช้ขนาด letter หรือ A4 ไว้ในถาดป้อนกระดาษ จากนั้นให้กด ตกลง
- HP Photosmart จะพิมพ์หน้าทดสอบ ปรับตำแหน่งหัวพิมพ์ และตั้งมาตร วัดของเครื่องพิมพ์ เอกสารนี้อาจนำกลับมาใช้ใหม่หรือทิ้งไป
  - หมายเหตุ ถ้าท่านใส่กระดาษสีไว้ในถาดป้อนกระดาษเมื่อปรับตำแหน่ง เครื่องพิมพ์ การปรับตำแหน่งดังกล่าวจะผิดพลาด ใส่กระดาษสีขาวที่ยัง ไม่ได้ใช้เข้าไปในถาดป้อนกระดาษ จากนั้น ให้ลองปรับตำแหน่งใหม่อีก ครั้ง

#### วิธีการปรับตำแหน่งตลับหมึกพิมพ์จากซอฟต์แวร์ HP Photosmart

- ใส่กระดาษสีขาวที่ยังไม่ได้ใช้ ขนาด letter, A4 หรือ legal เข้าไปในถาด ป้อนกระดาษ
- ใน HP Solution Center ให้คลิก Settings (การตั้งค่า) แล้วไปที่ Print Settings (การตั้งค่าการพิมพ์) จากนั้นให้คลิก Printer Toolbox (กล่อง เครื่องมือเครื่องพิมพ์)
  - หมายเหตุ ท่านยังสามารถเปิด Printer Toolbox (กล่องเครื่องมือ เครื่องพิมพ์) จากกรอบโต้ตอบ Print Properties (คุณสมบัติการ พิมพ์) ในกรอบโต้ตอบ Print Properties (คุณสมบัติการพิมพ์) ให้คลิกแท็บ Services (บริการต่างๆ) แล้วคลิก Service this device (บริการของอุปกรณ์นี้)

Printer Toolbox (กล่องเครื่องมือเครื่องพิมพ์) จะปรากฏขึ้น

- 3. คลิกแท็บ Device Services (บริการเครื่องมือ)
- คลิก Align the Print Cartridges (ปรับตำแหน่งตลับหมึกพิมพ์) HP Photosmart จะพิมพ์หน้าทดสอบ ปรับตำแหน่งหัวพิมพ์ และตั้งมาตร วัดของเครื่องพิมพ์ เอกสารนี้อาจนำกลับมาใช้ใหม่หรือทิ้งไป

#### การทำความสะอาดตลับหมึกพิมพ์

ใช้คุณสมบัตินี้เมื่อรายงานการทดสอบเครื่องปรากฎเส้นริ้ว หรือเส้นสีขาวในแถบ สี หรือเมื่อสีขุ่นมัวหลังจากใส่ตลับหมึกพิมพ์ในครั้งแรก ห้ามทำความสะอาดตลับ หมึกพิมพ์โดยไม่จำเป็น เพราะจะทำให้สูญเสียหมึกโดยเปล่าประโยชน์และอายุ การใช้งานของหัวฉีดหมึกสั้นลง

#### การทำความสะอาดตลับหมึกพิมพ์จากซอฟต์แวร์ HP Photosmart

- ใส่กระดาษสีขาวที่ยังไม่ได้ใช้ ขนาด letter, A4 หรือ legal เข้าไปในถาด ป้อนกระดาษ
- ใน HP Solution Center ให้คลิก Settings (การตั้งค่า) แล้วชี้ไปที่ Print Settings (การตั้งค่าการพิมพ์) ต่อจากนั้นให้คลิก Printer Toolbox (กล่องเครื่องมือเครื่องพิมพ์)
  - หมายเหตุ ท่านยังสามารถเปิด Printer Toolbox (กล่องเครื่องมือ เครื่องพิมพ์) จากกรอบโต้ตอบ Print Properties (คุณสมบัติการ พิมพ์) ในกรอบโต้ตอบ Print Properties (คุณสมบัติการพิมพ์) ให้คลิกแท็บ Services (บริการต่างๆ) แล้วคลิก Service this device (บริการของอุปกรณ์นี้)

Printer Toolbox (กล่องเครื่องมือเครื่องพิมพ์) จะปรากฎขึ้นมา

บท 9

- 3. คลิกแท็บ Device Services (บริการอุปกรณ์)
- 4. คลิก Clean the Print Cartridges (ทำความสะอาดตลับหมึกพิมพ์)
- 5. ปฏิบัติตามคำแนะนำจนได้คุณภาพผลงานตามที่ท่านพอใจ จากนั้นคลิก **Done** (เสร็จสิ้น)

หากคุณภาพงานพิมพ์ยังไม่ดีขึ้นหลังจากทำความสะอาดตลับหมึกพิมพ์แล้ว ให้ลองทำความสะอาดแถบตลับหมึกพิมพ์ก่อนแล้วจึงเปลี่ยนตลับหมึกพิมพ์ที่ มีปัญหา

# หัวข้อที่เกี่ยวข้อง

- "<u>การทำความสะอาดหน้าสัมผัสตลับหมึกพิมพ์</u>" ในหน้า 76
- "<u>การเปลี่ยนตลับหมึกพิมพ์</u>" ในหน้า 66

# การทำความสะอาดหน้าสัมผัสตลับหมึกพิมพ์

ทำความสะอาดแถบตลับหมึกพิมพ์เฉพาะในกรณีที่ปรากฏข้อความเตือนช้ำบน หน้าจอให้คุณตรวจสอบตลับหมึกพิมพ์หลังจากที่คุณได้ทำความสะอาดหรือปรับ ตลับหมึกพิมพ์แล้ว

ก่อนทำความสะอาดหน้าสัมผัสตลับหมึกพิมพ์ ให้นำตลับหมึกพิมพ์ออก และ ตรวจสอบว่าไม่มีอะไรติดอยู่บนหน้าสัมผัสตลับหมึกพิมพ์ แล้วจึงใส่ตลับหมึก พิมพ์เข้าไปใหม่ หากยังมีข้อความให้ตรวจสอบตลับหมึกอยู่ ให้ทำความสะอาด หน้าสัมผัสตลับหมึกพิมพ์

คุณต้องมีวัสดุอุปกรณ์ต่อไปนี้

- ผ้ายางแห้ง ผ้านุ่มที่ไม่มีส่วนผสมของสำลี หรือวัสดุนุ่มใดๆ ที่จะไม่ขาดหรือมี เส้นใยหลุดออกมา
  - ☆ เคล็ดลับ แผ่นกรองกาแฟไม่มีเส้นใยและเหมาะสำหรับการทำความ สะอาดตลับหมึกพิมพ์
- น้ำกลั่น น้ำกรอง หรือน้ำดื่ม (น้ำประปาอาจมีสารปนเปื้อนที่ทำให้ตลับหมึก พิมพ์เสียหายได้)
  - ช้อควรระวัง ห้าม ใช้น้ำยาทำความสะอาดแท่นพิมพ์หรือแอลกอฮอล์ทำ
     ความสะอาดแถบตลับหมึกพิมพ์ น้ำยาเหล่านั้นอาจทำให้ตลับหมึกพิมพ์
     หรือ HP Photosmart เสียหาย

#### วิธีทำความสะอาดหน้าสัมผัสตลับหมึกพิมพ์

- เปิดเครื่อง HP Photosmart แล้วเปิดฝาช่องใส่ตลับหมึกพิมพ์ ตลับหมึกพิมพ์จะเลื่อนไปอยู่ทางด้านขวาสุดของ HP Photosmart
- 2. รอจนกระทั่งแคร่ตลับหมึกพิมพ์ไม่ทำงานและเงียบลง จากนั้นจึงถอดปลั๊กไฟ ออกจากด้านหลังของเครื่อง HP Photosmart
- ค่อยๆ กดตลับหมึกพิมพ์ลงเพื่อปลดออก แล้วจึงดึงตลับหมึกพิมพ์ออกจาก ช่องใสในลักษณะเข้าหาตัว
  - หมายเหตุ ห้ามนำตลับหมึกพิมพ์ออกจากเครื่องพร้อมกันทั้งสองตลับให้ นำตลับหมึกพิมพ์ออกจากเครื่องเพื่อทำความสะอาดทีละตลับ อย่าทิ้งตลับ หมึกพิมพ์ไว้นอกเครื่อง HP Photosmart นานเกิน 30 นาที
- 4. ตรวจสอบหน้าสัมผัสตลับหมึกพิมพ์ว่ามีหมึกหรือเศษผงเกาะอยู่หรือไม่
- 5. ชุบผ้ายางแห้งหรือผ้าที่ไม่มีส่วนผสมของสำลีลงในน้ำกลั่น และบีบผ้าให้ เปียกหมาดๆ
- 6. จับด้านข้างของตลับหมึกพิมพ์
- ทำความสะอาดเฉพาะหน้าสัมผัสสีทองแดง รอประมาณสิบนาทีเพื่อให้ตลับ หมึกพิมพ์แห้ง

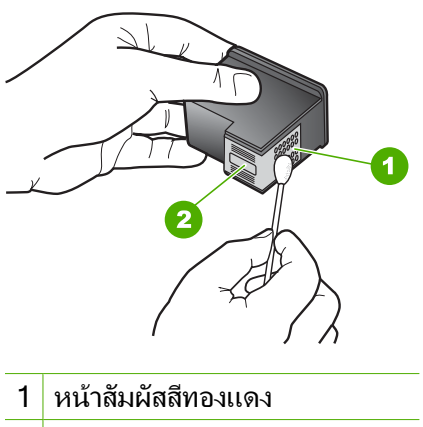

- 2 หัวฉีดหมึก (ห้ามทำความสะอาด)
- จับตลับหมึกพิมพ์โดยหันด้านที่มีโลโก้ HP ขึ้นด้านบน และใส่ตลับหมึกพิมพ์ กลับลงไปในช่อง ต้องแน่ใจว่าคุณดันตลับหมึกพิมพ์เข้าไปจนล็อคเข้าที่ดี
- 9. ทำเช่นเดียวกันนี้กับตลับหมึกพิมพ์อีกตลับหนึ่ง หากจำเป็น
- ค่อยๆ ปิดฝาช่องใส่ตลับหมึกพิมพ์และเสียบปลั๊กไฟเข้าไปด้านหลังของ HP Photosmart

### หัวข้อที่เกี่ยวข้อง

"<u>การทำความสะอาดบริเวณรอบๆ หัวฉีดหมึก</u>" ในหน้า 78

# การทำความสะอาดบริเวณรอบๆ หัวฉีดหมึก

หากเครื่อง HP Photosmart ถูกใช้งานในสภาพแวดล้อมที่มีฝุ่นละออง อาจมี เศษผงสะสมอยู่ภายในเครื่องเล็กน้อย เศษผงนี้อาจรวมถึงฝุ่นละออง เส้นผม พรม หรือใยผ้าเมื่อเศษผงเข้าไปจับอยู่ในตลับหมึกพิมพ์ อาจทำให้หมึกกระจาย เป็นริ้วหรือเป็นรอยเปื้อนในหน้าที่พิมพ์ การเกิดเส้นริ้วของหมึกสามารถแก้ไข ได้โดยการทำความสะอาดรอบๆ หัวฉีดหมึกตามที่อธิบายไว้นี้

หมายเหตุ ให้ทำความสะอาดบริเวณรอบๆ หัวฉีดหมึก หากท่านยังคงเห็น เส้นริ้วและรอยเปื้อนอยู่บนหน้าที่พิมพ์หลังจากที่ทำความสะอาดตลับหมึก พิมพ์เรียบร้อยแล้ว โดยใช้แผงควบคุมหรือหรือซอฟต์แวร์ที่ท่านติดตั้งกับ HP Photosmart

ท่านต้องมีวัสดุอุปกรณ์ต่อไปนี้:

- ผ้ายางแห้ง ผ้านุ่มที่ไม่มีส่วนผสมของสำลี หรือวัสดุนุ่มใดๆ ที่จะไม่ขาดหรือมี เส้นใยหลุดออกมา
  - ☆ เคล็ดลับ แผ่นกรองกาแฟไม่มีเส้นใยและเหมาะสำหรับการทำความ สะอาดตลับหมึกพิมพ์
- น้ำกลั่น น้ำกรอง หรือน้ำดื่ม (น้ำประปาอาจมีสารปนเปื้อนที่ทำให้ตลับหมึก พิมพ์เสียหายได้)
  - ชื่อควรระวัง ห้ามสัมผัสหน้าสัมผัสสีทองแดงหรือหัวฉีดหมึก การสัมผัส ส่วนต่างๆ เหล่านี้จะทำให้เกิดการอุดตัน การฉีดหมึกผิดพลาด และเกิด ปัญหาในการเชื่อมต่อกับไฟฟ้า

# การทำความสะอาดบริเวณรอบๆ หัวฉีดหมึก

- เปิดเครื่อง HP Photosmart แล้วเปิดฝาตลับหมึกพิมพ์ ตลับหมึกพิมพ์จะเลื่อนไปอยู่ทางด้านขวาสุดของ HP Photosmart
- 2. รอจนกระทั่งแคร่ตลับหมึกพิมพ์ไม่ทำงานและเงียบลง จากนั้นจึงถอดปลั๊กไฟ ออกจากด้านหลังของเครื่อง HP Photosmart

- ค่อยๆ กดตลับหมึกพิมพ์ลงเพื่อปลดออก แล้วจึงดึงตลับหมึกพิมพ์ออกจาก ช่องใส่ในลักษณะเข้าหาตัว
  - หมายเหตุ ห้ามน้ำตลับหมึกพิมพ์ออกจากเครื่องพร้อมกันทั้งสองตลับให้ น้ำตลับหมึกพิมพ์ออกจากเครื่องเพื่อทำความสะอาดทีละตลับ อย่าทิ้งตลับ หมึกพิมพ์ไว้นอกเครื่อง HP Photosmart นานเกิน 30 นาที
- 4. วางตลับหมึกพิมพ์ลงบนแผ่นกระดาษโดยให้หัวฉีดหมึกหงายขึ้น
- 5. นำผ้ายางชุบน้ำสะอาดบิดหมาดๆ
- 6. ใช้แผ่นยางทำความสะอาดบริเวณด้านหน้าและขอบรอบๆ หัวฉีดหมึกดังรูป ด้านล่าง

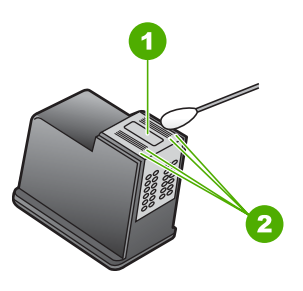

- 1 แถบหัวฉีดหมึก (ห้ามทำความสะอาด)
- 2 หน้าและขอบรอบๆ บริเวณหัวฉีดหมึก

△ ข้อควรระวัง ห้าม ทำความสะอาดแถบหัวฉีดหมึก

- จับตลับหมึกพิมพ์โดยหันด้านที่มีโลโก้ HP ขึ้นด้านบน และใส่ตลับหมึกพิมพ์ กลับลงไปในช่อง ต้องแน่ใจว่าคุณดันตลับหมึกพิมพ์เข้าไปจนล็อคเข้าที่ดี
- 8. ทำเช่นเดียวกันนี้กับตลับหมึกพิมพ์อีกตลับหนึ่ง หากจำเป็น
- 9. ค่อยๆ ปิดฝาตลับหมึกพิมพ์และเสียบปลั๊กไฟเข้าไปด้านหลังของ HP Photosmart

# หัวข้อที่เกี่ยวข้อง

"<u>การทำความสะอาดตลับหมึกพิมพ์</u>" ในหน้า 75

# การขจัดหมึกออกจากผิวหนังและเสื้อผ้า

ปฏิบัติตามคำแนะนำต่อไปนี้เพื่อขจัดหมึกออกจากผิวหนังและเสื้อผ้า

| ผิว      | การขจัด                                                    |
|----------|------------------------------------------------------------|
| ผิวหนัง  | ้ล้างบริเวณนั้นด้วยสบู่                                    |
| ผ้าสีขาว | ชักผ้าในน้ำ <i>เย็น</i> และใช้สารฟอกคลอรีน                 |
| ผ้าสี    | ชักผ้าในน้ำ <i>เย็น</i> และใช้สารแอมโมเนีย (Sudsy ammonia) |

△ ข้อควรระวัง ควรใช้น้ำเย็นทุกครั้งในการขจัดหมึกออกจากเสื้อผ้า น้ำอุ่น หรือน้ำร้อนอาจทำให้หมึกซึมเข้าเนื้อผ้าได้

# การทำความสะอาดเครื่อง HP Photosmart

ใช้ผ้านุ่มหรือฟองน้ำเปียกหมาดๆ เช็ดฝุ่น รอยเปื้อน และคราบสกปรกออกจาก ตัวเครื่องท่านไม่จำเป็นต้องทำความสะอาดส่วนภายในของ HP Photosmart อย่าวางของเหลวไว้ใกล้แผงควบคุมและส่วนภายในของตัวเครื่อง HP Photosmart

- △ ข้อกวรระวัง หากไม่ต้องการให้เกิดความเสียหายที่ภายนอกของ HP Photosmart อย่าใช้แอลกอฮอล์หรือผลิตภัณฑ์ทำความสะอาดที่มีส่วน ผสมของแอลกอฮอล์
- ☆ เกล็ดลับ คุณสามารถซื้อชุดทำความสะอาดของ HP สำหรับเครื่องพิมพ์ อิงค์เจ็ตและ All-in-Ones (Q6260A) ที่จัดเตรียมทุกอย่างที่จำเป็นเพื่อทำ ความสะอาดอุปกรณ์ HP ของคุณได้อย่างปลอดภัย สำหรับข้อมูลเพิ่มเติม โปรดไปที่: <u>www.shopping.hp.com/accessories-store/printer</u>

# การลดการใช้พลังงานเมื่อปิด HP Photosmart

เมื่อปิด HP Photosmart จะยังคงมีการใช้พลังงานในปริมาณหนึ่งอยู่ การใช้ พลังงานสามารถลดลงได้โดยการเปิดใช้งานสถานะสแตนด์บาย/ปิด

หมายเหตุ เมื่อ HP Photosmart อยู่ในสถานะสแตนด์บาย/ปิด เครื่องจะใช้ เวลาในการกลับมาเปิดใหม่นานกว่าปกติ

### การเปิดใช้งานสถานะสแตนด์บาย/ปิด

🔺 ให้กดปุ่ม **เปิด** ค้างไว้ 3 วินาทีจนกว่า HP Photosmart จะปิด

# ปิดเครื่อง HP Photosmart

เพื่อหลีกเลี่ยงความเสียหายที่จะเกิดกับ HP Photosmart คุณต้องปิดเครื่องให้ ถูกต้องโดยใช้ปุ่ม **เปิด** ที่อยู่บนอุปกรณ์นั้น ห้ามปิด HP Photosmart ด้วยการ ดึงปลั๊กไฟออกหรือปิดสวิตช์แผงรวม

# 10 ร้านค้าผลิตภัณฑ์หมึกพิมพ์

สำหรับรายการหมายเลขตลับหมึกพิมพ์ โปรดดูเอกสารประกอบที่มาพร้อมกับ HP Photosmart คุณยังสามารถใช้ซอฟต์แวร์ที่มาพร้อมกับเครื่อง HP Photosmart เพื่อค้นหาหมายเลขการสั่งซื้อตลับหมึกพิมพ์ใหม่ทั้งหมดได้ คุณสามารถสั่งซื้อตลับหมึกพิมพ์ทางออนไลน์ได้จากเว็บไซต์ HP นอกจากนี้ คุณ ยังสามารถติดต่อผู้จัดจำหน่าย HP ในท้องถิ่นเพื่อสอบถามหมายเลขการสั่งซื้อ ตลับหมึกพิมพ์ใหม่ที่ถูกต้องสำหรับอุปกรณ์ของคุณและสามารถซื้อตลับหมึก พิมพ์ได้

หากต้องการสั่งซื้อวัสดุของแท้จาก HP สำหรับ HP Photosmart ให้ไปที่ <u>www.hp.com/buy/supplies</u> เมื่อเข้าไปแล้ว ให้เลือกประเทศ/ภูมิภาคของ คุณ แล้วปฏิบัติตามคำแนะนำบนหน้าจอเพื่อเลือกผลิตภัณฑ์ จากนั้นคลิกเลือก ลิงค์สำหรับการช้อปปิ้งในหน้านั้น

หมายเหตุ ไม่รองรับการสั่งซื้อตลับหมึกพิมพ์แบบออนไลน์ในทุกประเทศ/ ภูมิภาค ในกรณีที่ไม่สามารถสั่งซื้อตลับหมึกพิมพ์ออนไลน์ได้ในประเทศ/ ภูมิภาคของท่าน โปรดติดต่อสอบถามข้อมูลการซื้อตลับหมึกพิมพ์จากผู้จัด จำหน่ายของ HP ในท้องถิ่นของท่าน

# การสั่งซื้อตลับหมึกพิมพ์จากหน้าจอเดสก์ท็อปของคุณ

คลิกไอคอน Shop for HP Supplies (ร้านค้าผลิตภัณฑ์ HP) บนหน้าจอ เดสก์ท็อปของคุณเพื่อเชื่อมต่อกับ HP SureSupply คุณจะเห็นรายการ ผลิตภัณฑ์ HP ของแท้ที่ใช้ร่วมกับอุปกรณ์ของคุณได้ รวมทั้งตัวเลือกต่างๆ เพื่อให้เลือกซื้อผลิตภัณฑ์ที่คุณต้องการได้อย่างสะดวก (ตัวเลือกจะแตกต่าง กันไปตามแต่ละประเทศ/ภูมิภาค)

้หากคุณลบไอคอนนี้จากหน้าจอเดสก์ท็อป ให้คลิกเมนู **Start** (เริ่มต้น) ชี้ เลือกโฟลเดอร์ **HP** แล้วคลิก **Shop for Supplies** (ร้านค้าผลิตภัณฑ์ HP)

### วิธีการสั่งซื้อตลับหมึกพิมพ์ผ่านซอฟต์แวร์ HP Photosmart

- ใน HP Solution Center ให้คลิก Settings (การตั้งค่า) แล้วขี้ไปที่ Print Settings (การตั้งค่าการพิมพ์) ต่อจากนั้นให้คลิก Printer Toolbox (กล่องเครื่องมือเครื่องพิมพ์)
  - หมายเหตุ ท่านยังสามารถเปิด Printer Toolbox (กล่องเครื่องมือ เครื่องพิมพ์) จากกรอบโต้ตอบ Print Properties (คุณสมบัติการ พิมพ์) ในกรอบโต้ตอบ Print Properties (คุณสมบัติการพิมพ์) ให้คลิกแท็บ Services (บริการต่างๆ) แล้วคลิก Service this device (บริการของอุปกรณ์นี้)
- 2. คลิกแท็บ Estimated Ink Levels (ระดับหมึกพิมพ์โดยประมาณ)
- คลิก Print Cartridge Ordering Information (ข้อมูลการสั่งซื้อตลับ หมึกพิมพ์) หมายเลขการสั่งซื้อใหม่ของตลับหมึกพิมพ์จะปรากฏขึ้น
- 4. คลิก Order Online (สั่งซื้อออนไลน์) HP จะส่งข้อมูลเครื่องพิมพ์โดยละเอียด รวมถึงหมายเลขรุ่น หมายเลข ผลิตภัณฑ์ ระดับหมึกพิมพ์ที่กำหนดให้กับผู้จัดจำหน่ายออนไลน์ที่ได้รับ อนุญาต สินค้าที่ท่านต้องการจะมีการเลือกไว้ล่วงหน้าแล้ว ท่านสามารถ เปลี่ยนจำนวน เพิ่มหรือลบรายสินค้าออก และชำระเงิน

# 11 การแก้ไขปัญหาเบื้องต้น

# ส่วนนี้จะกล่าวถึงหัวข้อต่อไปนี้

- <u>คำแนะนำในการแก้ไขปัญหาเบื้องต้น</u>
- <u>การแก้ไขปัญหาเบื้องต้นในการติดตั้งฮาร์ดแวร์</u>
- <u>วิธีการแก้ไขปัญหาเบื้องต้นกี่ยวกับการติดตั้งซอฟต์แวร์</u>
- <u>การแก้ไขปัญหาเบื้องต้นคุณภาพการพิมพ์</u>
- <u>การแก้ไขปัญหาเบื้องต้นเกี่ยวกับการพิมพ์</u>
- <u>การแก้ไขปัญหาเบื้องต้นเกี่ยวกับการ์ดหน่วยความจำ</u>
- <u>การแก้ไขปัญหาเบื้องต้นเกี่ยวกับการพิมพ์บนซีดี/ดีวีดี</u>
- <u>ข้อผิดพลาด</u>

# **คำแนะนำในการแก้ไขปัญหาเบื้องต้น**

# ส่วนนี้จะกล่าวถึงหัวข้อต่อไปนี้

- ปัญหาด้านการสื่อสารผ่านการเชื่อมต่อ USB
- <u>ข้อมูลเกี่ยวกับกระดาษ</u>
- <u>ข้อมูลเกี่ยวกับตลับหมึกพิมพ์</u>
- <u>การแก้ปัญหากระดาษติด</u>
- <u>การแก้ไขปัญหาเบื้องต้นเกี่ยวกับตลับหมึกพิมพ์</u>

# ปัญหาด้านการสื่อสารผ่านการเชื่อมต่อ USB

หมายเหตุ สำหรับข้อมูลปัญหาการสื่อสารที่เกี่ยวข้องกับการ์ดหน่วยความจำ โปรดดู "<u>การแก้ไขปัญหาเบื้องต้นเกี่ยวกับการ์ดหน่วยความจำ</u>" ในหน้า 129 หาก HP Photosmart และคอมพิวเตอร์มีการเชื่อมต่อด้วย USB และไม่มีการ สื่อสารกันและกัน ให้ปฏิบัติดังต่อไปนี้

- การดูจอแสดงผลบน HP Photosmart หากจอแสดงผลว่างเปล่าและ ไฟที่ ปุ่ม เปิด ไม่สว่าง แสดงว่า HP Photosmart ปิดอยู่ ตรวจสอบให้แน่ใจว่าต่อ สายไฟเข้ากับเครื่อง HP Photosmart และเสียบเข้ากับปลั๊กไฟแน่นดีแล้ว กดปุ่ม เปิด เพื่อเปิดเครื่อง HP Photosmart
- ตรวจเช็คสาย USB หากคุณใช้สายเคเบิลเส้นเก่า เครื่องอาจทำงานไม่ถูก ต้อง ลองต่อสายเคเบิลเข้ากับผลิตภัณฑ์อื่นเพื่อดูว่าสาย USB ใช้งานได้หรือ ไม่ หากคุณประสบปัญหา อาจจำเป็นต้องเปลี่ยนสาย USB โปรดตรวจสอบ ว่าสายเคเบิลไม่ยาวเกินกว่า 3 เมตร
- ตรวจสอบการเชื่อมต่อจาก HP Photosmart กับเครื่องคอมพิวเตอร์ของ คุณ ตรวจสอบว่าสาย USB เสียบอยู่กับพอร์ต USB ด้านหลังเครื่อง HP Photosmart แล้วอย่างแน่นหนา ตรวจสอบให้แน่ใจว่า ปลายอีกด้าน หนึ่งของสาย USB เสียบอยู่กับพอร์ต USB ของเครื่องคอมพิวเตอร์แล้ว หลัง จากเชื่อมต่อสายเคเบิลอย่างถูกต้องแล้ว ปิดเครื่อง HP Photosmart แล้ว เปิดใหม่อีกครั้ง

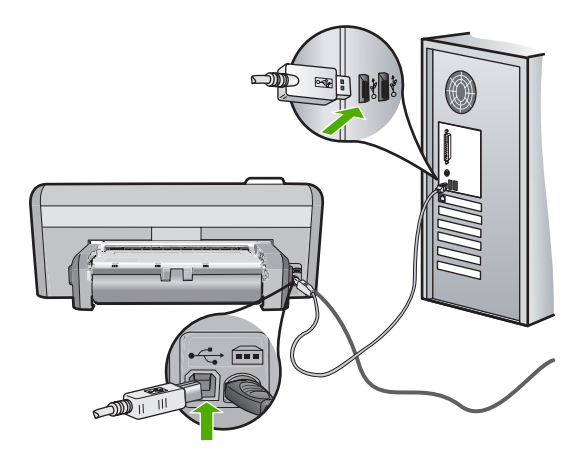

- หากคุณต่อเชื่อมต่อเครื่อง HP Photosmart ผ่านทางฮับ USB ต้องตรวจดู
   ว่าได้เปิดใช้งานตัวฮับแล้ว หากฮับเปิดใช้งานแล้ว ให้ลองต่อสายตรงเข้าไป
   ยังคอมพิวเตอร์
- ตรวจสอบเครื่องพิมพ์หรือสแกนเนอร์ คุณอาจต้องถอดสายของผลิตภัณฑ์รุ่น เก่าออกจากเครื่องคอมพิวเตอร์ก่อน

86

- ลองเชื่อมต่อสาย USB กับพอร์ต USB อีกช่องหนึ่งบนคอมพิวเตอร์ หลังจาก ที่ทำการตรวจสอบการเชื่อมต่อแล้ว ให้รีสตาร์ทเครื่องคอมพิวเตอร์ ปิด เครื่อง HP Photosmart แล้วเปิดใหม่
- หากจำเป็นให้นำซอฟต์แวร์ที่ท่านติดตั้งด้วย HP Photosmart ออก แล้วติด ตั้งอีกครั้ง

สำหรับข้อมูลเพิ่มเติม โปรดดู

"<u>ถอนการติดตั้งและติดตั้งซอฟต์แวร์ใหม่อีกครั้ง</u>" ในหน้า 106

# ข้อมูลเกี่ยวกับกระดาษ

HP Photosmart ถูกออกแบบมาเพื่อให้ทำงานได้ดีกับกระดาษเกือบทุก ประเภท ทดสอบประเภทกระดาษต่างๆ ก่อนชื้อในปริมาณมาก หาประเภท กระดาษที่ใช้งานได้ดีและหาซื้อง่าย กระดาษ HP Premium ถูกออกแบบมาเพื่อ ให้ได้งานพิมพ์คุณภาพดีที่สุด นอกจากนี้ ให้ปฏิบัติตามข้อแนะนำเหล่านี้

- อย่าใช้กระดาษที่บางเกินไป ที่มีเนื้อกระดาษมัน หรือที่ยึดง่าย กระดาษดัง กล่าวอาจถูกดึงเข้าทางช่องกระดาษอย่างผิดปกติ ทำให้เกิดปัญหากระดาษ ติด
- ควรเก็บสื่อภาพถ่ายในบรรจุภัณฑ์เฉพาะภายในถุงพลาสติกที่ปิดซ้ำได้และ วางบนพื้นเรียบในที่แห้งและเย็น เมื่อพร้อมจะพิมพ์งานแล้ว ให้นำเฉพาะ กระดาษที่ท่านตั้งใจจะใช้ออกมาในทันที เมื่อพิมพ์เสร็จแล้ว ให้ใส่กระดาษ ภาพถ่ายที่ไม่ใช้กลับเข้าถุงพลาสติก
- ควรจับที่ขอบของกระดาษภาพถ่ายเสมอ เพราะรอยนิ้วมือบนกระดาษภาพ ถ่ายอาจลดคุณภาพงานพิมพ์
- ห้ามใช้กระดาษที่มีเนื้อหาเกินไป เพราะจะทำให้พิมพ์รูปภาพหรือข้อความ ออกมาไม่ถูกต้อง
- อย่ารวมประเภทกระดาษหรือขนาดกระดาษที่แตกต่างกันลงในถาดป้อน กระดาษเข้า กองซ้อนของกระดาษทั้งหมดในถาดป้อนกระดาษเข้าต้องมี ชนิดและขนาดทเดียวกัน
- เก็บภาพถ่ายที่พิมพ์ออกมาแล้วไว้ใต้กระจกหรือในหนังสือสำหรับจัดเก็บ
   เพื่อป้องกันไม่ให้สีไหลซึมเมื่อเวลาผ่านไปเพราะความขึ้นสูง ใช้กระดาษ
   ภาพถ่าย HP Premium Plus เพื่อให้งานพิมพ์ที่ดีที่สุด

# ข้อมูลเกี่ยวกับตลับหมึกพิมพ์

เพื่อให้ได้ผลการพิมพ์ที่ดีที่สุด โปรดใช้ตลับหมึกพิมพ์ของ HP ตลับหมึกพิมพ์ แบบเติมหมึกอาจทำให้ HP Photosmart เสียหาย โปรดปฏิบัติตามคำแนะนำ ต่อไปนี้เพื่อยืดอายุการใช้งานของตลับหมึกพิมพ์ของ HP และเพื่อให้ได้คุณภาพ งานพิมพ์มาตรฐาน:

- เก็บตลับหมึกพิมพ์ที่ยังไม่ได้ใช้ไว้ในบรรจุภัณฑ์จนกว่าจะต้องการใช้งานจึง นำออกมา
- จัดเก็บตลับหมึกพิมพ์ไว้ที่อุณหภูมิห้อง (15.6°-26.6° C หรือ 60°-78° F)
- ห้ามน้ำเทปกลับไปติดที่ตลับหมึกพิมพ์อีกหลังลอกออกจากตลับหมึกพิมพ์ แล้ว การพยายามทำดังกล่าวอาจทำให้ตลับหมึกพิมพ์เสียหายได้ ใส่ตลับหมึก พิมพ์ลงใน HP Photosmart โดยทันทีหลังจากดึงเทปพลาสติกออก ถ้าไม่ สามารถทำเช่นนั้นได้ ให้เก็บตลับหมึกพิมพ์ไว้ในที่เก็บตลับหมึกพิมพ์หรือ กล่องพลาสติกสุญญากาศ
- HP แนะนำให้คุณอย่านำตลับหมึกพิมพ์ออกจาก HP Photosmart จนกว่า คุณจะมีตลับหมึกพิมพ์สำรองพร้อมสำหรับติดตั้ง
- การปิด HP Photosmart จากแผงควบคุม ห้ามปิดเครื่องด้วยการปิดสวิตช์ แผงรวมหรือดึงสายไฟออกจาก HP Photosmart ถ้าคุณปิด HP Photosmart อย่างไม่ถูกต้อง ตลับหมึกพิมพ์จะไม่เลื่อนกลับไปสู่ ตำแหน่งที่ถูกต้อง ทำให้หมึกในตลับหมึกพิมพ์แห้ง
- ห้ามเปิดฝาครอบช่องใส่ตลับหมึกพิมพ์ถ้าไม่จำเป็น เพราะจะทำให้ตลับหมึก พิมพ์สัมผัสกับอากาศ เป็นการลดอายุการใช้งานของตลับหมึกพิมพ์นั้น
  - หมายเหตุ หากท่านปล่อยให้ฝาครอบตลับหมึกพิมพ์เปิดอยู่เป็นเวลานาน เครื่อง HP Photosmart จะปิดตลับหมึกพิมพ์เพื่อป้องกันไม่ให้โดน อากาศ
- ให้ทำความสะอาดตลับหมึกพิมพ์เมื่อสังเกตเห็นว่าคุณภาพการพิมพ์ลดลง อย่างเห็นได้ชัด
  - Iกลีดลับ ท่านอาจสังเกตเห็นว่าคุณภาพการพิมพ์ลดลงหากตลับหมึก พิมพ์ไม่ได้ใช้งานเป็นเวลานาน
- อย่าทำความสะอาดตลับหมึกพิมพ์โดยไม่จำเป็น เพราะจะทำให้เปลืองหมึก และหัวหมึกพิมพ์จะมีอายุการใช้งานสั้นลง
- การดูแลตลับหมึกพิมพ์อย่างระมัดระวัง การทำตลับหมึกพิมพ์หล่น สะเทือน หรือถืออย่างไม่ระมัดระวังในระหว่างการติดตั้งอาจทำให้มีปัญหาในการ พิมพ์แบบชั่วคราว ถ้าคุณภาพการพิมพ์ไม่ดีหลังจากติดตั้งตลับหมึกแล้ว ให้ รอประมาณครึ่งชั่วโมงแล้วจึงใช้งานตลับหมึกพิมพ์นั้น

สำหรับข้อมูลเพิ่มเติม โปรดดู

"<u>การแก้ไขปัญหาเบื้องต้นเกี่ยวกับตลับหมึกพิมพ์</u>" ในหน้า 92

88

### การแก้ปัญหากระดาษติด

ถ้า HP Photosmart มีกระดาษติด ให้ตรวจสอบอุปกรณ์เสริมในการพิมพ์สอง ด้าน ถ้ากระดาษยังคงติดอยู่ ให้ตรวจสอบฝาครอบด้านหน้า

### การนำกระดาษที่ติดออกจากอุปกรณ์เสริมในการพิมพ์สองด้าน

- 1. ปิดเครื่อง HP Photosmart
- ให้กดลงที่แท็บทางด้านข้ายและด้านขวาของอุปกรณ์เสริมในการพิมพ์สอง ด้าน นำอุปกรณ์เสริมในการพิมพ์สองด้านออกโดยการดึงออกจาก HP Photosmart
  - △ ข้อควรระวัง การพยายามนำกระดาษที่ติดออกทางด้านหน้าของ
     HP Photosmart อาจทำให้กลไกการพิมพ์เสียหาย ให้นำกระดาษที่ติด
     ออกจากอุปกรณ์การพิมพ์สองหน้าของ HP Photosmart เสมอ

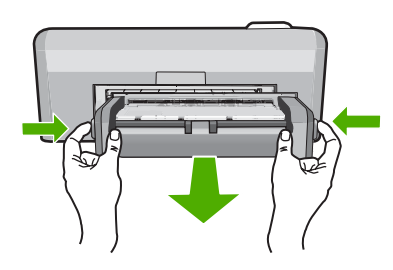

- ค่อยๆ ดึงกระดาษออกจากลูกกลิ้ง
  - △ ข้อกวรระวัง หากกระดาษฉีกขาดเมื่อท่านน้ำออกจากลูกกลิ้ง ให้ตรวจ สอบลูกกลิ้งและล้อเพราะอาจยังมีกระดาษติดอยู่ในเครื่อง หากท่านไม่น้ำ เศษกระดาษที่ติดอยู่ออกจาก HP Photosmart อาจมีกระดาษติดมาก ขึ้น

- หากน้ำกระดาษที่ติดออกแล้ว ให้ทำตามขึ้นตอนที่ 5 หากยังน้ำกระดาษที่ติดออกมาไม่ได้ ให้ทำตามขึ้นตอนดังนี้:
  - a. เปิดอุปกรณ์เสริมในการพิมพ์สองด้านโดยการบีบแท็บเข้าหากัน

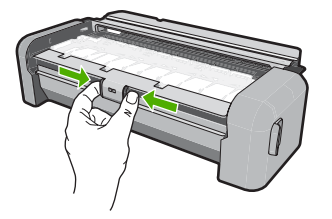

- b. นำกระดาษออกจากด้านในของอุปกรณ์เสริมในการพิมพ์สองด้าน
- c. ปิดฝาครอบอุปกรณ์เสริมในการพิมพ์สองด้านจนกว่าจะล็อคเข้า ตำแหน่ง

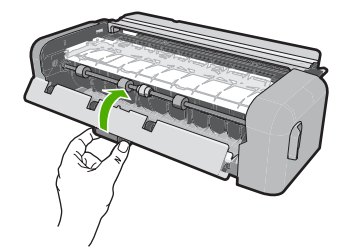

- เปลี่ยนอุปกรณ์เสริมในการพิมพ์สองด้าน ค่อยๆ ดันอุปกรณ์เสริมในการ พิมพ์สองด้านจนกระทั่งล็อคเข้าตำแหน่ง
- 6. เปิด HP Photosmart แล้วจึงกด ตกลง เพื่อดำเนินงานปัจจุบันต่อ

### วิธีนำกระดาษที่ติดออกจากฝ่าหน้าของเครื่อง

 ถ้าจำเป็น ให้ยกถาดรับกระดาษออกขึ้น จากนั้นยกฝาครอบตลับหมึกพิมพ์ ขึ้น

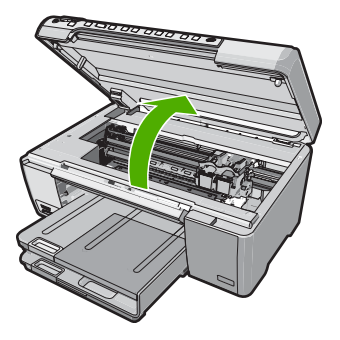

90

- 2. ค่อยๆ ดึงกระดาษออกจากลูกกลิ้ง
  - △ ข้อกวรระวัง หากกระดาษฉีกขาดเมื่อท่านนำออกจากลูกกลิ้ง ให้ตรวจ สอบลูกกลิ้งและล้อเพราะอาจยังมีกระดาษติดอยู่ในเครื่อง หากท่านไม่นำ เศษกระดาษที่ติดอยู่ออกจาก HP Photosmart อาจมีกระดาษติดมาก ขึ้น
- ปรับฝาครอบตลับหมึกพิมพ์ลง และปรับถาดรับกระดาษออกลงถ้ามีการยก ขึ้น

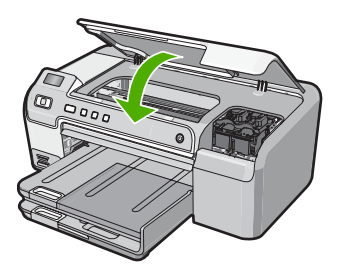

**4**. กด **ตกลง** เพื่อทำงานที่ค้างอยู่ต่อไป

หากคุณเคยประสบปัญหาเกี่ยวกับการพิมพ์มาแล้ว คุณอาจพบว่าปัญหานั้นเกิด จากตลับหมึกพิมพ์ ให้ปฏิบัติตามขั้นตอนต่อไปนี้:

# การแก้ไขปัญหาเบื้องต้นของตลับหมึกพิมพ์

 ให้ถอดตลับหมึกพิมพ์สีดำออกจากช่องเสียบทางขวา ห้ามสัมผัสหัวฉีดพ่น หมึกหรือหน้าสัมผัสสีทองแดง ตรวจสอบความเสียหายที่อาจเกิดขึ้นกับแถบ สีทองแดงหรือหัวฉีดหมึก ตรวจสอบให้แน่ใจว่าดึงเทปพลาสติกใสออกเรียบร้อยแล้ว หากยังมีเทป พอวรติองชับหัวม่อมชื่อได้ ให้อ่างตาวออนชปพววรติอโอนซึชมพบ

พลาสติกหุ้มหัวพ่นหมึกไว้ ให้ค่อยๆ ลอกเทปพลาสติกโดยดึงแถบสีชมพู ออก ต้องแน่ใจว่าคุณไม่ได้ดึงเทปสีทองแดงที่มีแถบหน้าสัมผัสไฟฟ้าออก

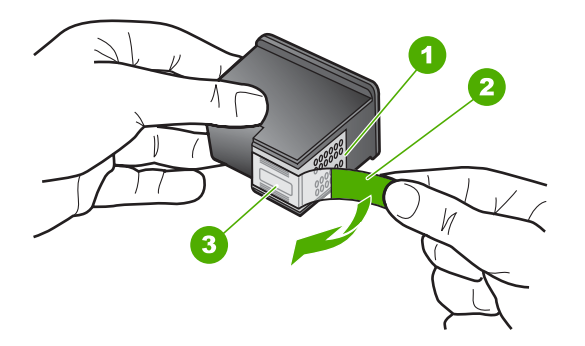

- 1 หน้าสัมผัสสีทองแดง
- 2 เทปพลาสติกที่มีแถบดึงสีชมพู (ต้องดึงออกก่อนการติดตั้ง)
- 3 หัวฉีดหมึกใต้เทป
- ใส่ตลับหมึกพิมพ์กลับเข้าไปโดยการเลื่อนตลับหมึกพิมพ์ลงในช่องเสียบ ดัน ตลับหมึกไปด้านหน้าจนกระทั่งเข้าที่ดังคลิก

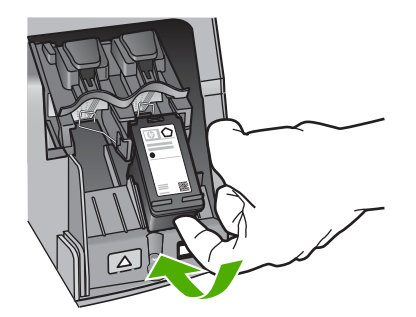

92

- ทำตามขึ้นตอน 1 และ 2 ซ้ำอีกครั้งสำหรับการถอดตลับหมึกพิมพ์สามสีทาง ช้ายมือ
- หากยังเกิดปัญหาอยู่ ให้พิมพ์รายงานการทดสอบเครื่องเพื่อให้ทราบแน่ชัด ว่ามีปัญหาที่ตลับหมึกพิมพ์หรือไม่ รายงานนี้ประกอบด้วยข้อมูลที่มีประโยชน์เกี่ยวกับตลับหมึกพิมพ์ของท่าน รวมทั้งข้อมูลเกี่ยวกับสถานะ
- หากรายงานการทดสอบเครื่องแสดงว่ามีปัญหา ให้ทำความสะอาดตลับหมึก พิมพ์
- 6. หากยังแก้ปัญหาไม่ได้ ให้ทำความสะอาดแถบสีทองแดงของตลับหมึกพิมพ์
- หากท่านยังคงประสบปัญหาเกี่ยวกับการพิมพ์ ให้ตรวจสอบว่าตลับหมึกพิมพ์ ใดที่กำลังมีปัญหาแล้วให้เปลี่ยนตลับดังกล่าว

# หากต้องการตรวจสอบปริมาณหมึกพิมพ์จากซอฟต์แวร์ HP Photosmart

- ใน HP Solution Center ให้คลิก Settings (การตั้งค่า) แล้วชี้ไปที่ Print Settings (การตั้งค่าการพิมพ์) ต่อจากนั้นให้คลิก Printer Toolbox (กล่องเครื่องมือเครื่องพิมพ์)
  - หมายเหตุ ท่านยังสามารถเปิด Printer Toolbox (กล่องเครื่องมือ เครื่องพิมพ์) จากกรอบโต้ตอบ Print Properties (คุณสมบัติการ พิมพ์) ในกรอบโต้ตอบ Print Properties (คุณสมบัติการพิมพ์) ให้คลิกแท็บ Services (บริการต่างๆ) แล้วคลิก Service this device (บริการของอุปกรณ์นี้)

Printer Toolbox (กล่องเครื่องมือเครื่องพิมพ์) จะปรากฎขึ้นมา

 คลิกแท็บ Estimated Ink Level (ระดับหมึกพิมพ์โดยประมาณ) ระดับหมึกพิมพ์โดยประมาณของตลับหมึกพิมพ์จะปรากฏขึ้นมา

#### วิธีการพิมพ์รายงานการทดสอบเครื่อง

- ใส่กระดาษสีขาวที่ยังไม่ได้ใช้ขนาด letter หรือ A4 เข้าไปในถาดป้อน กระดาษ
- กดปุ่ม ยกเลิก ด้างไว้แล้วกดปุ่ม การลบตาแดง เครื่อง HP Photosmart จะพิมพ์รายงานการทดสอบเครื่องซึ่งอาจระบุ สาเหตุของปัญหาการพิมพ์ ตัวอย่างของส่วนการทดสอบหมึกพิมพ์ใน รายงานแสดงอยู่ด้านล่างนี้

| No. 2011 Contraction             | And in case of the local division of the |
|----------------------------------|------------------------------------------|
| HPPSC 1500 series                |                                          |
| 11. SN = 000000000010            | 21. $PG = 4$                             |
| 12. PER = 10                     | 22. $FB = 0/0$                           |
| 13. $ID = 14319$                 | 23. $MS = NADA$                          |
| <pre>14. FW = XevelanAxmD0</pre> | 24.  ASIC = 2                            |
| 15. ACC = NONE                   | 25. RX = 03,050,0000                     |
| 16. $PX = 0$                     | 26. RC = 57202                           |
|                                  | 1000000 (1000000 20000000000000000000000 |
|                                  |                                          |

- 3. ตรวจให้แน่ใจว่ารูปแบบการทดสอบแสดงเส้นประและแถบเส้นสีที่สมบูรณ์
  - ถ้ามีเส้นแตกเป็นริ้วหลายๆ เส้น อาจเป็นไปได้ว่าหัวฉีดหมึกมีปัญหา คุณ อาจต้องทำความสะอาดตลับหมึกพิมพ์
  - ถ้าแถบสีดำหายไป สีจาง แตกเป็นริ้ว หรือหลายๆ เส้น อาจแสดงให้ทราบ ว่ามีปัญหากับตลับหมึกพิมพ์สีดำหรือตลับหมึกพิมพ์ภาพถ่ายในช่อง เสียบด้านขวา
  - ถ้าแถบสีใดแถบสีหนึ่งหายไป สีจาง แตก หรือเป็นเส้น อาจเป็นไปได้ว่า เกิดปัญหากับตลับหมึกพิมพ์สามสีในช่องเสียบด้านซ้าย

# การทำความสะอาดตลับหมึกพิมพ์จากซอฟต์แวร์ HP Photosmart

- ใส่กระดาษสีขาวที่ยังไม่ได้ใช้ ขนาด letter, A4 หรือ legal เข้าไปในถาด ป้อนกระดาษ
- ใน HP Solution Center ให้คลิก Settings (การตั้งค่า) แล้วชี้ไปที่ Print Settings (การตั้งค่าการพิมพ์) ต่อจากนั้นให้คลิก Printer Toolbox (กล่องเครื่องมือเครื่องพิมพ์)
  - หมายเหตุ ท่านยังสามารถเปิด Printer Toolbox (กล่องเครื่องมือ เครื่องพิมพ์) จากกรอบโต้ตอบ Print Properties (คุณสมบัติการ พิมพ์) ในกรอบโต้ตอบ Print Properties (คุณสมบัติการพิมพ์) ให้คลิกแท็บ Services (บริการต่างๆ) แล้วคลิก Service this device (บริการของอุปกรณ์นี้)

Printer Toolbox (กล่องเครื่องมือเครื่องพิมพ์) จะปรากฎขึ้นมา

- 3. คลิกแท็บ Device Services (บริการอุปกรณ์)
- 4. คลิก Clean the Print Cartridges (ทำความสะอาดตลับหมึกพิมพ์)
- 5. ปฏิบัติตามคำแนะนำจนได้คุณภาพผลงานตามที่ท่านพอใจ จากนั้นคลิก **Done** (เสร็จสิ้น)

หากคุณภาพงานพิมพ์ยังไม่ดีขึ้นหลังจากทำความสะอาดตลับหมึกพิมพ์แล้ว ให้ลองทำความสะอาดแถบตลับหมึกพิมพ์ก่อนแล้วจึงเปลี่ยนตลับหมึกพิมพ์ที่ มีปัญหา

# วิธีทำความสะอาดหน้าสัมผัสตลับหมึกพิมพ์

- เปิดเครื่อง HP Photosmart แล้วเปิดฝาช่องใส่ตลับหมึกพิมพ์ ตลับหมึกพิมพ์จะเลื่อนไปอยู่ทางด้านขวาสุดของ HP Photosmart
- รอจนกระทั่งแคร่ตลับหมึกพิมพ์ไม่ทำงานและเงียบลง จากนั้นจึงถอดปลั๊กไฟ ออกจากด้านหลังของเครื่อง HP Photosmart
- ค่อยๆ กดตลับหมึกพิมพ์ลงเพื่อปลดออก แล้วจึงดึงตลับหมึกพิมพ์ออกจาก ช่องใส่ในลักษณะเข้าหาตัว
  - หมายเหตุ ห้ามนำตลับหมึกพิมพ์ออกจากเครื่องพร้อมกันทั้งสองตลับให้ นำตลับหมึกพิมพ์ออกจากเครื่องเพื่อทำความสะอาดทีละตลับ อย่าทิ้งตลับ หมึกพิมพ์ไว้นอกเครื่อง HP Photosmart นานเกิน 30 นาที
- ตรวจสอบหน้าสัมผัสตลับหมึกพิมพ์ว่ามีหมึกหรือเศษผงเกาะอยู่หรือไม่
- 5. ชุบผ้ายางแห้งหรือผ้าที่ไม่มีส่วนผสมของสำลีลงในน้ำกลั่น และบีบผ้าให้ เปียกหมาดๆ
- 6. จับด้านข้างของตลับหมึกพิมพ์

 ทำความสะอาดเฉพาะหน้าสัมผัสสีทองแดง รอประมาณสิบนาทีเพื่อให้ตลับ หมึกพิมพ์แห้ง

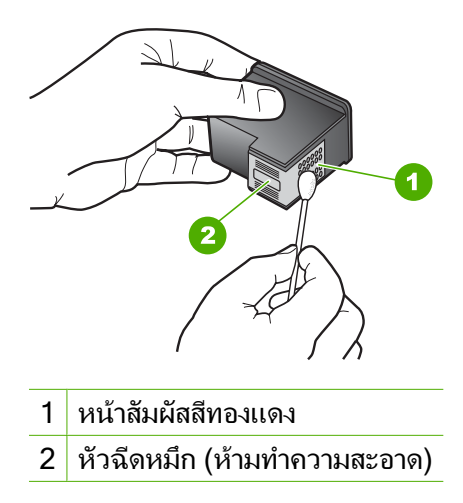

- จับตลับหมึกพิมพ์โดยหันด้านที่มีโลโก้ HP ขึ้นด้านบน และใส่ตลับหมึกพิมพ์ กลับลงไปในช่อง ต้องแน่ใจว่าคุณดันตลับหมึกพิมพ์เข้าไปจนล็อคเข้าที่ดี
- 9. ทำเช่นเดียวกันนี้กับตลับหมึกพิมพ์อีกตลับหนึ่ง หากจำเป็น
- ค่อยๆ ปิดฝาช่องใส่ตลับหมึกพิมพ์และเสียบปลั๊กไฟเข้าไปด้านหลังของ HP Photosmart

### หากต้องการเปลี่ยนตลับหมึกพิมพ์

- 1. ตรวจสอบว่าได้เปิดเครื่อง HP Photosmart
  - △ ข้อกวรระวัง หากเครื่อง HP Photosmart ปิดอยู่ในขณะที่ท่านเปิดฝา ตลับหมึกพิมพ์เพื่อถอดตลับหมึกพิมพ์ เครื่อง HP Photosmart จะไม่ ปล่อยตลับหมึกพิมพ์ออกมาให้เปลี่ยน ท่านอาจทำให้ HP Photosmart เสียหาย หากพยายามถอดตลับหมึกพิมพ์เองในขณะที่ตลับหมึกพิมพ์ยัง ไม่หยุดเคลื่อนที่
- เปิดฝาช่องใส่ตลับหมึกพิมพ์ ตลับหมึกพิมพ์จะเลื่อนไปอยู่ทางด้านขวาสุดของ HP Photosmart

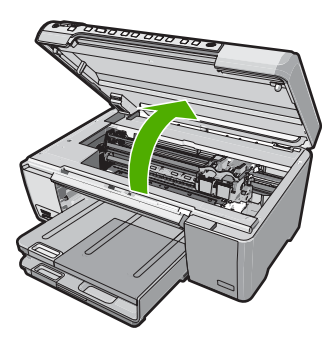

 รอจนกระทั่งตลับหมึกพิมพ์ไม่ทำงานหรือเงียบลง แล้วค่อยๆ กดลงบนตลับ หมึกพิมพ์เพื่อปลดออกมา หากคุณกำลังเปลี่ยนตลับหมึกพิมพ์สามสี ให้ถอดตลับหมึกพิมพ์ออกจากช่อง เสียบด้านซ้าย หากคณจะเปลี่ยนตลับหมึกพิมพ์สีดำ ภาพถ่าย หรือภาพถ่ายสีเทา ให้ถอด

หากคุณจะเปลี่ยนตลับหมึกพิมพ์สีดำ ภาพถ่าย หรือภาพถ่ายสีเทา ให้ถอด ตลับหมึกพิมพ์ออกจากช่องเสียบทางขวา

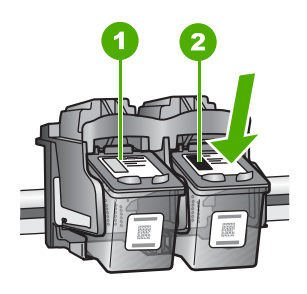

- 1 ช่องเสียบของตลับหมึกพิมพ์สามสี
- 2 ช่องเสียบสำหรับตลับหมึกพิมพ์ภาพถ่ายและตลับหมึกพิมพ์สีดำ

- 4. ดึงตลับหมึกพิมพ์ออกจากช่องเสียบในลักษณะเข้าหาตัว
- 5. หากคุณกำลังถอดตลับหมึกพิมพ์สีดำออกเพื่อใส่ตลับหมึกพิมพ์ภาพถ่ายหรือ ภาพถ่ายสีเทา ให้เก็บตลับหมึกพิมพ์สีดำไว้ในกล่องเก็บตลับหมึกพิมพ์ หรือ กล่องพลาสติกสุญญากาศ
- 6. นำตลับหมึกพิมพ์ใหม่ออกจากกล่อง ระวังอย่าสัมผัสส่วนอื่นนอกจาก พลาสติกสีดำ และค่อย ๆ ดึงเทปพลาสติกออกโดยดึงที่แถบสีชมพู

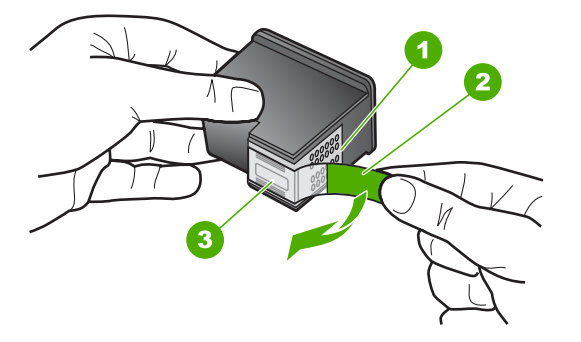

- 1 แถบหน้าสัมผัสทองแดง
- 2 เทปพลาสติกที่มีแถบดึงสีชมพู (ต้องดึงออกก่อนการติดตั้ง)
- 3 หัวฉีดหมึกใต้เทป
- ชื่อควรระวัง ห้ามสัมผัสแถบสีทองแดงหรือหัวพ่นหมึก นอกจากนี้ ห้าม
   ติดเทปบนตลับหมึกพิมพ์ใหม่ เพราะการกระทำเช่นนั้นอาจทำให้เกิดการ
   อุดตัน การพ่นหมึกผิดพลาด และการเชื่อมต่อระบบไฟฟ้าเกิดการขัดข้อง

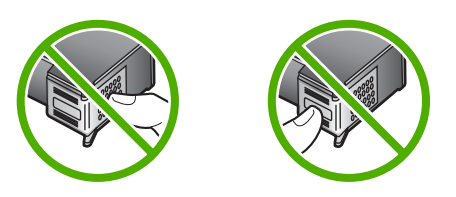

7. จับตลับหมึกพิมพ์โดยหันด้านที่มีโลโก้ HP ขึ้นด้านบน และใส่ตลับหมึกพิมพ์ ใหม่ลงไปในช่องใส่ตลับหมึกพิมพ์ที่ว่างอยู่ ต้องแน่ใจว่าคุณดันตลับหมึก พิมพ์เข้าไปจนล็อคเข้าที่ดี หากคุณใส่ตลับหมึกพิมพ์สามสี ให้เลื่อนตลับหมึกพิมพ์ลงในช่องเสียบด้าน ช้าย

98

หากคุณใส่ตลับหมึกพิมพ์สีดำ ภาพถ่าย หรือภาพถ่ายสีเทา ให้เลื่อนตลับหมึก พิมพ์ลงในช่องใส่ทางขวา

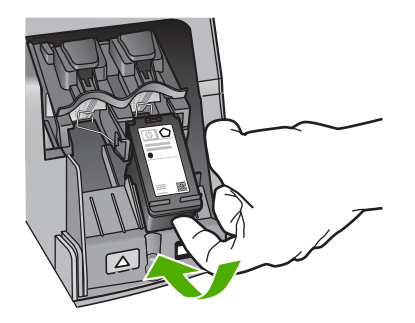

ปิดฝาช่องใส่ตลับหมึกพิมพ์

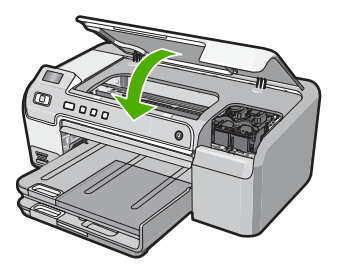

ถ้าคุณติดตั้งตลับหมึกพิมพ์ตลับใหม่ HP Photosmart จะพิมพ์หน้าปรับ ตำแหน่งตลับหมึกพิมพ์

- เมื่อมีข้อความแจ้งเตือน ตรวจสอบให้แน่ใจว่าได้ใส่กระดาษธรรมดาสีขาว ลงในถาดป้อนกระดาษแล้ว จากนั้นให้กด ตกลง
- 10. HP Photosmart จะพิมพ์หน้าทดสอบ ปรับตำแหน่งหัวพิมพ์ และตั้งมาตร วัดของเครื่องพิมพ์ เอกสารนี้อาจนำกลับมาใช้ใหม่หรือทิ้งไป ข้อความแจ้งการดำเนินการสำเร็จหรือล้มเหลวจะปรากฏขึ้น
  - หมายเหตุ ถ้าท่านใส่กระดาษสีไว้ในถาดป้อนกระดาษเมื่อปรับตำแหน่ง เครื่องพิมพ์ การปรับตำแหน่งดังกล่าวจะผิดพลาด ใส่กระดาษสีขาวที่ยัง ไม่ได้ใช้เข้าไปในถาดป้อนกระดาษ จากนั้น ให้ลองปรับตำแหน่งใหม่อีก ครั้ง
- 11. กด **ตกลง** เพื่อดำเนินการต่อ

# การแก้ไขปัญหาเบื้องต้นในการติดตั้งฮาร์ดแวร์

ในส่วนนี้ประกอบด้วยข้อมูลการแก้ไขปัญหาเบื้องต้นสำหรับ HP Photosmart

ปัญหาหลายๆ อย่างเกิดขึ้นเมื่อเชื่อมต่อ HP Photosmart กับคอมพิวเตอร์โดย ใช้สายเคเบิล USB ก่อนที่จะติดตั้งซอฟต์แวร์ HP Photosmart บน คอมพิวเตอร์ ถ้าท่านเชื่อมต่อ HP Photosmart กับคอมพิวเตอร์ก่อนที่จะมีคำ สั่งปรากฏบนหน้าจอให้ติดตั้งซอฟต์แวร์ ท่านต้องทำตามขั้นตอนดังต่อไปนี้:

# วิธีการแก้ปัญหาเบื้องต้นสำหรับปัญหาทั่วไปเรื่องการติดตั้ง

- ถอดสาย USB ออกจากเครื่องคอมพิวเตอร์
- ถอนการติดตั้งซอฟต์แวร์ (ในกรณีที่ติดตั้งไว้)
- รีสตาร์ทเครื่องคอมพิวเตอร์
- 4. ปิด HP Photosmart รอหนึ่งนาที แล้วรีสตาร์ทเครื่อง
- 5. ติดตั้งซอฟต์แวร์ของ HP Photosmart ใหม่อีกครั้ง
- △ ข้อควรระวัง อย่าต่อสาย USB เข้ากับเครื่องคอมพิวเตอร์จนกว่าหน้าจอการ ติดตั้งซอฟต์แวร์จะแจ้งเตือน

ส่วนนี้จะกล่าวถึงหัวข้อต่อไปนี้

- <u>เครื่อง HP Photosmart ไม่ทำงาน</u>
- <u>ต่อสายเคเบิล USB แล้ว แต่กลับยังมีปัญหาในการใช้ HP Photosmart</u>
   <u>ร่วมกับคอมพิวเตอร์</u>
- <u>เครื่อง HP Photosmart ไม่พิมพ์งาน</u>

# เครื่อง HP Photosmart ไม่ทำงาน

สาเหตุ: เครื่อง HP Photosmart เชื่อมต่อเข้ากับสายไฟไม่ถูกต้อง

# วิธีแก้ไข:

 ตรวจสอบให้แน่ใจว่าสายไฟเชื่อมต่อเข้ากับ HP Photosmart และ อะแดปเตอร์อย่างแน่นหนาแล้ว เสียบสายไฟเข้ากับเต้ารับที่ต่อสายดิน ตัวป้องกันไฟกระชาก หรือปลั๊กพ่วง

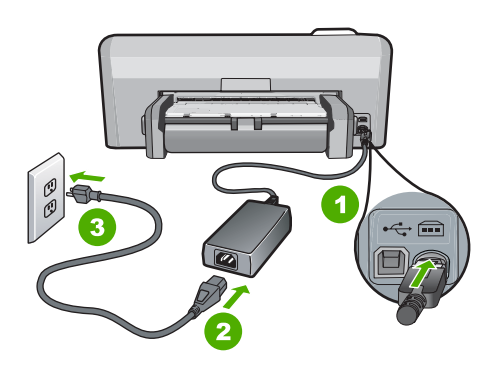

- 1 การเชื่อมต่อสายไฟ
- 2 สายไฟและอะแดปเตอร์
- 3 เต้ารับที่ต่อสายดิน
- หากท่านใช้แผงเต้ารับ โปรดตรวจสอบให้แน่ใจว่าแผงเต้ารับเปิดใช้งาน อยู่ หรือพยายามเสียบปลั๊กเครื่อง HP Photosmart เข้ากับเต้ารับที่ต่อ สายดินโดยตรง
- ตรวจสอบ้ต้ารับเพื่อให้แน่ใจว่าเต้ารับทำงานอยู่ โดยการเสียบปลั๊กของ อุปกรณ์ที่ใช้งานได้และดูว่าอุปกรณ์นั้นมีไฟเข้าหรือไม่ หากไฟไม่เข้า แสดงว่าอาจจะมีปัญหาเกิดขึ้นกับเต้ารับ
- หากท่านเสียบปลั๊ก HP Photosmart เข้ากับเต้ารับที่มีสวิตช์ ให้ตรวจดู ว่าเปิดสวิตช์แล้ว หากสวิตช์เปิดอยู่แต่ใช้งานไม่ได้ เต้ารับอาจมีปัญหา

# **สาเหตุ:** ท่านกดปุ่ม **เปิด** เร็วเกินไป

**วิธีแก้ไข:** เครื่อง HP Photosmart อาจไม่ตอบสนอง หากท่านกดปุ่ม **เปิด** เร็วเกินไป กดปุ่ม **เปิด** หนึ่งครั้ง อาจต้องใช้เวลาสักครู่เพื่อให้ HP Photosmart เปิดเครื่อง หากท่านกดปุ่ม **เปิด** อีกครั้งในช่วงเวลานี้ ท่าน อาจต้องปิดอุปกรณ์

△ ข้อควรระวัง ถ้า HP Photosmart ยังคงไม่ทำงาน อาจเป็นไปได้ว่ามี ความผิดปกติเกี่ยวกับกลไก ให้ถอดปลั๊ก HP Photosmart ออกจากเต้า รับ และติดต่อ HP โปรดไปที่: <u>www.hp.com/support</u> ถ้าพร้อม ให้ เลือกประเทศ/ภูมิภาค จากนั้นให้คลิก Contact HP (ติดต่อ HP) เพื่อขอ ทราบข้อมูลเกี่ยวกับการโทรติดต่อฝ่ายให้บริการด้านเทคนิค

#### ต่อสายเคเบิล USB แล้ว แต่กลับยังมีปัญหาในการใช้ HP Photosmart ร่วม กับคอมพิวเตอร์

**สาเหตุ:** มีการเชื่อมต่อสาย USB ก่อนที่ซอฟต์แวร์จะได้รับการติดตั้ง การ เชื่อมต่อสาย USB ก่อนที่จะมีข้อความปรากฏอาจทำให้เกิดข้อผิดพลาดได้

**วิธีแก้ไข:** ก่อนอื่นท่านต้องติดตั้งซอฟต์แวร์ซึ่งมากับเครื่อง HP Photosmart ก่อนที่จะเชื่อมต่อสาย USB ในขณะที่ติดตั้ง ห้ามต่อสาย USB จนกว่าจะปรากฏกำแนะนำบนหน้าจอ

เมื่อท่านติดตั้งซอฟต์แวร์ ให้ต่อเครื่องคอมพิวเตอร์เข้ากับ HP Photosmart ด้วยสาย USB โดยตรง เพียงเสียบปลายด้านหนึ่งของ สาย USB เข้าที่ด้านหลังของคอมพิวเตอร์และอีกด้านเข้ากับด้านหลังของ เครื่อง HP Photosmart ท่านสามารถเชื่อมต่อเข้ากับพอร์ต USB ใดๆ ที่อยู่ ด้านหลังคอมพิวเตอร์ได้

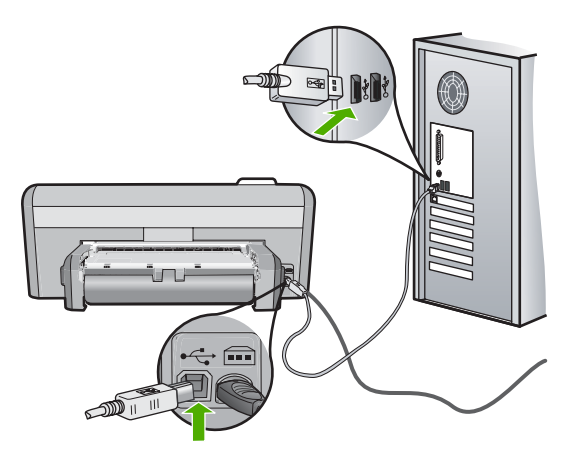

สำหรับข้อมูลเพิ่มเติมเกี่ยวกับการติดตั้งซอฟต์แวร์และการเชื่อมต่อสาย USB โปรดดูคู่มือการติดตั้งที่มาพร้อมกับ HP Photosmart

# เครื่อง HP Photosmart ไม่พิมพ์งาน

**สาเหตุ:** HP Photosmart และคอมพิวเตอร์ไม่มีการสื่อสารกันและกัน **วิธีแก้ไข:** ตรวจสอบการเชื่อมต่อระหว่าง HP Photosmart และ คอมพิวเตอร์ สำหรับข้อมูลเพิ่มเติม โปรดดู

"<u>ปัญหาด้านการสื่อสารผ่านการเชื่อมต่อ USB</u>" ในหน้า 85

**สาเหตุ:** อาจเกิดปัญหาขึ้นกับตลับหมึกพิมพ์หนึ่งตลับหรือมากกว่า วิ<mark>ธีแก้ไข:</mark> ตรวจสอบว่าตลับหมึกพิมพ์ติดตั้งอย่างถูกต้องและมีหมึกพิมพ์ สำหรับข้อมูลเพิ่มเติม โปรดดู

"<u>การดูแลตลับหมึกพิมพ์</u>" ในหน้า 65

**สาเหตุ:** เครื่อง HP Photosmart ไม่ได้เปิดอยู่

**วิธีแก้ไข:** การดูจอแสดงผลบน HP Photosmart หากจอแสดงผลว่าง เปล่าและไฟที่ปุ่ม **เปิด** ไม่สว่าง แสดงว่า HP Photosmart ปิดอยู่ ตรวจสอบ ให้แน่ใจว่าต่อสายไฟเข้ากับเครื่อง HP Photosmart และเสียบเข้ากับปลั๊ก ไฟแน่นดีแล้ว กดปุ่ม **เปิด** เพื่อเปิดเครื่อง HP Photosmart

**สาเหตุ:** เครื่อง HP Photosmart อาจไม่มีกระดาษ ว**ิธีแก้ไข:** วางกระดาษลงในถาดป้อนกระดาษ สำหรับข้อมูลเพิ่มเติม โปรดดู "<u>การใส่กระดาษ</u>" ในหน้า 18

# วิธีการแก้ไขปัญหาเบื้องต้นกี่ยวกับการติดตั้งซอฟต์แวร์

อ่านส่วนนี้เพื่อแก้ไขปัญหาที่อาจพบในการติดตั้งซอร์ฟแวร์ HP Photosmart ส่วนนี้จะกล่าวถึงหัวข้อต่อไปนี้

- <u>เมื่อใส่แผ่นซีดีรอมลงในไดรฟซีดีรอมของคอมพิวเตอร์แล้ว ไม่มีอะไรเกิด</u> <u>ขึ้น</u>
- หน้าจอตรวจสอบระบบขั้นต่ำปรากฏขึ้น
- มีเครื่องหมาย X สีแดงปรากฏขึ้นในข้อความเชื่อมต่อ USB
- <u>ปรากฏข้อความว่ามีข้อผิดพลาดที่ไม่ทราบสาเหตุเกิดขึ้น</u>

- <u>หน้าจอลงทะเบียนไม่ปรากฏขึ้น</u>
- <u>ถอนการติดตั้งและติดตั้งซอฟต์แวร์ใหม่อีกครั้ง</u>
- <u>ไม่พบซอฟต์แวร์ HP Photosmart</u>

# เมื่อใส่แผ่นซีดีรอมลงในไดรฟ์ซีดีรอมของคอมพิวเตอร์แล้ว ไม่มีอะไรเกิดขึ้น

สาเหตุ: การติดตั้งไม่รันโดยอัตโนมัติ

**วิธีแก้ไข:** ถ้าการติดตั้งไม่ได้รันโดยอัตโนมัติ ท่านสามารถรันการติดตั้งได้ ด้วยตนเอง

# การเริ่มการติดตั้งจากคอมพิวเตอร์ระบบ Windows

- 1. จาก Windows ในเมนู Start (เริ่มต้น) ให้คลิก Run (รัน) (หรือคลิก Accessories (อุปกรณ์เสริม) แล้วคลิก Run (รัน))
- ในกรอบโต้ตอบ Run (รัน) ให้ป้อน d:\setup.exe แล้วคลิก OK (ตกลง)

หากไดรฟซีดีรอมของคุณไม่ได้ระบุเป็นตัวอักษร D ให้ป้อนตัวอักษร ของไดรฟ์ที่เหมาะสม

# หน้าจอตรวจสอบระบบขึ้นต่ำปรากฏขึ้น

**สาเหตุ:** ระบบของท่านไม่ตรงตามข้อกำหนดขั้นต่ำในการติดตั้ง ซอฟต์แวร์

**วิธีแก้ไข:** คลิก **Details** (รายละเอียด) เพื่อดูว่าปัญหาคืออะไร จากนั้นแก้ ไขปัญหาก่อนที่จะพยายามติดตั้งซอฟต์แวร์

# มีเครื่องหมาย X สีแดงปรากฏขึ้นในข้อความเชื่อมต่อ USB

**สาเหตุ:** โดยทั่วไป เครื่องหมายสีเขียวจะปรากฏขึ้นเพื่อระบุว่าการเชื่อม ต่อ USB เสร็จเรียบร้อยแล้ว เครื่องหมาย X สีแดงแสดงว่าการเชื่อมต่อ USB ล้มเหลว **วิธีแก้ไข:** ตรวจสอบว่า HP Photosmart เปิดอยู่ แล้วลองเชื่อมต่อ USB อีกครั้ง

# การลองเชื่อมต่อ USB อีกครั้ง

- 1. ถอดปลั๊กไฟ HP Photosmart ออก จากนั้นเสียบปลั๊กไฟอีกครั้ง
- 2. ตรวจสอบว่าเสียบสาย USB และสายไฟแล้ว

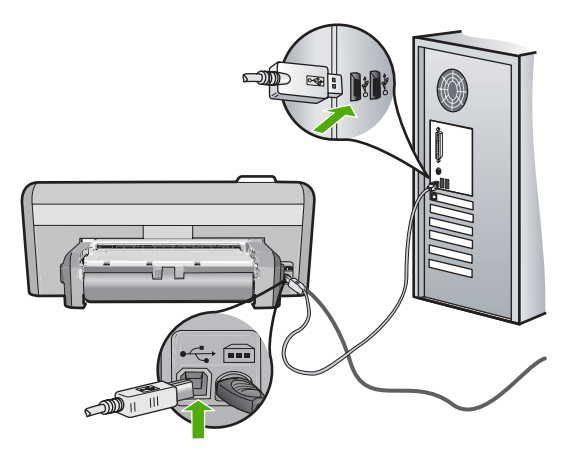

- คลิก Retry (ลองอีกครั้ง) เพื่อลองเชื่อมต่ออีกครั้ง หากยังใช้งานไม่ได้ ให้ทำขั้นตอนต่อไป
- ตรวจสอบว่าติดตั้งสาย USB ไว้อย่างถูกต้อง ดังนี้:
  - ถอดสาย USB และเสียบใหม่อีกครั้ง หรือลองเสียบสาย USB เข้า ในพอร์ต USB อื่น
  - ห้ามเชื่อมต่อสาย USB เข้ากับแป้นพิมพ์
  - ตรวจสอบว่าสาย USB ต้องมีความยาวไม่เกิน 3 เมตร
  - หากที่เครื่องคอมพิวเตอร์ของคุณมีสาย USB ต่ออยู่หลายสาย คุณ อาจดึงสายอื่นๆ ออกก่อนขณะติดตั้ง

 ดำเนินการติดตั้งต่อ แล้วรีสตาร์ทเครื่องคอมพิวเตอร์เมื่อระบบแจ้งเตือน สำหรับข้อมูลเพิ่มเติม โปรดดู

"<u>ถอนการติดตั้งและติดตั้งซอฟต์แวร์ใหม่อีกครั้ง</u>" ในหน้า 106

# ปรากฏข้อความว่ามีข้อผิดพลาดที่ไม่ทราบสาเหตุเกิดขึ้น

**สาเหตุ:** สาเหตุของข้อผิดพลาดไม่สามารถระบุได้ ว**ิธีแก้ไข:** พยายามติดตั้งต่อไป หากยังใช้งานไม่ได้ ให้หยุดแล้วเริ่มติดตั้ง ใหม่ จากนั้น ทำตามคำแนะนำที่ปรากฏบนหน้าจอ หากเกิดข้อผิดพลาด ท่าน อาจต้องถอนการติดตั้งและติดตั้งซอฟต์แวร์ใหม่ อย่าเพียงแต่ลบ แอพพลิเคชันไฟล์ HP Photosmart ออกจากคอมพิวเตอร์ ควรตรวจสอบ ให้แน่ใจว่าได้ลบไฟล์ต่างๆ ออกอย่างถูกต้องโดยใช้ยูทิลิตี้ถอนการติดตั้งที่มี อยู่เมื่อท่านติดตั้งซอฟต์แวร์ที่มาพร้อมกับ HP Photosmart

สำหรับข้อมูลเพิ่มเติม โปรดดู

"<u>ถอนการติดตั้งและติดตั้งซอฟต์แวร์ใหม่อีกครั้ง</u>" ในหน้า 106

### หน้าจอลงทะเบียนไม่ปรากฏขึ้น

สาเหตุ: หน้าจอลงทะเบียนไม่เปิดขึ้นโดยอัตโนมัติ

**วิธีแก้ไข:** ท่านสามารถเข้าสู่หน้าจอลงทะเบียน (Sign up now) จากทาส ก์บาร์ของ Windows ได้โดยการคลิก Start (เริ่มต้น) เลือก Programs (โปรแกรม) หรือ All Programs (โปรแกรมทั้งหมด) HP Photosmart D5300 series แล้วคลิก Product Registration (การลงทะเบียน ผลิตภัณฑ์)

# ถอนการติดตั้งและติดตั้งซอฟต์แวร์ใหม่อีกครั้ง

หากการติดตั้งของท่านไม่สมบูรณ์ หรือหากท่านต่อสาย USB เข้ากับเครื่อง คอมพิวเตอร์ก่อนที่หน้าจอการติดตั้งซอฟต์แวร์จะแจ้งเตือน ท่านอาจจำเป็นต้อง ถอนการติดตั้ง แล้วติดตั้งซอฟต์แวร์นั้นใหม่ อย่าเพียงแต่ลบแอพพลิเคชันไฟล์ HP Photosmart ออกจากคอมพิวเตอร์ ควรตรวจสอบให้แน่ใจว่าได้ลบไฟล์ ต่างๆ ออกอย่างถูกต้องโดยใช้ยูทิลิตี้ถอนการติดตั้งที่มีอยู่เมื่อท่านติดตั้ง ซอฟต์แวร์ที่มาพร้อมกับ HP Photosmart

# เมื่อต้องการถอนการติดตั้งจากคอมพิวเตอร์ระบบ Windows ซึ่งเป็นวิธีที่ 1

- ถอดการเชื่อมต่อเครื่อง HP Photosmart ออกจากคอมพิวเตอร์ อย่าเชื่อม ต่อ HP Photosmart เข้ากับเครื่องคอมพิวเตอร์จนกว่าจะติดตั้งซอฟต์แวร์ ใหม่เสร็จสมบูรณ์
- บนทาสก์บาร์ของ Windows ให้คลิก Start (เริ่มต้น) Programs (โปรแกรม) หรือ All Programs (โปรแกรมทั้งหมด) HP, Photosmart D5300 series, Uninstall (ถอนการติดตั้ง)
- ปฏิบัติตามคำสั่งที่ปรากฏบนหน้าจอ
- หากมีข้อความถามว่าต้องการลบไฟล์ที่ใช้ร่วมกันหรือไม่ ให้คลิก No (ไม่) โปรแกรมอื่นๆ ที่ใช้ไฟล์เหล่านี้อาจไม่สามารถทำงานอย่างถูกต้องหากไฟล์ ถูกลบออก
- 5. รีสตาร์ทเครื่องคอมพิวเตอร์
  - หมายเหตุ ท่านต้องถอดการเชื่อมต่อ HP Photosmart ก่อนที่จะรี สตาร์ทเครื่องคอมพิวเตอร์ อย่าเชื่อมต่อ HP Photosmart เข้ากับเครื่อง คอมพิวเตอร์จนกว่าจะติดตั้งซอฟต์แวร์ใหม่เสร็จสมบูรณ์
- หากต้องการติดตั้งซอฟต์แวร์ใหม่ ให้ใส่แผ่นซีดีรอม HP Photosmart ใน ไดรฟซีดีรอมของเครื่องคอมพิวเตอร์ แล้วทำตามคำแนะนำที่ปรากฏบนหน้า จอ รวมถึงคำแนะนำที่มีให้ในคู่มือการติดตั้งที่ให้มาพร้อมกับ HP Photosmart
- หลังจากติดตั้งซอฟต์แวร์แล้ว ให้เชื่อมต่อ HP Photosmart กับ คอมพิวเตอร์ของท่าน
- กดปุ่ม เปิด เพื่อเปิดเครื่อง HP Photosmart หลังจากเชื่อมต่อและเปิดเครื่อง HP Photosmart ท่านอาจต้องรอสักครู่ ขณะคอมพิวเตอร์ดำเนินการให้คุณสมบัติ Plug and Play เสร็จสมบูรณ์
- 9. ปฏิบัติตามคำสั่งที่ปรากฏบนหน้าจอ

# เมื่อต้องการถอนการติดตั้งจากคอมพิวเตอร์ระบบ Windows ซึ่งเป็นวิธีที่ 2

- หมายเหตุ ใช้วิธีนี้ หาก Uninstall (ถอนการติดตั้ง) ไม่ปรากฏในเมนู Start (เริ่มต้น) ของ Windows
- บนทาสก์บาร์ของ Windows ให้คลิก Start (เริ่มต้น) Settings (การตั้ง ค่า) Control Panel (แผงควบคุม) (หรือแค่ Control Panel (แผงควบ คุม))
- ดับเบิลคลิก Add/Remove Programs (เพิ่ม/ลบโปรแกรม) (หรือคลิก Uninstall a program (ถอนการติดตั้งโปรแกรม))
- เลือก HP Photosmart Printer Driver Software (ซอฟต์แวร์ ไดรเวอร์เครื่องพิมพ์ HP Photosmart) แล้วคลิก Change/Remove (เปลี่ยนแปลง/เอาออก) ปฏิบัติตามคำสั่งที่ปรากฏบนหน้าจอ
- 4. ปลดการเชื่อมต่อเครื่อง HP Photosmart ออกจากคอมพิวเตอร์
- 5. วีสตาร์ทเครื่องคอมพิวเตอร์
  - หมายเหตุ ท่านต้องถอดการเชื่อมต่อ HP Photosmart ก่อนที่จะรี สตาร์ทเครื่องคอมพิวเตอร์ อย่าเชื่อมต่อ HP Photosmart เข้ากับเครื่อง คอมพิวเตอร์จนกว่าจะติดตั้งซอฟต์แวร์ใหม่เสร็จสมบูรณ์

- 6. ใส่แผ่นซีดีรอมของ HP Photosmart ลงในซีดีรอมไดร์ฟของคอมพิวเตอร์ คุณแล้วจึงเริ่มใช้งานโปรแกรม Setup (การติดตั้ง)
- ทำตามคำแนะนำที่ปรากฏบนหน้าจอ รวมถึงคำแนะนำที่มีในคู่มือการติดตั้ง ที่ให้มาพร้อมกับ HP Photosmart

# เมื่อต้องการถอนการติดตั้งจากคอมพิวเตอร์ระบบ Windows ซึ่งเป็นวิธีที่ 3

- หมายเหตุ ใช้วิธีนี้ หาก Uninstall (ถอนการติดตั้ง) ไม่ปรากฏในเมนู Start (เริ่มต้น) ของ Windows
- ใส่แผ่นซีดีรอมของ HP Photosmart ลงในซีดีรอมไดร์ฟของคอมพิวเตอร์ ท่านแล้วจึงเริ่มใช้งานโปรแกรม Setup (การติดตั้ง)
- 2. ถอดการเชื่อมต่อเครื่อง HP Photosmart ออกจากคอมพิวเตอร์
- 3. เลือก Uninstall (ถอนการติดตั้ง) และทำตามคำสั่งบนหน้าจอ
- รีสตาร์ทเครื่องคอมพิวเตอร์
  - หมายเหตุ ท่านต้องถอดการเชื่อมต่อ HP Photosmart ก่อนที่จะรี สตาร์ทเครื่องคอมพิวเตอร์ อย่าเชื่อมต่อ HP Photosmart เข้ากับเครื่อง คอมพิวเตอร์จนกว่าจะติดตั้งซอฟต์แวร์ใหม่เสร็จสมบูรณ์
- 5. การเริ่มต้นโปรแกรม Setup (การติดตั้ง) สำหรับ HP Photosmart อีกครั้ง
- 6. เลือก Install (ติดตั้ง)
- ทำตามคำแนะนำที่ปรากฏบนหน้าจอ รวมถึงคำแนะนำที่มีให้ในคู่มือการติด ตั้งที่ให้มาพร้อมกับ HP Photosmart

# ู้ไม่พบซอฟต์แวร์ HP Photosmart

**สาเหตุ:** ยังไม่ได้ติดตั้งซอฟต์แวร์ HP Photosmart **วิธีแก้ไข:** ติดตั้งซอฟต์แวร์ HP Photosmart ที่มาพร้อมกับ HP Photosmart ถ้าติดตั้งแล้ว ให้รีสตาร์ทคอมพิวเตอร์

# วิธีการติดตั้งซอฟต์แวร์ HP Photosmart

- ใส่แผ่นซีดีรอมของ HP Photosmart ลงในซีดีรอมไดร์ฟของ คอมพิวเตอร์ท่านแล้วจึงเริ่มใช้งานโปรแกรม Setup (การติดตั้ง)
- เมื่อได้รับข้อความแจ้ง ให้คลิก Install More Software (ติดตั้ง ชอฟต์แวร์เพิ่ม) เพื่อติดตั้งซอฟต์แวร์ HP Photosmart
- ทำตามคำแนะนำที่ปรากฏบนหน้าจอ รวมถึงคำแนะนำที่มีให้ในคู่มือ การติดตั้งที่ให้มาพร้อมกับ HP Photosmart

### วิธีแก้ไข: เปิดเครื่อง HP Photosmart

**สาเหตุ:** เครื่องคอมพิวเตอร์ปิดอยู่

**วิธีแก้ไข:** เปิดเครื่องคอมพิวเตอร์

สาเหตุ: HP Photosmart ไม่ได้เชื่อมต่อกับคอมพิวเตอร์อย่างถูกต้อง วิธีแก้ไข: ตรวจสอบการเชื่อมต่อจาก HP Photosmart กับเครื่อง คอมพิวเตอร์ของท่าน ตรวจสอบว่าสาย USB เสียบอยู่กับพอร์ต USB ด้าน หลังเครื่อง HP Photosmart แล้วอย่างแน่นหนา ตรวจสอบให้แน่ใจว่า ปลายอีกด้านหนึ่งของสาย USB เสียบอยู่กับพอร์ต USB ของเครื่อง คอมพิวเตอร์แล้ว หลังจากเชื่อมต่อสายเคเบิลอย่างถูกต้องแล้ว ปิดเครื่อง HP Photosmart แล้วเปิดใหม่อีกครั้ง

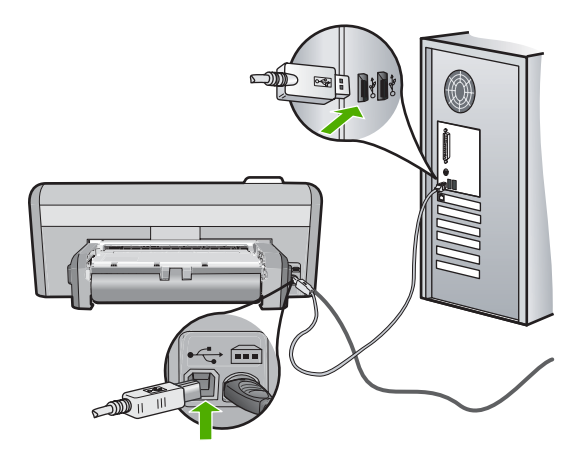

สำหรับข้อมูลเพิ่มเติมเกี่ยวกับการติดตั้ง HP Photosmart และการเชื่อมต่อ กับเครื่องคอมพิวเตอร์ของท่าน โปรดดูที่คู่มือการติดตั้งที่มาพร้อมกับ HP Photosmart

# การแก้ไขปัญหาเบื้องต้นคุณภาพการพิมพ์

หากคุณมีปัญหาเกี่ยวกับคุณภาพการพิมพ์ ให้ลองใช้วิธีแก้ปัญหาในหมวดนี้และ ปฏิบัติตามคำแนะนำต่อไปนี้

- เพื่อให้ได้คุณภาพงานพิมพ์ที่ดีที่สุด HP ขอแนะนำให้ใช้กระดาษ HP ที่ออก แบบมาเฉพาะสำหรับประเภทของโปรเจ็กต์ที่คุณกำลังพิมพ์อยู่ควบคู่ไปกับ หมึก HP ของแท้ กระดาษ HP และหมึก HP ได้รับการออกแบบมาเฉพาะ เพื่อทำงานร่วมกันเพื่อให้ได้งานพิมพ์คุณภาพสูง
- เปลี่ยนตลับหมึกพิมพ์ที่เติมใหม่หรือว่างเปล่าโดยใช้ตลับหมึกพิมพ์ของแท้ ของ HP
- ตรวจสอบการตั้งค่าอุปกรณ์เพื่อให้แน่ใจว่า การเลือกโหมดการพิมพ์และ กระดาษถูกต้องสำหรับกระดาษและงานพิมพ์ดังกล่าว สำหรับข้อมูลเพิ่มเติม โปรดดู "<u>กำหนดประเภทกระดาษสำหรับการพิมพ์</u>" ในหน้า 32 และ "<u>เลือกกระดาษสำหรับการพิมพ์</u>" ในหน้า 15
- สั่งพิมพ์และประเมินผลการทดสอบเครื่อง สำหรับข้อมูลเพิ่มเติม โปรดดู "<u>พิมพ์รายงานการทดสอบเครื่อง</u>" ในหน้า 71 ถ้าผลการทดสอบเครื่องแสดงว่ามีข้อบกพร่อง ให้ปฏิบัติดังต่อไปนี้:
  - ทำความสะอาดตลับหมึกพิมพ์โดยอัตโนมัติ สำหรับข้อมูลเพิ่มเติม โปรด ดู "<u>การทำความสะอาดตลับหมึกพิมพ์</u>" ในหน้า 75
  - ถ้างานพิมพ์มีบรรทัดหายไป ให้ทำความสะอาดแถบหน้าสัมผัสไฟฟ้า สำหรับข้อมูลเพิ่มเติม โปรดดู "<u>การทำความสะอาดหน้าสัมผัสตลับหมึก</u> <u>พิมพ์</u>" ในหน้า 76
  - เปลี่ยนตลับหมึกพิมพ์ สำหรับข้อมูลเพิ่มเติม โปรดดู "<u>การเปลี่ยนตลับ</u> <u>หมึกพิมพ์</u>" ในหน้า 66
- ถ้าผลการทดสอบเครื่องแสดงว่าไม่มีปัญหาใดๆ ให้ตรวจสอบสาเหตุอื่นๆ
  เช่น ไฟล์ภาพหรือโปรแกรม

สำหรับการแก้ไขปัญหาเกี่ยวกับตลับหมึกพิมพ์เพิ่มเติม ให้เข้าไปที่เว็บไซต์ HP ที่ <u>www.hp.com/support</u>

ส่วนนี้จะกล่าวถึงหัวข้อต่อไปนี้

- <u>หมึกพิมพ์เลอะหรือเปื้อน</u>
- หมึกพิมพ์กระจายตัวไม่ทั่วข้อความหรือภาพ
- <u>ตัดข้อความไม่เท่ากัน</u>
- งานพิมพ์มีแถบตามแนวนอนที่ผิดส่วนซึ่งอยู่ใกล้กับท้ายหน้ากระดาษ
- <u>สีซึมเข้าหากันบนงานพิมพ์</u>
- <u>เอกสารที่พิมพ์ออกมามีเส้นริ้วตามแนวนอน</u>

- เอกสารที่พิมพ์ออกมามีสีซีดจางเกินไปหรือหม่นเกินไป
- <u>เอกสารที่พิมพ์ดูไม่ชัดเจนหรือเลอะเลือน</u>
- <u>เอกสารที่พิมพ์มีลักษณะเป็นริ้วแนวตั้ง</u>
- <u>เอกสารที่พิมพ์ออกมามีลักษณะเอียงหรือบิดเบี้ยว</u>
- <u>ถาดป้อนกระดาษเข้าไม่ดึงกระดาษ</u>

## หมึกพิมพ์เลอะหรือเปื้อน

**สาเหตุ:** ประเภทกระดาษไม่เหมาะสำหรับ HP Photosmart วิ<mark>ธีแก้ไข:</mark> ใช้กระดาษ HP Premium หรือกระดาษประเภทอื่นๆ ที่เหมาะ สำหรับ HP Photosmart

### **สาเหตุ:** ต้องทำความสะอาดตลับหมึกพิมพ์

**วิธีแก้ไข:** พิมพ์รายงานการทดสอบเครื่องเพื่อดูว่ามีปัญหากับตลับหมึก พิมพ์หรือไม่ หากรายงานการทดสอบเครื่องแสดงว่ามีปัญหา ให้ทำความ สะอาดตลับหมึกพิมพ์ หากยังไม่สามารถแก้ไขปัญหาได้ ท่านอาจต้องเปลี่ยน ตลับหมึกพิมพ์

้สำหรับข้อมูลเพิ่มเติมเกี่ยวกับตลับหมึกพิมพ์ โปรดดู "<u>การแก้ไขปัญหาเบื้อง</u> <u>ต้นเกี่ยวกับตลับหมึกพิมพ์</u>" ในหน้า 92

**สาเหตุ:** กระดาษอยู่ใกล้กับตลับหมึกพิมพ์จนเกินไปในระหว่างพิมพ์ **วิธีแก้ไข:** ถ้ากระดาษอยู่ใกล้กับตลับหมึกพิมพ์จนเกินไปในระหว่างพิมพ์ หมึกพิมพ์อาจเปื้อนเลอะ หมึกพิมพ์อาจเลอะเมื่อกระดาษเผยอขึ้น ยับ หรือ หนาเกินไป เช่นซองจดหมาย แน่ใจว่ากระดาษในถาดป้อนกระดาษเรียบ และไม่ยับย่นจนเกินไป

# หมึกพิมพ์กระจายตัวไม่ทั่วข้อความหรือภาพ

**สาเหตุ:** การตั้งค่า **Paper Type** (ประเภทกระดาษ) ไม่ถูกต้อง ว**ิธีแก้ไข:** เปลี่ยนการตั้งค่าประเภทกระดาษให้ตรงกับประเภทกระดาษที่ ใส่อยู่ในถาดป้อนกระดาษ

สำหรับข้อมูลเพิ่มเติม โปรดดู

"<u>กำหนดประเภทกระดาษสำหรับการพิมพ์</u>" ในหน้า 32

สาเหตุ: ค่าคุณภาพการพิมพ์ใน HP Photosmart ถูกตั้งไว้ในระดับต่ำ

**วิธีแก้ไข:** ใส่กระดาษคุณภาพสูงในถาดป้อนกระดาษและพิมพ์ภาพด้วย การตั้งค่างานพิมพ์คุณภาพสูง เช่น **Best** (ดีที่สุด), **Maximum dpi** (จำนวน dpi สูงสุด) หรือ **High Resolution** (ความละเอียดสูง) หมั่นตรวจ สอบว่ากระดาษที่คุณกำลังพิมพ์นั้นเรียบ เพื่อให้ได้ผลการพิมพ์ภาพที่ดีที่สุด ให้ใช้กระดาษ HP Premium Plus Photo Paper

หากยังมีปัญหาอยู่ ให้ใช้ซอฟต์แวร์ที่คุณติดตั้งพร้อมกับ HP Photosmart หรือซอฟต์แวร์แอพพลิเคชันอื่นเพื่อหมุนรูปภาพ 180 องศา เพื่อไม่ให้พิมพ์ สีฟ้า เทา หรือน้ำตาลอ่อนที่ด้านล่างของภาพ

สำหรับข้อมูลเพิ่มเติม โปรดดู

"<u>ข้อมูลเกี่ยวกับกระดาษ</u>" ในหน้า 87

**สาเหตุ:** ต้องทำความสะอาดตลับหมึกพิมพ์ หรือหมึกอาจจะหมด วิธีแก้ไข: ตรวจสอบระดับหมึกพิมพ์โดยประมาณที่เหลือในตลับหมึกพิมพ์ ถ้าตลับหมึกพิมพ์เหลือหมึกพิมพ์ในปริมาณน้อยหรือไม่มีหมึกพิมพ์ ท่าน ต้องเปลี่ยนตลับหมึกพิมพ์

ถ้ายังมีหมึกพิมพ์เหลืออยู่ในตลับหมึกพิมพ์ แต่ท่านยังพบปัญหา ให้ลองพิมพ์ รายงานการทดสอบเครื่องเพื่อดูว่าตลับหมึกพิมพ์มีปัญหาหรือไม่ หาก รายงานการทดสอบเครื่องแสดงว่ามีปัญหา ให้ทำความสะอาดตลับหมึกพิมพ์ หากยังไม่สามารถแก้ไขปัญหาได้ ท่านอาจต้องเปลี่ยนตลับหมึกพิมพ์

้สำหรับข้อมูลเพิ่มเติมเกี่ยวกับตลับหมึกพิมพ์ โปรดดู "<u>การแก้ไขปัญหาเบื้อง</u> <u>ต้นเกี่ยวกับตลับหมึกพิมพ์</u>" ในหน้า 92

สาเหตุ: ท่านกำลังใช้หมึกที่ไม่ใช่ของ HP

**วิธีแก้ไข:** HP ขอแนะนำให้คุณใช้ตลับหมึกพิมพ์ของแท้ของ HP ตลับ หมึกพิมพ์ของแท้ของ HP ได้รับการออกแบบและผ่านการทดสอบหลายครั้ง กับเครื่องพิมพ์ HP ว่าสามารถช่วยให้คุณผลิตผลงานที่มีคุณภาพได้อย่างง่าย ดาย

หมายเหตุ HP ไม่สามารถรับประกันคุณภาพหรือความน่าเชื่อถือของ ตลับหมึกที่มิใช่ของ HP การให้บริการหรือการซ่อมแซมเมื่อเครื่องไม่ทำ งานหรือเกิดความเสียหายอันเนื่องมาจากการใช้หมึกที่มิใช่ของ HP จะ ไม่อยู่ภายใต้การรับประกัน

## ตัดข้อความไม่เท่ากัน

### **สาเหตุ:** แบบอักษรเป็นแบบกำหนดขนาดเอง

**วิธีแก้ไข:** แอพพลิเคชันบางตัวของซอฟต์แวร์มีแบบอักษรที่กำหนดเองซึ่ง มีขอบขุรขระเมื่อขยายหรือพิมพ์ออกมา เช่นเดียวกัน ถ้าท่านต้องการพิมพ์ ข้อความแบบ bitmap ข้อความอาจมีขอบขรุขระเมื่อขยายหรือพิมพ์ออกมา

ใช้แบบอักษรชนิด TrueType หรือ OpenType เพื่อให้แน่ใจว่า HP Photosmart จะสามารถพิมพ์แบบอักษรให้เป็นเส้นเรียบได้ เมื่อเลือก แบบอักษร ให้มองหาไอคอน TrueType หรือ OpenType

### งานพิมพ์มีแถบตามแนวนอนที่ผิดส่วนซึ่งอยู่ใกล้กับท้ายหน้ากระดาษ

**สาเหตุ:** ภาพถ่ายของคุณมีจุดสีฟ้า เทา หรือน้ำตาลพิมพ์อยู่ที่ด้านล่างของ หน้า

**วิธีแก้ไข:** ให้ใส่กระดาษคุณภาพสูงลงในถาดป้อนกระดาษเข้าและพิมพ์ ภาพด้วยค่าคุณภาพการพิมพ์ขั้นสูง เช่น **Best** (ดีที่สุด) **Maximum dpi** (dpi สูงสด) หรือ **High Resolution** (รายละเอียดสูง) แน่ใจว่ากระดาษที่ จะใช้พิมพ์นั้นเรียบ หากต้องการคุณภาพสูงสุดในการพิมพ์ภาพถ่าย ให้ใช้ กระดาษ HP Premium Plus Photo Paper

ถ้ายังแก้ปัญหาไม่ได้ ให้ใช้ซอฟต์แวร์ที่ติดตั้งใน HP Photosmart หรือ ซอฟต์แวร์แอ็พพลิเคชันอื่นเพื่อหมุนภาพ 180 องศา เพื่อให้เม็ดสีสีฟ้า เทา หรือน้ำตาลจางๆ ในภาพของคุณไม่ถูกพิมพ์ออกมาที่ด้านล่างของหน้า พิมพ์ ภาพโดยใช้การพิมพ์หกสี หากต้องการทำเช่นนั้น ให้ติดตั้งตลับหมึกพิมพ์ ภาพถ่ายแทนที่ตลับหมึกพิมพ์สีดำ เมื่อติดตั้งตลับหมึกพิมพ์สีและตลับหมึก พิมพ์ภาพถ่ายแล้ว คุณจะมีระบบสีหกสี ซึ่งจะช่วยทำให้ภาพที่ออกมามี คุณภาพดีขึ้น

สำหรับข้อมูลเพิ่มเติม โปรดดู

- "<u>ข้อมูลเกี่ยวกับกระดาษ</u>" ในหน้า 87
- "<u>การแก้ไขปัญหาเบื้องต้นเกี่ยวกับตลับหมึกพิมพ์</u>" ในหน้า 92

### สีซึมเข้าหากันบนงานพิมพ์

**สาเหตุ:** ค่าคุณภาพงานพิมพ์ถูกตั้งไว้สูงเกินไปสำหรับประเภทกระดาษที่ ใส่ใน HP Photosmart **วิธีแก้ไข:** ตรวจสอบการตั้งค่าคุณภาพ ใช้การตั้งค่าคุณภาพงานพิมพ์ที่ต่ำ ขึ้นเพื่อลดปริมาณหมึกที่ใช้สำหรับการพิมพ์ สำหรับข้อมูลเพิ่มเติม โปรดดู

"<u>เปลี่ยนความเร็วหรือคุณภาพการพิมพ์</u>" ในหน้า 34

**สาเหตุ:** ประเภทกระดาษไม่เหมาะสำหรับ HP Photosmart วิ<mark>ธีแก้ไข:</mark> ใช้กระดาษ HP Premium หรือกระดาษประเภทอื่นๆ ที่เหมาะ สำหรับ HP Photosmart

```
สาเหตุ: คุณกำลังพิมพ์ลงบนกระดาษผิดด้าน
```

**วิธีแก้ไข:** ใส่กระดาษโดยให้ด้านที่ต้องการพิมพ์คว่ำหน้าลง ตัวอย่างเช่น ถ้าคุณกำลังใส่กระดาษภาพถ่ายแบบมัน ให้ใส่กระดาษโดยคว่ำด้านมันลง สำหรับข้อมูลเพิ่มเติม โปรดดู

"<u>การใส่กระดาษ</u>" ในหน้า <mark>18</mark>

สาเหตุ: ท่านกำลังใช้หมึกที่ไม่ใช่ของ HP

**วิธีแก้ไข:** HP ขอแนะนำให้คุณใช้ตลับหมึกพิมพ์ของแท้ของ HP ตลับ หมึกพิมพ์ของแท้ของ HP ได้รับการออกแบบและผ่านการทดสอบหลายครั้ง กับเครื่องพิมพ์ HP ว่าสามารถช่วยให้คุณผลิตผลงานที่มีคุณภาพได้อย่างง่าย ดาย

หมายเหตุ HP ไม่สามารถรับประกันคุณภาพหรือความน่าเชื่อถือของ ตลับหมึกที่มิใช่ของ HP การให้บริการหรือการซ่อมแซมเมื่อเครื่องไม่ทำ งานหรือเกิดความเสียหายอันเนื่องมาจากการใช้หมึกที่มิใช่ของ HP จะ ไม่อยู่ภายใต้การรับประกัน

**สาเหตุ:** ต้องทำความสะอาดตลับหมึกพิมพ์

**วิธีแก้ไข:** พิมพ์รายงานการทดสอบเครื่องเพื่อดูว่ามีปัญหากับตลับหมึก พิมพ์หรือไม่ หากรายงานการทดสอบเครื่องแสดงว่ามีปัญหา ให้ทำความ สะอาดตลับหมึกพิมพ์ หากยังไม่สามารถแก้ไขปัญหาได้ ท่านอาจต้องเปลี่ยน ตลับหมึกพิมพ์

้สำหรับข้อมูลเพิ่มเติมเกี่ยวกับตลับหมึกพิมพ์ โปรดดู "<u>การแก้ไขปัญหาเบื้อง</u> <u>ต้นเกี่ยวกับตลับหมึกพิมพ์</u>" ในหน้า 92

### เอกสารที่พิมพ์ออกมามีเส้นริ้วตามแนวนอน

**สาเหตุ:** กระดาษถูกป้อนหรือวางไม่ถูกต้อง วิ**ธีแก้ไข:** ตรวจสอบให้แน่ใจว่าได้ใส่กระดาษอย่างถูกต้องแล้ว สำหรับข้อมูลเพิ่มเติม โปรดดู

"<u>การใส่กระดาษขนาดเต็มแผ่น</u>" ในหน้า 19

**สาเหตุ:** ค่าคุณภาพการพิมพ์ใน HP Photosmart ถูกตั้งไว้ในระดับต่ำ วิธีแก้ไข: ใส่กระดาษคุณภาพสูงในถาดป้อนกระดาษและพิมพ์ภาพด้วย การตั้งค่างานพิมพ์คุณภาพสูง เช่น **Best** (ดีที่สุด), **Maximum dpi** (จำนวน dpi สูงสุด) หรือ **High Resolution** (ความละเอียดสูง) หมั่นตรวจ สอบว่ากระดาษที่คุณกำลังพิมพ์นั้นเรียบ เพื่อให้ได้ผลการพิมพ์ภาพที่ดีที่สุด ให้ใช้กระดาษ HP Premium Plus Photo Paper

หากยังมีปัญหาอยู่ ให้ใช้ซอฟต์แวร์ที่คุณติดตั้งพร้อมกับ HP Photosmart หรือซอฟต์แวร์แอพพลิเคชันอื่นเพื่อหมุนรูปภาพ 180 องศา เพื่อไม่ให้พิมพ์ สีฟ้า เทา หรือน้ำตาลอ่อนที่ด้านล่างของภาพ

สำหรับข้อมูลเพิ่มเติม โปรดดู

"<u>ข้อมูลเกี่ยวกับกระดาษ</u>" ในหน้า 87

**สาเหตุ:** ต้องทำความสะอาดตลับหมึกพิมพ์ หรือหมึกอาจจะหมด วิธีแก้ไข: ตรวจสอบระดับหมึกพิมพ์โดยประมาณที่เหลือในตลับหมึกพิมพ์ ถ้าตลับหมึกพิมพ์เหลือหมึกพิมพ์ในปริมาณน้อยหรือไม่มีหมึกพิมพ์ ท่าน ต้องเปลี่ยนตลับหมึกพิมพ์

ถ้ายังมีหมึกพิมพ์เหลืออยู่ในตลับหมึกพิมพ์ แต่ท่านยังพบปัญหา ให้ลองพิมพ์ รายงานการทดสอบเครื่องเพื่อดูว่าตลับหมึกพิมพ์มีปัญหาหรือไม่ หาก รายงานการทดสอบเครื่องแสดงว่ามีปัญหา ให้ทำความสะอาดตลับหมึกพิมพ์ หากยังไม่สามารถแก้ไขปัญหาได้ ท่านอาจต้องเปลี่ยนตลับหมึกพิมพ์

้สำหรับข้อมูลเพิ่มเติมเกี่ยวกับตลับหมึกพิมพ์ โปรดดู "<u>การแก้ไขปัญหาเบื้อง</u> <u>ต้นเกี่ยวกับตลับหมึกพิมพ์</u>" ในหน้า 92

**สาเหตุ:** ตลับหมึกพิมพ์สามสีหรือตลับหมึกพิมพ์ภาพถ่ายถูกกระแทกใน ระหว่างการติดตั้ง

**วิธีแก้ไข:** รอสักครึ่งชั่วโมงจึงค่อยใช้งานตลับหมึกพิมพ์

สาเหตุ: อาจมีเส้นใยหรือฝุ่นเกาะติดบริเวณหัวฉีดหมึกในตลับหมึกพิมพ์ วิธีแก้ไข: การตรวจสอบตลับหมึกพิมพ์ ถ้าดูเหมือนจะมีเส้นใยหรือฝุ่น เกาะบริเวณรอบๆ หัวฉีดหมึก ให้ทำความสะอาดหัวฉีดหมึกของตลับหมึก พิมพ์

สำหรับข้อมูลเพิ่มเติม โปรดดู

"<u>การทำความสะอาดหน้าสัมผัสตลับหมึกพิมพ์</u>" ในหน้า 76

# เอกสารที่พิมพ์ออกมามีสีชีดจางเกินไปหรือหม่นเกินไป

สาเหตุ: ค่าคุณภาพการพิมพ์ใน HP Photosmart ถูกตั้งไว้ในระดับต่ำ วิธีแก้ไข: ใส่กระดาษคุณภาพสูงในถาดป้อนกระดาษและพิมพ์ภาพด้วย การตั้งค่างานพิมพ์คุณภาพสูง เช่น Best (ดีที่สุด), Maximum dpi (จำนวน dpi สูงสุด) หรือ High Resolution (ความละเอียดสูง) หมั่นตรวจ สอบว่ากระดาษที่คุณกำลังพิมพ์นั้นเรียบ เพื่อให้ได้ผลการพิมพ์ภาพที่ดีที่สุด ให้ใช้กระดาษ HP Premium Plus Photo Paper

หากยังมีปัญหาอยู่ ให้ใช้ซอฟต์แวร์ที่คุณติดตั้งพร้อมกับ HP Photosmart หรือซอฟต์แวร์แอพพลิเคชันอื่นเพื่อหมุนรูปภาพ 180 องศา เพื่อไม่ให้พิมพ์ สีฟ้า เทา หรือน้ำตาลอ่อนที่ด้านล่างของภาพ

สำหรับข้อมูลเพิ่มเติม โปรดดู

"<u>ข้อมูลเกี่ยวกับกระดาษ</u>" ในหน้า 87

**สาเหตุ:** ประเภทกระดาษไม่เหมาะสำหรับ HP Photosmart วิ<mark>ธีแก้ไข:</mark> ใช้กระดาษ HP Premium หรือกระดาษประเภทอื่นๆ ที่เหมาะ สำหรับ HP Photosmart

สาเหตุ: การตั้งค่า Paper Type (ประเภทกระดาษ) ไม่ถูกต้อง วิธีแก้ไข: เปลี่ยนการตั้งค่าประเภทกระดาษให้ตรงกับประเภทกระดาษที่ ใส่อยู่ในถาดป้อนกระดาษ สำหรับข้อมลเพิ่มเติม โปรดด

"<u>กำหนดประเภทกระดาษสำหรับการพิมพ์</u>" ในหน้า 32

**สาเหตุ:** ต้องทำความสะอาดตลับหมึกพิมพ์ หรือหมึกอาจจะหมด

**วิธีแก้ไข:** ตรวจสอบระดับหมึกพิมพ์โดยประมาณที่เหลือในตลับหมึกพิมพ์ ถ้าตลับหมึกพิมพ์เหลือหมึกพิมพ์ในปริมาณน้อยหรือไม่มีหมึกพิมพ์ ท่าน ต้องเปลี่ยนตลับหมึกพิมพ์

ถ้ายังมีหมึกพิมพ์เหลืออยู่ในตลับหมึกพิมพ์ แต่ท่านยังพบปัญหา ให้ลองพิมพ์ รายงานการทดสอบเครื่องเพื่อดูว่าตลับหมึกพิมพ์มีปัญหาหรือไม่ หาก รายงานการทดสอบเครื่องแสดงว่ามีปัญหา ให้ทำความสะอาดตลับหมึกพิมพ์ หากยังไม่สามารถแก้ไขปัญหาได้ ท่านอาจต้องเปลี่ยนตลับหมึกพิมพ์

้สำหรับข้อมูลเพิ่มเติมเกี่ยวกับตลับหมึกพิมพ์ โปรดดู "<u>การแก้ไขปัญหาเบื้อง</u> <u>ต้นเกี่ยวกับตลับหมึกพิมพ์</u>" ในหน้า 92

### เอกสารที่พิมพ์ดูไม่ชัดเจนหรือเลอะเลือน

**สาเหตุ:** ประเภทกระดาษไม่เหมาะสำหรับ HP Photosmart วิ<mark>ธีแก้ไข:</mark> ใช้กระดาษ HP Premium หรือกระดาษประเภทอื่นๆ ที่เหมาะ สำหรับ HP Photosmart

**สาเหตุ:** การตั้งค่า **Paper Type** (ประเภทกระดาษ) ไม่ถูกต้อง วิธีแก้ไข: เปลี่ยนการตั้งค่าประเภทกระดาษให้ตรงกับประเภทกระดาษที่ ใส่อยู่ในถาดป้อนกระดาษ

สำหรับข้อมูลเพิ่มเติม โปรดดู

"<u>กำหนดประเภทกระดาษสำหรับการพิมพ์</u>" ในหน้า 32

สาเหตุ: ค่าคุณภาพการพิมพ์ใน HP Photosmart ถูกตั้งไว้ในระดับต่ำ วิธีแก้ไข: ใส่กระดาษคุณภาพสูงในถาดป้อนกระดาษและพิมพ์ภาพด้วย การตั้งค่างานพิมพ์คุณภาพสูง เช่น Best (ดีที่สุด), Maximum dpi (จำนวน dpi สูงสุด) หรือ High Resolution (ความละเอียดสูง) หมันตรวจ สอบว่ากระดาษที่คุณกำลังพิมพ์นั้นเรียบ เพื่อให้ได้ผลการพิมพ์ภาพที่ดีที่สุด ให้ใช้กระดาษ HP Premium Plus Photo Paper

หากยังมีปัญหาอยู่ ให้ใช้ซอฟต์แวร์ที่คุณติดตั้งพร้อมกับ HP Photosmart หรือซอฟต์แวร์แอพพลิเคชันอื่นเพื่อหมุนรูปภาพ 180 องศา เพื่อไม่ให้พิมพ์ สีฟ้า เทา หรือน้ำตาลอ่อนที่ด้านล่างของภาพ

สำหรับข้อมูลเพิ่มเติม โปรดดู

```
"<u>ข้อมูลเกี่ยวกับกระดาษ</u>" ในหน้า 87
```

**สาเหตุ:** คุณกำลังพิมพ์ลงบนกระดาษผิดด้าน

**วิธีแก้ไข:** ใส่กระดาษโดยให้ด้านที่ต้องการพิมพ์คว่ำหน้าลง ตัวอย่างเช่น ถ้าคุณกำลังใส่กระดาษภาพถ่ายแบบมัน ให้ใส่กระดาษโดยคว่ำด้านมันลง สำหรับข้อมูลเพิ่มเติม โปรดดู

"<u>การใส่กระดาษ</u>" ในหน้า 18

### เอกสารที่พิมพ์มีลักษณะเป็นริ้วแนวตั้ง

**สาเหตุ:** ประเภทกระดาษไม่เหมาะสำหรับ HP Photosmart วิ<mark>ธีแก้ไข:</mark> ใช้กระดาษ HP Premium หรือกระดาษประเภทอื่นๆ ที่เหมาะ สำหรับ HP Photosmart

### เอกสารที่พิมพ์ออกมามีลักษณะเอียงหรือบิดเบี้ยว

**สาเหตุ:** กระดาษถูกป้อนหรือวางไม่ถูกต้อง วิ**ธีแก้ไข:** ตรวจสอบให้แน่ใจว่าได้ใส่กระดาษอย่างถูกต้องแล้ว สำหรับข้อมูลเพิ่มเติม โปรดดู "การใส่กระดาษขนาดเต็มแผ่น" ในหน้า 19

**สาเหตุ:** มีการใส่กระดาษมากกว่าหนึ่งประเภทในถาดป้อนกระดาษ ว**ิธีแก้ไข:** ป้อนกระดาษเพียงครั้งละประเภทเท่านั้น

**สาเหตุ:** อุปกรณ์การพิมพ์สองหน้าอาจติดตั้งไว้ไม่แน่นดีพอ วิ<mark>ธีแก้ไข:</mark> ตรวจสอบให้แน่ใจว่าอุปกรณ์การพิมพ์สองหน้าติดตั้งเข้าที่ด้าน หลังของ HP Photosmart ไว้แน่นดีแล้ว

### ถาดป้อนกระดาษเข้าไม่ดึงกระดาษ

**สาเหตุ:** มีกระดาษอยู่ในถาดป้อนกระดาษไม่พอ **วิธีแก้ไข:** ถ้า HP Photosmart ไม่มีกระดาษหรือมีกระดาษเหลืออยู่น้อย ให้ใส่กระดาษเพิ่มลงในถาดป้อนกระดาษ ถ้ามีกระดาษในถาดป้อนกระดาษ ให้นำกระดาษออก เคาะตั้งกระดาษนั้นกับพื้นเรียบให้ขอบเสมอกัน แล้วจึง นำกระดาษใส่ลงในถาดป้อนกระดาษอีกครั้ง ปฏิบัติตามการแจ้งเตือนบนจอ แสดงผลหรือหน้าจอคอมพิวเตอร์เพื่อดำเนินงานพิมพ์ต่อ สำหรับข้อมูลเพิ่มเติม โปรดดู

"<u>การใส่กระดาษขนาดเต็มแผ่น</u>" ในหน้า 19

# การแก้ไขปัญหาเบื้องต้นเกี่ยวกับการพิมพ์

ใช้ส่วนนี้เพื่อแก้ไขปัญหาในการพิมพ์เหล่านี้

- <u>ซองจดหมายพิมพ์ไม่ถูกต้อง</u>
- <u>การพิมพ์แบบไม่มีขอบจะให้ผลที่ไม่คาดคิด</u>
- <u>HP Photosmart ไม่ตอบสนอง</u>
- <u>HP Photosmart พิมพ์อักขระที่ไม่มีความหมาย</u>
- <u>เครื่องไม่ทำงานเมื่อพยายามพิมพ์</u>
- <u>หน้าในเอกสารเรียงลำดับผิด</u>
- <u>ไม่ได้พิมพ์ขอบออกมาตามที่คาดไว้</u>
- <u>ข้อความหรือภาพถูกตัดออกตรงส่วนขอบกระดาษ</u>
- <u>มีหน้าว่างเปล่าออกมาในขณะพิมพ์</u>
- หมึกพิมพ์พ่นกระจายอยู่ด้านใน HP Photosmart เมื่อพิมพ์ภาพถ่าย

### ซองจดหมายพิมพ์ไม่ถูกต้อง

สาเหตุ: วางปึกซองจดหมายไม่ถูกต้อง

**วิธีแก้ไข:** นำกระดาษทั้งหมดออกจากถาดป้อนกระดาษหลัก ใส่ปีกซองจด หมายลงในถาดป้อนกระดาษหลัก โดยวางให้ฝ่าซองอยู่ทางด้านซ้ายและ หงายขึ้น

🖹 หมายเหตุ เพื่อหลีกเลี่ยงปัญหากระดาษติด ให้สอดฝาซองเข้าไปในซอง

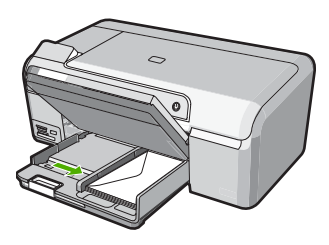

**วิธีแก้ไข:** โปรดอย่าใช้ซองจดหมายที่มีลักษณะมันเงาหรือพิมพ์นูน รวม ถึงซองจดหมายที่มีตัวยึดหรือหน้าต่างด้วย

### การพิมพ์แบบไม่มีขอบจะให้ผลที่ไม่คาดคิด

**สาเหตุ:** การพิมพ์ภาพแบบไม่มีขอบจากแอ็พพลิเคชันที่ไม่ใช่ HP อาจให้ ผลไม่เป็นตามต้องการ

**วิธีแก้ไข:** ลองพิมพ์ภาพจากซอฟต์วแวร์ประมวลผลภาพถ่ายที่มาพร้อมกับ HP Photosmart

### HP Photosmart ไม่ตอบสนอง

สาเหตุ: HP Photosmart กำลังทำงานอื่นอยู่ วิธีแก้ไข: เอกสารบางชั้นอาจใช้เวลาพิมพ์นาน หากไม่มีการพิมพ์ใดๆ เกิด ขึ้นหลังจากสั่งพิมพ์ด้วยเครื่อง HP Photosmart ให้ตรวจสอบจากหน้าจอ เครื่องคอมพิวเตอร์ของท่านว่ามีข้อความใดปรากฏหรือไม่

**สาเหตุ:** HP Photosmart มีกระดาษติดอยู่ ว**ิธีแก้ไข:** นำกระดาษที่ติดออก สำหรับข้อมูลเพิ่มเติม โปรดดู "<u>การแก้ปัญหากระดาษติด</u>" ในหน้า 89

**สาเหตุ:** ไม่มีกระดาษอยู่ใน HP Photosmart วิ**ธีแก้ไข:** วางกระดาษลงในถาดป้อนกระดาษ สำหรับข้อมูลเพิ่มเติม โปรดดู "<u>การใส่กระดาษ</u>" ในหน้า 18

สาเหตุ: แคร่ตลับหมึกพิมพ์ติดขัด

**วิธีแก้ไข:** ปิดเครื่อง HP Photosmart แล้วเปิดฝาครอบตลับหมึกพิมพ์ นำวัตถุใดๆ ที่กีดขวางแคร่ตลับหมึกพิมพ์ออก (รวมถึงวัสดุหีบห่อใดๆ) แล้ว จึงเปิด HP Photosmart อีกครั้ง

**สาเหตุ:** เครื่องคอมพิวเตอร์จะไม่สื่อสารกับ HP Photosmart

**วิธีแก้ไข:** หาก HP Photosmart เชื่อมต่อกับคอมพิวเตอร์ไม่ถูกต้อง อาจ เกิดข้อผิดพลาดในการสื่อสาร ตรวจสอบให้แน่ใจว่าสาย USB เชื่อมต่อกับ HP Photosmart และคอมพิวเตอร์อย่างแน่นหนาตามที่แสดงด้านล่างนี้

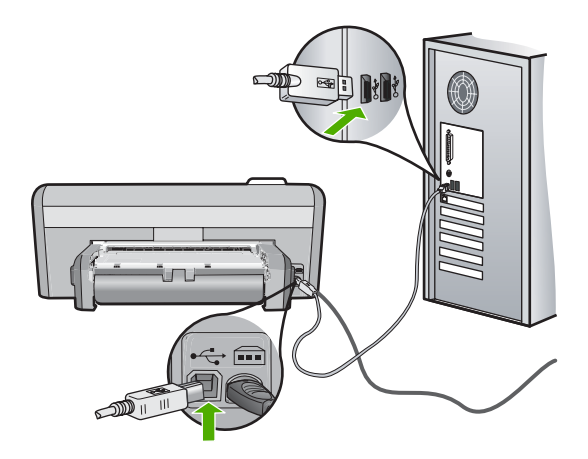

ถ้าการเชื่อมต่อเสถียรดี แต่ยังไม่มีสิ่งใดพิมพ์ออกมาหลังจากที่ท่านได้ส่งงาน พิมพ์ไปยัง HP Photosmart เป็นเวลาหลายนาทีแล้ว ให้ตรวจสอบสถานะ ของ HP Photosmart ในซอฟต์แวร์ HP Photosmart คลิก **Status** (สถานะ)

สำหรับข้อมูลเพิ่มเติม โปรดดู

"<u>ปัญหาด้านการสื่อสารผ่านการเชื่อมต่อ USB</u>" ในหน้า 85

สาเหตุ: HP Photosmart ปิดอยู่

**วิธีแก้ไข:** ดูที่ปุ่ม **เปิด** ซึ่งอยู่ด้านบนของ HP Photosmart ถ้าปุ่มไม่มีไฟ ติดสว่าง แสดงว่า HP Photosmart ปิดอยู่ ตรวจสอบให้แน่ใจว่าต่อสายไฟ เข้ากับเครื่อง HP Photosmart และเสียบเข้ากับปลั๊กไฟแน่นดีแล้ว กดปุ่ม **เปิด** เพื่อเปิดเครื่อง HP Photosmart

สาเหตุ: HP Photosmart พบข้อผิดพลาด

**วิธีแก้ไข:** ปิด HP Photosmart และถอดสายไฟออก เสียบสายไฟกลับ เข้าไป แล้วจึงกดปุ่ม **เปิด** เพื่อเปิด HP Photosmart

**สาเหตุ:** สถานะของไดรเวอร์เครื่องพิมพ์เปลี่ยนไป

**วิธีแก้ไข:** สถานะของไดรเวอร์เครื่องพิมพ์อาจเปลี่ยนเป็น **ออฟไลน์** หรือ **หยุดพิมพ์** 

### การตรวจสอบสถานะไดรเวอร์ของเครื่องพิมพ์

- 1. ใน HP Solution Center คลิกเลือกแท็บแสดงอุปกรณ์
- 2. คลิก Settings (การตั้งค่า)
- คลิก Status (สถานะ) ถ้าสถานะเป็น offline (ไม่มีการเชื่อมต่อ) หรือ stop printing (หยุด การพิมพ์) ให้เปลี่ยนสถานะเป็น ready (พร้อมสำหรับการทำงาน)

### สาเหตุ: งานพิมพ์ที่ถูกลบทิ้งยังคงอยู่ในคิว

**วิธีแก้ไข:** งานพิมพ์อาจยังอยู่ในคิวหลังจากที่ถูกยกเลิกไปแล้ว งานพิมพ์ที่ ถูกยกเลิกอาจทำให้คิวมีปัญหาและทำให้ไม่สามารถพิมพ์งานถัดไปได้

จากคอมพิวเตอร์ ให้เปิดโฟลเดอร์เครื่องพิมพ์และดูว่างานที่ถูกยกเลิกยังอยู่ ในคิวการพิมพ์หรือไม่ พยายามลบงานออกจากคิว ถ้างานพิมพ์ยังค้างอยู่ใน คิว ให้ลองทำสิ่งหนึ่งสิ่งใดต่อไปนี้

- ดึงสายเคเบิล USB ออกจาก HP Photosmart แล้วรีสตาร์ท คอมพิวเตอร์ แล้วจึงเชื่อต่อสายเคเบิล USB เข้าไปยัง HP Photosmart
- ปิด HP Photosmart รีสตาร์ทคอมพิวเตอร์ แล้วจึงรีสตาร์ท HP Photosmart

**สาเหตุ:** อุปกรณ์เสริมในการพิมพ์สองด้านติดตั้งไม่ถูกต้อง

**วิธีแก้ไข:** ถ้ามีการติดตั้งอุปกรณ์เสริมในการพิมพ์สองด้าน ให้ถอดออก และติดตั้งใหม่ เพื่อที่จะติดตั้งใหม่ ให้กดปุ่มที่อยู่บนด้านแต่ละด้านของ อุปกรณ์ แล้วดันอุปกรณ์เข้าไปในด้านหลังของ HP Photosmart จนกระทั่ง ได้ยินเสียงคลิกแสดงว่าเข้าที่

ถ้าไม่ได้ติดตั้งอุปกรณ์เสริมในการพิมพ์สองด้าน ให้ติดตั้งอุปกรณ์ที่ด้านหลัง ของHP Photosmart

# HP Photosmart พิมพ์อักขระที่ไม่มีความหมาย

สาเหตุ: ไม่มีหน่วยความจำเหลือใน HP Photosmart

**วิธีแก้ไข:** ปิด HP Photosmart และคอมพิวเตอร์ของคุณเป็นเวลา 60 วินาที แล้วจึงเปิดเครื่องและคอมพิวเตอร์ และลองพิมพ์อีกครั้ง

**สาเหตุ:** เอกสารมีข้อเสียหาย

**วิธีแก้ไข:** ลองพิมพ์เอกสารอื่นจากแอ็พพลิเคชันซอฟต์แวร์เดียวกัน ถ้า สามารถพิมพ์เอกสารได้ ให้พยายามสั่งพิมพ์เอกสารเวอร์ชันที่บันทึกไว้ก่อน หน้าที่ไม่มีข้อผิดพลาด

### เครื่องไม่ทำงานเมื่อพยายามพิมพ์

#### สาเหตุ: HP Photosmart ปิดอยู่

**วิธีแก้ไข:** ดูที่ปุ่ม **เปิด** ซึ่งอยู่ด้านบนของ HP Photosmart ถ้าปุ่มไม่มีไฟ ติดสว่าง แสดงว่า HP Photosmart ปิดอยู่ ตรวจสอบให้แน่ใจว่าต่อสายไฟ เข้ากับเครื่อง HP Photosmart และเสียบเข้ากับปลั๊กไฟแน่นดีแล้ว กดปุ่ม **เปิด** เพื่อเปิดเครื่อง HP Photosmart

### สาเหตุ: HP Photosmart กำลังทำงานอื่นอยู่

**วิธีแก้ไข:** เอกสารบางชั้นอาจใช้เวลาพิมพ์นาน หากไม่มีการพิมพ์ใดๆ เกิด ขึ้นหลังจากสั่งพิมพ์ด้วยเครื่อง HP Photosmart ให้ตรวจสอบจากหน้าจอ เครื่องคอมพิวเตอร์ของท่านว่ามีข้อความใดปรากฏหรือไม่

**สาเหตุ:** HP Photosmart ไม่ใช่เครื่องพิมพ์ที่เลือกไว้ **วิธีแก้ไข:** ตรวจสอบให้แน่ใจว่า HP Photosmart เป็นเครื่องพิมพ์ที่ได้ เลือกไว้ในแอ็พพลิเคชันซอฟต์แวร์

Iกล็ดลับ ท่านสามารถกำหนดให้ HP Photosmart เป็นเครื่องพิมพ์ดี ฟอลต์เพื่อให้เครื่องพิมพ์นี้ถูกเลือกอัตโนมัติเมื่อท่านเลือก Print (พิมพ์) ในเมนู File (ไฟล์) ของซอฟต์แวร์แอพพลิเคชันต่างๆ

สาเหตุ: เครื่องคอมพิวเตอร์จะไม่สื่อสารกับ HP Photosmart

**วิธีแก้ไข:** หาก HP Photosmart เชื่อมต่อกับคอมพิวเตอร์ไม่ถูกต้อง อาจ เกิดข้อผิดพลาดในการสื่อสาร ตรวจสอบให้แน่ใจว่าสาย USB เชื่อมต่อกับ HP Photosmart และคอมพิวเตอร์อย่างแน่นหนาตามที่แสดงด้านล่างนี้

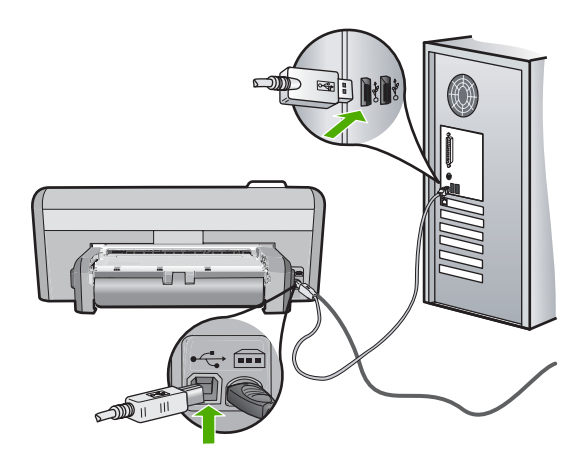

ถ้าการเชื่อมต่อเสถียรดี แต่ยังไม่มีสิ่งใดพิมพ์ออกมาหลังจากที่ท่านได้ส่งงาน พิมพ์ไปยัง HP Photosmart เป็นเวลาหลายนาทีแล้ว ให้ตรวจสอบสถานะ ของ HP Photosmart ในซอฟต์แวร์ HP Photosmart คลิก **Status** (สถานะ)

สำหรับข้อมูลเพิ่มเติม โปรดดู

"<u>ปัญหาด้านการสื่อสารผ่านการเชื่อมต่อ USB</u>" ในหน้า 85

**สาเหตุ: HP Photosmart มีกระดาษติดอยู่** วิ<mark>ธีแก้ไข:</mark> นำกระดาษที่ติดออก สำหรับข้อมูลเพิ่มเติม โปรดดู "<u>การแก้ปัญหากระดาษติด</u>" ในหน้า 89

**สาเหตุ:** เครื่อง HP Photosmart ไม่มีกระดาษ วิ**ธีแก้ไข:** วางกระดาษลงในถาดป้อนกระดาษ สำหรับข้อมูลเพิ่มเติม โปรดดู "<u>การใส่กระดาษ</u>" ในหน้า 18

**สาเหตุ:** แคร่ตลับหมึกพิมพ์ติดขัด

การแก้ ไขปัญหาเบืองต้น

**วิธีแก้ไข:** ปิดเครื่อง HP Photosmart แล้วเปิดฝาครอบตลับหมึกพิมพ์ นำวัตถุใดๆ ที่กีดขวางแคร่ตลับหมึกพิมพ์ออก (รวมถึงวัสดุหีบห่อใดๆ) แล้ว จึงเปิด HP Photosmart อีกครั้ง

### หน้าในเอกสารเรียงลำดับผิด

**สาเหตุ:** ด่าการพิมพ์ถูกตั้งไว้ให้พิมพ์หน้าแรกของเอกสารก่อน วิธีป้อน กระดาษผ่านเครื่อง HP Photosmart จะทำให้หน้าแรกที่พิมพ์ออกมาจึงถูก จัดเรียงไว้ส่วนล่างของตั้งกระดาษ

**วิธีแก้ไข:** ให้พิมพ์เอกสารแบบกลับลำดับ เมื่อพิมพ์เอกสารเสร็จแล้ว หน้า ต่างๆ จะอยู่ในลำดับที่ถูกต้อง

สำหรับข้อมูลเพิ่มเติม โปรดดู

<u>"การพิมพ์เอกสารหลายหน้าในลำดับที่กลับกัน</u>" ในหน้า 48

# ไม่ได้พิมพ์ขอบออกมาตามที่คาดไว้

**สาเหตุ:** ระยะขอบที่กำหนดไว้ในซอฟต์แวร์แอพพลิเคชันไม่ถูกต้อง

### **วิธีแก้ไข:** การตรวจสอบระยะขอบ

์ตรวจสอบให้แน่ใจว่าค่าระยะขอบสำหรับเอกสารไม่มากเกินกว่าพื้นที่การ พิมพ์ของ HP Photosmart

#### วิธีการตรวจสอบค่าระยะขอบ

- ท่านสามารถดูภาพตัวอย่างงานที่พิมพ์ได้ก่อนส่งไปยัง HP Photosmart
- ตรวจสอบระยะขอบ HP Photosmart จะใช้ระยะขอบที่ท่านกำหนดไว้ในซอฟต์แวร์ แอพพลิเคชัน จนกว่าค่าดังกล่าวจะมากกว่าระยะขอบขั้นต่ำที่ HP Photosmart รองรับได้
- ยกเลิกงานพิมพ์หากมีระยะขอบไม่เพียงพอ แล้วปรับระยะขอบใน ซอฟต์แวร์แอพพลิชันของท่าน

**สาเหตุ:** ค่าขนาดกระดาษอาจตั้งไว้ไม่ถูกต้องสำหรับโปรเจ็กต์ที่คุณกำลัง พิมพ์ **วิธีแก้ไข:** ตรวจสอบว่าคุณได้เลือกค่าขนาดกระดาษที่ถูกต้องสำหรับ โปรเจ็กต์ ตรวจสอบให้แน่ใจว่าคุณใส่กระดาษขนาดถูกต้องอยู่ในถาดป้อน กระดาษ

**สาเหตุ:** ตั๋วกั้นกระดาษอยู่ในตำแหน่งที่ไม่ถูกต้อง วิ**ธีแก้ไข:** นำปึกกระดาษออกจากถาดป้อนกระดาษ แล้วใส่กระดาษเข้าไป ใหม่ จากนั้นเลื่อนตัวปรับความกว้างกระดาษเข้าไปจนชิดขอบกระดาษ สำหรับข้อมลเพิ่มเติม โปรดด

"การใส่กระดาษ" ในหน้า 18

สาเหตุ: วางปึกซองจดหมายไม่ถูกต้อง

**วิธีแก้ไข:** นำกระดาษทั้งหมดออกจากถาดป้อนกระดาษ วางปึกซองจด หมายลงในถาดป้อนกระดาษ โดยหงายด้านฝ่าซองขึ้นและอยู่ทางซ้ายมือ

🖹 หมายเหตุ เพื่อหลีกเลี่ยงปัญหากระดาษติด ให้สอดฝาซองเข้าไปในซอง

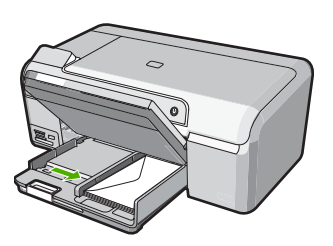

สำหรับข้อมูลเพิ่มเติม โปรดดู "<u>การใส่ของจดหมาย</u>" ในหน้า 22

### ข้อความหรือภาพถูกตัดออกตรงส่วนขอบกระดาษ

**สาเหตุ:** ระยะขอบที่กำหนดไว้ในซอฟต์แวร์แอพพลิเคชันไม่ถูกต้อง

# วิธีแก้ไข:

### วิธีการตรวจสอบค่าระยะขอบ

- ท่านสามารถดูภาพตัวอย่างงานที่พิมพ์ได้ก่อนส่งไปยัง HP Photosmart
- ตรวจสอบระยะขอบ HP Photosmart จะใช้ระยะขอบที่ท่านกำหนดไว้ในซอฟต์แวร์ แอพพลิเคชัน จนกว่าค่าดังกล่าวจะมากกว่าระยะขอบขั้นต่ำที่ HP Photosmart รองรับได้
- ยกเลิกงานพิมพ์หากมีระยะขอบไม่เพียงพอ แล้วปรับระยะขอบใน ซอฟต์แวร์แอพพลิชันของท่าน

ตรวจสอบให้แน่ใจว่าค่าระยะขอบสำหรับเอกสารไม่มากเกินกว่าพื้นที่การ พิมพ์ของ HP Photosmart

**สาเหตุ:** ขนาดเอกสารที่คุณกำลังพิมพ์มีขนาดใหญ่กว่ากระดาษที่ใส่อยู่ใน ถาดป้อนกระดาษ

**วิธีแก้ไข:** แน่ใจว่าเค้าโครงเอกสารที่คุณกำลังพิมพ์พอดีกับขนาดกระดาษ ที่ HP Photosmart สนับสนุน

# วิธีการดูตัวอย่างเค้าโครงงานพิมพ์

- 1. วางกระดาษที่มีขนาดถูกต้องลงในถาดป้อนกระดาษ
- ท่านสามารถดูภาพตัวอย่างงานที่พิมพ์ได้ก่อนส่งไปยัง HP Photosmart
- ตรวจสอบรูปภาพในเอกสารเพื่อให้แน่ใจว่าขนาดปัจจุบันพอดีกับพื้นที่ การพิมพ์ของ HP Photosmart
- ยกเลิกงานพิมพ์หากรูปภาพไม่พอดีกับพื้นที่ในการพิมพ์ของหน้า

Iกล็ดลับ โปรแกรมซอฟต์แวร์ประยุกต์บางตัว ช่วยให้ท่านกำหนดขนาด ของเอกสารให้เหมาะสมกับขนาดของกระดาษที่เลือกไว้ในขณะนั้น ท่าน ยังสามารถกำหนดขนาดของเอกสารจากกรอบโต้ตอบ Properties (คุณสมบัติ) สำหรับการพิมพ์ได้อีกด้วย

# สาเหตุ: ใส่กระดาษไม่ถูกต้อง

**วิธีแก้ไข:** ถ้าป้อนกระดาษผิด อาจทำให้บางส่วนของเอกสารถูกตัดออกไป

นำปีกกระดาษออกจากถาดป้อนกระดาษเข้าแล้วจึงใส่กระดาษตามขั้นตอน ต่อไปนี้ สำหรับข้อมลเพิ่มเติม โปรดด

ัด เห งบขอมูลเพมเตม เบ งตตู "การใส่กระดาษ" ในหน้า 18

### มีหน้าว่างเปล่าออกมาในขณะพิมพ์

**สาเหตุ:** ถ้าคุณกำลังพิมพ์ข้อความสีดำ และมีหน้าว่างออกมาจาก HP Photosmart แสดงว่าตลับหมึกพิมพ์สีดำอาจไม่มีหมึก

**วิธีแก้ไข:** ตรวจสอบระดับหมึกพิมพ์โดยประมาณที่เหลือในตลับหมึกพิมพ์ ถ้าตลับหมึกพิมพ์เหลือหมึกพิมพ์ในปริมาณน้อยหรือไม่มีหมึกพิมพ์ ท่าน ต้องเปลี่ยนตลับหมึกพิมพ์

ถ้ายังมีหมึกพิมพ์เหลืออยู่ในตลับหมึกพิมพ์ แต่ท่านยังพบปัญหา ให้ลองพิมพ์ รายงานการทดสอบเครื่องเพื่อดูว่าตลับหมึกพิมพ์มีปัญหาหรือไม่ หาก รายงานการทดสอบเครื่องแสดงว่ามีปัญหา ให้ทำความสะอาดตลับหมึกพิมพ์ หากยังไม่สามารถแก้ไขปัญหาได้ ท่านอาจต้องเปลี่ยนตลับหมึกพิมพ์

้สำหรับข้อมูลเพิ่มเติมเกี่ยวกับตลับหมึกพิมพ์ โปรดดู "<u>การแก้ไขปัญหาเบื้อง</u> <u>ต้นเกี่ยวกับตลับหมึกพิมพ์</u>" ในหน้า 92

**สาเหตุ:** เอกสารที่กำลังพิมพ์มีหน้าว่าง

**วิธีแก้ไข:** ให้เปิดไฟล์เอกสารในซอฟต์แวร์แอ็พพลิเคชันและลบหน้าหรือ บรรทัดสุดท้ายในเอกสารออก

สาเหตุ: HP Photosmart ดึงกระดาษสองแผ่น

**วิธีแก้ไข:** ถ้า HP Photosmart มีกระดาษเหลืออยู่ไม่กี่แผ่น ให้ใส่ กระดาษเพิ่มในถาดป้อนกระดาษ ถ้ามีกระดาษในถาดป้อนเป็นจำนวนมาก ให้นำกระดาษออก เคาะปึกกระดาษนั้นกับพื้นเรียบให้ขอบเสมอกัน แล้วจึง นำกระดาษใส่ลงในถาดป้อนกระดาษอีกครั้ง

สำหรับข้อมูลเพิ่มเติม โปรดดู

"<u>การใส่กระดาษ</u>" ในหน้า 18

**สาเหตุ:** เทปพลาสติกสำหรับหุ้มถูกดึงออกจากตลับหมึกพิมพ์ไปเพียงบาง ส่วน **วิธีแก้ไข:** ตรวจสอบตลับหมึกพิมพ์แต่ละตลับ อาจดึงเทปออกจากหน้า สัมผัสสีทองแดงแล้ว แต่อาจยังมีเทปหุ้มหัวฉีดพ่นหมึกอยู่ ถ้ายังมีเทปหุ้มหัว ฉีดพ่นหมึกอยู่ ให้ค่อยๆ ดึงเทปนั้นออกจากตลับหมึกพิมพ์ ห้ามสัมผัสหัวฉีด พ่นหมึกหรือหน้าสัมผัสสีทองแดง

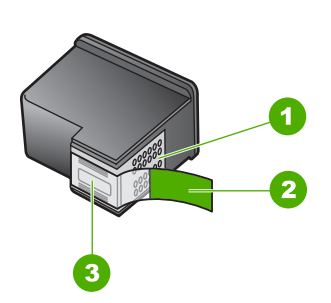

- 1 หน้าสัมผัสสีทองแดง
- 2 เทปพลาสติกที่มีแถบดึงสีชมพู (ต้องดึงออกก่อนการติดตั้ง)
- 3 หัวฉีดหมึกใต้เทป

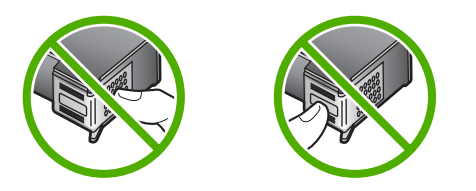

# หมึกพิมพ์พ่นกระจายอยู่ด้านใน HP Photosmart เมื่อพิมพ์ภาพถ่าย

**สาเหตุ:** ค่าการพิมพ์แบบไม่มีขอบต้องการให้ใส่กระดาษภาพถ่ายลงใน ถาดกระดาษภาพถ่าย คุณใช้กระดาษผิดประเภท วิธีแก้ไข: แน่ใจว่าคุณได้ใส่กระดาษภาพถ่ายลงในถาดกระดาษภาพถ่าย ก่อนจะพิมพ์งานพิมพ์แบบไม่มีขอบ

# การแก้ไขปัญหาเบื้องต้นเกี่ยวกับการ์ดหน่วยความจำ

ใช้ส่วนนี้เพื่อแก้ไขปัญหาเกี่ยวกับการ์ดหน่วยความจำ

- <u>การ์ดหน่วยความจำไม่สามารถใช้งานได้กับกล้องดิจิตอล</u>
- <u>HP Photosmart ไม่อ่านการ์ดหน่วยความจำ</u>

- <u>ไฟภาพถ่ายที่อยู่ติดกับช่องเสียบการ์ดหน่วยความจำกำลังกะพริบ</u>
- <u>ไฟสัญญาณเตือนกะพริบเมื่อใส่การ์ดหน่วยความจำ</u>
- <u>ภาพถ่ายที่อยู่ในการ์ดหน่วยความจำไม่สามารถโอนถ่ายไปยังคอมพิวเตอร์</u> <u>ได้</u>

# การ์ดหน่วยความจำไม่สามารถใช้งานได้กับกล้องดิจิตอล

สาเหตุ: คุณฟอร์แมตการ์ดในคอมพิวเตอร์ Windows XP ตามค่า ดีฟอลต์ Windows XP จะฟอร์แมตการ์ดหน่วยความจำขนาด 8 MB หรือ น้อยกว่า และขนาด 64 MB หรือมากกว่าด้วยรูปแบบ FAT32 กล้องถ่ายรูป ดิจิตัลและอุปกรณ์อื่นๆ จะใช้รูปแบบ FAT (FAT16 หรือ FAT12) และไม่ สามารถใช้ได้กับการ์ดที่จัดรูปแบบ FAT32

**วิธีแก้ไข:** ฟอร์แมตการ์ดหน่วยความจำใหม่ในกล้อง หรือฟอร์แมตการ์ด หน่วยความจำในคอมพิวเตอร์ Windows XP โดยการเลือกรูปแบบ FAT

# HP Photosmart ไม่อ่านการ์ดหน่วยความจำ

**สาเหตุ:** การ์ดเสียบกลับด้านหรือกลับหัวกลับหาง

**วิธีแก้ไข:** หันการ์ดหน่วยความจำโดยให้ด้านที่มีฉลากหงายขึ้น และให้ แถบสัมผัสหันไปทาง HP Photosmart แล้วจึงดันการ์ดเข้าในช่องเสียบที่ ถูกต้องจนกว่าไฟภาพถ่ายจะสว่างขึ้น

ถ้าเสียบการ์ดหน่วยความจำไม่ถูกต้อง HP Photosmart จะไม่ตอบสนอง และไฟสัญญาณภาพถ่าย (ใกล้ช่องเสียบการ์ดหน่วยความจำ) จะไม่ติดสว่าง

หลังจากเสียบการ์ดหน่วยความจำถูกต้องแล้ว ไฟสัญญาณภาพถ่ายจะ กะพริบสองสามวินาที จากนั้นจึงสว่างค้างไว้

**สาเหตุ:** ใส่การ์ดหน่วยความจำไม่เข้าที่

**วิธีแก้ไข:** แน่ใจว่าเสียบการ์ดหน่วยความจำในช่องเสียบที่ถูกต้องเข้าที่ แล้วใน HP Photosmart

ถ้าเสียบการ์ดหน่วยความจำไม่ถูกต้อง HP Photosmart จะไม่ตอบสนอง และไฟสัญญาณภาพถ่าย (ใกล้ช่องเสียบการ์ดหน่วยความจำ) จะไม่ติดสว่าง

หลังจากเสียบการ์ดหน่วยความจำถูกต้องแล้ว ไฟสัญญาณภาพถ่ายจะ กะพริบสองสามวินาที จากนั้นจึงสว่างค้างไว้

**สาเหตุ:** คุณได้เสียบการ์ดหน่วยความจำมากกว่าหนึ่งอันเข้าในช่องเสียบ การ์ดหน่วยความจำ **วิธีแก้ไข:** ถ้าคุณเสียบการ์ดหน่วยความจำมากกว่าหนึ่งอัน ให้ดึงการ์ด หน่วยความจำออกอันหนึ่ง คุณสามารถเสียบการ์ดหน่วยความจำได้ครั้งละ หนึ่งอันเท่านั้น

**สาเหตุ:** ระบบไฟล์มีข้อผิดพลาด

**วิธีแก้ไข:** ตรวจสอบหน้าจอคอมพิวเตอร์เพื่อดูข้อความแสดงข้อผิดพลาด ที่แจ้งคุณว่าภาพในหน่วยความจำมีข้อผิดพลาด

ถ้าระบบไฟล์ที่อยู่ในการ์ดมีข้อผิดพลาด ให้ฟอร์แมตการ์ดหน่วยความจำ ใหม่ในกล้องดิจิตัล

△ ข้อควรระวัง การฟอร์แมตการ์ดหน่วยความจำใหม่จะลบภาพถ่ายที่เก็บ ไว้ในการ์ด ถ้าท่านถ่ายโอนภาพถ่ายจากการ์ดหน่วยความจำไปยัง คอมพิวเตอร์ก่อนหน้าแล้ว ให้พยายามสั่งพิมพ์ภาพถ่ายจากคอมพิวเตอร์ มิฉะนั้น ท่านต้องถ่ายภาพที่อาจถูกลบไปใหม่

# ้ไฟภาพถ่ายที่อยู่ติดกับช่องเสียบการ์ดหน่วยความจำกำลังกะพร<u>ิ</u>บ

สาเหตุ: HP Photosmart กำลังอ่านการ์ดหน่วยความจำ

**วิธีแก้ไข:** อย่าดึงการ์ดหน่วยความจำออก ในขณะที่ไฟภาพถ่ายกะพริบ สัญญาณไฟกะพริบหมายถึง HP Photosmart กำลังใช้งานการ์ดหน่วย ความจำ รอจนกว่าไฟสัญญาณสว่างค้างไว้ การนำการ์ดหน่วยความจำออก ในขณะที่กำลังใช้งานอาจทำให้ข้อมูลในการ์ดเสียหรือทำให้ HP Photosmart และการ์ดเสียหาย

# ้ไฟสัญญาณเดือนกะพริบเมื่อใส่การ์ดหน่วยความจ<u>ำ</u>

**สาเหตุ:** HP Photosmart ตรวจพบข้อผิดพลาดที่เกิดกับการ์ดหน่วย ความจำ

**วิธีแก้ไข:** นำการ์ดหน่วยความจำออก แล้วใส่ใหม่อีกครั้ง คุณอาจเสียบ การ์ดหน่วยความจำไม่ถูกต้อง หันการ์ดหน่วยความจำโดยให้ด้านที่มีฉลาก หงายขึ้น และให้แถบสัมผัสหันไปทาง HP Photosmart แล้วจึงดันการ์ดเข้า ในช่องเสียบที่ถูกต้องจนกว่าไฟภาพถ่ายจะสว่างขึ้น

ถ้ายังแก้ปัญหาไม่ได้ แสดงว่าการ์ดหน่วยความจำอาจเสีย

**สาเหตุ:** คุณเสียบการ์ดหน่วยความจำมากกว่าหนึ่งอัน

**วิธีแก้ไข:** ดึงการ์ดหน่วยความจำอันใดอันหนึ่งออก คุณสามารถเสียบ การ์ดหน่วยความจำได้ครั้งละหนึ่งอันเท่านั้น

| วิธี<br>HF | . ติดตั้งซอฟต์แวร์ HP Photosmart ที่มาพร้อมกับ<br>notosmart ถ้าติดตั้งแล้ว ให้รีสตาร์ทคอมพิวเตอร์                           |  |
|------------|----------------------------------------------------------------------------------------------------|--|
| วิธี       | ี่เการติดตั้งซอฟต์แวร์ HP Photosmart                                                                                        |  |
| 1.         | ใส่แผ่นซีดีรอมของ HP Photosmart ลงในซีดีรอมไดร์ฟของ<br>คอมพิวเตอร์ท่านแล้วจึงเริ่มใช้งานโปรแกรม Setup (การติดตั้ง)          |  |
| 2.         | เมื่อได้รับข้อความแจ้ง ให้คลิก <b>Install More Software</b> (ติดตั้ง<br>ซอฟต์แวร์เพิ่ม) เพื่อติดตั้งซอฟต์แวร์ HP Photosmart |  |
| 3.         | ทำตามคำแนะน้ำที่ปรากฏบนหน้าจอ รวมถึงคำแนะนำที่มีให้ในคู่มีอ<br>การติดตั้งที่ให้มาพร้อมกับ HP Photosmart                     |  |
| สาเ        | เหตุ: HP Photosmart ปิดใช้งานอยู่                                                                                           |  |
| วิธี       | <b>แก้ไข:</b> เปิดเครื่อง HP Photosmart                                                                                     |  |

**วิธีแก้ไข:** เปิดเครื่องคอมพิวเตอร์

สาเหตุ: HP Photosmart ไม่ได้เชื่อมต่อกับคอมพิวเตอร์อย่างถูกต้อง วิธีแก้ไข: ตรวจสอบการเชื่อมต่อจาก HP Photosmart กับเครื่อง คอมพิวเตอร์ของท่าน ตรวจสอบว่าสาย USB เสียบอยู่กับพอร์ต USB ด้าน หลังเครื่อง HP Photosmart แล้วอย่างแน่นหนา ตรวจสอบให้แน่ใจว่า ปลายอีกด้านหนึ่งของสาย USB เสียบอยู่กับพอร์ต USB ของเครื่อง คอมพิวเตอร์แล้ว หลังจากเชื่อมต่อสายเคเบิลอย่างถูกต้องแล้ว ปิดเครื่อง HP Photosmart แล้วเปิดใหม่อีกครั้ง

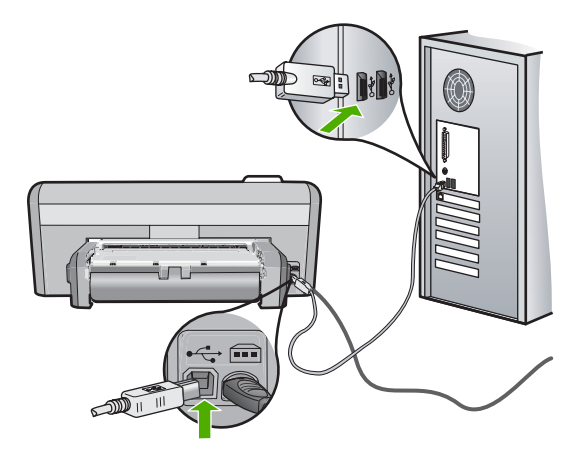

สำหรับข้อมูลเพิ่มเติมเกี่ยวกับการติดตั้ง HP Photosmart และการเชื่อมต่อ กับเครื่องคอมพิวเตอร์ของท่าน โปรดดูที่คู่มือการติดตั้งที่มาพร้อมกับ HP Photosmart

# การแก้ไขปัญหาเบื้องต้นเกี่ยวกับการพิมพ์บนซีดี/ดีวีดี

ใช้ส่วนนี้เพื่อแก้ไขปัญหาใดๆ ที่คุณอาจพบในขณะที่พิมพ์บนพื้นผิวซีดี∕ดีวีดี ด้วย HP Photosmart

ส่วนนี้จะกล่าวถึงหัวข้อต่อไปนี้

- <u>HP Photosmart ไม่พบที่บรรจุซีดี⁄ดีวีดี</u>
- <u>HP Photosmart ไม่พบแผ่นซีดี⁄ดีวีดีในที่บรรจ</u>ุ
- <u>HP Photosmart ติดขัดในขณะที่พิมพ์ซีดี/ดีวีดี</u>
- <u>ภาพบนแผ่นดิสก์ที่พิมพ์ของฉันถูกครอบตัดและมีหมึกบนที่บรรจุซีดี/ดีวีดี</u>
- <u>HP Photosmart กำลังพิมพ์บนพื้นที่ที่พิมพ์ไม่ได้ของดิสก์ของฉัน</u>
- <u>การออกแบบไม่ได้ถูกจัดให้อยู่กึ่งกลางบนดิสก์ของฉัน</u>
- <u>หมึกบนแผ่นซีดี/ดีวีดีไม่แห้ง</u>
- <u>HP Photosmart รายงานข้อผิดพลาดขนาดแผ่นซีดี⁄ดีวีดีไม่ตรงกัน</u>
- <u>ที่บรรจุซีดี ⁄ ดีวีดีติดอยู่ในพื้นที่จัดเก็บ</u>

# HP Photosmart ไม่พบที่บรรจุซีดี∕ ดีวีดี

**สาเหตุ:** คุณอาจจะดันที่บรรจุซีดี/ดีวีดีเข้าไปในถาดซีดี/ดีวีดีไม่สุด

**วิธีแก้ไข:** ดันที่บรรจุซีดี/ดีวีดีเข้าไปในถาดซีดี/ดีวีดีจนเส้นขีดบนที่ บรรจุตรงกับเส้นขีดสีขาวบนถาด ใส่ปลายที่บรรจุด้านที่มีลูกศรเข้าไปในถาด ซีดี/ดีวีดีก่อน

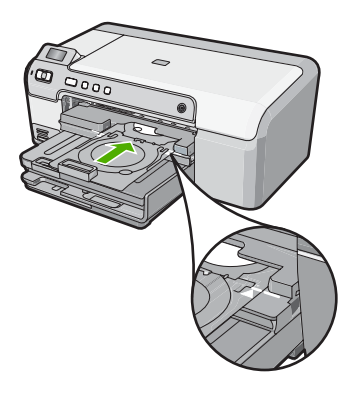

**สาเหตุ:** คุณอาจจะใส่ที่บรรจุชีดี∕ดีวีดีกลับเข้าในพื้นที่จัดเก็บ **วิธีแก้ไข:** เอาที่บรรจุชีดี∕ดีวีดีออกจากพื้นที่จัดเก็บที่อยู่ข้างใต้ถาดป้อน กระดาษหลัก ปรับถาดชีดี∕ดีวีดีลง (อยู่ข้างใต้แผงควบคุม)

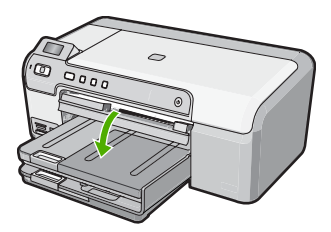

ตรวจสอบให้แน่ใจว่าคุณใส่แผ่นดิสก์ที่พิมพ์ได้ลงในที่บรรจุซีดี/ดีวีดีโดย หันด้านที่พิมพ์ได้ขึ้นด้านบน ดันที่บรรจุซีดี/ดีวีดีเข้าไปในถาดซีดี/ดีวีดี จนเส้นขีดบนที่บรรจุตรงกับเส้นขีดสีขาวบนถาด ใส่ปลายที่บรรจุด้านที่มีลูก ศรเข้าไปในถาดซีดี/ดีวีดีก่อน

**สาเหตุ:** คุณอาจจะใส่แผ่นดิสก์เข้าในถาดซีดี/ดีวีดีโดยตรงโดยไม่ได้วาง แผ่นดิสก์บนที่บรรจุซีดี/ดีวีดี

**วิธีแก้ไข:** เอาที่บรรจุซีดี∕ดีวีดีออกจากพื้นที่จัดเก็บที่อยู่ข้างใต้ถาดป้อน กระดาษหลัก เอาแผ่นดิสก์ที่พิมพ์ได้ออกจากถาดซีดี∕ดีวีดี และใส่แผ่นดิ สก์ดังกล่าวในที่บรรจุซีดี∕ดีวีดีโดยหันด้านที่พิมพ์ได้ขึ้นด้านบน ดันที่บรรจุ เข้าไปในถาดซีดี∕ดีวีดีจนเส้นขีดบนที่บรรจุตรงกับเส้นขีดสีขาวบนถาด ใส่ ปลายที่บรรจุด้านที่มีลูกศรเข้าไปในถาดซีดี∕ดีวีดีก่อน

**สาเหตุ:** HP Photosmart แจ้งเตือนให้คุณใส่แผ่นดิสก์แผ่นต่อไปเมื่อจะ พิมพ์ชีดี∕ดีวีดีหลายแผ่นในงานพิมพ์นั้น

**วิธีแก้ไข:** ดึงที่บรรจุซีดี∕ดีวีดีออกจากถาดซีดี∕ดีวีดี นำแผ่นซีดี∕ดีวีดีที่ พิมพ์แล้วออกจากที่บรรจุ ใส่แผ่นดิสก์ถัดไปลงในที่บรรจุซีดี∕ดีวีดีโดยหัน ด้านที่พิมพ์ได้ขึ้นด้านบน และใส่ที่บรรจุเข้าในถาดซีดี∕ดีวีดีอีกครั้งจนเส้น บนที่บรรจุตรงกับเส้นขีดสีขาวบนถาด เมื่อ HP Photosmart ตรวจพบที่ บรรจุ ข้อความแจ้งจะหายไป

### HP Photosmart ไม่พบแผ่นซีดี ⁄ ดีวีดีในที่บรรจุ

**สาเหตุ:** คุณได้ใส่ที่บรรจุซีดี∕ดีวีดีเข้าในถาดซีดี∕ดีวีดีโดยไม่ได้ใส่แผ่น ซีดี∕ดีวีดีในที่บรรจุ

**วิธีแก้ไข:** ดึงที่บรรจุซีดี/ดีวีดีออกจากถาดซีดี/ดีวีดี ใส่แผ่นดิสก์ที่พิมพ์ ได้ลงในที่บรรจุซีดี/ดีวีดีโดยหันด้านที่พิมพ์ได้ขึ้นด้านบน และใส่ที่บรรจุ เข้าในถาดซีดี/ดีวีดีอีกครั้งจนเส้นบนที่บรรจุตรงกับเส้นขีดสีขาวบนถาด

**สาเหตุ:** คุณอาจจะใส่แผ่นซีดี/ดีวีดีกลับด้านในที่บรรจุ **วิธีแก้ไข:** ดึงที่บรรจุซีดี/ดีวีดีออกจากถาดซีดี/ดีวีดี ใส่แผ่นดิสก์ที่พิมพ์ ได้ลงในที่บรรจุซีดี/ดีวีดีโดยหันด้านที่พิมพ์ได้ขึ้นด้านบน และใส่ที่บรรจุ เข้าในถาดซีดี/ดีวีดีอีกครั้งจนเส้นบนที่บรรจุตรงกับเส้นขีดสีขาวบนถาด

### HP Photosmart ติดขัดในขณะที่พิมพ์ซีดี ⁄ ดีวีดี

**สาเหตุ:** HP Photosmart จะดึงที่บรรจุซีดี∕ดีวีดีผ่านทางเครื่องในขณะ ที่พิมพ์บนซีดี∕ดีวีดี ที่บรรจุอาจยื่นออกมาประมาณ 7.5 ซม. (3 นิ้ว) ที่ด้าน หลังของเครื่อง ถ้าข้างหลัง HP Photosmart มีพื้นที่ว่างไม่เพียงพอ ที่บรรจุ จะหยุดและการพิมพ์จะติดขัด

**วิธีแก้ไข:** ตรวจสอบให้แน่ใจว่ามีพื้นที่ว่างอย่างน้อย 7.5 ซม. (3 นิ้ว) ข้าง หลัง HP Photosmart และต้องให้แน่ใจด้วยว่าช่องเสียบที่ด้านหลังของ HP Photosmart ไม่มีสิ่งกีดขวาง

### ภาพบนแผ่นดิสก์ที่พิมพ์ของฉันถูกครอบตัดและมีหมึกบนที่บรรจุซีดี ⁄ ดีวีดี

**สาเหตุ:** คุณใส่แผ่นซีดี/ดีวีดีลงในที่บรรจุซีดี/ดีวีดีอย่างไม่ถูกต้อง วิ**ธีแก้ไข:** ถ้าคุณกำลังใส่แผ่นซีดี/ดีวีดีขนาดปกติ (120 มม.) ลงในที่ บรรจุซีดี/ดีวีดีเพื่อจะพิมพ์ **อย่า** พลิกวงแหวนสีฟ้ามาทับบนดิสก์ ควรจะใช้ วงแหวนสีฟ้าเฉพาะถ้าคุณกำลังพิมพ์แผ่นซีดี/ดีวีดีขนาดเล็ก (80 มม.) เท่า นั้น

ก่อนลองใหม่อีกครั้ง ให้เช็ดทำความสะอาดหมึกบนที่บรรจุซีดี∕ดีวีดี การทำ เช่นนี้จะช่วยหลีกเลี่ยงการปนเปื้อนหมึกภายในเครื่อง ตลอดจนป้องกันแผ่น ดิสก์ของคุณ มือ และเสื้อผ้าไม่ให้เปื้อนในภายหลัง

หลังจากที่ทำความสะอาดที่บรรจุชีดี/ดีวีดีและแห้งดีแล้ว ให้ใส่แผ่นดิสก์ที่ พิมพ์ได้แผ่นใหม่ลงในที่บรรจุโดยหันด้านที่พิมพ์ได้ขึ้นด้านบน ปล่อยวง แหวนสีฟ้าไว้ในตำแหน่งเดิมบนด้านตรงกันข้ามของที่บรรจุจากแผ่นดิ สก์ของคุณ ตามที่แสดงข้างล่าง ใส่ที่บรรจุเข้าไปในถาดซีดี/ดีวีดีอีกครั้งจน เส้นขีดบนที่บรรจุตรงกับเส้นขีดสีขาวบนถาด และลองพิมพ์อีกครั้ง

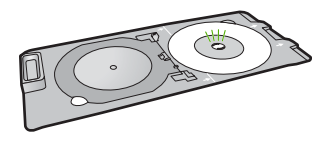

# HP Photosmart กำลังพิมพ์บนพื้นที่ที่พิมพ์ไม่ได้ของดิสก์ของฉัน

**สาเหตุ:** การออกแบบของคุณไม่ใช่ขนาดที่ถูกต้องสำหรับแผ่นซีดี⁄ดีวีดีที่ คุณใส่

**วิธีแก้ไข:** ตรวจสอบให้แน่ใจว่าการออกแบบที่คุณกำลังพิมพ์เหมาะสม สำหรับขนาดของสื่อที่ใส่ในที่บรรจุซีดี∕ดีวีดี รวมถึงเส้นผ่าศูนย์กลางของวง แหวนด้านในและด้านนอก เปลี่ยนการตั้งค่าซอฟต์แวร์ตามศูนย์กลางและ ขนาดการออกแบบของคุณสำหรับแผ่นดิสก์ที่คุณใช้งานอยู่ โปรดดูที่เอกสาร อ้างอิงหรือวิธีใช้ทางออนไลน์ของซอฟต์แวร์ที่คุณใช้งานอยู่สำหรับข้อมูล เพิ่มเติม

**สาเหตุ:** คุณอาจจะใส่แผ่นซีดี⁄ดีวีดีกลับด้านในที่บรรจุ

**วิธีแก้ไข:** ถ้าคุณเขียนเนื้อหาของคุณลงบนแผ่นซีดี∕ดีวีดีแล้ว คุณอาจจะ ต้องเขียนเนื้อหาอีกครั้งบนดิสก์แผ่นใหม่ ใส่ดิสก์แผ่นใหม่ลงในที่บรรจุซีดี ∕ดีวีดีโดยหันด้านที่พิมพ์ได้ขึ้นด้านบน ใส่ที่บรรจุเข้าไปในถาดซีดี∕ดีวีดี

# การออกแบบไม่ได้ถูกจัดให้อยู่กึ่งกลางบนดิสก์ของฉัน

สาเหตุ: การตั้งค่าการออกแบบของคุณอาจไม่ถูกต้อง วิธีแก้ไข: เปลี่ยนการตั้งค่าซอฟต์แวร์ตามศูนย์กลางและขนาดการออก แบบของคุณสำหรับแผ่นดิสก์ที่คุณใช้งานอยู่ โปรดดูที่เอกสารอ้างอิงหรือวิธี ใช้ทางออนไลน์ของซอฟต์แวร์ที่คุณใช้งานอยู่สำหรับข้อมูลเพิ่มเติม

# หมึกบนแผ่นซีดี ⁄ ดีวีดีไม่แห้ง

สาเหตุ: พื้นผิวของแผ่นดิสก์ไม่เหมาะสมสำหรับการพิมพ์ วิธีแก้ไข: ตรวจสอบให้แน่ใจว่าแผ่นซีดี∕ดีวีดีที่คุณใช้เหมาะสมสำหรับ การพิมพ์อิงก์เจ็ต โดยปกติ แผ่นดิสก์ที่พิมพ์อิงก์เจ็ตได้มีพื้นผิวการพิมพ์สี ขาว (ดิสก์บางแผ่นยังอาจมีพื้นผิวการพิมพ์สีเงิน)

**สาเหตุ:** คุณอาจจะใส่แผ่นซีดี∕ดีวีดีกลับด้านในที่บรรจุ

**วิธีแก้ไข:** ถ้าคุณเขียนเนื้อหาของคุณลงบนแผ่นซีดี⁄ดีวีดีแล้ว คุณอาจจะ ต้องเขียนเนื้อหาอีกครั้งบนดิสก์แผ่นใหม่ ใส่ดิสก์แผ่นใหม่ลงในที่บรรจุซีดี ⁄ดีวีดีโดยหันด้านที่พิมพ์ได้ขึ้นด้านบน ใส่ที่บรรจุเข้าไปในถาดซีดี∕ดีวีดี อีกครั้งจนเส้นขีดบนที่บรรจุตรงกับเส้นขีดสีขาวบนถาด และลองพิมพ์อีก ครั้ง

# HP Photosmart รายงานข้อผิดพลาดขนาดแผ่นซีดี/ดีวีดีไม่ตรงกัน

**สาเหตุ:** ขนาดของแผ่นซีดี/ดีวีดีที่ใส่อยู่ในที่บรรจุซีดี/ดีวีดีในปัจจุบัน ไม่ตรงกับขนาดที่คุณระบุไว้เมื่อคุณเริ่มงานพิมพ์จากคอมพิวเตอร์

**วิธีแก้ไข:** ยกเลิกงานพิมพ์และเปลี่ยนแผ่นซีดี∕ดีวีดีที่ใส่อยู่ในที่บรรจุซีดี ∕ดีวีดีในปัจจุบันด้วยแผ่นซีดี∕ดีวีดีที่มีขนาดเดียวกันกับที่ระบุในงานพิมพ์ หรือเปลี่ยนการตั้งค่าการพิมพ์ในซอฟต์แวร์

# ที่บรรจุซีดี ⁄ ดีวีดีติดอยู่ในพื้นที่จัดเก็บ

**สาเหตุ:** คุณอาจจะใส่ที่บรรจุซีดี∕ดีวีดีกลับเข้าในพื้นที่จัดเก็บโดยที่มีแผ่น ซีดี∕ดีวีดีใส่อยู่และวงแหวนสี่ฟ้าพลิกมาทับแผ่นดิสก์ **วิธีแก้ไข:** ดึงที่บรรจุซีดี∕ดีวีดีออกให้ห่างที่สุด จนกระทั่งคุณรู้สึกถึงแรง ต้าน จากนั้นเสียบวัตถุที่ไม่คมและแบน (เช่น มีดทาเนยหรือไขควง) เข้าใน มุมด้านซ้ายของช่องจัดเก็บและกดบนวงแหวนสีฟ้า โดยการกดวงแหวนสี ฟ้า คุณควรจะสามารถดึงที่บรรจุซีดี∕ดีวีดีออกจากช่องจัดเก็บได้

# ข้อผิดพลาด

ส่วนนี้จะประกอบด้วยประเภทข้อความบนอุปกรณ์ดังต่อไปนี้

- <u>ข้อความเกี่ยวกับอุปกรณ์</u>
- <u>ข้อความเกี่ยวไฟล์</u>
- <u>ข้อความทั่วไปเกี่ยวกับผู้ใช้</u>
- <u>ข้อความเกี่ยวกับกระดาษ</u>
- <u>ข้อความเกี่ยวกับระบบไฟและการเชื่อมต่อ</u>
- <u>ข้อความเกี่ยวกับตลับหมึกพิมพ์</u>

# ข้อความเกี่ยวกับอุปกรณ์

ข้อมูลต่อไปนี้คือรายการข้อความแสดงข้อผิดพลาดเกี่ยวกับอุปกรณ์

- <u>แคร่มีสิ่งกีดขวาง</u>
- <u>แคร่มีกระดาษติด</u>
- <u>แคร่ติดขัด</u>
- <u>การแก้ไขของเฟิร์มแวร์ไม่ตรงกัน</u>
- <u>เกิดข้อผิดพลาดทางกลไก</u>
- <u>ถาดซีดี⁄ดีวีดีเปิด</u>
- <u>ถาดซีดี∕ดีวีดีไม่ตรงแนว</u>
- <u>ใส่ที่บรรจุซีดี/ดีวีดี</u>
- <u>เปิดถาดซีดี⁄ดีวีดี</u>
- <u>ไม่พบที่บรรจุซีดี/ดีวีดี</u>
- <u>ไม่พบซีดี/ดีวีดี</u>
- <u>ไม่มีอุปกรณ์เสริมในการพิมพ์สองด้าน</u>

### แคร่มีสิ่งกีดขวาง

**สาเหตุ:** แคร่ตลับหมึกพิมพ์ติดขัด

**วิธีแก้ไข:** ปิด HP Photosmart และเปิดฝาครอบตลับหมึกพิมพ์เพื่อเข้า ไปยังบริเวณแคร่ตลับหมึกพิมพ์ นำวัตถุใดๆ ที่กีดขวางแคร่ตลับหมึกพิมพ์ ออก (รวมถึงวัสดุหีบห่อใดๆ) แล้วจึงเปิด HP Photosmart อีกครั้ง

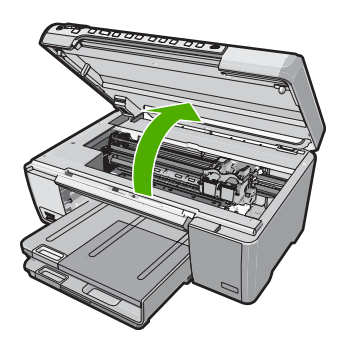

ปฏิบัติตามการแจ้งเตือนบนจอแสดงผลเพื่อดำเนินการต่อ

**สาเหตุ:** ถาดซีดี∕ดีวีดีเปิดอยู่ **วิธีแก้ไข:** ปิดถาดซีดี∕ดีวีดี

#### แคร่มีกระดาษติด

**สาเหตุ:** แคร่ตลับหมึกพิมพ์ติดขัด

**วิธีแก้ไข:** ปิด HP Photosmart และเปิดฝาครอบตลับหมึกพิมพ์เพื่อเข้า ไปยังบริเวณแคร่ตลับหมึกพิมพ์ นำวัตถุใดๆ ที่กีดขวางแคร่ตลับหมึกพิมพ์ ออก (รวมถึงวัสดุหีบห่อใดๆ) แล้วจึงเปิด HP Photosmart อีกครั้ง

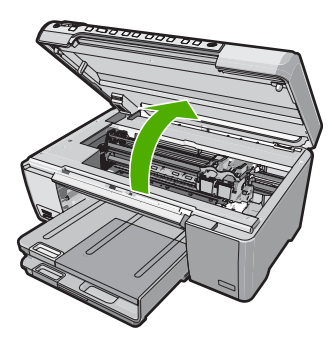

ปฏิบัติตามการแจ้งเตือนบนจอแสดงผลเพื่อดำเนินการต่อ

#### แคร่ติดขัด

**สาเหตุ:** แคร่ตลับหมึกพิมพ์ติดขัด

**วิธีแก้ไข:** ปิด HP Photosmart และเปิดฝาครอบตลับหมึกพิมพ์เพื่อเข้า ไปยังบริเวณแคร่ตลับหมึกพิมพ์ นำวัตถุใดๆ ที่กีดขวางแคร่ตลับหมึกพิมพ์ ออก (รวมถึงวัสดุหีบห่อใดๆ) แล้วจึงเปิด HP Photosmart อีกครั้ง

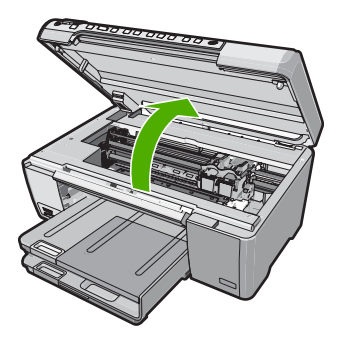

ปฏิบัติตามการแจ้งเตือนบนจอแสดงผลเพื่อดำเนินการต่อ

# การแก้ไขของเฟิร์มแวร์ไม่ตรงกัน

**สาเหตุ:** หมายเลขการแก้ไขของเฟิร์มแวร์ในเครื่อง HP Photosmart ไม่ ตรงกับหมายเลขการแก้ไขของซอฟต์แวร์

**วิธีแก้ไข:** หากต้องการค้นหาข้อมูลการสนับสนุนและการรับประกัน โปรด ไปที่เว็บไซต์ของ HP ที่ <u>www.hp.com/support</u> เมื่อเครื่องแจ้งเตือน ให้ เลือกประเทศ/ภูมิภาค แล้วคลิกที่ **Contact HP** (ติดต่อ HP) เพื่อขอข้อมูล การโทรติดต่อฝ่ายสนับสนุนทางเทคนิค

### เกิดข้อผิดพลาดทางกลไก

**สาเหตุ:** เครื่อง HP Photosmart มีกระดาษติดภายใน ว**ิธีแก้ไข:** ดึงกระดาษที่ติดอยู่ออก สำหรับข้อมูลเพิ่มเติม โปรดดู "<u>การแก้ปัญหากระดาษติด</u>" ในหน้า 89

**สาเหตุ:** แคร่ตลับหมึกพิมพ์ถูกกีดขวาง

**วิธีแก้ไข:** ปิด HP Photosmart และเปิดฝาครอบตลับหมึกพิมพ์เพื่อเข้า ไปยังบริเวณแคร่ตลับหมึกพิมพ์ นำวัตถุใดๆ ที่กีดขวางแคร่ตลับหมึกพิมพ์ ออก (รวมถึงวัสดุหีบห่อใดๆ) แล้วจึงเปิด HP Photosmart อีกครั้ง

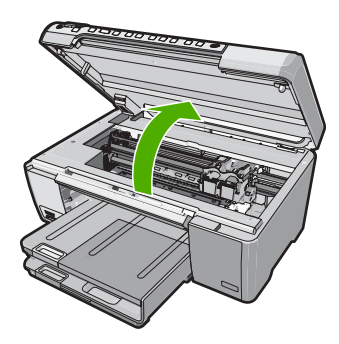

ปฏิบัติตามการแจ้งเตือนบนจอแสดงผลเพื่อดำเนินการต่อ

#### ถาดซีดี∕ดีวีดีเปิด

**สาเหตุ:** ถาดซีดี∕ดีวีดีเปิดและงานพิมพ์ถูกเริ่มจากคอมพิวเตอร์ **วิธีแก้ไข:** ปิดถาดซีดี∕ดีวีดี

### ถาดซีดี⁄ดีวีดีไม่ตรงแนว

**สาเหตุ:** ที่บรรจุซีดี/ดีวีดีใส่ลงในถาดซีดี/ดีวีดีไม่ถูกต้อง **วิธีแก้ไข:** นำที่บรรจุซีดี/ดีวีดีออกจากถาดซีดี/ดีวีดี แล้วใส่ที่บรรจุเข้า ไปใหม่ ตรวจสอบให้แน่ใจว่าคุณดันที่บรรจุซีดี/ดีวีดีเข้าไปในถาดอย่างถูก

### ต้อง ดันที่บรรจุซีดี∕ดีวีดีเข้าไปจนเส้นขีดบนที่บรรจุซีดี∕ดีวีดีอยู่ตรงกับ เส้นขีดสีขาวบนถาดซีดี∕ดีวีดี

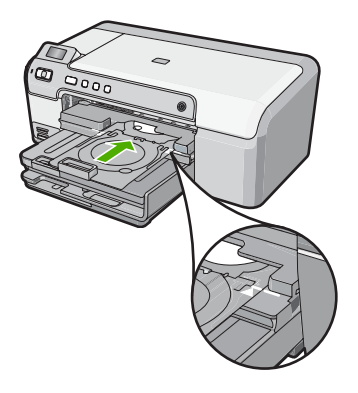

### ใส่ที่บรรจุซีดี**∕**ดีวีดี

**สาเหตุ:** HP Photosmart จะแจ้งเตือนให้คุณใส่ที่บรรจุซีดี⁄ดีวีดีสำหรับ งานพิมพ์ซีดี∕ดีวีดีแผ่นเดียว

**วิธีแก้ไข:** ใส่แผ่นดิสก์ที่พิมพ์ได้ลงในที่บรรจุซีดี⁄ดีวีดีโดยหันด้านที่พิมพ์ ได้ขึ้นด้านบน ปรับถาดซีดี∕ดีวีดีลง ดันที่บรรจุซีดี∕ดีวีดีเข้าไปจนเส้นขีด บนที่บรรจุซีดี∕ดีวีดีอยู่ตรงกับเส้นขีดสีขาวบนถาดซีดี∕ดีวีดี ใส่ด้านที่มีลูก ศรเข้าไปในถาดซีดี∕ดีวีดีก่อน

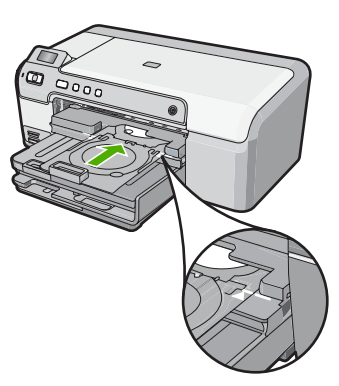

สำหรับข้อมูลเพิ่มเติม โปรดดู "<u>ใส่แผ่นซีดี/ดีวีด</u>ี" ในหน้า 25
**สาเหตุ:** HP Photosmart แจ้งเตือนให้คุณใส่แผ่นดิสก์แผ่นต่อไปเมื่อจะ พิมพ์ซีดี∕ดีวีดีหลายแผ่นในงานพิมพ์นั้น

**วิธีแก้ไข:** ดึงที่บรรจุซีดี/ดีวีดีออกจากถาดซีดี/ดีวีดี นำแผ่นซีดี/ดีวีดีที่ พิมพ์แล้วออกจากที่บรรจุ ใส่แผ่นดิสก์ถัดไปลงในที่บรรจุซีดี/ดีวีดีโดยหัน ด้านที่พิมพ์ได้ขึ้นด้านบน และใส่ที่บรรจุซีดี/ดีวีดีกลับเข้าในถาดซีดี/ดีวีดี จนเส้นบนที่บรรจุตรงกับเส้นขีดสีขาวบนถาดซีดี/ดีวีดี

## เปิดถาดซีดี⁄ดีวีดี

**สาเหตุ:** ถาดซีดี∕ดีวีดีปิดอยู่ และงานพิมพ์แผ่นซีดี∕ดีวีดีเริ่มต้นจาก คอมพิวเตอร์

**วิธีแก้ไข:** ปรับถาดซีดี/ดีวีดีลง หากต้องการดำเนินการต่อ ให้กด **ตกลง** 

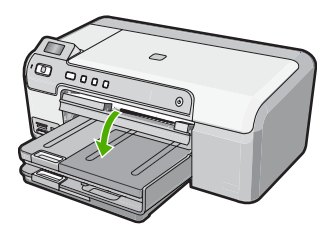

## ไม่พบที่บรรจุซีดี*/* ดีวีดี

**สาเหตุ:** ไม่ได้ใส่ที่บรรจุซีดี/ดีวีดีไว้หรือไม่ได้ดันเข้าไปให้ลึกพอ วิ**ธีแก้ไข:** ใส่แผ่นดิสก์ที่พิมพ์ได้ลงในที่บรรจุซีดี/ดีวีดีโดยหันด้านที่พิมพ์ ได้ขึ้นด้านบน ปรับถาดซีดี/ดีวีดีลง ดันที่บรรจุซีดี/ดีวีดีเข้าไปจนเส้นขีด บนที่บรรจุซีดี∕ดีวีดีอยู่ตรงกับเส้นขีดสีขาวบนถาดซีดี∕ดีวีดี ใส่ด้านที่มีลูก ศรเข้าไปในถาดซีดี∕ดีวีดีก่อน หากต้องการดำเนินการต่อ ให้กด **ตกลง** 

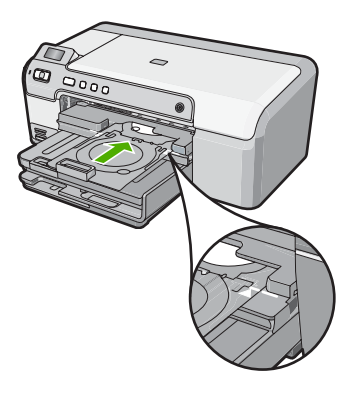

## ไม่พบชีดี∕ดีวีดี

**สาเหตุ:** ไม่พบแผ่นซีดี⁄ดีวีดีที่พิมพ์ได้ในที่บรรจุ

**วิธีแก้ไข:** ดึงที่บรรจุซีดี⁄ดีวีดีออกจากถาดซีดี∕ดีวีดี ใส่แผ่นดิสก์ที่พิมพ์ ได้ลงในที่บรรจุซีดี∕ดีวีดีโดยหันด้านที่พิมพ์ได้ขึ้นด้านบน และใส่ที่บรรจุ ซีดี∕ดีวีดีกลับเข้าในถาดซีดี∕ดีวีดีจนเส้นบนที่บรรจุตรงกับเส้นขีดสีขาว บนถาดซีดี∕ดีวีดี หากต้องการดำเนินการต่อ ให้กด **ตกลง** 

## ไม่มีอุปกรณ์เสริมในการพิมพ์สองด้าน

**สาเหตุ:** ไม่ได้ติดตั้งอุปกรณ์เสริมในการพิมพ์สองด้าน หรือติดตั้งไม่ถูก ต้อง

**วิธีแก้ไข:** เสียบอุปกรณ์เสริมในการพิมพ์สองด้านไว้ที่ด้านหลังของ อุปกรณ์อย่างมั่นคง จนกระทั่งทั้งสองด้านเข้าที่

หมายเหตุ อย่ากดปุ่มของอุปกรณ์เสริมไม่ว่าบนด้านใดในเวลาที่ติดตั้ง ใช้ปุ่มนี้เมื่อต้องการถอดอุปกรณ์เสริมออกจากอุปกรณ์เท่านั้น

## ข้อความเกี่ยวไฟล์

ข้อมูลต่อไปนี้คือรายการข้อความแสดงข้อผิดพลาดเกี่ยวกับไฟล์

- <u>เกิดข้อผิดพลาดขณะอ่านหรือเขียนไฟล์</u>
- <u>ไฟล์ที่อ่านไม่ได้ ไม่สามารถอ่านไฟล์ NN ได้</u>
- <u>ไม่พบภาพถ่าย</u>
- <u>ไม่พบไฟล์</u>
- ชื่อไฟล์ไม่ถูกต้อง
- <u>ไฟล์เสียหาย</u>

## เกิดข้อผิดพลาดขณะอ่านหรือเขียนไฟล์

**สาเหตุ:** ซอฟต์แวร์ HP Photosmart ไม่สามาถเปิดหรือบันทึกไฟล์ได้ วิ<mark>ธีแก้ไข:</mark> ตรวจดูว่าคุณพิมพ์ชื่อโฟลเดอร์และชื่อไฟล์ถูกต้องหรือไม่

## ้ไฟล์ที่อ่านไม่ได้ ไม่สามารถอ่านไฟล์ NN ได้

**สาเหตุ:** ไฟล์บางไฟล์ในการ์ดหน่วยความจำได้รับความเสียหาย วิธีแก้ไข: เสียบการ์ดหน่วยความจำเข้าใน HP Photosmart อีกครั้ง หรือ ลองถ่ายโอนไฟล์ไปยังเครื่องคอมพิวเตอร์โดยใช้ตัวอ่านการ์ดหน่วยความจำ หรือสาย USB ถ้าคุณได้ถ่ายโอนไฟล์ไปยังคอมพิวเตอร์แล้ว ให้ลองพิมพ์ ไฟล์ดังกล่าวโดยใช้ซอฟต์แวร์ HP Photosmart สำเนาอาจไม่เสียหาย ถ้า วิธีแก้ปัญหานี้ไม่ได้ผล ให้ถ่ายภาพใหม่ ด้วยกล้องดิจิตอลเป็นตัวช่วยสุดท้าย

## ไม่พบภาพถ่าย

**สาเหตุ:** ไฟล์บางไฟล์ในการ์ดหน่วยความจำได้รับความเสียหาย วิ**ธีแก้ไข:** เสียบการ์ดหน่วยความจำเข้าใน HP Photosmart อีกครั้ง หรือ ลองถ่ายโอนไฟล์ไปยังเครื่องคอมพิวเตอร์โดยใช้ตัวอ่านการ์ดหน่วยความจำ หรือสาย USB ถ้าคุณได้ถ่ายโอนไฟล์ไปยังคอมพิวเตอร์แล้ว ให้ลองพิมพ์ ไฟล์ดังกล่าวโดยใช้ซอฟต์แวร์ HP Photosmart สำเนาอาจไม่เสียหาย ถ้า วิธีแก้ปัญหานี้ไม่ได้ผล ให้ถ่ายภาพใหม่ ด้วยกล้องดิจิตอลเป็นตัวช่วยสุดท้าย

สาเหตุ: ไม่พบภาพถ่ายในการ์ดหน่วยความจำ

**วิธีแก้ไข:** ถ่ายภาพด้วยกล้องดิจิตอลของคุณ หรือถ้าก่อนหน้านี้คุณได้ บันทึกภาพถ่ายลงบนคอมพิวเตอร์แล้ว คุณจะสามารถพิมพ์ภาพถ่ายนั้นได้ โดยใช้ซอฟต์แวร์ HP Photosmart

## ไม่พบไฟล์

**สาเหตุ:** หน่วยความจำในคอมพิวเตอร์มีไม่เพียงพอสำหรับการสร้างไฟล์ ตัวอย่างการพิมพ์

**วิธีแก้ไข:** ปิดโปรแกรมบางโปรแกรมแล้วลองให้ทำงานอีกครั้ง

## ชื่อไฟล์ไม่ถูกต้อง

สาเหตุ: ชื่อไฟล์ที่คุณใส่ไม่ถูกต้อง

**วิธีแก้ไข:** แน่ใจว่าใช้สัญลักษณ์ที่ถูกต้องในชื่อไฟล์

หมายเหตุ แม้ว่าชื่อไฟล์อาจดูเหมือนถูกต้อง แต่อาจมีอักขระที่ใช้ไม่ได้ ใส่ชื่อไฟล์ใหม่แทนชื่อไฟล์เดิม

## ไฟล์เสียหาย

สาเหตุ: ไฟล์บางไฟล์ในการ์ดหน่วยความจำได้รับความเสียหาย วิธีแก้ไข: เสียบการ์ดหน่วยความจำเข้าใน HP Photosmart อีกครั้ง หรือ ลองถ่ายโอนไฟล์ไปยังเครื่องคอมพิวเตอร์โดยใช้ตัวอ่านการ์ดหน่วยความจำ หรือสาย USB ถ้าคุณได้ถ่ายโอนไฟล์ไปยังคอมพิวเตอร์แล้ว ให้ลองพิมพ์ ไฟล์ดังกล่าวโดยใช้ซอฟต์แวร์ HP Photosmart สำเนาอาจไม่เสียหาย ถ้า วิธีแก้ปัญหานี้ไม่ได้ผล ให้ถ่ายภาพใหม่ ด้วยกล้องดิจิตอลเป็นตัวช่วยสุดท้าย

สาเหตุ: ระบบไฟล์มีข้อผิดพลาด

**วิธีแก้ไข:** ตรวจสอบหน้าจอคอมพิวเตอร์เพื่อดูข้อความแสดงข้อผิดพลาด ที่แจ้งคุณว่าภาพในหน่วยความจำมีข้อผิดพลาด ถ้าระบบไฟล์ที่อยู่ในการ์ดมีข้อผิดพลาด ให้ฟอร์แมตการ์ดหน่วยความจำ ใหม่ในกล้องดิจิตัล

△ ข้อควรระวัง การฟอร์แมตการ์ดหน่วยความจำใหม่จะลบภาพถ่ายที่เก็บ ไว้ในการ์ด ถ้าท่านถ่ายโอนภาพถ่ายจากการ์ดหน่วยความจำไปยัง คอมพิวเตอร์ก่อนหน้าแล้ว ให้พยายามสั่งพิมพ์ภาพถ่ายจากคอมพิวเตอร์ มิฉะนั้น ท่านต้องถ่ายภาพที่อาจถูกลบไปใหม่

## ข้อความทั่วไปเกี่ยวกับผู้ใช้

ข้อมูลต่อไปนี้คือรายการข้อความแสดงข้อผิดพลาดเกี่ยวกับผู้ใช้โดยทั่วไป

- <u>ข้อผิดพลาดเกี่ยวกับการ์ดหน่วยความจำ</u>
- <u>ขาดการเชื่อมต่อ</u>
- <u>ไม่มีพื้นที่ว่างบนดิสก์</u>
- <u>ข้อผิดพลาดในการเข้าใช้งานการ์ด</u>
- <u>ใช้การ์ดได้ครั้งละหนึ่งอันเท่านั้น</u>
- <u>เสียบการ์ดไม่ถูกต้อง</u>
- <u>เสียบการ์ดไม่เข้าตำแหน่ง</u>
- <u>การ์ดชำรุดเสียหาย</u>
- <u>แผ่นซีดี⁄ดีวีดีกลับหัว</u>
- <u>ปัญหาเกี่ยวกับการพิมพ์ซีดี/ดีวีดี</u>
- <u>ขนาดแผ่นซีดี⁄ดีวีดีไม่ตรงกัน</u>

## ข้อผิดพลาดเกี่ยวกับการ์ดหน่วยความจำ

**สาเหตุ:** มีการ์ดหน่วยความจำสองอันหรือมากกว่าเสียบอยู่ใน HP Photosmart ในเวลาเดียวกัน

**วิธีแก้ไข:** ดึงการ์ดหน่วยความจำออกทั้งหมด แต่ให้เหลือเพียงหนึ่งอัน HP Photosmart อ่านการ์ดหน่วยความจำที่เหลือ และแสดงภาพถ่ายภาพ แรกที่เก็บไว้ในการ์ดหน่วยความจำ

**สาเหตุ:** คุณเสียบการ์ดหน่วยความจำ Compact Flash กลับด้านหรือ กลับหัวกลับหาง

**วิธีแก้ไข:** ดึงการ์ดหน่วยความจำออก แล้วเสียบใหม่ให้ถูกต้อง ฉลากของ การ์ด Compact Flash หงายขึ้น และควรอ่านได้เมื่อคุณเสียบการ์ดลงใน ช่องเสียบ สาเหตุ: คุณไม่ได้เสียบการ์ดหน่วยความจำให้สุด

**วิธีแก้ไข:** ดึงการ์ดหน่วยความจำออก แล้วเสียบเข้าไปในช่องเสียบการ์ด หน่วยความจำอีกครั้งจนกว่าจะสุด

## ขาดการเชื่อมต่อ

**สาเหตุ:** สถานการณ์บางอย่างอาจเป็นสาเหตุให้ข้อความแสดงข้อผิดพลาด นี้ปรากฏขึ้น

- เปิดคอมพิวเตอร์ไม่ได้
- เครื่องคอมพิวเตอร์ของคุณไม่ได้เชื่อมต่อกับ HP Photosmart
- ซอฟต์แวร์ที่มาพร้อมกับเครื่อง HP Photosmart ได้รับการติดตั้งไม่ ถูกต้อง
- ติดตั้งซอฟต์แวร์ที่มาพร้อมกับเครื่อง HP Photosmart แล้วแต่เครื่อง ไม่ทำงาน

**วิธีแก้ไข:** ตรวจดูให้แน่ใจว่าเครื่องคอมพิวเตอร์เปิดอยู่และเชื่อมต่อเข้ากับ เครื่อง HP Photosmart และต้องตรวจสดูว่าคุณได้ติดตั้งซอฟต์แวร์ที่มา พร้อมกับ HP Photosmart แล้ว

สำหรับข้อมูลเพิ่มเติม โปรดดู

"<u>ปัญหาด้านการสื่อสารผ่านการเชื่อมต่อ USB</u>" ในหน้า 85

## ไม่มีพื้นที่ว่างบนดิสก์

**สาเหตุ:** หน่วยความจำบนคอมพิวเตอร์ของคุณมีไม่เพียงพอสำหรับการทำ งาน

**วิธีแก้ไข:** ปิดโปรแกรมบางโปรแกรมแล้วลองให้ทำงานอีกครั้ง

## ข้อผิดพลาดในการเข้าใช้งานการ์ด

**สาเหตุ:** มีการ์ดหน่วยความจำสองอันหรือมากกว่าเสียบอยู่ใน HP Photosmart ในเวลาเดียวกัน

**วิธีแก้ไข:** ดึงการ์ดหน่วยความจำออกทั้งหมด แต่ให้เหลือเพียงหนึ่งอัน HP Photosmart อ่านการ์ดหน่วยความจำที่เหลือ และแสดงภาพถ่ายภาพ แรกที่เก็บไว้ในการ์ดหน่วยความจำ **สาเหตุ:** คุณเสียบการ์ดหน่วยความจำ Compact Flash กลับด้านหรือ กลับหัวกลับหาง

**วิธีแก้ไข:** ดึงการ์ดหน่วยความจำออก แล้วเสียบใหม่ให้ถูกต้อง ฉลากของ การ์ด Compact Flash หงายขึ้น และควรอ่านได้เมื่อคุณเสียบการ์ดลงใน ช่องเสียบ

**สาเหตุ:** คุณไม่ได้เสียบการ์ดหน่วยความจำให้สุด วิ<mark>ธีแก้ไข:</mark> ดึงการ์ดหน่วยความจำออก แล้วเสียบเข้าไปในช่องเสียบการ์ด หน่วยความจำอีกครั้งจนกว่าจะสุด

## ใช้การ์ดได้ครั้งละหนึ่งอันเท่านั้น

**สาเหตุ:** มีการ์ดหน่วยความจำหลายอันเสียบอยู่ใน HP Photosmart วิ**ธีแก้ไข:** คุณสามารถเสียบการ์ดหน่วยความจำได้ครั้งละหนึ่งอันเท่านั้น ถ้ามีการ์ดหน่วยความจำเสียบอยู่มากกว่าหนึ่งอัน ไฟสัญญาณเตือนจะ กะพริบถี่ๆ และข้อความแสดงข้อผิดพลาดจะปรากฏขึ้นบนหน้าจอ คอมพิวเตอร์ ดึงการ์ดหน่วยความจำที่เกินมาออกเพื่อแก้ปัญหานี้

## เสียบการ์ดไม่ถูกต้อง

**สาเหตุ:** การ์ดเสียบกลับด้านหรือกลับหัวกลับหาง

**วิธีแก้ไข:** หันการ์ดหน่วยความจำโดยให้ด้านที่มีฉลากหงายขึ้น และให้ แถบสัมผัสหันไปทาง HP Photosmart แล้วจึงดันการ์ดเข้าในช่องเสียบที่ ถูกต้องจนกว่าไฟภาพถ่ายจะสว่างขึ้น

ถ้าเสียบการ์ดหน่วยความจำไม่ถูกต้อง HP Photosmart จะไม่ตอบสนอง และไฟสัญญาณภาพถ่าย (ใกล้ช่องเสียบการ์ดหน่วยความจำ) จะไม่ติดสว่าง

หลังจากเสียบการ์ดหน่วยความจำถูกต้องแล้ว ไฟสัญญาณภาพถ่ายจะ กะพริบสองสามวินาที จากนั้นจึงสว่างค้างไว้

## เสียบการ์ดไม่เข้าตำแหน่ง

**สาเหตุ:** ใส่การ์ดไม่เข้าที่ ว**ิธีแก้ไข:** แน่ใจว่าเสียบการ์ดหน่วยความจำในช่องเสียบที่ถูกต้องเข้าที่ แล้วใน HP Photosmart ถ้าเสียบการ์ดหน่วยความจำไม่ถูกต้อง HP Photosmart จะไม่ตอบสนอง และไฟสัญญาณภาพถ่าย (ใกล้ช่องเสียบการ์ดหน่วยความจำ) จะไม่ติดสว่าง หลังจากเสียบการ์ดหน่วยความจำถูกต้องแล้ว ไฟสัญญาณภาพถ่ายจะ กะพริบสองสามวินาที จากนั้นจึงสว่างค้างไว้

#### การ์ดชำรุดเสียหาย

**สาเหตุ:** คุณฟอร์แมตการ์ดในคอมพิวเตอร์ Windows XP ตามค่า ดีฟอลต์ Windows XP จะฟอร์แมตการ์ดหน่วยความจำขนาด 8 MB หรือ น้อยกว่า และขนาด 64 MB หรือมากกว่าด้วยรูปแบบ FAT32 กล้องถ่ายรูป ดิจิตัลและอุปกรณ์อื่นๆ จะใช้รูปแบบ FAT (FAT16 หรือ FAT12) และไม่ สามารถใช้ได้กับการ์ดที่จัดรูปแบบ FAT32

**วิธีแก้ไข:** ฟอร์แมตการ์ดหน่วยความจำใหม่ในกล้อง หรือฟอร์แมตการ์ด หน่วยความจำในคอมพิวเตอร์ Windows XP โดยการเลือกรูปแบบ FAT

**สาเหตุ:** ระบบไฟล์มีข้อผิดพลาด

**วิธีแก้ไข:** ตรวจสอบหน้าจอคอมพิวเตอร์เพื่อดูข้อความแสดงข้อผิดพลาด ที่แจ้งคุณว่าภาพในหน่วยความจำมีข้อผิดพลาด

ถ้าระบบไฟล์ที่อยู่ในการ์ดมีข้อผิดพลาด ให้ฟอร์แมตการ์ดหน่วยความจำ ใหม่ในกล้องดิจิตัล

△ ข้อควรระวัง การฟอร์แมตการ์ดหน่วยความจำใหม่จะลบภาพถ่ายที่เก็บ ไว้ในการ์ด ถ้าท่านถ่ายโอนภาพถ่ายจากการ์ดหน่วยความจำไปยัง คอมพิวเตอร์ก่อนหน้าแล้ว ให้พยายามสั่งพิมพ์ภาพถ่ายจากคอมพิวเตอร์ มิฉะนั้น ท่านต้องถ่ายภาพที่อาจถูกลบไปใหม่

#### แผ่นซีดี∕ดีวีดีกลับหัว

**สาเหตุ:** แผ่นซีดี/ดีวีดีใส่กลับหัวลงในที่บรรจุซีดี/ดีวีดี

**วิธีแก้ไข:** ตรวจสอบให้แน่ใจว่าใส่แผ่นซีดี/ดีวีดีลงในที่บรรจุซีดี/ดีวีดี จนเข้าที่ โดยหันด้านฉลากที่พิมพ์ได้ขึ้นด้านบน

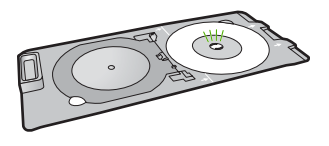

## ปัญหาเกี่ยวกับกา<del>ร</del>พิมพ์ซีดี∕ดีวีดี

**สาเหตุ:** HP Photosmart ติดขัดขณะพิมพ์ วิ**ธีแก้ไข:** ตรวจสอบให้แน่ใจว่ามีพื้นที่ว่างเพียงพอด้านหลัง HP Photosmart และช่องทางออกของแผ่นซีดี∕ดีวีดีที่อยู่ด้านหลังของ HP Photosmart ไม่ถูกกีดขวาง หากวาง HP Photosmart ไว้ใกล้ผนัง ให้ขยับออกมาให้ห่างจากผนังอย่างน้อย 7.5 ซม.

## ขนาดแผ่นซีดี ⁄ ดีวีดีไม่ตรงกัน

**สาเหตุ:** ขนาดของแผ่นซีดี∕ดีวีดีที่ใส่อยู่ในที่บรรจุซีดี∕ดีวีดีในปัจจุบัน ไม่ตรงกับขนาดที่คุณระบุไว้เมื่อคุณเริ่มงานพิมพ์จากคอมพิวเตอร์ วิ**ธีแก้ไข:** เปลี่ยนแผ่นซีดี∕ดีวีดีที่ใส่ลงในที่บรรจุซีดี∕ดีวีดีปัจจุบันให้ เป็นแผ่นซีดี∕ดีวีดีที่มีขนาดเดียวกันกับที่กำหนดไว้ในงานพิมพ์ หรือยกเลิก งานพิมพ์ และเริ่มต้นใหม่เพื่อกำหนดขนาดที่ถูกต้องในซอฟต์แวร์

## ข้อความเกี่ยวกับกระดาษ

ข้อมูลต่อไปนี้คือรายการข้อความแสดงข้อผิดพลาดเกี่ยวกับกระดาษ

- ไม่สามารถดึงกระดาษจากถาดป้อนกระดาษ
- <u>หมึกพิมพ์กำลังแห้ง</u>
- <u>ไม่มีกระดาษ</u>
- <u>กระดาษติด ป้อนกระดาษผิด หรือ แคร่พิมพ์ถูกกั้นไว้</u>
- <u>กระดาษไม่ตรงประเภท</u>
- ความกว้างกระดาษไม่ถูกต้อง

## ไม่สามารถดึงกระดาษจากถาดป้อนกระดาษ

สาเหตุ: มีกระดาษอยู่ในถาดป้อนกระดาษไม่เพียงพอ

**วิธีแก้ไข:** ถ้า HP Photosmart ไม่มีกระดาษหรือมีกระดาษเหลืออยู่น้อย ให้ใส่กระดาษเพิ่มลงในถาดป้อนกระดาษ ถ้ามีกระดาษในถาดป้อนกระดาษ ให้นำกระดาษออก เคาะตั้งกระดาษนั้นกับพื้นเรียบให้ขอบเสมอกัน แล้วจึง นำกระดาษใส่ลงในถาดป้อนกระดาษอีกครั้ง ปฏิบัติตามการแจ้งเตือนบนจอ แสดงผลหรือหน้าจอคอมพิวเตอร์เพื่อดำเนินงานพิมพ์ต่อ

สำหรับข้อมูลเพิ่มเติม โปรดดู

"<u>การใส่กระดาษขนาดเต็มแผ่น</u>" ในหน้า 19

## หมึกพิมพ์กำลังแห้ง

**สาเหตุ:** แผ่นใสและสื่อพิมพ์อื่นๆ ต้องการเวลารอให้หมึกแห้งนานกว่า ปกติ

**วิธีแก้ไข:** ให้ทิ้งเอกสารไว้ในถาดรับกระดาษจนกว่าจะมีข้อความปรากฏ ขึ้น ถ้าจำเป็น ให้นำเอกสารที่พิมพ์แล้วออกมาก่อนที่ข้อความจะหายไป ค่อยๆ จับเอกสารที่พิมพ์แล้วที่ด้านหลังหรือที่ขอบ และนำไปวางบนพื้นเรียบ เพื่อรอให้หมึกแห้ง

## ไม่มีกระดาษ

**สาเหตุ:** มีกระดาษอยู่ในถาดป้อนกระดาษไม่เพียงพอ

**วิธีแก้ไข:** ถ้า HP Photosmart ไม่มีกระดาษหรือมีกระดาษเหลืออยู่น้อย ให้ใส่กระดาษเพิ่มลงในถาดป้อนกระดาษ ถ้ามีกระดาษในถาดป้อนกระดาษ ให้นำกระดาษออก เคาะตั้งกระดาษนั้นกับพื้นเรียบให้ขอบเสมอกัน แล้วจึง นำกระดาษใส่ลงในถาดป้อนกระดาษอีกครั้ง ปฏิบัติตามการแจ้งเตือนบนจอ แสดงผลหรือหน้าจอคอมพิวเตอร์เพื่อดำเนินงานพิมพ์ต่อ

สำหรับข้อมูลเพิ่มเติม โปรดดู

"<u>การใส่กระดาษขนาดเต็มแผ่น</u>" ในหน้า 19

**สาเหตุ:** อุปกรณ์เสริมในการพิมพ์สองด้านปิดอยู่บน HP Photosmart ว**ิธีแก้ไข:** ถ้าคุณถอดอุปกรณ์เสริมในการพิมพ์สองด้านเพื่อนำกระดาษที่ ติดอยู่ออก ให้ใส่เข้าที่

สำหรับข้อมูลเพิ่มเติม โปรดดู

"<u>การแก้ปัญหากระดาษติด</u>" ในหน้า 89

## กระดาษติด ป้อนกระดาษผิด หรือ แคร่พิมพ์ถูกกั้นไว้

**สาเหตุ:** กระดาษติดใน HP Photosmart วิ**ธีแก้ไข:** นำกระดาษที่ติดออก สำหรับข้อมูลเพิ่มเติม โปรดดู "<u>การแก้ปัญหากระดาษติด</u>" ในหน้า 89

สาเหตุ: แคร่ตลับหมึกพิมพ์ถูกกีดขวาง

**วิธีแก้ไข:** ปิด HP Photosmart และเปิดฝาครอบตลับหมึกพิมพ์เพื่อเข้า ไปยังบริเวณแคร่ตลับหมึกพิมพ์ นำวัตถุใดๆ ที่กีดขวางแคร่ตลับหมึกพิมพ์ ออก (รวมถึงวัสดุหีบห่อใดๆ) แล้วจึงเปิด HP Photosmart อีกครั้ง

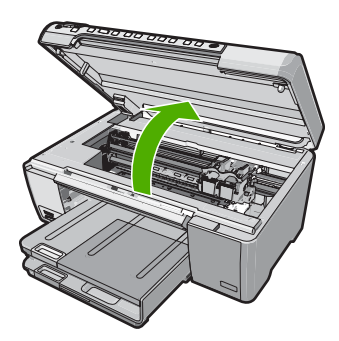

ปฏิบัติตามการแจ้งเตือนบนจอแสดงผลเพื่อดำเนินการต่อ

## กระดาษไม่ตรงประเภท

**สาเหตุ:** การตั้งค่าการพิมพ์สำหรับงานพิมพ์ไม่ตรงกับประเภทหรือขนาด กระดาษที่ใส่อยู่ใน HP Photosmart

**วิธีแก้ไข:** เปลี่ยนการตั้งค่าการพิมพ์หรือใส่กระดาษที่เหมาะสมในถาด ป้อนกระดาษ

สำหรับข้อมูลเพิ่มเติม โปรดดู

"<u>การเปลี่ยนค่าการพิมพ์สำหรับงานปัจจุบัน</u>" ในหน้า 31 "<u>ข้อมูลเกี่ยวกับกระดาษ</u>" ในหน้า 87

## **ความกว้างกระดาษไม่ถูกต้อง**

**สาเหตุ:** การตั้งค่าการพิมพ์ที่เลือกไว้สำหรับงานพิมพ์ไม่ตรงกับประเภท หรือขนาดกระดาษที่ใส่อยู่ใน HP Photosmart

**วิธีแก้ไข:** เปลี่ยนการตั้งค่าการพิมพ์หรือใส่กระดาษที่เหมาะสมในถาด ป้อนกระดาษ

สำหรับข้อมูลเพิ่มเติม โปรดดู

"<u>ข้อมูลเกี่ยวกับกระดาษ</u>" ในหน้า 87 "การเปลี่ยนค่าการพิมพ์สำหรับงานปัจจบัน" ในหน้า 31

"<u>การใส่กระดาษ</u>" ในหน้า 18

## ข้อความเกี่ยวกับระบบไฟและการเชื่อมต่อ

ข้อมูลต่อไปนี้คือรายการข้อความแสดงข้อผิดพลาดเกี่ยวกับการปิดเปิดเครื่อง และการเชื่อมต่อ

- <u>การทดสอบการสื่อสารล้มเหลว</u>
- <u>ไม่พบ HP Photosmart</u>
- <u>ปิดเครื่องไม่ถูกต้อง</u>
- <u>การขาดการสื่อสารสองทาง</u>

## การทดสอบการสื่อสารล้มเหลว

สาเหตุ: HP Photosmart ปิดใช้งานอยู่

**วิธีแก้ไข:** การดูจอแสดงผลบน HP Photosmart หากจอแสดงผลว่าง เปล่าและไฟที่ปุ่ม **เปิด** ไม่สว่าง แสดงว่า HP Photosmart ปิดอยู่ ตรวจสอบ ให้แน่ใจว่าต่อสายไฟเข้ากับเครื่อง HP Photosmart และเสียบเข้ากับปลั๊ก ไฟแน่นดีแล้ว กดปุ่ม **เปิด** เพื่อเปิดเครื่อง HP Photosmart

สาเหตุ: คอมพิวเตอร์ของท่านไม่ได้ต่อกับ HP Photosmart

**วิธีแก้ไข:** ถ้าต่อ HP Photosmart กับคอมพิวเตอร์ไม่ถูกต้อง จะเกิดข้อ ผิดพลาดในการสื่อสาร ต้องต่อสาย USB กับ HP Photosmart และ คอมพิวเตอร์ให้แน่นหนา ตามที่แสดงในภาพด้านล่าง

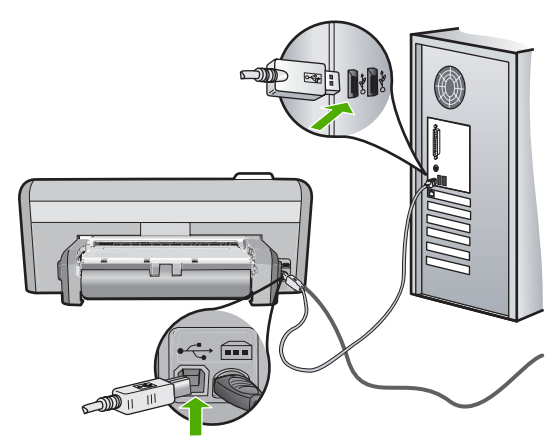

้สำหรับข้อมูลเพิ่มเติม โปรดดู "<u>ปัญหาด้านการสื่อสารผ่านการเชื่อมต่อ USB</u>" ในหน้า 85

## ไม่พบ HP Photosmart

สาเหตุ: เสียบสาย USB ไม่ถูกต้อง

**วิธีแก้ไข:** ถ้า HP Photosmart ไม่ได้เชื่อมต่อเข้ากับคอมพิวเตอร์อย่าง ถูกต้อง จะเกิดข้อผิดพลาดในการสื่อสารขึ้น ตรวจสอบให้แน่ใจว่าสาย USB เชื่อมต่ออยู่กับ HP Photosmart และคอมพิวเตอร์อย่างแน่นหนา ตามที่ แสดงให้เห็นด้านล่าง

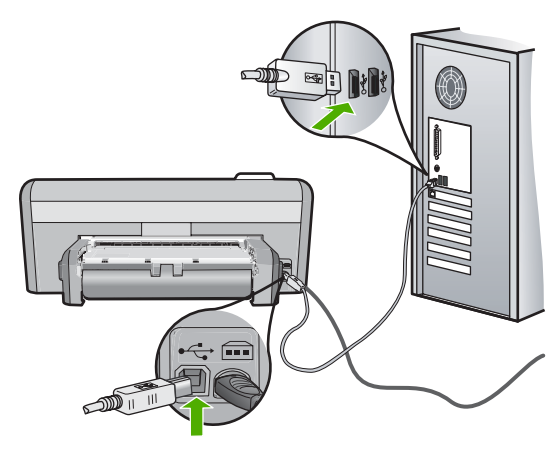

สำหรับข้อมูลเพิ่มเติม โปรดดู

"<u>ปัญหาด้านการสื่อสารผ่านการเชื่อมต่อ USB</u>" ในหน้า 85

## ปิดเครื่องไม่ถูกต้อ**ง**

**สาเหตุ:** มีการปิดเครื่องไม่ถูกต้องในครั้งสุดท้ายที่ใช้ HP Photosmart หากปิดเครื่อง HP Photosmart โดยปิดสวิตช์ที่แผงเต้ารับหรือปิดสวิตช์ที่ ผนัง เครื่องอาจได้รับความเสียหาย

**วิธีแก้ไข:** ควรกดปุ่ม **เปิด** ที่แผงควบคุมของเครื่อง HP Photosmart เพื่อ เปิดปิดเครื่อง

### การขาดการสื่อสารสองทาง

สาเหตุ: HP Photosmart ปิดใช้งานอยู่

**วิธีแก้ไข:** การดูจอแสดงผลบน HP Photosmart หากจอแสดงผลว่าง เปล่าและไฟที่ปุ่ม **เปิด** ไม่สว่าง แสดงว่า HP Photosmart ปิดอยู่ ตรวจสอบ ให้แน่ใจว่าต่อสายไฟเข้ากับเครื่อง HP Photosmart และเสียบเข้ากับปลั๊ก ไฟแน่นดีแล้ว กดปุ่ม **เปิด** เพื่อเปิดเครื่อง HP Photosmart

**สาเหตุ:** คอมพิวเตอร์ของท่านไม่ได้เชื่อมต่อกับ HP Photosmart วิ**ธีแก้ไข:** ถ้าไม่ได้ต่อ HP Photosmart กับคอมพิวเตอร์อย่างถูกต้อง อาจเกิดข้อผิดพลาดในการสื่อสาร สาย USB ต้องต่อกับ HP Photosmart และคอมพิวเตอร์อย่างแน่นหนาตามที่แสดงในภาพด้านล่าง

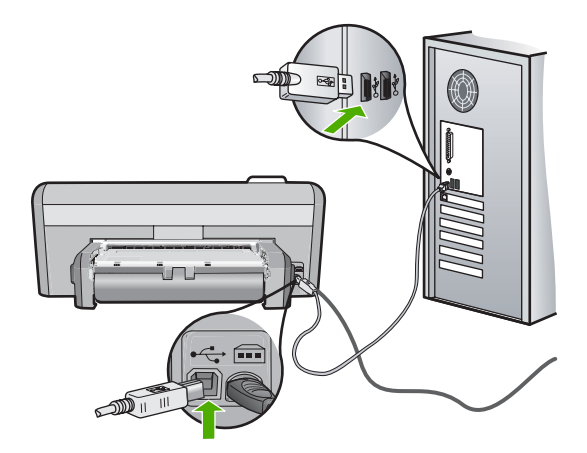

## สำหรับข้อมูลเพิ่มเติม โปรดดู

"<u>ปัญหาด้านการสื่อสารผ่านการเชื่อมต่อ USB</u>" ในหน้า 85

## ข้อความเกี่ยวกับตลับหมึกพิมพ์

ข้อมูลต่อไปนี้คือรายการข้อความแสดงข้อผิดพลาดเกี่ยวกับตลับหมึกพิมพ์

- หมึกพิมพ์เหลือน้อย
- ต้องปรับตำแหน่งหรือการปรับตำแหน่งล้มเหลว
- <u>ตลับหมึกพิมพ์เสียหายหรือหายไป</u>
- ไม่มีตลับหมึกพิมพ์ ติดตั้งไม่ถูกต้อง หรือไม่ตรงกับการใช้งานของอุปกรณ์
- <u>ตลับหมึกไม่ถูกต้อง</u>
- <u>ตลับหมึกพิมพ์ไม่ได้ออกแบบมาเพื่อใช้กับอุปกรณ์นี้</u>
- <u>เสียบช่องผิด</u>

## หมึกพิมพ์เหลือน้อย

**สาเหตุ:** ตลับหมึกพิมพ์อย่างน้อยหนึ่งตลับมีหมึกพิมพ์เหลืออยู่น้อย และ อาจต้องเปลี่ยนใหม่โดยเร็ว

**วิธีแก้ไข:** ควรมีตลับหมึกพิมพ์สำหรับเปลี่ยนเผื่อไว้เพื่อไม่ให้การพิมพ์ หยุดชะงัก คุณไม่ต้องเปลี่ยนตลับหมึกพิมพ์ใหม่จนกว่าคุณภาพงานพิมพ์จะ แย่ลง ถ้าคุณติดตั้งตลับหมึกพิมพ์ที่ถูกเติมหมึกใหม่หรือนำมาผลิตใหม่ หรือ ตลับหมึกพิมพ์ที่เคยใช้ในเครื่องอื่นมาแล้ว ตัวแสดงระดับหมึกจะไม่แม่นยำ หรือไม่ปรากฏขึ้น

้สำหรับข้อมูลเพิ่มเติมเกี่ยวกับตลับหมึกพิมพ์ โปรดดู "<u>การแก้ไขปัญหาเบื้อง</u> <u>ต้นเกี่ยวกับตลับหมึกพิมพ์</u>" ในหน้า 92

## ต้องปรับตำแหน่งหรือการปรับตำแหน่งล้มเหลว

สาเหตุ: ใส่กระดาษประเภทที่ไม่ถูกต้องในถาดใส่กระดาษ

วิธีแก้ไข: ถ้าคุณใส่กระดาษสีไว้ในถาดใส่กระดาษขณะปรับตำแหน่งตลับ หมึกพิมพ์ การปรับตำแหน่งดังกล่าวจะผิดพลาด ใส่กระดาษธรรมดาที่ยังไม่ ได้ใช้หรือกระดาษ A4 เข้าไปในถาดป้อนกระดาษ จากนั้น ให้ลองปรับ ตำแหน่งใหม่อีกครั้ง หากการปรับตำแหน่งล้มเหลวอีก แสดงว่าตัวเซ็นเซอร์ หรือตลับหมึกพิมพ์อาจมีข้อบกพร่อง

หากต้องการค้นหาข้อมูลการสนับสนุนและการรับประกัน โปรดไปที่เว็บไซต์ ของ HP ที่ <u>www.hp.com/support</u> เมื่อเครื่องแจ้งเตือน ให้เลือกประเทศ/

## ภูมิภาค แล้วคลิกที่ **Contact HP** (ติดต่อ HP) เพื่อขอข้อมูลการโทรติดต่อ ฝ่ายสนับสนุนทางเทคนิค

**สาเหตุ:** เทปพลาสติกที่ใช้ป้องกันจะติดอยู่ที่ตลับหมึกพิมพ์

**วิธีแก้ไข:** ตรวจสอบตลับหมึกพิมพ์แต่ละตลับ อาจดึงเทปออกจากหน้า สัมผัสสีทองแดงแล้ว แต่อาจยังมีเทปหุ้มหัวฉีดพ่นหมึกอยู่ ถ้ายังมีเทปหุ้มหัว ฉีดพ่นหมึกอยู่ ให้ค่อยๆ ดึงเทปนั้นออกจากตลับหมึกพิมพ์ ห้ามสัมผัสหัวฉีด พ่นหมึกหรือหน้าสัมผัสสีทองแดง

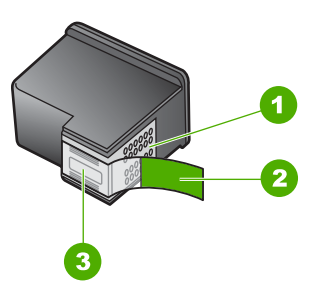

- 1 หน้าสัมผัสสีทองแดง
- 2 เทปพลาสติกที่มีแถบดึงสีชมพู (ต้องดึงออกก่อนการติดตั้ง)
- 3 หัวฉีดหมึกใต้เทป

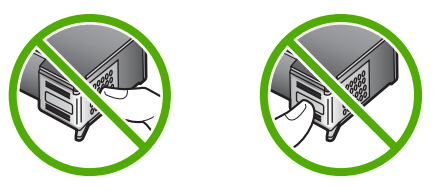

ใส่ตลับหมึกพิมพ์เข้าไปอีกครั้ง และตรวจสอบว่าได้ใส่ตลับหมึกพิมพ์ถูกต้อง และเข้าที่

**สาเหตุ:** หน้าสัมผัสบนตลับหมึกพิมพ์ไม่ควรสัมผัสกับหน้าสัมผัสของแคร่ ตลับหมึกพิมพ์

**วิธีแก้ไข:** ถอด แล้วใส่ตลับหมึกพิมพ์เข้าไปอีกครั้ง ตรวจสอบว่าใส่ตลับ หมึกพิมพ์เข้าไปจนสุดและเข้าที่แล้ว

**สาเหตุ:** ตลับหมึกพิมพ์หรือเซ็นเซอร์เสีย

**วิธีแก้ไข:** หากต้องการค้นหาข้อมูลการสนับสนุนและการรับประกัน โปรด ไปที่เว็บไซต์ของ HP ที่ <u>www.hp.com/support</u> เมื่อเครื่องแจ้งเตือน ให้ เลือกประเทศ/ภูมิภาค แล้วคลิกที่ **Contact HP** (ติดต่อ HP) เพื่อขอข้อมูล การโทรติดต่อฝ่ายสนับสนุนทางเทคนิค

**สาเหตุ:** คุณติดตั้งตลับหมึกพิมพ์ใหม่ที่ต้องการการปรับตำแหน่ง

**วิธีแก้ไข:** คุณต้องปรับตำแหน่งของตลับหมึกพิมพ์เพื่อให้คุณภาพการ พิมพ์ออกมาดีที่สุด

ถ้ายังมีข้อผิดพลาดในการปรับตำแหน่งอยู่และไม่สามารถแก้ไขได้ ตลับ หมึกพิมพ์ของคุณอาจมีความบกพร่อง ตรวจสอบว่าตลับหมึกพิมพ์ยังอยู่ภาย ใต้เงื่อนไขการรับประกันและยังไม่สิ้นสุดการรับประกันหรือไม่

- หากถึงวันที่สิ้นสุดการรับประกันแล้ว ให้ซื้อตลับหมึกพิมพ์ใหม่
- หากยังไม่ถึงวันที่สิ้นสุดการรับประกัน ให้ติดต่อศูนย์บริการลูกค้าของ HP ไปที่ <u>www.hp.com/support</u> เมื่อเครื่องแจ้งเตือน ให้เลือก ประเทศ ⁄ ภูมิภาคของคุณ แล้วคลิก Contact HP (ติดต่อ HP) เพื่อขอ ทราบข้อมูลในการโทรติดต่อศูนย์บริการด้านเทคนิค

สำหรับข้อมูลเพิ่มเติม โปรดดู

- "<u>การปรับตำแหน่งตลับหมึกพิมพ์</u>" ในหน้า 74
- "<u>ข้อมูลการรับประกันตลับหมึกพิมพ์</u>" ในหน้า 165
- "<u>ร้านค้าผลิตภัณฑ์หมึกพิมพ์</u>" ในหน้า 83

## ตลับหมึกพิมพ์เสียหายหรือหายไป

**สาเหตุ:** ไม่มีตลับหมึกพิมพ์

**วิธีแก้ไข:** ไม่มีตลับหมึกพิมพ์หนึ่งหรือทั้งสองตลับ ถอดและใส่ตลับหมึก พิมพ์กลับเข้าไปใหม่ แล้วตรวจสอบว่าใส่กลับเข้าไปจนสุดและเข้าที่แล้ว หากปัญหายังคงมีอยู่ ให้ทำความสะอาดหน้าสัมผัสสีทองแดงของตลับหมึก พิมพ์

้สำหรับข้อมูลเพิ่มเติมเกี่ยวกับตลับหมึกพิมพ์ โปรดดู "<u>การแก้ไขปัญหาเบื้อง</u> <u>ต้นเกี่ยวกับตลับหมึกพิมพ์</u>" ในหน้า 92

**สาเหตุ:** เทปพลาสติกที่ใช้ป้องกันจะติดอยู่ที่ตลับหมึกพิมพ์

**วิธีแก้ไข:** ตรวจสอบตลับหมึกพิมพ์แต่ละตลับ อาจดึงเทปออกจากหน้า สัมผัสสีทองแดงแล้ว แต่อาจยังมีเทปหุ้มหัวฉีดพ่นหมึกอยู่ ถ้ายังมีเทปหุ้มหัว

## ฉีดพ่นหมึกอยู่ ให้ค่อยๆ ดึงเทปนั้นออกจากตลับหมึกพิมพ์ ห้ามสัมผัสหัวฉีด พ่นหมึกหรือหน้าสัมผัสสีทองแดง

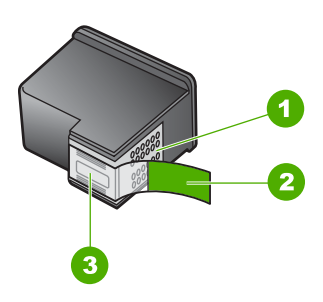

- 1 หน้าสัมผัสสีทองแดง
- 2 เทปพลาสติกที่มีแถบดึงสีชมพู (ต้องดึงออกก่อนการติดตั้ง)
- 3 หัวฉีดหมึกใต้เทป

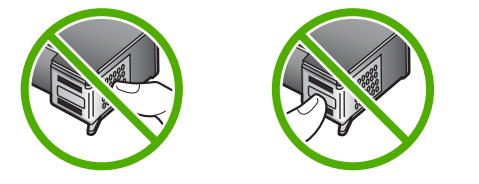

**สาเหตุ:** ยังไม่ได้ติดตั้งตลับหมึกพิมพ์หนึ่งหรือสองตลับ หรือติดตั้งไม่ถูก ต้อง

**วิธีแก้ไข:** ยังไม่ได้ติดตั้งตลับหมึกพิมพ์หนึ่งหรือสองตลับ หรือติดตั้งไม่ถูก ต้อง ถอดและใส่ตลับหมึกพิมพ์กลับเข้าไปใหม่ แล้วตรวจสอบว่าใส่กลับเข้า ไปจนสุดและเข้าที่แล้ว หากปัญหายังคงมีอยู่ ให้ทำความสะอาดหน้าสัมผัสสี ทองแดงของตลับหมึกพิมพ์

้สำหรับข้อมูลเพิ่มเติมเกี่ยวกับตลับหมึกพิมพ์ โปรดดู "<u>การแก้ไขปัญหาเบื้อง</u> <u>ต้นเกี่ยวกับตลับหมึกพิมพ์</u>" ในหน้า 92

สาเหตุ: ตลับหมึกพิมพ์อาจเสีย

**วิธีแก้ไข:** ตรวจสอบว่าตลับหมึกพิมพ์ยังอยู่ภายใต้เงื่อนไขการรับประกัน และยังไม่สิ้นสุดการรับประกันหรือไม่

- หากถึงวันที่สิ้นสุดการรับประกันแล้ว ให้ซื้อตลับหมึกพิมพ์ใหม่
- หากยังไม่ถึงวันที่สิ้นสุดการรับประกัน ให้ติดต่อศูนย์บริการลูกด้าของ HP ไปที่ <u>www.hp.com/support</u> เมื่อเครื่องแจ้งเตือน ให้เลือก ประเทศ ⁄ภูมิภาคของคุณ แล้วคลิก Contact HP (ติดต่อ HP) เพื่อขอ ทราบข้อมูลในการโทรติดต่อศูนย์บริการด้านเทคนิค

## ้ไม่มีตลับหมึกพิมพ์ ติดตั้งไม่ถูกต้อง หรือไม่ตรงกับการใช้งานของอุปกรณ์

**สาเหตุ:** ไม่มีตลับหมึกพิมพ์

**วิธีแก้ไข:** ไม่มีตลับหมึกพิมพ์หนึ่งหรือทั้งสองตลับ ถอดและใส่ตลับหมึก พิมพ์กลับเข้าไปใหม่ แล้วตรวจสอบว่าใส่กลับเข้าไปจนสุดและเข้าที่แล้ว หากปัญหายังคงมีอยู่ ให้ทำความสะอาดหน้าสัมผัสสีทองแดงของตลับหมึก พิมพ์

้สำหรับข้อมูลเพิ่มเติมเกี่ยวกับตลับหมึกพิมพ์ โปรดดู "<u>การแก้ไขปัญหาเบื้อง</u> <u>ต้นเกี่ยวกับตลับหมึกพิมพ์</u>" ในหน้า 92

## **สาเหตุ:** เทปพลาสติกที่ใช้ป้องกันจะติดอยู่ที่ตลับหมึกพิมพ์

**วิธีแก้ไข:** ตรวจสอบตลับหมึกพิมพ์แต่ละตลับ อาจดึงเทปออกจากหน้า สัมผัสสีทองแดงแล้ว แต่อาจยังมีเทปหุ้มหัวฉีดพ่นหมึกอยู่ ถ้ายังมีเทปหุ้มหัว ฉีดพ่นหมึกอยู่ ให้ค่อยๆ ดึงเทปนั้นออกจากตลับหมึกพิมพ์ ห้ามสัมผัสหัวฉีด พ่นหมึกหรือหน้าสัมผัสสีทองแดง

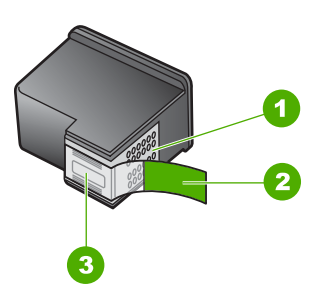

- 1 หน้าสัมผัสสีทองแดง
- 2 เทปพลาสติกที่มีแถบดึงสีชมพู (ต้องดึงออกก่อนการติดตั้ง)
- 3 หัวฉีดหมึกใต้เทป

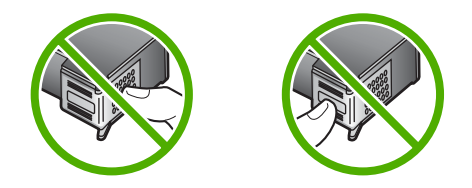

**สาเหตุ:** ยังไม่ได้ติดตั้งตลับหมึกพิมพ์หนึ่งหรือสองตลับ หรือติดตั้งไม่ถูก ต้อง

**วิธีแก้ไข:** ยังไม่ได้ติดตั้งตลับหมึกพิมพ์หนึ่งหรือสองตลับ หรือติดตั้งไม่ถูก ต้อง ถอดและใส่ตลับหมึกพิมพ์กลับเข้าไปใหม่ แล้วตรวจสอบว่าใส่กลับเข้า ไปจนสุดและเข้าที่แล้ว หากปัญหายังคงมีอยู่ ให้ทำความสะอาดหน้าสัมผัสสี ทองแดงของตลับหมึกพิมพ์

้สำหรับข้อมูลเพิ่มเติมเกี่ยวกับตลับหมึกพิมพ์ โปรดดู "<u>การแก้ไขปัญหาเบื้อง</u> <u>ต้นเกี่ยวกับตลับหมึกพิมพ์</u>" ในหน้า 92

**สาเหตุ:** ตลับหมึกพิมพ์เสียหรือไม่ได้ออกแบบมาเพื่อใช้กับอุปกรณ์นี้ ว**ิธีแก้ไข:** หากต้องการค้นหาข้อมูลการสนับสนุนและการรับประกัน โปรด ไปที่เว็บไซต์ของ HP ที่ <u>www.hp.com/support</u> เมื่อเครื่องแจ้งเตือน ให้ เลือกประเทศ/ภูมิภาค แล้วคลิกที่ **Contact HP** (ติดต่อ HP) เพื่อขอข้อมูล การโทรติดต่อฝ่ายสนับสนุนทางเทคนิค

## ตลับหมึกไม่ถูกต้อง

**สาเหตุ:** ตลับหมึกพิมพ์ที่กำหนดใช้งานร่วมกันกับ HP Photosmart ไม่ ได้

**วิธีแก้ไข:** เปลี่ยนตลับหมึกพิมพ์ที่กำหนดให้เป็นตลับหมึกพิมพ์ที่ใช้ร่วม กับ HP Photosmart ได้

สำหรับรายการตลับหมึกพิมพ์ที่ใช้ร่วมกันได้ โปรดดูเอกสารประกอบที่มา พร้อมกับ HP Photosmart

สำหรับข้อมูลเพิ่มเติม โปรดดู

- "<u>ร้านค้าผลิตภัณฑ์หมึกพิมพ์</u>" ในหน้า 83
- "<u>การเปลี่ยนตลับหมึกพิมพ์</u>" ในหน้า 66

## ูตลับหมึกพิมพ์ไม่ได้ออกแบบมาเพื่อใช้กับอุปกรณ์นี้

**สาเหตุ:** ตลับหมึกพิมพ์ไม่ได้ออกแบบมาเพื่อใช้กับอุปกรณ์นี้ ว**ิธีแก้ไข:** หากต้องการค้นหาข้อมูลการสนับสนุนและการรับประกัน โปรด ไปที่เว็บไซต์ของ HP ที่ <u>www.hp.com/support</u> เมื่อเครื่องแจ้งเตือน ให้ เลือกประเทศ/ภูมิภาค แล้วคลิกที่ **Contact HP** (ติดต่อ HP) เพื่อขอข้อมูล การโทรติดต่อฝ่ายสนับสนุนทางเทคนิค

### เสียบช่องผิด

**สาเหตุ:** ใส่ตลับหมึกพิมพ์เข้าช่องเสียบผิด วิ**ธีแก้ไข:** นำตลับหมึกพิมพ์นั้นออกมาแล้วใส่ลงในช่องเสียบที่ถูกต้อง ตลับหมึกพิมพ์สามสีจะอยู่ในช่องเสียบทางช้ายมือ ส่วนตลับหมึกพิมพ์สีดำหรือภาพถ่ายจะอยู่ในช่องเสียบทางขวามือ

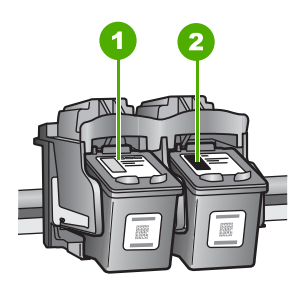

1 ช่องเสียบของตลับหมึกพิมพ์สามสี

2 ช่องเสียบสำหรับตลับหมึกพิมพ์ภาพถ่ายและตลับหมึกพิมพ์สีดำ

## สำหรับข้อมูลเพิ่มเติม โปรดดู

- "<u>การเปลี่ยนตลับหมึกพิมพ์</u>" ในหน้า 66
- "<u>การแก้ไขปัญหาเบื้องต้นเกี่ยวกับตลับหมึกพิมพ์</u>" ในหน้า 92

# 12 การรับประกันและบริการของ HP

Hewlett-Packard ให้บริการความช่วยเหลือกทั้งทางโทรศัพท์และอินเทอร์เน็ตสำหรับ เครื่อง HP Photosmart

ส่วนนี้จะกล่าวถึงหัวข้อต่อไปนี้

- <u>การรับประกัน</u>
- <u>ข้อมูลการรับประกันตลับหมึกพิมพ์</u>
- <u>ขั้นตอนการสนับสนุน</u>
- <u>ก่อนที่คุณจะโทรหาศูนย์บริการลูกค้าของ HP</u>
- <u>การสนับสนุนทางโทรศัพท์ของ HP</u>
- <u>ตัวเลือกการรับประกันอื่นๆ</u>
- HP Quick Exchange Service (Japan)
- HP Korea customer support
- <u>การเตรียมเครื่อง HP Photosmart สำหรับการส่ง</u>
- <u>การบรรจุ HP Photosmart ลงกล่อง</u>

## การรับประกัน

สำหรับข้อมูลเพิ่มเติมเกี่ยวกับการรับประกัน โปรดดูคู่มือการติดตั้งที่มาพร้อมกับ HP Photosmart

## ข้อมูลการรับประกันตลับหมึกพิมพ์

จะมีการบังคับใช้การรับประกันตลับบรรจุหมึกของ HP เมื่อตลับบรรจุหมึกถูกใช้กับ อุปกรณ์การพิมพ์ของ HP ที่กำหนดไว้ การรับประกันนี้ไม่ครอบคลุมผลิตภัณฑ์หมึก ของ HP ที่ถูกเติมใหม่ ผลิตใหม่ ตกแต่งใหม่ ใช้งานผิดประเภท หรือทำให้เสีย ในช่วงระยะเวลารับประกัน ตลับบรรจุหมึกจะอยู่ภายใต้การรับประกันนานเท่าที่หมึก HP ยังไม่หมด และยังไม่ถึงวันที่สิ้นสุดการรับประกัน อาจพบวันที่สิ้นสุดการรับประกันที่ แสดงอยู่ในรูปแบบ ปปปป/ดด/วว บนตลับบรรจุหมึกตามที่ระบุไว้:

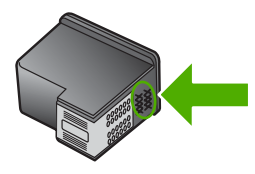

้สำหรับสำเนาของเอกสารการรับประกันแบบจำกัดของ HP โปรดอ่านเอกสารประกอบที่ ให้มาพร้อมกับ HP Photosmart

## ข้นตอนการสนับสนุน

## หากท่านประสบปัญหา ให้ทำตามขึ้นตอนต่อไปนึ

- 1. ตรวจสอบเอกสารประกอบที่ให้มากับ HP Photosmart
- เยี่ยมชมเว็บไซต์การสนับสนุนออนไลน์ของ HP ที่ <u>www.hp.com/support</u> การ สนับสนุนออนไลน์ของของ HP ให้บริการสำหรับลูกค้าทุกรายของ HP เว็บไซต์นี้ เป็นแหล่งข้อมูลอุปกรณ์ที่เข้าถึงได้รวดเร็วที่สุดเมื่อต้องการทราบข้อมูลปัจจุบันของ ผลิตภัณฑ์ และเมื่อต้องการความช่วยเหลือจากผู้เชี่ยวชาญ รวมถึงคุณลักษณะต่อไป นี้
  - เข้าถึงผู้เชี่ยวชาญที่ทรงคุณวุฒิที่ให้การสนับสนุนออนไลน์ได้อย่างรวดเร็ว
  - อัพเดทซอฟต์แวร์และไดร์เวอร์สำหรับ HP Photosmart
  - HP Photosmart ที่มีประโยชน์และข้อมูลการแก้ไขปัญหาเบื้องต้นสำหรับ ปัญหาทั่วๆ ไป
  - การอัพเดตอุปกรณ์ ความพร้อมให้การสนับสนุนและข่าวจาก HP จะพร้อมให้ บริการเมื่อท่านลงทะเบียน HP Photosmart
- ติดต่อฝ่ายสนับสนุนของ HP ตัวเลือกการสนับสนุนและความพร้อมในการให้ บริการจะแตกต่างกันไปตามอุปกรณ์ ประเทศ/พื้นที่ และภาษา

## ก่อนที่คุณจะโทรหาศูนย์บริการลูกค้าของ HP

โปรแกรมซอฟต์แวร์ของบริษัทอื่นอาจรวมอยู่ในเครื่อง HP Photosmart หากท่าน ประสบปัญหาในการใช้โปรแกรมดังกล่าว โปรดโทรขอคำแนะนำด้านเทคนิคจากผู้เชี่ยว ชาญของบริษัทนั้นๆ

พมายเหตุ ข้อมูลนี้ไม่ใช้กับลูกค้าในประเทศญี่ปุ่น สำหรับข้อมูลเกี่ยวกับตัวเลือก บริการต่างๆ ในประเทศญี่ปุ่น โปรดดู "<u>HP Quick Exchange Service</u> (Japan)" ในหน้า 169

### หากต้องการติดต่อศูนย์บริการลูกค้าของ HP โปรดปฏิบัติตามขึ้นตอนต่อไปนี้ก่อนโทร ติดต่อ:

- 1. ตรวจสอบว่า:
  - a. HP Photosmart ได้เสียบปลั๊กและเปิดเครื่องอยู่
  - b. ใส่ตลับหมึกพิมพ์ที่กำหนดอย่างถูกต้อง
  - c. ใส่กระดาษที่เหมาะสมในถาดป้อนกระดาษ
- 2. รีเซ็ตเครื่อง HP Photosmart:
  - a. ปิดเครื่อง HP Photosmart โดยกดปุ่ม **เปิด**
  - b. ถอดสายไฟออกจากด้านหลังของตัวเครื่อง HP Photosmart
  - c. เสียบปลั๊กไฟเครื่อง HP Photosmart ใหม่
  - d. เปิดเครื่อง HP Photosmart โดยกดปุ่ม **เปิด**

 หากต้องการค้นหาข้อมูลการสนับสนุนและการรับประกัน โปรดไปที่เว็บไซต์ของ HP ที่ <u>www.hp.com/support</u> เมื่อเครื่องแจ้งเตือน ให้เลือกประเทศ/ภูมิภาค แล้ว คลิกที่ Contact HP (ติดต่อ HP) เพื่อขอข้อมูลการโทรติดต่อฝ่ายสนับสนุนทาง เทคนิค

เข้าไปที่เว็บไซต์ของ HP เพื่ออ่านข้อมูลที่อัพเดตหรือข้อแนะนำการแก้ไขปัญหา เบื้องต้นสำหรับ HP Photosmart

- ถ้าคุณยังพบปัญหาในการใช้งานอยู่และต้องการติดต่อกับเจ้าหน้าที่ฝ่ายบริการ ลูกค้าของ HP โปรดปฏิบัติดังต่อไปนี้
  - a. จดชื่อเครื่อง HP Photosmart ตามที่ปรากฏบนแผงควบคุม
  - b. พิมพ์รายงานการทดสอบเครื่อง
  - c. เตรียมพร้อมสำหรับการอธิบายรายละเอียดเกี่ยวกับปัญหาของคุณ
  - d. เตรียมหมายเลขผลิตภัณฑ์ให้พร้อม คุณสามารถดูหมายเลขผลิตภัณฑ์ได้ที仗仗สติ๊กเกอร์ทางด้านหลังของ HP Photosmart หมายเลขผลิตภัณฑ์เป็นรหัส 10 ตัวตรงมุมบนด้านซ้ายของ สติ๊กเกอร์
- ติดต่อศูนย์บริการลูกด้าของ HP คุณควรอยู่ใกล้เครื่อง HP Photosmart ในขณะ ที่โทรศัพท์

### หัวข้อที่เกี่ยวข้อง

"<u>พิมพ์รายงานการทดสอบเครื่อง</u>" ในหน้า 71

## การสนับสนุนทางโทรศัพท์ของ HP

สำหรับรายการหมายเลขโทรศัพท์ให้บริการสนับสนุน โปรดดูได้ที่เอกสารประกอบที่มา กับเครื่อง

ส่วนนี้จะกล่าวถึงหัวข้อต่อไปนี้

- <u>ระยะเวลาของการสนับสนุนทางโทรศัพท์</u>
- <u>การโทรศัพท์ติดต่อ</u>
- หลังจากสิ้นสุดระยะเวลาการสนับสนุนทางโทรศัพท์

### ระยะเวลาของการสนับสนุนทางโทรศัพท์

บริการสนับสนุนทางโทรศัพท์ระยะเวลาหนึ่งปีเปิดให้บริการในอเมริกาเหนือ เอเชียแปซิ ฟิก และละตินอเมริกา (รวมเม็กซิโก) หากต้องการตรวจสอบระยะเวลาของการสนับสนุน ทางโทรศัพท์ในยุโรป ตะวันออกกลาง และแอฟริกา ไปที่ <u>www.hp.com/support</u> โดย มีค่าใช้จ่ายตามปกติของการใช้โทรศัพท์

## การโทรศัพท์ติดต่อ

ให้โทรติดต่อฝ่ายสนับสนุนของ HP ขณะที่ท่านอยู่หน้าเครื่องคอมพิวเตอร์และ HP Photosmart กรุณาเตรียมข้อมูลเหล่านี้ให้พร้อม

- หมายเลขรุ่น (บนฉลากทางด้านหน้าของ HP Photosmart)
- หมายเลขผลิตภัณฑ์ (บนด้านหลังหรือข้างใต้ของ HP Photosmart)
- ข้อความที่ปรากฏเมื่อมีปัญหาเกิดขึ้น
- ตอบคำถามเหล่านี้
  - เคยเกิดเหตุการณ์เช่นนี้มาก่อนหรือไม่
  - ท่านสามารถทำให้เกิดขึ้นได้อีกหรือไม่
  - ท่านเพิ่มฮาร์ดแวร์หรือซอฟต์แวร์ใหม่ลงในคอมพิวเตอร์ของคุณในช่วงที่เริ่ม เกิดปัญหานี้หรือไม่
  - มีเหตุการณ์อื่นเกิดขึ้นก่อนเหตุการณ์นี้หรือไม่ (เช่น ฟ้าร้อง HP Photosmart ถูกเคลื่อนย้าย)

## หลังจากสิ้นสุดระยะเวลาการสนับสนุนทางโทรศัพท์

หลังสิ้นสุดระยะเวลาการสนับสนุนทางโทรศัพท์ ท่านจะได้รับความช่วยเหลือจาก HP โดยต้องเสียค่าใช้จ่ายเพิ่มเติม โดยสามารถรับความช่วยเหลือได้จากเว็บไซต์สนับสนุน แบบออนไลน์ของ HP <u>www.hp.com/support</u> โปรดติดต่อตัวแทนจำหน่ายของ HP หรือติดต่อที่หมายเลขโทรศัพท์ของฝ่ายสนับสนุนในประเทศ/พื้นที่ของท่านเพื่อรับทราบ ข้อมูลเพิ่มเติมเกี่ยวกับตัวเลือกการสนับสนุน

## ตัวเลือกการรับประกันอื่นๆ

หากต้องเพิ่มระยะเวลาการให้บริการสำหรับ HP Photosmart จะต้องเสียค่าใช้จ่ายเพิ่ม เติม โปรดดูที่ <u>www.hp.com/support</u> เลือกประเทศ/ภูมิภาคและภาษาของท่าน จาก นั้นตรวจสอบการบริการและการรับประกันเพื่อดูข้อมูลในการให้บริการเพิ่มเติม

## HP Quick Exchange Service (Japan)

プリント カートリッジに問題がある場合は以下に記載されている電話番号に連絡して ください。プリント カートリッジが故障している、または欠陥があると判断された場 合、HP Quick Exchange Service がこのプリント カートリッジを正常品と交換し、故 障したプリント カートリッジを回収します。保障期間中は、修理代と配送料は無料で す。また、お住まいの地域にもよりますが、プリンタを次の日までに交換することも 可能です。

電話番号: 0570-000511(自動応答)
 03-3335-9800(自動応答システムが使用できない場合)
 サポート時間: 平日の午前 9:00 から午後 5:00 まで

土日の午前 10:00 から午後 5:00 まで 祝祭日および 1 月 1 日から 3 日は除きます。

サービスの条件:

- サポートの提供は、カスタマケアセンターを通してのみ行われます。
- カスタマケアセンターがプリンタの不具合と判断した場合に、サービスを受けることができます。
   ご注意:ユーザの扱いが不適切であったために故障した場合は、保障期間中であっても修理は有料となります。詳細については保証書を参照してください。

その他の制限:

- 運搬の時間はお住まいの地域によって異なります。詳しくは、カスタマケアセン ターに連絡してご確認ください。
- 出荷配送は、当社指定の配送業者が行います。
- 配送は交通事情などの諸事情によって、遅れる場合があります。
- このサービスは、将来予告なしに変更することがあります。

หากต้องการคำแนะนำเกี่ยวกับวิธีบรรจุเครื่องลงกล่องเพื่อส่งเข้าศูนย์ โปรดดู "<u>การ</u> <u>บรรจุ HP Photosmart ลงกล่อง</u>" ในหน้า 170

### HP Korea customer support

HP 한국 고객 지원 문의

- 고객 지원 센터 대표 전화 1588-3003
- 제품가격 및 구입처 정보 문의 전화 080-703-0700
- 전화 상담 가능 시간: 평 일 09:00~18:00 토요일 09:00~13:00 (일요일, 공휴일 제외)

## การเตรียมเครื่อง HP Photosmart สำหรับการส่ง

หากหลังจากติดต่อกับศูนย์บริการของ HP หรือกลับไปยังจุดขายที่คุณต้องส่ง HP Photosmart เพื่อรับบริการ โปรดตรวจสอบให้แน่ใจว่าคุณนำสิ่งของต่อไปนี้ออก จากเครื่องก่อนส่งคืนอุปกรณ์ อันได้แก่

- ตลับหมึกพิมพ์
- ฝาครอบแผงควบคุม
- สายไฟ สายเคเบิล USB และสายเคเบิลอื่นๆ ที่เชื่อมต่อกับ HP Photosmart
  - △ ข้อควรระวัง เครื่อง HP Photosmart ที่เปลี่ยนแทนจะไม่สายไฟส่งมาด้วย เก็บสายไฟไว้ในสถานที่ปลอดภัยจนกว่าเครื่อง HP Photosmart ที่เปลี่ยน แทนจะมาถึง
- กระดาษที่บรรจุอยู่ในถาดป้อนกระดาษ
- นำต้นฉบับใดๆ ที่คุณวางไว้ใน HP Photosmart ออก

ส่วนนี้จะกล่าวถึงหัวข้อต่อไปนี้

### วิธีการถอดตลับหมึกพิมพ์ออกก่อนการขนส่ง

- 1. เปิดเครื่อง HP Photosmart และรอจนกว่าตลับหมึกพิมพ์จะหยุดทำงานและเงียบ ลง หากเครื่อง HP Photosmart ปิดอยู่ ให้ข้ามขั้นตอนนี้และไปที่ขั้นตอนที่ 2
- 2. เปิดฝาช่องใส่ตลับหมึกพิมพ์
- ถอดตลับหมึกพิมพ์ออกจากช่องเสียบ
  - หมายเหตุ หากเครื่อง HP Photosmart ปิดอยู่ คุณสามารถถอดสายไฟออก แล้วใช้มือเลื่อนตลับหมึกพิมพ์ไปทางขวาจนสุดเพื่อถอดตลับหมึกพิมพ์ออกได้
- ใส่ตลับหมึกพิมพ์ในถุงที่ผนึกแน่นเพื่อไม่ให้หมึกแห้ง และเก็บแยกไว้ อย่าส่งตลับ หมึกพิมพ์มาพร้อมกับ HP Photosmart เว้นแต่เจ้าหน้าที่บริการลูกค้าของ HP จะ เป็นผู้แนะนำ
- ปิดฝาครอบตลับหมึกพิมพ์และรอสักครู่เพื่อให้ตลับหมึกพิมพ์เลื่อนกลับมายัง ตำแหน่งเดิม (ทางข้ายมือ)
  - หมายเหตุ ตรวจสอบให้แน่ใจว่าเครื่องสแกนหยุดทำงานและอยู่ในตำแหน่งที่ ถูกต้องก่อนปิดเครื่อง HP Photosmart
- 6. กดปุ่ม **เปิด** เพื่อปิดเครื่อง HP Photosmart

## การบรรจุ HP Photosmart ลงกล่อง

ปฏิบัติตามขั้นตอนต่อไปนี้หลังจากท่านเตรียมจัดส่ง HP Photosmart

### การบรรจุ HP Photosmart ลงกล่อง

1. หากเป็นไปได้ ให้บรรจุเครื่อง HP Photosmart เพื่อการจัดส่งโดยใช้วัสดุหีบห่อ เดิมหรือวัสดุหีบห่อที่มาพร้อมกับอุปกรณ์สำหรับเปลี่ยน

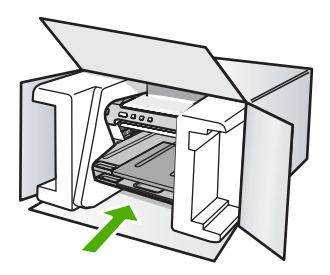

หากท่านไม่มีวัสดุหีบห่อเดิม โปรดใช้วัสดุหีบห่ออื่นที่เหมาะสม ความเสียหายใน การจัดส่งที่เกิดจากการบรรจุหีบห่อและ/หรือการขนส่งที่ไม่เหมาะสมไม่จัดอยู่ภาย ใต้การรับประกัน

- 2. ติดป้ายที่อยู่ส่งกลับที่ด้านนอกกล่อง
- โปรดใส่สิ่งต่อไปนี้ลงในกล่องด้วย:
  - ข้อความอธิบายถึงอาการขำรุดของเครื่องโดยละเอียด (หากมีตัวอย่างการพิมพ์ ของเครื่องมาด้วยจะดีมาก)
  - สำเนาใบเสร็จหรือหลักฐานการซื้อเพื่อบอกระยะเวลาการรับประกัน
  - ชื่อ ที่อยู่ และหมายเลขโทรศัพท์ของท่านที่สามารถติดต่อได้ในระหว่างวัน

บท 12

ข้อมูลทางเทคนิค

# 13 ข้อมูลทางเทคนิค

ข้อมูลด้านเทคนิคและข้อมูลว่าด้วยข้อบังคับสากลสำหรับ HP Photosmart มีอยู่ใน ส่วนนี้

สำหรับข้อมูลเพิ่มเติม โปรดดูเอกสารประกอบที่มาพร้อมกับ HP Photosmart ส่วนนี้จะกล่าวถึงหัวข้อต่อไปนี้

- <u>ลักษณะเฉพาะ</u>
- <u>โปรแกรมควบคุมผลิตภัณฑ์เพื่ออนุรักษ์สิ่งแวดล้อม</u>
- <u>ประกาศข้อบังคับ</u>

## ลักษณะเฉพาะ

ข้อกำหนดเฉพาะด้านเทคนิคสำหรับ HP Photosmart มีอยู่ในหัวข้อนี้ สำหรับข้อมูล เพิ่มเติม โปรดดูเอกสารประกอบที่มาพร้อมกับ HP Photosmart

### ข้อกำหนดเกี่ยวกับระบบ

ี่ข้อกำหนดเกี่ยวกับซอฟต์แวร์และระบบอยู่ในไฟล์ Readme สำหรับข้อมูลเกี่ยวกับรีลีสและการสนับสนุนของระบบปฏิบัติการในอนาคต โปรดเข้าไป ที่เว็บไซต์บริการลูกค้าออนไลน์ของ HP ที่ <u>www.hp.com/support</u>

| ประเภท                                    | น้ำหนักก <b>ร</b> ะดาษ                   | ถาดป้อนกระดาษ <sup>*</sup>           | ถาดรับกระดาษออก <sup>†</sup> | ถาดกระดาษภาพถ่าย |
|-------------------------------------------|------------------------------------------|--------------------------------------|------------------------------|------------------|
| กระดาษธรรมดา                              | 16 ถึง 24 ปอนด์ (60<br>ถึง 90 แกรม)      | สูงสุด 125 แผ่น<br>(กระดาษ 20 ปอนด์) | 50 (กระดาษ 20<br>ปอนด์)      | ไม่ระบุ          |
| กระดาษ legal                              | 20 ถึง 24 ปอนด์ (75<br>ถึง 90 แกรม)      | สูงสุด 125 แผ่น<br>(กระดาษ 20 ปอนด์) | 50 (กระดาษ 20<br>ปอนด์)      | ไม่ระบุ          |
| บัตร                                      | น้ำหนักสูงสุดคือ 110<br>ปอนด์ (200 แกรม) | สูงสุด 40 แผ่น                       | 25                           | สูงสุด 20 แผ่น   |
| ซองจดหมาย                                 | 20 ถึง 24 ปอนด์ (75<br>ถึง 90 แกรม)      | สูงสุด 15 ชอง                        | 15                           | ไม่ระบุ          |
| แผ่นใส                                    | ไม่ระบุ                                  | สูงสุด 40 แผ่น                       | 25                           | ไม่ระบุ          |
| ฉลาก                                      | ไม่ระบุ                                  | สูงสุด 40 แผ่น                       | 25                           | ไม่ระบุ          |
| กระดาษภาพถ่าย 5 x 7 นิ้ว<br>(13 x 18 ชม.) | Bond 67 ปอนด์<br>(252 แกรม)              | สูงสุด 40 แผ่น                       | 25                           | 20               |
| กระดาษภาพถ่าย 4 x 6 นิ้ว<br>(10 x 15 ชม.) | Bond 67 ปอนด์<br>(252 แกรม)              | สูงสุด 40 แผ่น                       | 25                           | 20               |

#### ลักษณะเฉพาะของกระดาษ

(ທຳຕ່ລ)

| ประเภท                                                                  | น้ำหนักกระดาษ               | ถาดป้อนกระดาษ <b>์</b> | ถาดรับกระดาษออก <sup>†</sup> | ถาดกระดาษภาพถ่าย<br>• |
|-------------------------------------------------------------------------|-----------------------------|------------------------|------------------------------|-----------------------|
| ใส่กระดาษภาพถ่ายขนาด<br>3.5 x 5 นิ้ว (8.9 x 12.7<br>ชม.)                | Bond 67 ปอนด์<br>(252 แกรม) | สูงสุด 40 แผ่น         | 25                           | 20                    |
| กระดาษภาพถ่ายขนาด<br>Letter (8.5 x 11 นิ้ว) / A4<br>(210 มม. x 297 มม.) | Bond 67 ปอนด์<br>(252 แกรม) | สูงสุด 40 แผ่น         | 25                           | ไม่ระบุ               |

- \* ความจุสูงสุด
- † ประเภทกระดาษและปริมาณหมึกที่คุณใช้มีผลต่อความจุของถาดรับกระดาษออก HP ขอแนะนำให้คุณหมั่นนำ กระดาษออกจากถาดรับกระดาษออก
- \* ความจุสูงสุด
- พมายเหตุ หากต้องการทราบรายการขนาดวัสดุพิมพ์ที่รองรับทั้งหมด โปรดดูที่ ไดรเวอร์เครื่องพิมพ์

### ลักษณะเฉพาะในการพิมพ์

- พิมพ์ขาวดำได้สูงสุด 1200 x 1200 dpi เมื่อพิมพ์จากคอมพิวเตอร์
- พิมพ์สีแบบคุณภาพสูงได้สูงสุด 4800 x 1200 dpi เมื่อพิมพ์จากคอมพิวเตอร์ด้วย ต้นฉบับขนาด 1200 dpi
- ความเร็วในการพิมพ์จะแตกต่างกัน ขึ้นอยู่กับความซับซ้อนของเอกสาร
- การพิมพ์ขนาดพาโนรามา
- วิธีการ: การพิมพ์อิงค์เจ็ตแบบใช้ความร้อนโดยกำหนดปริมาณหมึก
- ภาษา: PCL3 GUI
- รอบการทำงาน: พิมพ์ได้สูงสุด 3000 แผ่นต่อเดือน

#### ความละเอียดในการพิมพ์

หากต้องการทราบข้อมูลเกี่ยวกับความละเอียดของเครื่องพิมพ์ โปรดดูที่ชอฟต์แวร์ เครื่องพิมพ์ สำหรับข้อมูลเพิ่มเติม โปรดดู "<u>เรียกดูความละเอียดของงานพิมพ์</u>" ในหน้า 33

### จำนวนการพิมพ์ของตลับหมึกพิมพ์

เข้าไปที่ <u>www.hp.com/pageyield</u> เพื่อดูข้อมูลเพิ่มเติมเกี่ยวกับจำนวนการพิมพ์ของ ตลับหมึกพิมพ์โดยประมาณ

### ข้อมูลเกี่ยวกับเสียง

ในกรณีที่คุณเชื่อมต่ออินเทอร์เน็ต คุณสามารถอ่านข้อมูลเกี่ยวกับเสียงได้จากเว็บไซต์ ของ HP ไปที่: <u>www.hp.com/support</u>

## โปรแกรมควบคุมผลิตภัณฑ์เพื่ออนุรักษ์สิ่งแวดล้อม

Hewlett-Packard มุ่งมั่นสร้างผลิตภัณฑ์ที่มีคุณภาพที่เป็นมิตรกับสิ่งแวดล้อม มีการ ออกแบบเพื่อการรีไซเคิลกับผลิตภัณฑ์นี้ จำนวนวัสดุได้ถูกจำกัดให้อยู่ในปริมาณที่น้อย ที่สุดในขณะที่ยังรักษาสภาพการทำงานและความสม่ำเสมอในการทำงานได้อย่างเหมาะ สม วัสดุที่ไม่เหมือนกันได้รับการออกแบบมาให้แยกออกจากกันได้ง่าย สายรัดและการ เชื่อมต่ออื่นๆ สามารถค้นหา เข้าถึง และดึงออกได้ง่ายด้วยการใช้เครื่องมือพื้นฐาน ชิ้น ส่วนที่มีความสำคัญได้รับการออกแบบมาให้เข้าถึงได้อย่างรวดเร็วเพื่อการแยกชิ้นส่วน และการซ่อมแซมได้อย่างมีประสิทธิภาพ

สำหรับข้อมูลเพิ่มเติม โปรดเยี่ยมชมเว็บไซต์ Commitment to the Environment ของ HP ได้ที่

<u>www.hp.com/hpinfo/globalcitizenship/environment/index.html</u> ส่วนนี้จะกล่าวถึงหัวข้อต่อไปนี้

- <u>การใช้กระดาษ</u>
- <u>พลาสติก</u>
- <u>เอกสารข้อมูลเกี่ยวกับความปลอดภัยในการใช้วัสดุ</u>
- <u>โครงการรีไซเคิล</u>
- <u>โครงการรีไซเคิลวัสดุสำหรับ HP inkjet</u>
- <u>ประกาศเกี่ยวกับ Energy Star®</u>
- Disposal of waste equipment by users in private households in the European Union

## การใช้กระดาษ

เครื่องพิมพ์นี้เหมาะสำหรับการใช้กระดาษรีไซเคิลตามข้อกำหนด DIN 19309 และ EN 12281:2002

### พลาสติก

ชิ้นส่วนที่ทำจากพลาสติกซึ่งมีน้ำหนักเกิน 25 กรัมจะมีเครื่องหมายกำกับตามมาตรฐาน สากล เพื่อให้ทราบว่าพลาสติกใดควรนำไปรีไซเคิลเมื่อสิ้นสุดอายุการใช้งานของ เครื่องพิมพ์นี้แล้ว

## เอกสารข้อมูลเกี่ยวกับความปลอดภัยในการใช้วัสดุ

ท่านสามารถรับข้อมูลเกี่ยวกับความปลอดภัยในการใช้วัสดุ (MSDS) ได้จากเว็บไซต์ ของ HP ที่

www.hp.com/go/msds

## โครงการรีไซเคิล

HP นำเสนอโครงการส่งคืนและรีไซเคิลผลิตภัณฑ์มากขึ้นในหลายประเทศ/ภูมิภาค รวม ถึงพันธมิตรที่มีศูนย์รีไซเคิลอุปกรณ์อิเล็กทรอนิกส์ที่ใหญ่ที่สุดทั่วโลก HP ช่วยรักษา ทรัพยากรโดยนำผลิตภัณฑ์ที่ได้รับความนิยมสูงมาขายใหม่ หากต้องการข้อมูลเกี่ยวกับ การรีไซเคิลผลิตภัณฑ์ HP โปรดเยี่ยมชม

www.hp.com/hpinfo/globalcitizenship/environment/recycle/

## โครงการรีไซเคิลวัสดุสำหรับ HP inkjet

HP มุ่งมั่นรักษาสิ่งแวดล้อม โครงการรีไซเคิลวัสดุอิงค์เจ็ต HP ดำเนินงานอยู่ในหลาย ประเทศ/ภูมิภาค ท่านสามารถนำตลับหมึกพิมพ์มารีไซเคิลได้โดยไม่เสียค่าใช้จ่าย หาก ต้องการข้อมูลเพิ่มเติม โปรดเข้าไปที่เว็บไซต์ต่อไปนี้

www.hp.com/hpinfo/globalcitizenship/environment/recycle/

## ประกาศเกี่ยวกับ Energy Star®

ผลิตภัณฑ์นี้ถูกออกแบบมาเพื่อลดการใช้พลังงานและประหยัดทรัพยากรธรรมชาติ โดย ไม่ทำให้ประสิทธิภาพของผลิตภัณฑ์ลดน้อยลง ผลิตภัณฑ์นี้ถูกออกแบบมาเพื่อลดการใช้ พลังงานโดยรวม ทั้งในระหว่างการทำงานและเมื่อไม่ได้ใช้งานอุปกรณ์ ผลิตภัณฑ์นี้ได้ มาตรฐานของ ENERGY STAR โครงการอาสาสมัครที่ก่อตั้งขึ้นเพื่อส่งเสริมการ พัฒนาอุปกรณ์สำนักงานที่ใช้พลังงานอย่างมีประสิทธิภาพสูงสุด

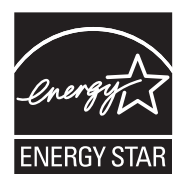

ENERGY STAR เป็นเครื่องหมายการให้บริการที่จดทะเบียนของสหรัฐของ U.S. EPA ในฐานะหุ้นส่วนของ ENERGY STAR HP ได้พัฒนาผลิตภัณฑ์นี้ให้ตรงตาม แนวทาง ENERGY STAR สำหรับการใช้พลังงานอย่างมีประสิทธิภาพ สำหรับข้อมูลเพิ่มเติมเกี่ยวกับแนวทางของ ENERGY STAR โปรดเยี่ยมชมที่เว็บไซต์ www.energystar.gov

#### Disposal of waste equipment by users in private households in the European Union

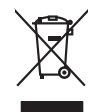

## inglish

rançais

Deutsch

Eesti

atviski

lietuviškai Polski Disposal of Waste Equipment by Users in Private Households in the European Union This symbol on the product or on its packaging indicates that this product must not be diaposed of with your other household waste. Instead, it is your responsibility to dispose of your was equipment by handing if over to a disposite Calication point for the respiration of waste decision and explained of the time of disposal will help to conserve natural resources and ensure that it is not manner that protects human health and the environment. For more information about the you can disp of your waste equipment proceedings your constraints of the disposal disposal and the second second provides of the second product.

you can analy an iyou wate equipment and response, peake como your note, your moterno wate alignout and the peak of the start water alignout and the start of the start water alignout and the start of the start water alignout and the start of the start of the start

Vote maine, vers struct ar entement as acters mendgen ou e magain to viso area collers e produit. Entrasorging von 2016 Echtragenten durch Benutzer in privaten Nauballen in der EU Diess Symbol auf dem Produkt oder desen Verpackung gibt nu, dass dar Produkt nicht zusammen mit dem Rastnill entorget werden darf. Es söllegt daher flewr Versntwortung, dar Secychin hirr allen Echtragenten durch zusammen beiter der State auf der State auf der State a

den ortichen Behörden, Wentstellhollen oder dort, vos Se das Centel ervoreban hoben. Smallhameto di appareschiautre da retattamente da partet di privata inal'Unione Europea Caueto simbolo che oppare sul prodoto sulla contezione indica che il prodoto non deve essere annilita cagio delle oppareschiautre da rottamene portando el logo di incoschi indicato per il ricicaggio delle oppareschiautre da rottamene portando el logo di accoschi indicato per il ricicaggio delle oppareschiautre a transmore portando el logo di accoschi indicato per il ricicaggio delle oppareschiautre a transmore portando el logo di accoschi indicato per il ricicaggio delle oppareschiautre a transmore portando el logo di accoschi indicato per il ricicaggio delle oppareschiaute a protectana el anterito en ottamene della manufimeto fornizzano la comervazione della riscen antuali e garantizaco de hel indicato el programe chiato el approcedutiva el aprotechiaute a protechiaute a protechi

tenda anance anguno e protucto. Ilikuidace systaucifikibo zarizenti u izivateli v domácnosti v zemích EU Ilato značka na pradvilu nebo na jeho obalu zaračuje, že tento produkt nemi bri likuidován pratým vyhozením do běžného domovního odpadu. Odpovídáte za to, že vysloužilé zařizem ludos předvalo kliváda do daravených běmých mal uteráných k royklaca prábabem chranicem liduáé zárava zivení prateji klivátarizení samajtátným zábětma ne vyklací naponáhla zadvostní přívadnich žadojí a zajíštve, že rozvíkace potektne zpisoběm chranicem liduáé zárava zivení prateji dokomého domovního odpadu nebo v odkole, kle jete pradvit vyslazili zárazem předlat nevyklova, mělete salada d ulidad mínis samapstvo, v odpotěnána pravděktí sava či ulivát a odvosta prodva odkole, kle jete pradvit

#### Bortskaffelse af affaldsudstyr for brugere i private husholdninger i EU

sonsacrines a anamasury ne angèré i private hasibolanninger i Lu ana angère de la construcción de la construcción de la construcción de la construcción de la constru de la constru de la constru a da alleva de la construcción de la construcción de la construcción de la construcción de la construcción de la constru-hada al construcción de la becene contralige resource og site, a a construcción de la construcción de la constru-hada alleva de la construcción de la construcción de la construcción de la construcción de la construcción de la construcción de la constru-hada alleva de la construcción de la construcción de la construcción de la construcción de la construcción de la construcción de la construcción de la constru-tación de la construcción de la construcci

Any on a sun unexere un unususury in genong, un au tomate tenminen, del totale renordinarises eller den tantening, har al table produkti. Alver van afgedankte apparaturu doca gebrukers in particuliere hubbackes in de Europese pulle. Di symbol op het product of de verpakting geelt aan dat ät product niet mag varden afgevand met het hubbackelijk facil. Het is uv veranhoordelijkheid uv afgedankte opparaturu dragg [1] to het product of de verpakting geelt aan dat ät product niet mag varden afgevand met het hubbackelijk facil. Het is uv veranhoordelijkheid uv ar digedankte opparaturu dragg [1] to het product of de verpakting and gedankte solution en to het het perback uv an externation and uverage and an uverage and an

iete oorgeloon Termolopidamistes kaarvavet häveldetarvate saadmete källemiste turoopa Lidus uliteerimakaite. Uliseentovet källes on tai ota kaarvate kaarvate kaarvate kaarvate kaarvate kaarvate kaarvate uliteerimakaite. Uliseentovet saadmete endid kaarvate kaarvate olab sääba loodavarvat ong tapada, et källemise tomb linnes tervise ja katkonise Lagueret selle kalle, kulu saad uliseentovet saadmete endid kaarvate kulu, saad kaarvate kaarvate kaarvate kaarvate est, kust te s

arame. H**Arivettävien laitteiden käsitteity koittalauksissa Euroopan unianin alueella** Tamä koheessa tai sen pakkaksasa oleva merkimi avaitta osittava taivatai kuujatteuden mukana. Käyttäjän vehollisuus on huolehtin siitä, että havitettävin jäseksi Tamä koheessa tai sen pakkaksasa oleva merkimin hoitettävin laitteinen ettävin ja kientävy sääää luonnavaroja. Näin taimimalla varmisteksan myös, että kientävis tapahtuu tavalla, joka vuojetei hmisten terveyttä ja ympäristöä. Saat tavitteessa lisäteitoja jätteiden kientävyspäikoista paikallisilta viranomaisillo, jätteyhtöitila tai tuottee allaeemavialla.

патеттупни. Пакеттупни. Альборени деярати очиский от требораната, Телон Альборени деярати очиский от альборана провода силла и во пройн ошо бог прави на паради цай, и слуга очиский салародицита. Анвана, сибит сах сина на алародите с аргират с очиский са и на обворате провода. от при и правили и правили са и на обворате провода. Оща с и на парадили от всема от врадиат си правит на от правити на правити са паради и правити са от разлика и правити и правити и правити и правити и правити са от разлика и правити и правити са от разлика и правити и правити и правити са от разлика и правити и правити са от разлика и правити правити и правити и правити и правити и правити и правити и правити и правити и правити и правити и правити и правити и правити и правити и правити и правити и правити и правити и правити правити и правити и пр

apych ju to kanaomija am to ionio apoposit na pojovi. E na zimladija ma ju kontektor se poslava poslava poslav

u nery minimumpianus, u nacionami nanode regrinjeteren ragionazio vinanniazi vogi o ennek inganizacipazi. **Lietoloju ostrivisonas no nederigini ericitari.** Eriopazi Sovienibas privilojas majoanimiecidos di Sis simbola vu einetes vai itas ispatojuma norida, ka so ieneri nerinti kapa o pobrijem migianimiecidos di no dodadi nordanija sispatojuma noridari. Isto ieneri nerinti elektiska ne jesti neriza postanta da sovieta post nordadi nordanja sispatojuma noridari. Na ieneri nerinti elektiska ne jesti nerinti elektiska neri postanta da polati zbasi reunsu un nortarisina tida vitereize postanda, kas saga civelas vesetita un optariteji viči. La ieguta poptalu informacija postanda e voje postavlade ragiotati nederigi elektiska veseti postanda veseti ne no polateti vi viči. La ieguta poptalu informacija to jeri se vitere postavlade va nogađat nederigi elektiska i vitere postavlada, kas saga civelas vesetita un optariteji viči. La ieguta poptalu informacija to interezija postrade va nogađat nederigi elektiska i vitere postavlada. Na jako jako postanta posta teri vite ispatu kapita posta teri vitere postanta postanta vitere postavlada veseti un no posta teri vite. Interezi posta posta

negoda mederigo ierci, licita, sastinister or vietejo palvaldita, majaaminisciba athimus savakisana dienetu vai vieliala, kurā iegadajāties is ierici. Evropos Sajangas svartaloju ja privaciju namu kuku nalkamas jangas istiemēmas. Sai simbolis art produkto arbo ja palvades nuoda, kada produktas negali bai išmentas listemēmas. Sai simbolis art produkto arbo ja palvades nuoda, kada produktas negali bai išmentas kartu su klomis namu vika atlekomis. Jas privalate ismo atlekami argang atdeudoami ja prieksma skeistava palvada privata privata privata palvada privata privata p

#### Descarte de equipamentos por usuários em residências da União Européia

Descarté de equipamentos por usuários em residências da União Européia Instantidare to posta no membra desa per posta facio pada y endera com esta de a como denatario. Na entente, é sua respansibilidad tevar os equipamentos a transmiser no posta de a comencia de a como esta de a como escutário locale. A colas sepandem a comencia de a descarte opidam na comencia da comencia para entente a como esta de a conde de sua colado, o servico de lingeza pública de se a balina ou a logie en que instruncción subse una de descartar equipamentos para en equipamentos seño recicidados de forma o proteger a sua de das postes públicas de sub a colado, o servicio a locale de sua colado, o servico de lingeza pública de se balina o una logie en que en a comencia de subser esta publica de se a balina ou a face de sub a colado, o servicio de locar de subieno u a logie en que

odajniho graduta. **Postup použivateľov v kraljinách Európskej únie pri vyhodzovani zariadenia v domácom používaní do odpadu** Tento symla na produkle delo na jeho bale znamena, že nesmie by vyhodaný si ným komunálným odpadom. Namiesta kolto a vadeneja na zbernom nieste, kde su zaberpecija mosklácia delických a riedenia. Separovnej zber a prekládko zariadelnia vratelno na odpad pomže chráni prirodné zdajoje a zaberpeci lavý spásob nejkláce, ktorý kude chráni ľudské zdalonie pristredné. Dáliše informácie o separovanom zbere a recykláci získale na miesimom obecnom úrade, na film zaberpecija tek vrstak komunilenie odpadu belo v predbyli, kde be prodalu kajik.

Rovnanje z odpadno opremo v gospodinjstvih znotraj Evropske unije To znak na izdeliku di embolati izdelika pomeni, da izdelika ne smete odlogari skupaj z drugimi gospodinjskimi odpaditi. Odpadno opremo ste dolžni oddoši na določenem zbirmem meli za naciklima odpadne ekstične in ekstrovika opreme z Dočemi zbrahnam in recklinanjem odpadne opreme do odloganju boste pomogali oknami narovne vire in zagatovili, da bo odpadna oprema reckliman taita, da se vanje zdroje ljudi in okole. Već informacija o mestih, tjeri lahko oddate odpadno opremo za recklimanje, lahka dobite na občini, v komandem podpelju od in spovih, jeste zdrede kupili.

• community por la granim, sep se dates tapati.
Kassering auf Schurkningssmatchall, för hem- och privatanvändare i EU
Rodukter eller produktioningar med den här symbolen kär inte kassera med vanligt hushällsavfall. I stället har du ansvar för att produkten lämnas till en behörig ädervändades bäke männikar och miljän när produkter ädervänna på räti sätt. Kommunala myndigheter, sophanteringsforetag eller butiken där varan köptes kan ge mer information om var du lämnar kasserade produkter för ädervänna;

## ประกาศข้อบังคับ

เครื่อง HP Photosmart มีคุณสมบัติตรงตามข้อกำหนดเกี่ยวกับผลิตภัณฑ์จากหน่วย งานที่ออกข้อบังคับต่างๆ ในประเทศ/ภูมิภาคของท่าน ส่วนนี้จะกล่าวถึงหัวข้อต่อไปนี้

- <u>หมายเลขการตรวจสอบรุ่นตามข้อบังคับ</u>
- FCC statement
- Notice to users in Korea
- VCCI (Class B) compliance statement for users in Japan
- Notice to users in Japan about the power cord
- Noise emission statement for Germany
- Toxic and hazardous substance table
- Declaration of conformity (European Economic Area)
- HP Photosmart D5300 series declaration of conformity

### หมายเลขการตรวจสอบรุ่นตามข้อบังคับ

เพื่อวัตถุประสงค์สำหรับการตรวจสอบตามข้อบังคับ ผลิตภัณฑ์ของท่านจึงต้องมีหมาย เลขรุ่นตามข้อบังคับ (Regulatory Model Number) หมายเลขรุ่นตามข้อบังคับ สำหรับผลิตภัณฑ์ของท่านคือ SDGOB-0732 อย่าจำสับสนระหว่างหมายเลขรุ่นตาม ข้อบังคับและชื่อทางการตลาด (HP Photosmart D5300 series อื่นๆ) หรือหมายเลข ผลิตภัณฑ์ (Q8360A และอื่นๆ)
## FCC statement

#### **FCC** statement

The United States Federal Communications Commission (in 47 CFR 15.105) has specified that the following notice be brought to the attention of users of this product.

This equipment has been tested and found to comply with the limits for a Class B digital device, pursuant to Part 15 of the FCC Rules. These limits are designed to provide reasonable protection against harmful interference in a residential installation. This equipment generates, uses and can radiate radio frequency energy and, if not installed and used in accordance with the instructions, may cause harmful interference to radio communications. However, there is no guarantee that interference to radio or television reception, which can be determined by turning the equipment off and on, the user is encouraged to try to correct the interference by one or more of the following measures:

- Reorient the receiving antenna.
- Increase the separation between the equipment and the receiver.
- Connect the equipment into an outlet on a circuit different from that to which the receiver is connected.
- Consult the dealer or an experienced radio/TV technician for help.

For further information, contact:

Manager of Corporate Product Regulations Hewlett-Packard Company 3000 Hanover Street Palo Alto, Ca 94304 (650) 857-1501

Modifications (part 15.21)

The FCC requires the user to be notified that any changes or modifications made to this device that are not expressly approved by HP may void the user's authority to operate the equipment.

This device complies with Part 15 of the FCC Rules. Operation is subject to the following two conditions: (1) this device may not cause harmful interference, and (2) this device must accept any interference received, including interference that may cause undesired operation.

## Notice to users in Korea

사용자 안내문(B급 기기)

이 기기는 비업무용으로 전자파 적합 등록을 받은 기기로서, 주거지역에서는 물론 모든 지역에서 사용할 수 있습니다.

## VCCI (Class B) compliance statement for users in Japan

この装置は、情報処理装置等電波障害自主規制協議会(VCCI)の基準に基づくクラス B情報技術装置です。この装置は、家庭環境で使用することを目的としていますが、こ の装置がラジオやテレビジョン受信機に近接して使用されると受信障害を引き起こす ことがあります。

取り扱い説明書に従って正しい取り扱いをして下さい。

## Notice to users in Japan about the power cord

製品には、同梱された電源コードをお使い下さい。 同梱された電源コードは、他の製品では使用出来ません。

## Noise emission statement for Germany

#### Geräuschemission

LpA < 70 dB am Arbeitsplatz im Normalbetrieb nach DIN 45635 T. 19

## Toxic and hazardous substance table

| 零件描述                                                          | 有毒有害物质和元素                                           |                               |                            |                            |                |       |  |
|---------------------------------------------------------------|-----------------------------------------------------|-------------------------------|----------------------------|----------------------------|----------------|-------|--|
|                                                               | 铅                                                   | 汞                             | 镉                          | 六价铬                        | 多溴联苯           | 多溴联苯醚 |  |
| 外壳和托盘                                                         | 0                                                   | 0                             | 0                          | 0                          | 0              | 0     |  |
| 电线                                                            | 0                                                   | 0                             | 0                          | 0                          | 0              | 0     |  |
| 印刷电路板                                                         | X                                                   | 0                             | 0                          | 0                          | 0              | 0     |  |
| 打印系统                                                          | Х                                                   | 0                             | X                          | 0                          | 0              | 0     |  |
| 显示器**                                                         | Х                                                   | 0                             | 0                          | 0                          | 0              | 0     |  |
| 喷墨打印机墨盒**                                                     | 0                                                   | 0                             | 0                          | 0                          | 0              | 0     |  |
| 白描仪**                                                         | X                                                   | 0                             | 0                          | 0                          | 0              | 0     |  |
| 忄部电源**                                                        | Х                                                   | 0                             | 0                          | 0                          | 0              | 0     |  |
| ): 指此部件的所有均一∜<br>X: 指此部件使用的均一;<br>注:环保使用期限的参考<br>**以上只适用于使用这些 | オ质中包含的这种有毒≉<br>オ质中至少有一种包含的<br>≸标识取决于产品正常⊐<br>÷部件的产品 | 頁害物质,含量<br>內这种有毒有書<br>□作的温度和湿 | 低于SJ/T11<br>『物质,含量<br>度等条件 | 363-2006的限制<br>高于SJ/T11363 | 制<br>3-2006的限制 |       |  |

#### **Declaration of conformity (European Economic Area)**

The Declaration of Conformity in this document complies with ISO/IEC 17050-1 and EN 17050-1. It identifies the product, manufacturer's name and address, and applicable specifications recognized in the European community.

# HP Photosmart D5300 series declaration of conformity

| DECLARATION OF CONFORMITY<br>according to ISO/IEC 17050-1 and EN 17050-1                                                                                                    |                                                                                                    |                                                                                                    |                                       |  |  |  |  |
|----------------------------------------------------------------------------------------------------|----------------------------------------------------------------------------------------------------|----------------------------------------------------------------------------------------------------|---------------------------------------|--|--|--|--|
| Manufacturer's<br>Manufacturer's /                                                                                                    | Name:<br>Address:                                                                                                    | Hewlett-Packard Company<br>16399 West Bernardo Drive<br>San Diego, CA 92127, USA                                                                                                    | DoC#: SDGOB-0732-rel.1.0              |  |  |  |  |
| declares, that the product                                                                                                    |                                                                                                    |                                                                                                    |                                       |  |  |  |  |
| Product Name:<br>Regulatory Model: <sup>4)</sup><br>Product Options:                                                                                                    |                                                                                                    | HP Photosmart D5300 Series (Q8360A)<br>SDGOB-0732<br>ALL                                                                                                    |                                       |  |  |  |  |
| Power Adap                                                                                                    | ter:                                                                                                    | 0957-2177, 0957-2178                                                                                                    |                                       |  |  |  |  |
| conforms to the following Product Specifications:                                                                                                    |                                                                                                    |                                                                                                    |                                       |  |  |  |  |
| SAFETY:<br>EMC:                                                                                                    | IEC 60950-1:20<br>IEC 60825-1 Ec<br>GB4943: 2001<br>CISPR 22:1997<br>CISPR 24:1997<br>IEC 61000-3-2:<br>IEC 61000-3-3:<br>FCC Title 47 CI<br>GB9254-1998, | 1 / EN60950-1:2001<br>1.2: 2001 / EN 60825-1 + A2 + A1: 2002 (LED)<br>A1:2000 +A2:2002 / EN55022:1998 +A1:2000 +A2:2003 Class B <sup>3)</sup><br>A1:2001 +A2:2002 / EN 55024:1998 +A1:2001 + A2:2003 Class B <sup>3)</sup><br>000 + A1:2000 + A2:2005 / EN 61000-3-2: 2000 +A2:2005<br>394 +A1: 2001 / EN 61000-3-3:1995 +A1: 2001<br>, Part 15 Class B / ICES-003, Issue 4<br>B17625.1-2003 |                                       |  |  |  |  |
| Supplementary Information:                                                                                                    |                                                                                                    |                                                                                                    |                                       |  |  |  |  |
| <ol> <li>The product herewith complies with the requirements of the EMC Directive 2004/108/EC and the Low<br/>Voltage Directive 73/23/EEC and carries the CE-Marking accordingly.</li> </ol>                                                                                                    |                                                                                                    |                                                                                                    |                                       |  |  |  |  |
| <ol> <li>This Device complies with Part 15 of the FCC Rules. Operation is subject to the following two Conditions:         <ol> <li>this device may not cause harmful interference, and (2) this device must accept any interference received, including interference that may cause undesired operation.</li> </ol> </li> </ol> |                                                                                                    |                                                                                                    |                                       |  |  |  |  |
| 3. The p                                                                                                    | product was tested in                                                                                                    | duct was tested in a typical configuration.                                                                                                    |                                       |  |  |  |  |
| 4. For not be                                                                                                    | egulatory purposes, t<br>e confused with the p                                                                                                    | these products are assigned a Regular<br>roduct name or the product number(s).                                                                                                    | tory model number. This number should |  |  |  |  |
| San Diego, CA, USA<br>18 December, 2006                                                                                                    |                                                                                                    |                                                                                                    |                                       |  |  |  |  |
| For Regulatory                                                                                                    | Topics only, conta                                                                                                    | ict:                                                                                                    |                                       |  |  |  |  |
| European Contact: Y                                                                                                    | our Local Hewlett-Packard S<br>lepartment HQ-TRE / Standa                                                                                                 | att-Packard Sales and Service Office or Hewlett-Packard Gmbh,<br>TRF./ Standards Europe. Herrenberger Strasse 140. D-71034 Röblingen. Germany (FAX: +49-7031-14-3143)                                                                                                    |                                       |  |  |  |  |
| USA Contact: P                                                                                                    | roduct Regulations Manager                                                                                                    | Hewlett Packard Company, San Diego, CA (858) 655-4100                                                                                                    |                                       |  |  |  |  |

# ดัชนี

### สัญลักษณ์/ตัวเลข

2 หน้าบนกระดาษ 1 แผ่น, การพิมพ์ 47
4 หน้าบนกระดาษ 1 แผ่น, การพิมพ์ 47

#### С

customer support การรับประกัน 168

## D

declaration of conformity European Economic Area 180 United States 181

#### Н

HP Photosmart ส่งรูปภาพ 63

#### R

regulatory notices declaration of conformity (European Economic Area) 180 declaration of conformity (U.S.) 181

#### ก

กระดาษ การใส่ 18

ขนาดกระดาษไม่ถูก ต้อง 153 ขนาดที่แนะนำสำหรับ การพิมพ์ 31 ข้อแนะนำ 87 ความกว้างไม่ถูกต้อง 154 ติด 27, 89, 140, 153 ประเภทกระดาษที่แนะ 15 นำ ประเภทกระดาษที่ไม่ สามารถใช้ได้ 18 ประเภทกระดาษไม่ถก ต้อง 153 ป้อนกระดาษผิด 153 ป้อนกระดาษไม่ได้ 118 ลักษณะเฉพาะ 173 เลือก 15 ไม่มี 152 กระดาษ A4, การใส่ 19 กระดาษ Hagaki, ใส่ 22 กระดาษ legal การใส่ 19 ลักษณะเฉพาะ 173 กระดาษ letter การใส่ 19 173 ลักษณะเฉพาะ กระดาษภาพถ่าย ลักษณะเฉพาะ 173 ใส่ 21

กระดาษภาพถ่ายขนาด 10 x 15 ซม. ลักษณะเฉพาะ 173 กระดาษภาพถ่ายขนาด 13 x 18 ฑม. ใส่ 21 กระดาษภาพถ่ายขนาด 5 x 7 นิ้ว. ใส่ 21 การขจัดหมึกออกจากผิว หนังและเสื้อผ้า 80 การจัดส่งเครื่อง 170 การดูแลรักษา การเปลี่ยนตลับหมึก พิมพ์ 66 ตรวจสอบระดับหมึก พิมพ์ 72 ตลับหมึกพิมพ์ 65 ตั้งค่าเป็นโหมด สแตนด์บาย∕ ปิด 80 ทำความสะอาดตลับหมึก พิมพ์ 75 ปรับตำแหน่งตลับหมึก 74 พิมพ์ รายงานการทดสอบ เครื่อง 71 การตั้งค่าการพิมพ์ ความละเอียด 34 ความเร็ว 34 คณภาพ 34 ประเภทกระดาษ 32 การติดตั้งซอฟต์แวร์ ติดตั้งใหม่อีกครั้ง 106

ถอนการติดตั้ง 106 วิธีการแก้ไขปัญหาเบื้อง 103 ต้น การติดตั้งสายเคเบิล USB 102 การพิมพ์ 2 หรือ 4 หน้าบน กระดาษ 1 แผ่น 47 การกลับด้านรูปภาพ 49 การแก้ไขปัญหาเบื้อง ต้น 119 ขอบไม่ถกต้อง 126 ู้คณภาพ, การแก้ไข ป้อหาเบื้องต้น 111 งานพิมพ์ที่ผิดส่วน 113 งานพิมพ์พิเศษ 39 จากคอมพิวเตอร์ 29 จากซอฟต์แวร์ แอพพลิเคชัน 29 ฉลาก 51 51 ซองจดหมาย ตัวเลือกการพิมพ์ 31. 37 ที่อย่ 51 บนกระดาษภาพถ่าย 41 ภาพตัวอย่าง 36 ภาพถ่ายแบบไม่มีขอบ 40 ยกเลิกงาน 54 รายงานการทดสอบ เครื่อง 71 รปเล่ม 45 ลักษณะเฉพาะ 174 สิ่งพิมพ์ที่ผนึกด้วยเตา รีด 49

หน้ากระดาษทั้งสอง ด้าน 44 หลายหน้าบนกระดาษ แผ่นเดียว 47 เอกสารที่พิมพ์ออกมาว่าง เปล่า 128 แก้ไขลำดับให้仗ถูก ต้อง 48 แผ่นใส 50 โปสเตอร์ 52 การพิมพ์สองด้าน 44. 45 การพิมพ์แบบรูปเล่ม 45 การรับประกัน 165, 168 การวางกระดาษแนวตั้ง 34 การวางกระดาษแนวนอน 34 การสนับสนุนทาง โทรศัพท์ 167 การสั่งซื้อ ตลับหมึกพิมพ์ 83 ผลิตภัณฑ์หมึกพิมพ์ 83 การเปลี่ยนตลับหมึกพิมพ์ 66 การแก้ไขของเฟิร์มแวร์ไม่ ตรงกัน 140 การแก้ไขปัญหาเบื้องต้น การติดตั้งฮาร์ดแวร์ 99 การพิมพ์ 119 การพิมพ์บนซีดี/ดีวีดี 133 การ์ดหน่วยความจำ 129 ข้อความแสดงข้อผิด พลาด 138 ติด, กระดาษ 27 ป้ฌหาด้านการสือสาร 85

ป้อหาเกี่ยวกับโทรสาร 111 สายเคเบิล USB 102 การใช้เครื่องพิมพ์ร่วมกัน Mac 11 Windows 11 การใส่ กระดาษ A4 19 กระดาษ legal 19 กระดาษ letter 19 กระดาษขนาดเต็ม แผ่น 19 23 ฉลาก 22 ซองจดหมาย บัตรอวยพร 23 สิงพิมพ์ที่ผนึกด้วยเตา รีด 23 แผ่นใส 23 การ์ดหน่วยความจำ HP Photosmart ไม่ สามารถอ่านข้อมูล 130 กล้องดิจิตอลไม่สามารถ อ่านข้อมล 130 การบันทึกไฟล์ลงใน คอมพิวเตอร์ 61 การแก้ไขปัญหาเบื้อง ต้น 129 ข้อความแสดงข้อผิด พลาด 147 ช่องเสียบการ์ด 57 พิมพ์ภาพถ่าย 59 ภาพถ่ายหายไป 145 อีเมล์ภาพถ่าย 63 เสียบ 61 แลกเปลี่ยนภาพถ่าย 63 ไฟล์ที่อ่านไม่ได้ 145

## ดัชนี

แก้ไข ภาพถ่าย 62 แก้ไขภาพถ่าย 63

## ป

ขอบ ข้อความหรือภาพถกตัด 126 ออก ไม่ถกต้อง 125 ข้นตอนการสนับสนน 166 ข้อกำหนดเกี่ยวกับระบบ 173 ข้อความ ถกตัดออก 126 อักขระที่อ่านง่าย 113 อักขระที่ไม่มีความ หมาย 122 ไม่กระจายตัว 111 ไม่เท่ากัน 113 ข้อความแสดงข้อผิดพลาด การ์ดหน่วยความจำ 147 ขณะอ่านหรือเขียน ไฟล์ 145 ไม่มีกระดาษ 152 ข้อผิดพลาดการขาดการ เชื่อมต่อ 148 ข้อมลด้านเทคนิค ข้อกำหนดเกี่ยวกับ 173 ົສະາມາ ลักษณะเฉพาะของ กระดาษ 173 ลักษณะเฉพาะในการ พิมพ์ 174

#### ค

ความละเอียด การพิมพ์ 34 ้ความสว่าง, การเปลี่ยน ลักษณะในการพิมพ์ 35 ความเร็ว การพิมพ์ 34 คณภาพ การพิมพ์ 34 ุคณภาพการพิมพ์ 34 ด่าการพิมพ์ 34 การวางแนว 31 ขนาดกระดาษ ความสว่าง 35 คณภาพการพิมพ์ 110 ตัวเลือกการปรับขนาด 35 ย่อ/ขยาย 35 เด้าโครง 34 เฉดสี 35 โทนสี 35 เครื่องฉายแผ่นใส, การ พิมพ์ 50 เครื่องพิมพ์ดีฟอลต์, ตั้ง เป็น 30 แคร่ กระดาษติด 139 138, 140 ติดขัด

# จ

จอสี 6 จอแสดงผล ไอคอน 7

## ฉ

ิฉลาก การใส่ 23 ลักษณะเฉพาะ 173 เฉดสี, การเปลี่ยนลักษณะใน การพิมพ์ 35

1

ชื่อไฟล์ไม่ถูกต้อง 146

ช

ชองจดหมาย การใส่ 22 ลักษณะเฉพาะ 173 ชอฟต์แวร์แอพพลิเคชัน พิมพ์จาก 29

#### ୭

ดูภาพตัวอย่างงานพิมพ์ 36

#### ୭

ตลับหมึก. *ด*ู ตลับหมึกพิมพ์ ตลับหมึกพิมพ์ การดแล 66 83 การสังซือ การเปลี่ยน 66 ข้อความแสดงข้อผิด พลาด 159, 161 ข้อแนะนำ 87 ຈັດເก็บ 73 ชื่อชิ้นส่วน -66 ตรวจสอบระดับหมึก พิมพ์ 72 ตลับหมึกพิมพ์ภาพ 72 ทำความสะกาด 75 ทำความสะอาดบริเวณหัว ฉีดหมึก 78 ทำความสะอาดหน้า สัมผัส 76 ปรับตำแหน่ง 74, 157 วิธีการแก้ไขปัญหาเบื้อง ต้น 92 หมึกพิมพ์เหลือน้อย 128, 157 หายไป 159 เสียหาย 159 ไม่ถูกต้อง 161 ตัด ภาพถ่าย 62

ตัวป้องกันตลับหมึกพิมพ์ 73 ตั้งค่า ตัวเลือกการพิมพ์ 31, 37 ติด, กระดาษ 27 ติดตั้งซอฟต์แวร์ใหม่อีก ครั้ง 106

ຄ

ถอดการติดตั้งซอฟต์แวร์ 106

## ท

ทำความสะอาด ตลับหมึกพิมพ์ 75 บริเวณหัวฉีดหมึกของ ตลับหมึกพิมพ์ 78 หน้าสัมผัสตลับหมึก พิมพ์ 76 ที่อย่. การพิมพ์ 51 แท็บช็อตคัตการพิมพ์ 37 โทนสี. การเปลี่ยนลักษณะใน การพิมพ์ 35 โทรสาร ความกว้างกระดาษไม่ถก ต้อง 154 เอกสารงานพิมพ์มี คณภาพต่ำ 111 โทรสารที่พิมพ์ออกมามี ุคณภาพต่ำ 111

# บ

ดัชน์

บริการ ติดต่อ 166 บัตรดัชนี, ใส่ 22 บัตรอวยพร, การใส่ 23 บันทึก ภาพลงในคอมพิวเตอร์ 61

#### ป

ประกาศข้อบังคับ หมายเลขร่นตามข้อ บังคับ 178 ประเภทกระดาษ 32 ประเภทการเชื่อมต่อที่ สนับสนน การใช้เครื่องพิมพ์ร่วม กัน 11 ปรับตำแหน่ง ตลับหมึกพิมพ์ 157 ล้มเหลว 157 ปรับตำแหน่งตลับหมึก พิมพ์ 74 ปัญหา การพิมพ์ 119 ข้อความแสดงข้อผิด พลาด 138 ปัญหาด้านการสื่อสาร การขาดการสื่อสารสอง ทาง 156 การทดสอบล้มเหลว 154 ป้ณหาเกี่ยวกับการเชื่อมต่อ HP All-in-One ไม่ทำ <u>งาน 100</u> ไม่พบอปกรณ์ 155 ป้อหาเกี่ยวกับโทรสาร **ุ**คณภาพการพิมพ์ต่ำ 111 หมึกพิมพ์เปื้อน 111 ปิดเครื่องไม่ถกต้อง 156 ป่ม OK 6 ป่ม, แผงควบคม 6 ปมเปิด 7 ไปสการ์ด ใส่ 22 โปสเตอร์ 52

#### ы

ผลิตภัณฑ์หมึกพิมพ์ การซื้อ 83 แผงควบคุม คุณลักษณะ 6 ปุ่ม 6 แผ่นใส การใส่ 23 ลักษณะเฉพาะ 173

## ฝ

ฝ่ายบริการลูกค้า การรับประกัน 165

## W

พิมพ์ ขอบไม่ถกต้อง 125 ู้คณภาพ, การแก้ไข ปัญหาเบื้องต้น 115, 117 ฉลากซีดี/ดีวีดี 42 ซองจดหมายพิมพ์ไม่ถก ต้อง 119 ภาพจากการ์ดหน่วย ความจำ 59 สีซีดจาง 116 หน้าเว็บ 53 ลักขระที่ไม่มีความ 122 หมาย เครื่องไม่ทำงาน 123 เรียงลำดับหน้ากลับ 125 เส้นริ้วตามแนวตั้ง 118 แบบไม่มีขอบล้มเหลว 120

#### <mark>ฟ</mark> ไฟล์

ู้ชื่อไม่ถูกต้อง 146 อ่านไม่ได้ 145

## ดัชนี

## ກ

ภาพถ่าย การส่งโดยใช้ **HP** Photosmart 63 ตลับหมึกพิมพ์ภาพ 72 พิมพ์บนกระดาษภาพ ถ่าย 41 พิมพ์แบบไม่มีขอบ 40 หมึกพิมพ์พ่นกระจาย 129 หายไป 145 63 อีเมล์ 62,63 แก้ไข แลกเปลี่ยน 63 ไม่มีขอบ 59 ภาพถ่ายแบบไม่มีขอบ การพิมพ์ 40 พิมพ์จากการ์ดหน่วย ความจำ 59 ภาพถ่ายแบบไม่มีขอบขนาด 4 x 6 นิ้ว (10 x 15 ซม.) การพิมพ์ 40

#### ม ไ

ไม่มีกระดาษ 152

## ย

ยกเลิก ปุ่ม 7 พิมพ์งาน 54

## 3

ระดับหมึก ไอคอน 7 ระดับหมึกพิมพ์, การตรวจ สอบ 72 ระยะเวลาของการสนับสนุน ทางโทรศัพท์ ระยะเวลาของการ สนับสนน 167 รายงาน การทดสอบเครื่อง 71 รายงานการทดสอบเครื่อง 71 รีไซเคิล ตลับหมึกพิมพ์ 176

#### ิด

ลำดับหน้า 48 ลูกศรขวา 6 ลูกศรซ้าย 6 เลือกกระดาษ 15

## З

วัสดุพิมพ์. *ด*ู กระดาษ วิธีการแก้ไขปัญหาเบื้องต้น การติดตั้งซอฟต์แวร์ 103

## ส

สภาพแวดล้อม โปรแกรมควบคุม ผลิตภัณฑ์เพื่ออนรักษ์ สิ่งแวดล้อม 174 สาย USB การขาดการสื่อสาร 156 สิ่งพิมพ์ที่ผนึกด้วยเตาวีด 49 สิ่งพิมพ์ที่ผนึกลงบนเสื้อยืด. *ดู* สิ่งพิมพ์ที่ผนึกด้วยเตา รีด สี หม่น 116 113 เลอะ ใส่ กระดาษ Hagaki 22 กระดาษภาพถ่ายขนาด 13 x 18 ซม. 21 กระดาษภาพถ่ายขนาด 5 x7นิ้ว 21

บัตรดัชนี 22 โปสการ์ด 22

#### ห

หน้าเว็บ, พิมพ์ 53 หมายเลขโทรศัพท์. การ บริการลกค้า 166 หมึก, การขจัดหมึกออกจาก ผิวหนังและเสื้อผ้า 80 หมึกพิมพ์ พ่นกระจายอยู่ด้านใน **HP** Photosmart 129 เวลาให้หมึกพิมพ์แห้ง 152 เหลือน้อย 128, 157 หมึกพิมพ์เปื้อน, โทรสาร 111 หยด พิมพ์งาน 54 หลังจากสิ้นสดระยะเวลาการ สนับสนน 168

#### อ

อุปกรณ์ ไม่ตอบสนอง 120 ไม่พบ 155